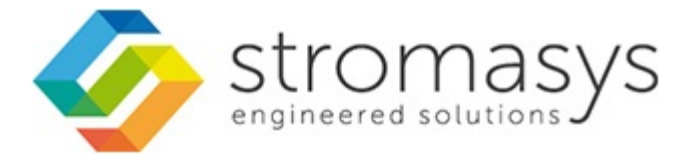

# CHARON-VAX and CHARON-PDP V4.5 for Windows - Users Guide

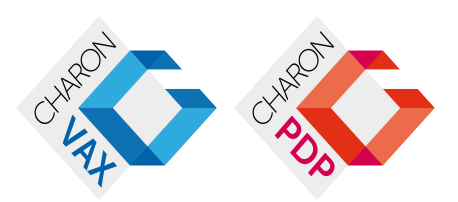

# Contents

| Conventions       6         CHARON-VAX and CHARON-PDP for Windows installation       7         Running CHARON-VAX and CHARON-PDP for Windows       30         CHARON-VAX and CHARON-PDP for Windows       61         Migration to CHARON-VAX and CHARON-PDP for Windows       74         CHARON-VAX and CHARON-PDP for Windows       74         CHARON-VAX for Windows DSI cluster       83         CHARON-VAX for Windows Cl duster       87         CHARON-VAX and CHARON-PDP for Windows licensing       91         CHARON-VAX and CHARON-PDP for Windows utilities       108         CHARON-VAX and CHARON-PDP for Windows utilities       109         CHARON-VAX and CHARON-PDP for Windows utilities       108         CHARON Launcher       109         CHARON Service Manager       121         Host Device Check       137         Network Control Center       140         MkDisk       173         MkDskCmd       183         HASP View       186         License Update Service       188         mtd       199         VT-30TV       201         CHARON VAX and CHARON-PDP for Windows configuration details       202         General Settings       202         General Settings       202                                                                                             | Introduction                                                | 3  |    |
|----------------------------------------------------------------------------------------------------|-------------------------------------------------------------|----|----|
| CHARON-VAX and CHARON-PDP for Windows       7         Running CHARON-VAX and CHARON-PDP for Windows       30         CHARON-VAX and CHARON-PDP for Windows       61         Migration to CHARON-VAX and CHARON-PDP for Windows       74         CHARON-VAX and CHARON-PDP for Windows       74         CHARON-VAX for Windows DSSI cluster       83         CHARON-VAX for Windows DSSI cluster       83         CHARON-VAX and CHARON-PDP for Windows licensing       91         CHARON-VAX and CHARON-PDP for Windows utilities       108         CHARON Launcher       109         CHARON Service Manager       121         Host Device Check       137         Network Control Center       140         MkDskCmd       183         HASP View       186         License Update Service       188         mtd       144         CHARON Log Monitor and Dispatcher       195         Performance Improvement Package       197         HOSTPrint       199         VT-30TV       201         CHARON-VAX and CHARON-PDP for Windows configuration details       202         General Settings       226         Scil Controllers       228         Scil Controllers       228 <td< td=""><td>Conventions</td><td>6</td><td></td></td<>                                                                 | Conventions                                                 | 6  |    |
| Running CHARON-VAX and CHARON-PDP for Windows       30         CHARON-VAX and CHARON-PDP for Windows       74         Migration to CHARON-VAX and CHARON-PDP for Windows       74         CHARON-VAX for Windows DSI cluster       83         CHARON-VAX and CHARON-PDP for Windows       87         CHARON-VAX and CHARON-PDP for Windows licensing       91         CHARON-VAX and CHARON-PDP for Windows utilities       108         CHARON-VAX and CHARON-PDP for Windows utilities       108         CHARON-VAX and CHARON-PDP for Windows utilities       108         CHARON Launcher       109         CHARON Control Center       140         MkDisk       173         MkDskCmd       183         HASP View       186         License Update Service       188         mtd       194         CHARON-VAX and CHARON-PDP for Windows configuration details       202         General Settings       203         Core Devices       204         CHARON Log Monitor and Dispatcher       195         Performance Improvement Package       197         HOSTPrint       201         CHARON-VAX and CHARON-PDP for Windows configuration details       202         General Settings       208         Core Devices <td>CHARON-VAX and CHARON-PDP for Windows installation</td> <td>7</td> <td></td> | CHARON-VAX and CHARON-PDP for Windows installation          | 7  |    |
| CHARON-VAX and CHARON-PDP for Windows configuration61Migration to CHARON-VAX and CHARON-PDP for Windows74CHARON-VAX for Windows DSS Icluster83CHARON-VAX for Windows CI cluster87CHARON-VAX and CHARON-PDP for Windows licensing91CHARON-VAX and CHARON-PDP for Windows licensing91CHARON-VAX and CHARON-PDP for Windows utilities108CHARON-VAX and CHARON-PDP for Windows utilities108CHARON Service Manager121Host Device Check137Network Control Center140MkDskCmd183HASP View186License Update Service186mtd194CHARON-Log Monitor and Dispatcher195Performance Improvement Package197HOSTPrint199VT-30TV201CHARON-VAX and CHARON-PDP for Windows configuration details202General Settings203Core Devices208Scial lines215Disks and tapes215Disks and tapes228SCSI Controllers228SCSI Controllers228SCSI Controllers228SCSI Controllers228PDP-11/33 configuration file282PDP-11/33 configuration file282PDP-11/33 configuration file282PDP-11/33 configuration file282PDP-11/33 configuration file282VAX 4000 Model 108 configuration file285VAX 6310 configuration file285VAX 6310 configurati                                                                                                    | Running CHARON-VAX and CHARON-PDP for Windows               | 30 | 0  |
| Migration to CHARON-VAX and CHARON-PDP for Windows74CHARON-VAX for Windows DSSI cluster83CHARON-VAX for Windows CI cluster87CHARON-VAX and CHARON-PDP for Windows licensing91CHARON-VAX and CHARON-PDP for Windows utilities108CHARON-VAX and CHARON-PDP for Windows utilities108CHARON Service Manager121Host Device Check137Network Control Center140MkDisk173MkDskCmd188LASP View186License Update Service186License Update Service199VT-30TV201CHARON-VAX and CHARON-PDP for Windows configuration details202General Settings203Core Devices208Scrial Ines217MSCP and TMSCP Controllers228SCSI Controllers228SCSI Controllers227MSCP and TMSCP Controllers228SCSI Controllers228SCSI Controllers228SCSI Controllers227MSCP and TMSCP Controllers228SCSI Controllers228SCSI Controllers228SCSI Controllers249CI Subsystem249CI Subsystem249CI Subsystem249CI Subsystem249CI Subsystem249CI Subsystem249CI Subsystem249CI Subsystem249CI Subsystem249CI Subsystem249CI Subsystem <td>CHARON-VAX and CHARON-PDP for Windows configuration</td> <td> 6</td> <td>1</td>                                                                                                    | CHARON-VAX and CHARON-PDP for Windows configuration         | 6  | 1  |
| CHARON-VAX for Windows CI cluster83CHARON-VAX for Windows CI cluster87CHARON-VAX and CHARON-PDP for Windows licensing91CHARON-VAX and CHARON-PDP for Windows utilities108CHARON Launcher109CHARON Service Manager121Host Device Check137Network Control Center140MkDisk173MkDskCmd183HASP View186License Update Service188mtd199VT-30TV199VT-30TV201CHARON-VAX and CHARON-PDP for Windows configuration details202General Settings203Core Devices208Seil lines215Disks and tapes216VI-30TV201CHARON-VAX and CHARON-PDP for Windows configuration details202General Settings203Core Devices208Serial lines215Disks and tapes215Disks and tapes215Disks and tapes227MSCP and TMSCP Controllers228YAX 4000 Model 108 configuration file283VAX 4000 Model 108 configuration file284VAX 6310 configuration file285VAX 6310 configuration file285VAX 6310 configuration file285VAX 6310 configuration file285VAX 6310 configuration file295VAX 6310 configuration file295                                                                                                    | Migration to CHARON-VAX and CHARON-PDP for Windows          | 74 | 4  |
| CHARON-VAX and CHARON-PDP for Windows licensing91CHARON-VAX and CHARON-PDP for Windows utilities108CHARON Launcher109CHARON Service Manager121Host Device Check137Network Control Center140MkDisk173MkDskCmd183HASP View186License Update Service188mtd194CHARON Log Monitor and Dispatcher196VT-30TV201CHARON-VAX and CHARON-PDP for Windows configuration details202General Settings203Core Devices203Serial lines215Disks and tapes215Disks and tapes227MSCP and TMSCP Controllers228SCSI Controllers228Post Controllers227MSCP and TMSCP Controllers228PDSI Subsystem259Netwing267Sample configuration file282VAX 4000 Model 108 configuration file285VAX 6010 configuration file285VAX 6010 configuration file285VAX 6010 configuration file285                                                                                                    | CHARON-VAX for Windows DSSI cluster                         | 8  | 3  |
| CHARON-VAX and CHARON-PDP for Windows licensing91CHARON-VAX and CHARON-PDP for Windows utilities108CHARON Launcher109CHARON Service Manager121Host Device Check137Network Control Center140MkDisk173MkDskCmd183HASP View186License Update Service188mtd194CHARON Log Monitor and Dispatcher197HOSTPrint199HOSTPrint199VT-30TV201CHARON-VAX and CHARON-PDP for Windows configuration details202General Settings203Core Devices208Serial lines215Disks and tapes215Disks and tapes227MSCP and TMSCP Controllers228SCSI Controllers228PDIstystem259Performance files241DSSI Subsystem259Specific Controllers267Specific Controllers279Sample configuration file283VAX 4000 Model 108 configuration file284VAX 6010 configuration file285VAX 6010 configuration file295VAX 6010 configuration file295                                                                                                    | CHARON-VAX for Windows CI cluster                           | 8  | 7  |
| CHARON-VAX and CHARON-PDP for Windows utilities108CHARON Launcher109CHARON Service Manager121Host Device Check137Network Control Center140MkDisk173MkDskCrmd183HASP View186License Update Service194CHARON Log Monitor and Dispatcher195Performance Improvement Package197HOSTPrint199VT-30TV201CHARON-VAX and CHARON-PDP for Windows configuration details202General Settings203Core Devices208Serial lines215Disks and tapes215Disks and tapes227MSCP and TMSCP Controllers228SCSI Controllers228Specific Controllers228PDP-11/33 configuration file282VAX 6010 configuration file283VAX 6010 configuration file283VAX 6010 configuration file283VAX 6610 configuration file295VAX 6610 configuration file295VAX 6610 configuration file295VAX 6610 configuration file295VAX 6610 configuration file295VAX 6610 configuration file295VAX 6610 configuration file295VAX 6610 configuration file295VAX 6610 configuration file295VAX 6610 configuration file295VAX 6610 configuration file295VAX 6610 configuration file295VAX 6610 configur                                                                                                    | CHARON-VAX and CHARON-PDP for Windows licensing             | 9  | 1  |
| CHARON Launcher       109         CHARON Service Manager       121         Host Device Check       137         Network Control Center       140         MkDisk       173         MkDskCmd       183         HASP View       183         License Update Service       188         mtd       194         CHARON Log Monitor and Dispatcher       195         Performance Improvement Package       197         HOSTPrint       199         VT-30TV       201         CHARON-VAX and CHARON-PDP for Windows configuration details       202         General Settings       203         Core Devices       208         Serial lines       227         MSCP and TMSCP Controllers       228         SCSI Controllers       228         SCSI Controllers       228         Sci Controllers       228         Specific Controllers       267         Specific Controllers       267         Specific Controllers       262         VAX 4000 Model 108 configuration file       283         VAX 4000 Model 108 configuration file       284         VAX 6610 configuration file       295         VAX 6610 configurati                                                                                                    | CHARON-VAX and CHARON-PDP for Windows utilities             | 10 | 80 |
| CHARON Service Manager       121         Host Device Check       137         Network Control Center       140         MkDisk       173         MkDskCmd       183         HASP View       183         License Update Service       188         mtd       194         CHARON Log Monitor and Dispatcher       195         Performance Improvement Package       197         HOSTPrint       199         VT-30TV       201         CHARON-VAX and CHARON-PDP for Windows configuration details       202         General Settings       203         Core Devices       208         Serial lines       215         Disks and tapes       227         MSCP and TMSCP Controllers       228         SCSI Controllers       241         DSSI Subsystem       249         OI Subsystem       249         Networking       267         Specific Controllers       279         Sample configuration file       288         VAX 4000 Model 108 configuration file       286         VAX 6000 configuration file       285         VAX 6000 configuration file       285                                                                                                    | CHARON Launcher                                             | 10 | 09 |
| Host Device Check137Network Control Center140MkDisk173MkDskCmd183HASP View186License Update Service188mtd194CHARON Log Monitor and Dispatcher195Performance Improvement Package197HOSTPrint199VT-30TV201CHARON-VAX and CHARON-PDP for Windows configuration details202General Settings203Core Devices208Serial lines215Disks and tapes227MSCP and TMSCP Controllers249CI Subsystem249CI Subsystem249CI Subsystem249CI Subsystem249CI Subsystem249CARON-VAX 6010 configuration file282VAX 4000 Model 108 configuration file282VAX 6010 configuration file282VAX 6010 configuration file282VAX 6010 configuration file282VAX 6010 configuration file282VAX 6010 configuration file282VAX 6010 configuration file295                                                                                                    | CHARON Service Manager                                      | 12 | 21 |
| Network Control Center         140           MkDisk         173           MkDskCmd         183           HASP View         186           License Update Service         188           mtd         194           CHARON Log Monitor and Dispatcher         195           Performance Improvement Package         197           HOSTPrint         199           VT-30TV         201           CHARON-VAX and CHARON-PDP for Windows configuration details         202           General Settings         203           Core Devices         208           Serial lines         215           Disks and tapes         227           MSCP and TMSCP Controllers         228           SCSI Controllers         229           OSI Subsystem         249           CI Subsystem         249           CI Subsystem         259           Networking         267           Specific Controllers         279           Sample configuration file         282           PDP-11/93 configuration file         282           VAX 6010 configuration file         282           VAX 6010 configuration file         282           VAX 6010 configuration file                                                                                                    | Host Device Check                                           | 1  | 37 |
| MkDisk173MkDskCmd183HASP View186License Update Service186mtd194CHARON Log Monitor and Dispatcher195Performance Improvement Package197HOSTPrint199VT-30TV201CHARON-VAX and CHARON-PDP for Windows configuration details202General Settings203Core Devices208Serial lines215Disks and tapes215Disks and tapes227MSCP and TMSCP Controllers228SCSI Controllers241DSSI Subsystem249CI Subsystem249CI Subsystem269Networking267Specific Controllers279Sample configuration file283VAX 4000 Model 108 configuration file286VAX 6310 configuration file282VAX 6010 configuration file292VAX 6010 configuration file292VAX 610 configuration file292VAX 610 configuration file292VAX 610 configuration file292VAX 610 configuration file295                                                                                                    | Network Control Center                                      | 14 | 40 |
| MkDskCmd183HASP View186License Update Service188mtd194CHARON Log Monitor and Dispatcher195Performance Improvement Package197HOSTPrint199VT-30TV201CHARON-VAX and CHARON-PDP for Windows configuration details202General Settings203Core Devices208Serial lines215Disks and tapes227MSCP and TMSCP Controllers228SCSI Controllers241DSI Subsystem249CI Subsystem259Networking267Specific Controllers282PDP-11/93 configuration file282VAX 4000 Model 108 configuration file282VAX 6610 configuration file282VAX 6610 configuration file295VAX 6610 configuration file295                                                                                                    | MkDisk                                                      | 1  | 73 |
| HASP View186License Update Service188mtd194CHARON Log Monitor and Dispatcher195Performance Improvement Package197HOSTPrint199VT-30TV201CHARON-VAX and CHARON-PDP for Windows configuration details202General Settings203Core Devices208Serial lines215Disks and tapes227MSCP and TMSCP Controllers241DSSI Subsystem241CI Subsystem259Networking267Sample configuration file282VAX 400 Model 108 configuration file282VAX 6010 configuration file282VAX 6010 configuration file295VAX 6610 configuration file295                                                                                                    | MkDskCmd                                                    | 18 | 83 |
| License Update Service188mtd194CHARON Log Monitor and Dispatcher195Performance Improvement Package197HOSTPrint199VT-30TV201CHARON-VAX and CHARON-PDP for Windows configuration details202General Settings203Core Devices208Serial lines215Disks and tapes227MSCP and TMSCP Controllers228SCSI Controllers241DSI Subsystem249CI Subsystem267Specific Controllers279Sample configuration file282VAX 4000 Model 108 configuration file283VAX 6010 configuration file284VAX 6610 configuration file295                                                                                                    | HASP View                                                   | 18 | 86 |
| mtd194CHARON Log Monitor and Dispatcher195Performance Improvement Package197HOSTPrint199VT-30TV201CHARON-VAX and CHARON-PDP for Windows configuration details202General Settings203Core Devices208Serial lines215Disks and tapes227MSCP and TMSCP Controllers228SCSI Controllers228SCSI Controllers241DSSI Subsystem259Networking269Networking279Sample configuration file282VAX 600 Model 108 configuration file283VAX 6310 configuration file292VAX 6610 configuration file292VAX 6610 configuration file295                                                                                                    | License Update Service                                      | 18 | 88 |
| CHARON Log Monitor and Dispatcher195Performance Improvement Package197HOSTPrint199VT-30TV201CHARON-VAX and CHARON-PDP for Windows configuration details202General Settings203Core Devices208Serial lines215Disks and tapes227MSCP and TMSCP Controllers228SCSI Controllers228SCSI Controllers241DSIS Subsystem259Networking259Networking267Specific Controllers282PDP-11/93 configuration file283VAX 4000 Model 108 configuration file283VAX 6010 configuration file292VAX 610 configuration file292VAX 6610 configuration file295                                                                                                    | mtd                                                         | 19 | 94 |
| Performance Improvement Package197HOSTPrint199VT-30TV201CHARON-VAX and CHARON-PDP for Windows configuration details202General Settings203Core Devices208Serial lines215Disks and tapes227MSCP and TMSCP Controllers228SCSI Controllers228SCSI Controllers249CI Subsystem259Networking259Sample configuration file282PDP-11/93 configuration file283VAX 4000 Model 108 configuration file283VAX 6310 configuration file292VAX 6610 configuration file295                                                                                                    | CHARON Log Monitor and Dispatcher                           | 19 | 95 |
| HOSTPrint199VT-30TV201CHARON-VAX and CHARON-PDP for Windows configuration details202General Settings203Core Devices208Serial lines215Disks and tapes215MSCP and TMSCP Controllers227MSCP and TMSCP Controllers224DSSI Subsystem241DSSI Subsystem259Networking267Specific Controllers279Sample configuration files282PDP-11/93 configuration file283VAX 4000 Model 108 configuration file286VAX 6310 configuration file292VAX 6610 configuration file292VAX 6610 configuration file292                                                                                                    | Performance Improvement Package                             | 19 | 97 |
| VT-30TV201CHARON-VAX and CHARON-PDP for Windows configuration details202General Settings203Core Devices208Serial lines215Disks and tapes227MSCP and TMSCP Controllers228SCSI Controllers241DSSI Subsystem249CI Subsystem259Networking267Specific Controllers279Sample configuration file282VAX 4000 Model 108 configuration file283VAX 6310 configuration file292VAX 6610 configuration file295                                                                                                    | HOSTPrint                                                   | 19 | 99 |
| CHARON-VAX and CHARON-PDP for Windows configuration details202General Settings203Core Devices208Serial lines215Disks and tapes227MSCP and TMSCP Controllers228SCSI Controllers241DSSI Subsystem249CI Subsystem259Networking267Specific Controllers279Sample configuration files282PDP-11/93 configuration file282VAX 4000 Model 108 configuration file283VAX 6310 configuration file292VAX 6410 configuration file292VAX 6610 configuration file295                                                                                                    | VT-30TV                                                     | 2  | 01 |
| General Settings203Core Devices208Serial lines215Disks and tapes227MSCP and TMSCP Controllers228SCSI Controllers224DSSI Subsystem249CI Subsystem259Networking267Specific Controllers279Sample configuration file282VAX 4000 Model 108 configuration file283VAX 6310 configuration file292VAX 6610 configuration file295                                                                                                    | CHARON-VAX and CHARON-PDP for Windows configuration details | 2  | 02 |
| Core Devices208Serial lines215Disks and tapes227MSCP and TMSCP Controllers228SCSI Controllers224DSSI Subsystem249CI Subsystem259Networking267Specific Controllers279Sample configuration files282PDP-11/93 configuration file283VAX 4000 Model 108 configuration file283VAX 6310 configuration file292VAX 6610 configuration file295                                                                                                    | General Settings                                            | 2  | 03 |
| Serial lines215Disks and tapes227MSCP and TMSCP Controllers228SCSI Controllers241DSSI Subsystem249CI Subsystem259Networking267Specific Controllers279Sample configuration file282VAX 4000 Model 108 configuration file283VAX 6310 configuration file292VAX 6610 configuration file295                                                                                                    | Core Devices                                                | 2  | 80 |
| Disks and tapes227MSCP and TMSCP Controllers228SCSI Controllers241DSSI Subsystem249CI Subsystem259Networking267Specific Controllers279Sample configuration files282PDP-11/93 configuration file283VAX 4000 Model 108 configuration file283VAX 6310 configuration file292VAX 6610 configuration file295                                                                                                    | Serial lines                                                | 2  | 15 |
| MSCP and TMSCP Controllers228SCSI Controllers241DSSI Subsystem249CI Subsystem259Networking267Specific Controllers279Sample configuration files282PDP-11/93 configuration file283VAX 4000 Model 108 configuration file283VAX 6310 configuration file292VAX 6610 configuration file295                                                                                                    | Disks and tapes                                             | 2  | 27 |
| SCSI Controllers241DSSI Subsystem249CI Subsystem259Networking267Specific Controllers279Sample configuration files282PDP-11/93 configuration file283VAX 4000 Model 108 configuration file286VAX 6310 configuration file292VAX 6610 configuration file295                                                                                                    | MSCP and TMSCP Controllers                                  | 2  | 28 |
| DSSI Subsystem249CI Subsystem259Networking267Specific Controllers279Sample configuration files282PDP-11/93 configuration file283VAX 4000 Model 108 configuration file286VAX 6310 configuration file292VAX 6610 configuration file295                                                                                                    | SCSI Controllers                                            | 2  | 41 |
| CI Subsystem       259         Networking       267         Specific Controllers       279         Sample configuration files       282         PDP-11/93 configuration file       283         VAX 4000 Model 108 configuration file       286         VAX 6310 configuration file       292         VAX 6610 configuration file       295                                                                                                    | DSSI Subsystem                                              | 24 | 49 |
| Networking       267         Specific Controllers       279         Sample configuration files       282         PDP-11/93 configuration file       283         VAX 4000 Model 108 configuration file       286         VAX 6310 configuration file       292         VAX 6610 configuration file       295                                                                                                    | CI Subsystem                                                | 2  | 59 |
| Specific Controllers       279         Sample configuration files       282         PDP-11/93 configuration file       283         VAX 4000 Model 108 configuration file       286         VAX 6310 configuration file       292         VAX 6610 configuration file       295                                                                                                    | Networking                                                  | 20 | 67 |
| Sample configuration files                                                                                                    |                                                             | 2  | 79 |
| PDP-11/93 configuration file                                                                                                    | Sample configuration files                                  | 28 | 82 |
| VAX 4000 Model 108 configuration file                                                                                                    | PDP-11/93 configuration file                                | 2  | 83 |
| VAX 6310 configuration file                                                                                                    | VAX 4000 Model 108 configuration file                       | 2  | 86 |
| VAX 6610 configuration file                                                                                                    | VAX 6310 configuration file                                 | 2  | 92 |
| ······································                                                                                                    | VAX 6610 configuration file                                 | 2  | 95 |
| CHARON-VAX and CHARON-PDP for Windows deinstallation                                                                                                    | CHARON-VAX and CHARON-PDP for Windows deinstallation        | 2  | 99 |

# Introduction

# **Table of Contents**

- General Description
- The principles of VAX and PDP11 Hardware Virtualization
  - Virtualized hardware
  - Host platform

## **General Description**

VAX and PDP11 Hardware Virtualization allows users of HP VAX and PDP11 (Previously known as DIGITAL VAX and PDP11) computers to move application software and user data to a modern Intel or AMD based x86 compatible platform without having to make changes to software and data. VAX and PDP11 Hardware Virtualization is a software solution that replaces VAX and PDP11 hardware.

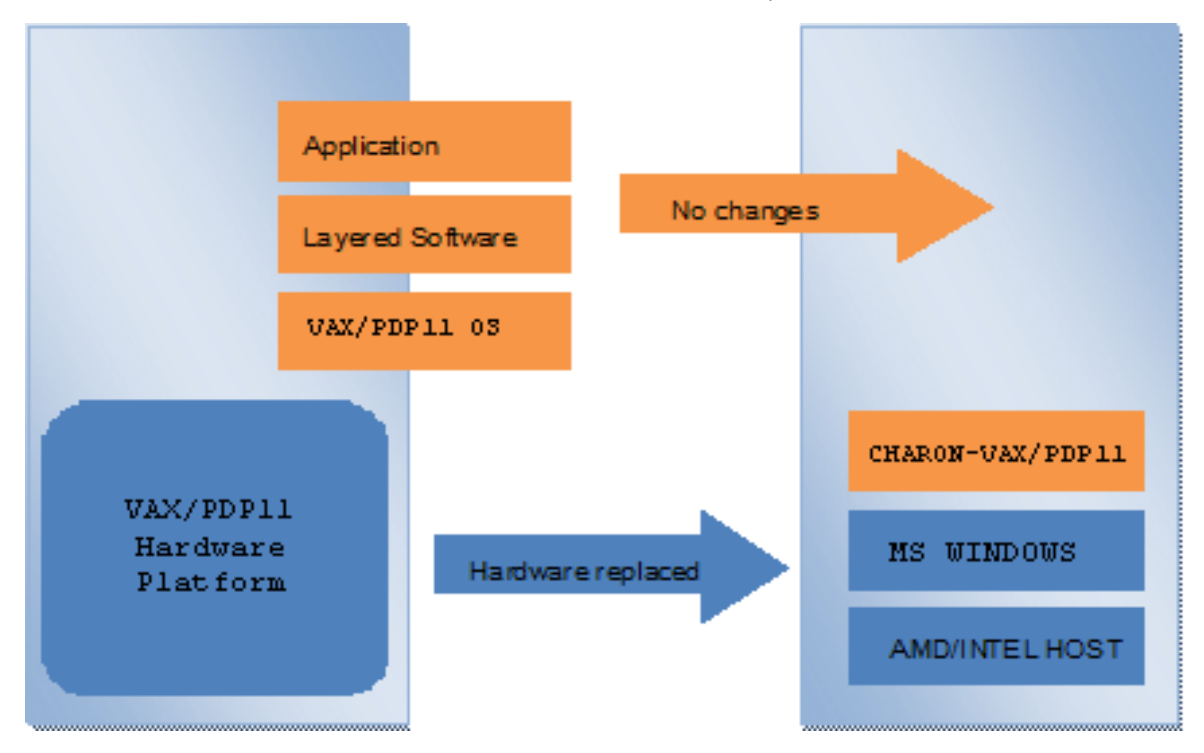

This approach is best understood when the VAX and PDP11 Hardware Virtualization Software is viewed as a special interface between the old VAX and PDP11 software and a new hardware platform. Basically, the CHARON software presents a VAX and PDP11 hardware interface to the original VAX and PDP11 software, so that the existing software cannot detect a difference. This means no changes have to be made to the existing software. User programs and data can be copied to a new modern industry standard server (64-bit or 32-bit Intel or AMD) and continue to run for many more years.

The VAX and PDP11 virtualization software is designed to replace single and multi-CPU VAX and PDP11 computer systems, including:

- PDP11/93
- PDP11/94
- MicroVAX II
- MicroVAX 3600, 3900
- MicroVAX 3100 models 96 and 98
- VAXserver 3600, 3900
- VAX 4000 models 106, 108, 700, and 705
- VAXstation 4000 model 90
- VAX 6310
- VAX 6610, 6620, 6630, 6640, 6650 and 6660

# The principles of VAX and PDP11 Hardware Virtualization

#### Virtualized hardware

CHARON-VAX and CHARON-PDP virtualize various VAX and PDP11 architectures and meet or exceed the performance level of these VAX and PDP11 systems when run on the recommended hardware platform. Our VAX and PDP11 emulator product is currently available in the following variants:

#### CHARON-PDP includes:

- PDP11/93
- PDP11/94

#### CHARON-VAX/XM and CHARON-VAX/XM PLUS include:

- MicroVAX II
- MicroVAX 3600
- MicroVAX 3900
- VAXserver 3600 (includes both the standard version supporting 64 MB of RAM and a custom version supporting up to 128Mb of RAM)
- VAXserver 3900 (both standard and special versions supporting up to 128Mb of RAM)
- MicroVAX 3100 model 96
- VAX 4000 model 106
- VAXstation 4000 model 90

#### CHARON-VAX/XK PLUS, CHARON-VAX/XL, and CHARON-VAX/XL PLUS include:

- MicroVAX 3100 model 98
- VAX 4000 model 108
- VAX 4000 model 700
- VAX 4000 model 705
- VAX 6310
- VAXserver 3600 (custom version with maximum emulated memory size of 512 MB (XL and XL PLUS) and 256 MB (XK PLUS))
   VAXserver 3900 (custom version with maximum emulated memory size of 512 MB (XL and XL PLUS) and 256 MB (XK PLUS))

#### CHARON-VAX/6610 includes:

• VAX 6610

CHARON-VAX/6620 includes:

- VAX 6620
- CHARON-VAX/6630 includes:
  - VAX 6630

#### CHARON-VAX/6640 includes:

• VAX 6640

CHARON-VAX/6650 includes:

• VAX 6500

CHARON-VAX/6660 includes:

• VAX 6660

The main difference between CHARON-VAX/XK PLUS and CHARON-VAX/XL (PLUS) products is in the amount of the maximum emulated memory: 512 MB for CHARON-VAX/XL (PLUS) and 256 MB for CHARON-VAX/XK PLUS.

"PLUS" in the name of the products refers to an ability to use the "Advanced CPU Emulation" (ACE) feature that significantly improves emulated VAX pereformance (approximately in 2.5 times).

The following table explains which hardware boards CHARON virtualizes:

| Subsystem                | Covered VAX and PDP11 hardware                                                                                |
|--------------------------|----------------------------------------------------------------------------------------------------|
| Serial Lines Controllers | UART, QUART, CXA16, CXB16, CXY08, DHQ11, DHV11, DZV11, DZQ11, DL11, DLV11, DZ11, DHW42-AA, DHW42-BA, DHW42-CA |

| XMI Disks/Tapes Controllers   | KDM70                                                   |
|-------------------------------|---------------------------------------------------------|
| BI Disks Controllers          | KDB50                                                   |
| QBUS Disks Controllers        | RQDX3                                                   |
| QBUS/UNIBUS Tapes Controllers | TQK50, TUK50                                            |
| SCSI Controllers              | NCR53C94                                                |
| DSSI Subsystem                | SHAC, HSD50                                             |
| CI Subsystem                  | CIXCD, HSJ50                                            |
| Network Controllers           | DEQNA, DESQA, DELQA, DEUNA, DELUA, DEMNA, DEBNI, PMADAA |

Back to Table of Contents

#### Host platform

The Virtualization Software presents standard VAX and PDP11 devices to the VAX and PDP11 operating system, allowing the OS to function as though it were still running on a VAX and PDP11 computer. For example, virtual disk container files in a directory or physical devices of the host Windows platform are presented by the Virtualization Software to the VAX and PDP11 OS as emulated SCSI disks attached to a SCSI adapter.

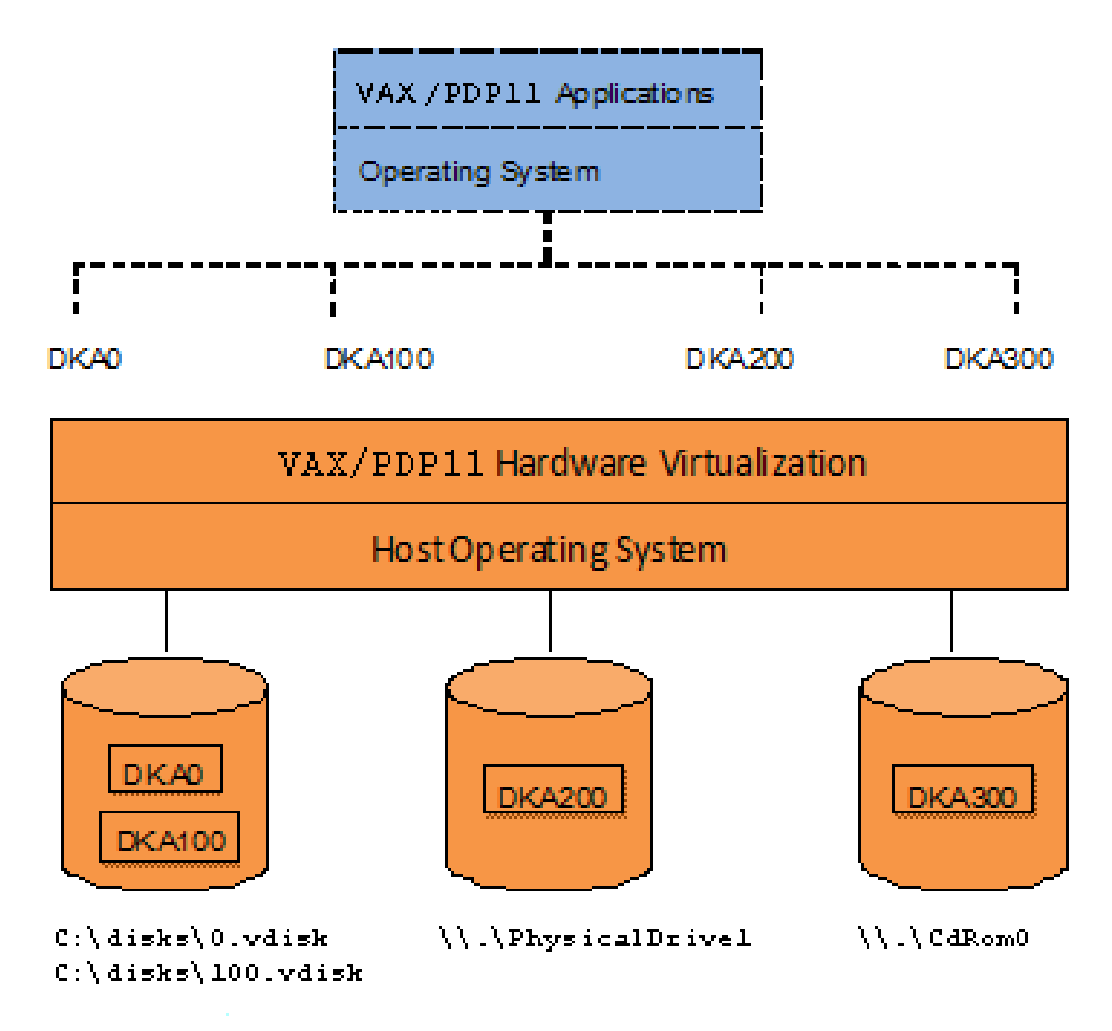

With the use of current storage technology, disks do not have to be physically attached to the Host platform, they can also reside on a SAN or iSCSI storage structure.

A similar translation process is also valid for other emulated hardware devices.

# Conventions

#### Throughout the document(s) these conventions are followed:

| Notation       | Description                                                                                                    |
|----------------|----------------------------------------------------------------------------------------------------|
| \$             | The dollar sign in interactive examples indicates an operating system prompt for VMS.                                                             |
|                | The dollar sign can also indicate non superuser prompt for UNIX / Linux.                                                                          |
| #              | The number sign represents the superuser prompt for UNIX / Linux.                                                                                 |
| >              | The right angle bracket in interactive examples indicates an operating system prompt for Windows command (cmd.exe).                               |
| User<br>input  | Bold monospace type in interactive examples indicates typed user input.                                                                           |
| <path></path>  | Bold monospace type enclosed by angle brackets indicates command parameters and parameter values.                                                 |
| Output         | Monospace type in interactive examples, indicates command response output.                                                                        |
| []             | In syntax definitions, brackets indicate items that are optional.                                                                                 |
|                | In syntax definitions, a horizontal ellipsis indicates that the preceding item can be repeated one or more times.                                 |
| dsk0           | Italic monospace type, in interactive examples, indicates typed context dependent user input.                                                     |
| ₹ <del>1</del> | This symbol represents the Enter key without typed user input. Used, for example, to tell the user to select the default value by pressing enter. |

#### The following definitions apply:

| Term  | Description                                                          |
|-------|----------------------------------------------------------------------|
| Host  | The system on which the emulator runs, also called the CHARON server |
| Guest | The emulated system, in which the Tru64 or OpenVMS system runs       |

# CHARON-VAX and CHARON-PDP for Windows installation

# Table of contents

- Introduction
  - Hardware Requirements
    - Number of CPU cores
    - CPU type and speed
    - Operative memory
    - Disk storage
  - Ethernet adapters
- Software Requirements
- Host system preparation
- Before installation
- Distribution preparation
- Installation
- CHARON-VAX / CHARON-PDP home directory
- License installation
  - Regular HASP USB dongle
  - Network HASP USB dongle
  - Software license
- License validity verification
  - Troubleshooting
- Network configuration
- After installation

# Introduction

CHARON-VAX / CHARON-PDP products are distributed in form of a zip file that contains the CHARON-VAX / CHARON-PDP installation executable ("InstallShell.exe"). The InstallShell procedure offers the possibility to select several modules to install. It is recommended to install all modules (the default).

CHARON-VAX / CHARON-PDP installation consists of the following steps:

- Perform host system checks (hardware and software) to ensure the host platform meets minimum CHARON-VAX / CHARON-PDP installation requirements
- Optionally, create a specific CHARON username with administrative privileges
- Extract CHARON-VAX / CHARON-PDP installation procedure files from its archive
- Install CHARON-VAX / CHARON-PDP by running "InstallShell.exe" installer and following the instructions
- Install CHARON-VAX / CHARON-PDP license (hardware dongle or software license)
- · Configure CHARON-VAX / CHARON-PDP host system, for example, network adapter, host OS services, etc.

#### Back to Table of Contents

### **Hardware Requirements**

#### Number of CPU cores

Each CHARON-VAX / CHARON-PDP emulated CPU requires a corresponding physical core. So the total number of the host CPUs must exceed the number of emulated CPUs since some of the host CPUs must be dedicated to serving CHARON I/O operations and host operating system needs.

The following table shows the minimum and recommended number of CPUs required for each product:

| CHARON-VAX / CHARON-PDP product | Minimal number of host CPU cores | Recommended number of host CPU cores |
|---------------------------------|----------------------------------|--------------------------------------|
| CHARON-PDP                      | 2                                | 2                                    |
| CHARON-VAX/XM, XM Plus          | 2                                | 2                                    |

| CHARON-VAX/XL, XL Plus | 2 | 2  |
|------------------------|---|----|
| CHARON-VAX/XK Plus     | 2 | 2  |
| CHARON-VAX/6610        | 2 | 4  |
| CHARON-VAX/6620        | 3 | 4  |
| CHARON-VAX/6630        | 4 | 6  |
| CHARON-VAX/6640        | 6 | 8  |
| CHARON-VAX/6650        | 8 | 12 |
| CHARON-VAX/6660        | 8 | 12 |

Hyperthreading must be switched off completely. Disable hyperthreading in the BIOS settings of the physical host or, for a VMware virtual machine, edit the virtual machine properties, select the Resources tab then select Advanced CPU. Set the Hyperthreaded Core Sharing mode to *None*.

#### CPU type and speed

Since CHARON-VAX / CHARON-PDP utilizes the LAHF instruction during VAX/PDP11 CPU emulation, please avoid using early (pre-2005) AMD64 and Intel 64 CPUs in CHARON host system since they lack this capability. AMD Athlon 64, Opteron and Turion 64 revision D processors from March 2005 and Intel Pentium 4 G1 stepping from December 2005 are LAHF instruction capable.

Concerning CPU speed, the general recommendation is that higher CPU frequency is better since it allows better emulated VAX/PDP11 performance. The minimal recommendation is at least 3 GHz.

#### **Operative memory**

The minimum host memory size depends on the amount of VAX/PDP11 memory to be emulated and on the number of CHARON-VAX / CHARON-PDP instances to be run on one host.

The minimum host memory is calculated according to the following formula:

The minimum host memory = (2Gb + the amount of VAX/PDP11 memory emulated) per CHARON-VAX / CHARON-PDP instance.

The maximum amount of VAX memory that can be created in the CHARON-VAX/66x0 products and supported by OpenVMS/VAX is 35 84 Mb.

For details, see the memory size specification

Only in the case of a 32-bit host OS, when more than 1.5 GB VAX memory is configured, a 32 bit Windows host system must be configured for "large application memory". This is done by adding the /PAE and /3GB switches to the Windows boot.ini file.

To set the /PAE and /3GB startup switch in Windows:

- 1. Right-click My Computer and select Properties. The System Properties dialog box will appear.
- 2. Click the "Advanced" tab.
- 3. In the "Startup and Recovery" area, click "Settings". The "Startup and Recovery" dialog box will appear.
- 4. In the System startup area, click "Edit". This will open the Windows boot.ini file in Notepad.
- 5. In the [Operating Systems] section, add the following switches to the end of the startup line that includes the /fastdetect switch: /PAE and /3GB
- 6. Save the changes and close Notepad.
- 7. Click OK two times to close the open dialog boxes, and then restart the computer for the change to take effect.

#### **Disk storage**

The total amount of disk space required for CHARON-VAX / CHARON-PDP can be calculated as a sum of all the disk/tape image sizes plus 50 MB for the CHARON software plus space required for the normal host OS.

#### Ethernet adapters

CHARON-VAX / CHARON-PDP networking assumes dedicated host Ethernet adapters; their number must be equal to the emulated adapters to be configured in CHARON-VAX / CHARON-PDP11. One adapter (optionally) can be left to the host for TCP/IP networking etc.

In case of VMware-based CHARON host it is mandatory to use "E1000" virtual network adapter. Please avoid usage of "E1000E" adapter since it may lead to problems with some TCP/IP services!

Back to Table of Contents

### Software Requirements

- Windows Server 2012 (R2) Standard Edition, 64 bit version
- Windows 7 Professional and Ultimate (SP1) Editions, 32 bit and 64 bit versions
- Windows Server 2008 R2 (SP1) Standard and Enterprise Editions, 64 bit version
- Windows 8.1 Pro and Enterprise Editions, 32 bit and 64 bit versions

Back to Table of Contents

#### Host system preparation

All antivirus, screen saver, automatic (scheduled) backup and any other CPU consuming software as well as software that is able to temporarily lock CHARON files (such as automatic indexing) must be turned off, uninstalled and disabled.

The power scheme must be set to "High Performance" with all the "Sleep" and "Standby" modes turned off.

The automatic installation of Microsoft updates must be disabled. MS updates to the CHARON host must be done only in specific service maintenance periods established by the system administrator. Before applying new updates one must shutdown the operating system running on CHARON and stop all the running CHARON instances and services.

In case a network-wide license (red dongle or software license) is going to be used, the following operations have to be performed:

- On server side (where network license will reside): open port 1947 for both TCP and UDP
- On clients side: open UDP ports 30000-65535
- Both on server and client sides: setup default gateway

Please consult with your Windows User's Guide on details.

If stricter firewall rules are required, it is possible to open the ports 30000-65535 and 1947 only for the "Sentinel HASP License Manager" (hasplms.exe) service (it will be installed by CHARON-VAX / CHARON-PDP11).

In case if any magneto-optical (MO) drive installed on host system is going to be used with CHARON (mapped as "\\.\PhysicalDrive<N>" to some of CHARON emulated disk controllers) the host "MediaChangeNotification" (MSN) service must be switched off manually for this drive according to the following procedure:

1. Type "regedit" in the search field under "Start" menu or press Windows+R and enter "regedit"; press Enter to run the found applet.

2. Find the "AlwaysDisableMCN" parameter in the following way:

```
HKEY_LOCAL_MACHINE
+ SYSTEM
+ CurrentControlSet
+ Enum
+ SCSI
+ Disk&Ven_DEC&Prod_RWZ53____(C)DEC <<< This one depends on Vendor
and Model of your MO drive
+ 5&fd233cf&0&00500 <<< This one depends on
hardware connection (SCSI ID of MO drive, location of SCSI HBA on the host's
mainboard, etc ...)
+ Device Parameters
+ MediaChangeNotification
+ AlwaysDisableMCN = DWORD:0000000</pre>
```

3. Change the "AlwaysDisableMCN" parameter to "1", for example: "AlwaysDisableMCN = DWORD:00000001".

<sup>4.</sup> Reboot the host system.

### **Before installation**

- 1. Login as the local system administrator ("Administrator") on the host system.
- 2. Create a special user for running CHARON-VAX / CHARON-PDP (optionally). This user must have all the administrative privileges. Please consult with your Windows User's Guide on details.

For correct work of CHARON the installation procedure will create a special group called CHARON-GRP and the current user will be automatically included to this group. Do not remove this group and do not extract CHARON user from it, otherwise a pro blem with virtual memory allocation may appear on CHARON start.

The created user may belong to some domain, but please note that in this case you have to add this user to the CHARON-GRP manually as it is described in this article and then reboot CHARON host.

- Stay logged in as local system administrator ("Administrator") or log off and login as the CHARON-VAX / CHARON-PDP user having administrative privileges (if this option has been chosen).
- 4. Create a special directory for the CHARON-VAX / CHARON-PDP distribution kit and copy the provided files there.

Back to Table of Contents

## **Distribution preparation**

- 1. Extract the content of the distribution archive to the current directory or copy the content of the provided distribution directory to the current directory.
- 2. Run the "InstallShell.exe" file:

| idle_vms_pkg_2.0.def | 19.03.2012 10:13 |
|----------------------|------------------|
| InstallShell.exe     | 03.02.2014 14:00 |
| InstallShellCHS.dll  | 03.02.2014 14:00 |

Back to Table of Contents

# Installation

The following description assumes this is the first installation of CHARON-VAX / CHARON-PDP on the target host. Installation of additional CHARON products later follows the same procedure.

All the following examples are given for CHARON-VAX family of products. Installation of CHARON-PDP/11 is the same except the names of the products.

The first dialog lists the CHARON-VAX / CHARON-PDP products in this particular distribution:

| 🔏 CHARON Installation Wizard - Proc                                                                              | lucts                                       | 83                                 |
|----------------------------------------------------------------------------------------------------|---------------------------------------------|------------------------------------|
|                                                                                                    | Available Products                          |                                    |
| STROMASYS                                                                                                    | Product Name                                | Description                        |
| VIRTUALIZATION TECHNOLOGIES                                                                                      | CHARON-VAX/XM for Windows v4.5.15804        | CHARON-VAX/XM product. Needs a H/  |
|                                                                                                    | CHARON-VAX/XM Plus for Windows v4.5.15804   | CHARON-VAX/XM Plus product. Needs  |
|                                                                                                    | CHARON-VAX/XK Plus for Windows v4.5.15804   | CHARON-VAX/XK Plus product. Needs  |
|                                                                                                    | CHARON-VAX/XL for Windows v4.5.15804        | CHARON-VAX/XL Plus product. Needs  |
|                                                                                                    | CHARON-VAX/XL Plus for Windows v4.5.15804   | CHARON-VAX/XL Plus product. Needs  |
|                                                                                                    | CHARON-VAX/6610 Plus for Windows v4.5.15804 | CHARON-VAX/6610 Plus product. Need |
|                                                                                                    | CHARON-VAX/6620 Plus for Windows v4.5.15804 | CHARON-VAX/6620 Plus product. Need |
|                                                                                                    | CHARON-VAX/6630 Plus for Windows v4.5.15804 | CHARON-VAX/6630 Plus product. Need |
|                                                                                                    | CHARON-VAX/6640 Plus for Windows v4.5.15804 | CHARON-VAX/6640 Plus product. Need |
|                                                                                                    | CHARON-VAX/6650 Plus for Windows v4.5.15804 | CHARON-VAX/6650 Plus product. Need |
|                                                                                                    | CHARON-VAX/6660 Plus for Windows v4.5.15804 | CHARON-VAX/6660 Plus product. Need |
|                                                                                                    |                                             |                                    |
|                                                                                                    |                                             |                                    |
|                                                                                                    |                                             |                                    |
|                                                                                                    |                                             |                                    |
|                                                                                                    |                                             |                                    |
| and the second second second second second second second second second second second second second second second |                                             |                                    |
|                                                                                                    |                                             |                                    |
|                                                                                                    | •                                           | 4                                  |
| CHARUN                                                                                                    | Select all the products                     |                                    |
|                                                                                                    |                                             |                                    |
|                                                                                                    |                                             |                                    |
|                                                                                                    |                                             |                                    |
|                                                                                                    |                                             | Back Next > Lancel                 |
|                                                                                                    |                                             |                                    |

Select the required products or all products by checking the corresponding box.

Some of the listed products may be highlighted with a red color. This indicates that the CHARON host configuration does not meet CHARON requirements for this particular product and cannot be installed. To see what requirements are not met, point the mouse cursor on that product and a pop-up box with details will appear.

Press the "Next" button.

| 🔏 CHARON Installation Wizard - End U | ser Software License and Limited Warranty                                                                                                    | 23    |
|--------------------------------------|----------------------------------------------------------------------------------------------------|-------|
|                                      | End User Software License and Limited Warranty This is an agreement between Stromasys SA of Geneva, Switzerland, Licensor, and you, the end user, Licensee; YOU ACKNOWLEDGE THAT YOU HAVE READ THIS SOFTWARE LICENSE CONTRACT AND LIMITED WARRANTY, UNDERSTAND IT, AND AGREE TO BE BOUND BY ITS TERMS AND CONDITIONS. 1. Grant of License The Licensor grants to the Licensee, a non-exclusive right to use the licensed functionality of the Software Product (hereinafter the "SOFTWARE") in accordance with the terms contained in this License. Unless the contrary is specifically indicated in the product specification, this License permits the Licensee to run a single instance of the SOFTWARE on the computer. 2. Ownership of Software STROMASYS retains the copyright, title and ownership of the SOFTWARE and the written materials regardless of the form or media in or on which the original and other copies may exist. 3. Access and Transfers | •     |
| GHAHUIN                              | Agree C Disag                                                                                                    | ree   |
|                                      | < Back Next > C                                                                                                    | ancel |

Read the license, check "Agree" if you agree and press the "Next" button.

| 🔏 CHARON Installation Wizard - Installation Folder                                                                                                    | 8                |
|----------------------------------------------------------------------------------------------------|------------------|
| Image: Street wood of the CHARON installations tree         Image: Street wood of the CHARON installations tree         Image: Street wood of the CHARON installations tree         Image: Street wood of the CHARON installations tree         Image: Street wood of the CHARON installations tree         Image: Street wood of the CHARON installations tree         Image: Street wood of the CHARON installation tree         Image: Street wood of the CHARON installation tree         Image: Stree         Image: | Browse           |
| < Bac                                                                                                    | sk Next > Cancel |

Select a directory to be used for CHARON installation or use the default. The path can either be entered manually or selected using the "Browse" button. Once done, press the "Next" button.

The CHARON installation procedure will install software packages required for CHARON-VAX / CHARON-PDP11, for example, Microsoft Visual

C++ redistributives and Sentinel HASP Run-time:

| 🔏 CHARON Installation Wizard - Install | ation Progress                                               | 8  |
|----------------------------------------|--------------------------------------------------------------|----|
|                                        | Running "vcredist_x64.exe" with parameters "/q". Please wait |    |
|                                        | < Back Next > Cano                                           | el |

Once the packages are installed, the setup procedure will display a dialog for the chosen CHARON product(s) components:

| 🔏 CHARON Installation Wizard - The Components                                                                                                    | 83                                                                                                    |
|----------------------------------------------------------------------------------------------------|----------------------------------------------------------------------------------------------------|
| STROMASSY     VILLALIZATION TECHNOLOGIES     VICTUALIZATION TECHNOLOGIES     VICTUALIZATION Technologies     VICTUALIZATION Technologies     VICTUALIZATION Technologies     VICTUALIZATION Technologies     VICTUALIZATION Technologies     VICTUALIZATION Technologies     VICTUALIZATION Technologies     VICTUALIZATION Technologies     VICTUALIZATION Technologies | Description<br>COMPONENT NAME:<br>HOSTPrint utility version 1.10<br>COMPONENT DESCRIPTION:<br>HOSTPrint utility for printing from<br>CHARON environment to host<br>printers<br>Desktop Icon<br>Mark as default Emulator<br>Space Requirements<br>This selection: 461.69 Kb<br>Total space: 210.91 Mb |
| < Back                                                                                                    | Next > Cancel                                                                                                    |

1 It is strongly recommended to leave the selection as it is unless you clearly understand what you're doing if you uncheck some modules. Once done, press the "Next" button to start the installation of the selected components.

| 🔏 CHARON Installation Wizard - Instal | lation Progress        |        |        | 8      |
|---------------------------------------|------------------------|--------|--------|--------|
|                                       | Installing vx6k630.exe |        |        |        |
|                                       |                        | < Back | Next > | Cancel |

During the CHARON installation procedure, you will have to confirm the installation of the CHARON-specific network driver. Press the "Install" button:

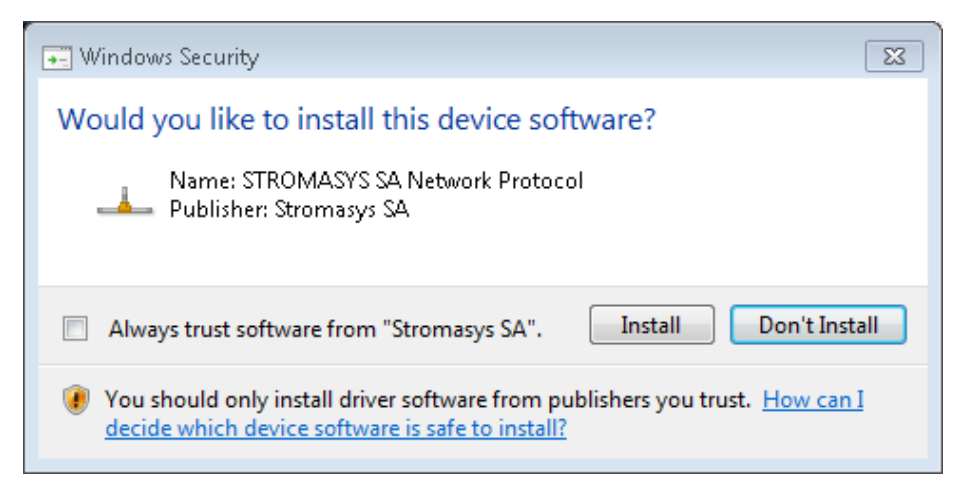

Once the installation if done, the following dialog will be displayed:

| CHARON Installation Wizard - Installation is complet                    | ed                                                                                                    | 83  |
|-------------------------------------------------------------------------|----------------------------------------------------------------------------------------------------|-----|
| STROMASYS       Status         VIETUALIZATION TECHNOLOGIES       Status | Installation is completed successfully!<br>Press finish to exit from the CHARON Installation Wizard<br>In order to complete the installation it's required to reboot<br>computer |     |
|                                                                         | Reboot computer r                                                                                                    | 10W |
|                                                                         | < Back Finish Cance                                                                                                    |     |

1 is strongly recommended to reboot the CHARON host system immediately: leave the "Reboot computer now" box checked and press the "Finish" button.

Once the host system is up again, you will notice new shortcuts created on the desktop during the installation procedure. For example:

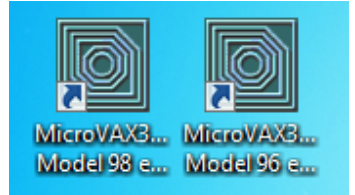

Once the CHARON-VAX / CHARON-PDP license is installed normally (see below) and the configuration file has been modified to map devices, clicking a shortcut will start the corresponding model of VAX/PDP11 emulator.

The CHARON installation procedure has created the following structure under the "Start" menu:

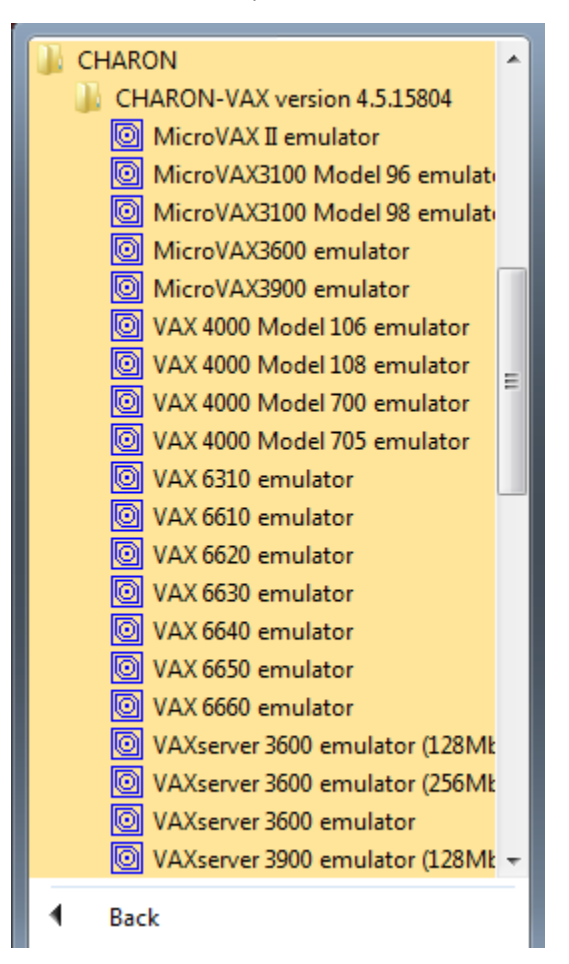

The programs in the "Utilities" subdirectory are discussed in detail, below.

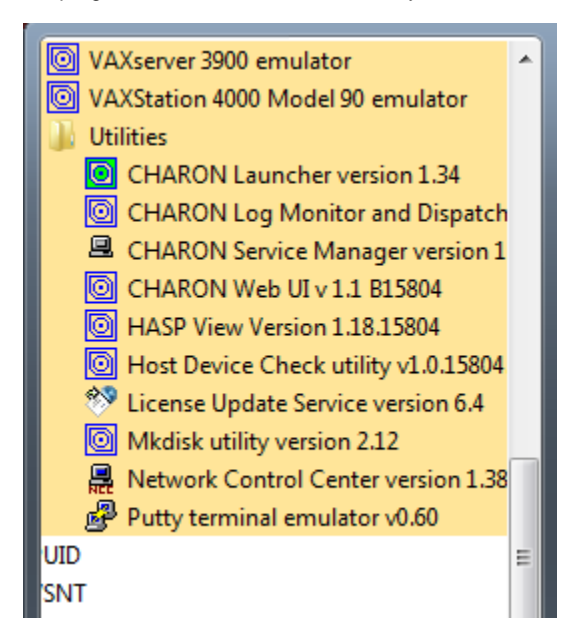

# **CHARON-VAX / CHARON-PDP home directory**

By default CHARON is installed in the "C:\Program Files (x86)\CHARON" (x64) or "C:\Program Files\CHARON" (x86) directory. It has the following subdirectories:

| Directory               | Description                                                                  |
|-------------------------|------------------------------------------------------------------------------|
| Auxiliary               | Contains auxiliary material                                                  |
| Build_XXX\x86           | Contains product executables, libraries and templates of configuration files |
| Chapi                   | Contains CHARON API files used for creating new emulated devices             |
| Drivers                 | Contains CHARON drivers                                                      |
| HASP_X.XX               | Contains Sentinel HASP Run-time installation (already installed)             |
| InstallShell            | Contains CHARON installation procedure executables                           |
| Logs                    | Contains CHARON installation log                                             |
| Redistributables        | Contains redistributables needed for CHARON running (already installed)      |
| Utilities_X.X.XXXXX\x64 | Contains CHARON utilities designed for Windows x64                           |
| Utilities_X.X.XXXXX\x86 | Contains CHARON utilities designed for Windows x86                           |
| Virtual Disk Images     | Contains CHARON virtual disk images, for example "idle_vms_pkg_v2.0"         |

The "Build\_XXX\x86" directory contains template configuration files with examples of typical configuration parameters and commentaries. The template files are used to build the emulator instance. We will pay our attention to this subject in the next chapter.

#### Back to Table of Contents

# **License installation**

#### **Regular HASP USB dongle**

If the CHARON license is contained on a regular USB dongle, just connect it to the host USB port.

If the CHARON host is accessed remotely, please note that the contents of a regular HASP license cannot be displayed using RDP. ILO or iDRAC or some other console-capable program must be used.

Also, CHARON cannot be started manually from an RDP connection. In this case, a workaround is possible to install CHARON as a service. This procedure will be described later.

#### **Network HASP USB dongle**

If the CHARON license is a network license (red USB dongle), it is possible either to connect it to the host USB port (to use it locally providing it to other hosts on local network at the same time) or to install it on some local network "server" for remote access from this particular host.

In case of remote usage:

- Copy "hasp\_install\Sentinel\_LDK\_Run-time\_cmd\_line\_X.XX.zip" file from CHARON distributive to the server in any directory, for example "C:\Temp"
- Extract the content of this archive to the same directory.
- Login as "Administrator" on the server and open "cmd.exe" from the "Start" menu.
- Switch to that directory
- Install the extracted file:
- Example:

```
...> cd c:\temp
c:\temp> haspdinst.exe -fr -kp -nomsg
c:\temp> haspdinst.exe -install -cm
```

• Connect the network HASP dongle to the server USB port.

Network HASP (red dongles) licenses have no restrictions with remote access

#### Software license

If the CHARON license is a software license (SL), install it on the host using the following procedure:

1. Press the Start button, select "All programs", "Charon" then the Charon product/version folder, "Utilities" and execute the "License Update Service" program:

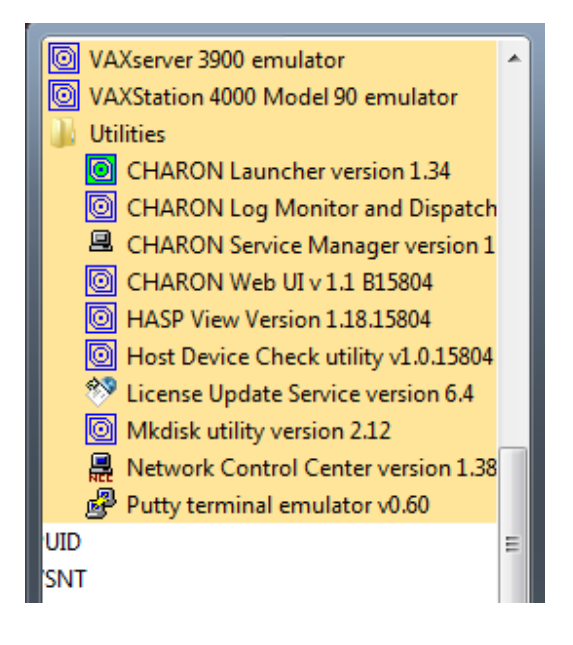

The following default dialog window will appear:

| 🧬 RUS                                                          | - • • |
|----------------------------------------------------------------|-------|
| Collect Status Information Apply License File Transfer License |       |
| ,,,,,,,,,,,,,,,,,,,,,,,,,,,,,,,,,,,,,,,                        |       |
|                                                                |       |
| Collect information from this computer to enable:              |       |
| Update of existing protection key                              |       |
| <ul> <li>Installation of new protection key</li> </ul>         |       |
| Collect Information                                            |       |
|                                                                |       |

2. Select the "Installation of new protection key" radio-box and press the "Collect Information" button. The following window will appear:

| 🧬 Save Key Status As                                                                                                    |                             |                    |                                                       |                                    |          |           | 8    |
|----------------------------------------------------------------------------------------------------|-----------------------------|--------------------|-------------------------------------------------------|------------------------------------|----------|-----------|------|
| Co                                                                                                    | mputer 🔸 Local Disk (C:)    | ► Temp ►           |                                                       |                                    | ▼ 49 Sec | arch Temp | Q    |
| Organize 🔻 Ne                                                                                                    | w folder                    |                    |                                                       |                                    |          | :==       | 0    |
| <ul> <li>★ Favorites</li> <li>■ Desktop</li> <li>Downloads</li> <li>♥ Dropbox</li> <li>♥ RecentPlaces</li> <li>■ Libraries</li> <li>■ Documents</li> <li>J Music</li> <li>■ Pictures</li> <li>■ Subversion</li> </ul> | Name                        | ^<br>7086_05262014 | Date modified<br>20.06.2014 16:54<br>23.06.2014 18:10 | Type<br>File folder<br>File folder | Size     |           |      |
| <ul> <li>Videos</li> <li>Computer</li> <li>Local Disk (C:)</li> <li>Local Disk (E:)</li> <li>nikolaev (\\m;</li> </ul>                                                                                                | icn                         |                    |                                                       |                                    |          |           |      |
| File name:                                                                                                    | Fingerprint                 |                    |                                                       |                                    |          |           | -    |
| Save as type:                                                                                                    | Update receipt file (*.c2v) |                    |                                                       |                                    |          |           | •    |
| Hide Folders                                                                                                    |                             |                    |                                                       |                                    |          | Save Car  | ncel |

Specify the directory and name of the system "fingerprint" file to be created; press "Save".

3. The "License Update Service" will save the fingerprint file under the given name and report the status:

| 🧬 RUS                                                          |  |
|----------------------------------------------------------------|--|
| Collect Status Information Apply License File Transfer License |  |
| 16: 15: 54:<br>Fingerprint retrieved.                          |  |
| Collect information from this computer to enable:              |  |
| Update of existing protection key                              |  |
| Installation of new protection key                             |  |
| Collect Information                                            |  |
|                                                                |  |

- 4. Send the resulting file to STROMASYS. In return STROMASYS will provide you with a "\*.v2c" file, for example "Your License.v2c"
- 5. Copy the received v2c file to CHARON host in the folder of your choice and select the "Apply License File" tab:

| 🥙 RUS                                                          | - • • |
|----------------------------------------------------------------|-------|
| Collect Status Information Apply License File Transfer License |       |
| *****                                                          |       |
|                                                                |       |
|                                                                |       |
| Update File                                                    |       |
| Apply Update                                                   |       |
|                                                                |       |

6. Press the "..." button and browse for the received v2c file. **Example:** 

| Select the file to apply |                              |                  |             |                          |                                               |              |
|--------------------------|------------------------------|------------------|-------------|--------------------------|-----------------------------------------------|--------------|
| Computer                 | ► Local Disk (C:) ► Temp ►   |                  |             | <b>- </b> <sup>4</sup> 7 | Search Temp                                   | ٩            |
| Organize 🔻 New folder    |                              |                  |             |                          |                                               | 1 0          |
| 쑦 Favorites              | Name                         | Date modified    | Туре        | Size                     |                                               |              |
| 🧮 Desktop                | 🐌 D67SW                      | 20.06.2014 16:54 | File folder |                          |                                               |              |
| 퉬 Downloads              | 퉬 Install_Win7_7086_05262014 | 23.06.2014 18:10 | File folder |                          |                                               |              |
| 💱 Dropbox                | Vour License.v2c             | 01.08.2014 16:17 | V2C File    | 1 KB                     |                                               |              |
| 📃 RecentPlaces           |                              |                  |             |                          |                                               |              |
| 🕽 Libraries 📑 Documents  |                              |                  |             |                          |                                               |              |
| 🁌 Music                  |                              |                  |             |                          |                                               |              |
| Pictures                 |                              |                  |             |                          |                                               |              |
| Subversion               |                              |                  |             |                          |                                               |              |
| Videos                   |                              |                  |             |                          |                                               |              |
| 🖳 Computer               |                              |                  |             |                          |                                               |              |
| 🏭 Local Disk (C:)        |                              |                  |             |                          |                                               |              |
| 👝 Local Disk (E:)        |                              |                  |             |                          |                                               |              |
| 🖵 nikolaev (\\mscmail    |                              |                  |             |                          |                                               |              |
| 🗣 Network                |                              |                  |             |                          |                                               |              |
| File na                  | me:                          |                  |             | (                        | All supported files (*.h2r *.v<br>Open  ♥ Can | 2c* ▼<br>cel |

Press "Open" to apply the license.

- 7. Invoke the system default web browser and enter URL http://localhost:1947 to display "Sentinel Admin Control Center" (ACC) web interface. This interface allows you to view and manage CHARON licenses.
- 8. Ensure that the software license appears now in the "Sentinel Keys" menu of the ACC.

Network-wide software licenses have no restrictions with remote access, whereas regular software licenses cannot be displayed and used in this case

A so-called "Provisional" (demo) license does not require a collected fingerprint. For its installation, proceed directly with the action (5) of the sequence above

# License validity verification

Check available CHARON license validity. To do that invoke the "HASP View" utility to make sure that CHARON license is visible and looks Ok:

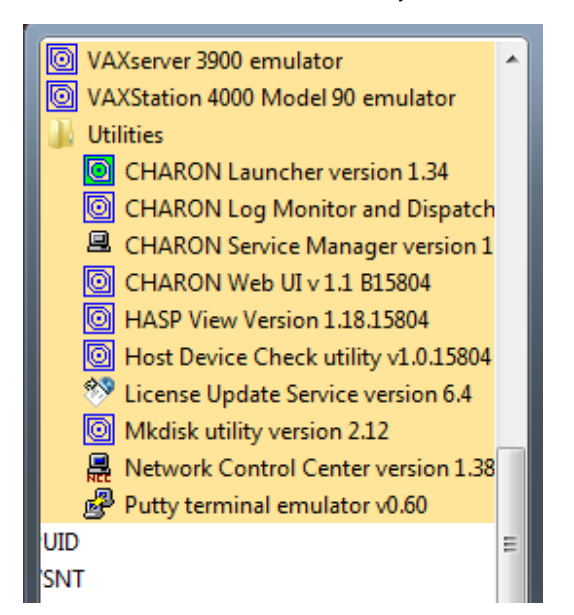

| CHARON License Details              |                                     |                        |                                       |                   |
|-------------------------------------|-------------------------------------|------------------------|---------------------------------------|-------------------|
|                                     |                                     |                        |                                       |                   |
| Product expiration date: Unlimited  | 1                                   |                        |                                       |                   |
| Field Test expiration date: Unlimit | ed                                  |                        |                                       |                   |
|                                     |                                     |                        |                                       |                   |
| Virtual Hardware: AlphaServer_D     | S10L, AlphaServer_DS15, AlphaServer | _DS20, AlphaServer_DS2 | 25, AlphaServer_ES40, AlphaServer_ES4 | 45, AlphaServer_G |
| Product Name: CHARON-AXP            |                                     |                        |                                       |                   |
| Product Code: CHAXP-450xx-WI        |                                     |                        |                                       |                   |
| Major Version: 4                    |                                     |                        |                                       |                   |
| Minor Version: 6                    |                                     |                        |                                       |                   |
| Maximum Build: 99999                |                                     |                        |                                       |                   |
| Minimum Build: 1                    |                                     |                        |                                       |                   |
| Host CPU supported: X64             |                                     |                        |                                       |                   |
| Host Operating System required:     | WINDOWS, LINUX                      |                        |                                       |                   |
| CPU's allowed: 16                   |                                     |                        |                                       |                   |
| Maximum virtual memory: 65536M      | 16                                  |                        |                                       |                   |
| Product expiration date: Unlimited  | 4                                   |                        |                                       |                   |
| Field Test expiration date: Unlimit | ,<br>ed                             |                        |                                       |                   |
| Field rest expiration date: online  |                                     |                        |                                       |                   |
| Virtual Hardware: MicroVAX_II. M    | icroVAX 3600, MicroVAX 3900, VAXse  | rver 3600. VAXserver 3 | 900, VAXserver 3600 128, VAXserver    | 3900 128, VAXser  |
| Product Name: CHARON-VAX            |                                     |                        |                                       |                   |
| Product Code: CHVAX-430xx-WI        |                                     |                        |                                       |                   |
| Major Version: 4                    |                                     |                        |                                       |                   |
| Minor Version: 6                    |                                     |                        |                                       |                   |
| Maximum Build: 99999                |                                     |                        |                                       |                   |
| Minimum Build: 1                    |                                     |                        |                                       | E                 |
| Host CPU supported: X86, X64        |                                     |                        |                                       |                   |
| Host Operating System required:     | WINDOWS, LINUX                      |                        |                                       |                   |
| CPU's allowed: 16                   |                                     |                        |                                       |                   |
| Maximum virtual memory: 65536M      | 1B                                  |                        |                                       |                   |
| Instances allowed: 2                |                                     |                        |                                       |                   |
| Product expiration date: Unlimited  | 1                                   |                        |                                       |                   |
| Field Test expiration date: Unlimit | ea                                  |                        |                                       |                   |
|                                     |                                     |                        |                                       | *                 |
| ▲ III                               |                                     |                        |                                       | 4                 |
| ,                                   |                                     |                        |                                       |                   |
|                                     | 1                                   |                        | 1                                     |                   |
|                                     | CHARON Sentinel HASP License        | Refresh                | Copy License Details to Clipboard     | Exit              |
|                                     |                                     |                        | M                                     |                   |

- Text of the license is displayed correctly by the "HASP View" utility, no error messages are shown
- Content of the license looks correct. For example license number, major and minor versions, minimum and maximum build numbers, CHARON-VAX / CHARON-PDP products and allowed hardware (CHARON-VAX / CHARON-PDP models) should be checked. More details on the license content can be found in the CHARON-VAX / CHARON-PDP Licensing chapter of this Guide.

#### Troubleshooting

If CHARON license content cannot be displayed by the "HASP View" utility or it is incorrect, check that the license is available and correctly used:

- 1. Invoke the system default web browser and enter URL http://localhost:1947 to display "Sentinel Admin Control Center" (ACC) web interface.
- 2. Click on "Sentinel Keys" link to open up "Sentinel Keys Section" page
- 3. Make sure that one and only one CHARON HASP or SL license is present.

If <u>no license is displayed</u> make sure that all the recommendations above about remote access to the host are fulfilled (if remote access is used), that the HASP USB key is not broken and its LED indicator is lit (meaning that it is used by the host).

If only one License key / SL is seen and its content is incorrect please contact STROMASYS as soon as possible.

If <u>several License keys / SLs are displayed</u> remove all of them and leave only the one provided by STROMASYS for the just installed version of CHARON.moving licenses can be done by physical disconnection of the corresponding USB HASP keys from CHARON host and physical disconnection of the network HASP keys from all hosts on a local network (or by disabling remote access to network licenses from CHARON host - see detailed explanations below).

Software licenses can also be uninstalled with the "License Update Service" utility (see above) in the following way:

- 1. Open up the "Transfer License" tab of the utility.
- 2. Press the "..." button beside "Save recipient information to" message and save the system fingerprint to some directory.
- 3. Select the software license you are going to delete.
- 4. Press the "..." button belonging to "Read the recipient information file from" message and specify the fingreprint file you have just collected.
- 5. Press the "..." button belonging to "Generate the license transfer file to" message and enter a name for the license transfer file.
- 6. Press "Generate License Transfer File"
- 7. Now the chosen software license is removed from CHARON host

It is also possible to disable access to network licenses if just a local license must be used: Click on "Configuration" link to open up "Configurati on for Sentinel Manager" page. Uncheck "Allow Access to Remote Licenses" and "Broadcast Search for Remote Licenses" checkboxes from the "Access to Remote License Managers" tab, then press the "Submit" button to apply changes.

It is possible to have several licenses available to CHARON-VAX / CHARON-PDP at the same time. In this case you have to specify in the CHARON-VAX / CHARON-PDP configuration file what license must be used.

Example:

set session license\_key\_id[0]=1877752571

It is also possible to have one "main" and one "backup" license in case the main license becomes not accessible:

set session license\_key\_id[0]=1877752571 license\_key\_id[1]=354850588

CHARON-VAX / CHARON-PDP checks its licenses from time to time starting with the main license. If it is not accessible, CHARON tries to access the backup license.

# **Network configuration**

In most cases, CHARON will use a network. If so, CHARON requires a dedicated network interface cleared from any other protocols including TCP/IP.

Network configuration is done with the help of the "Network Control Center" (NCC) utility:

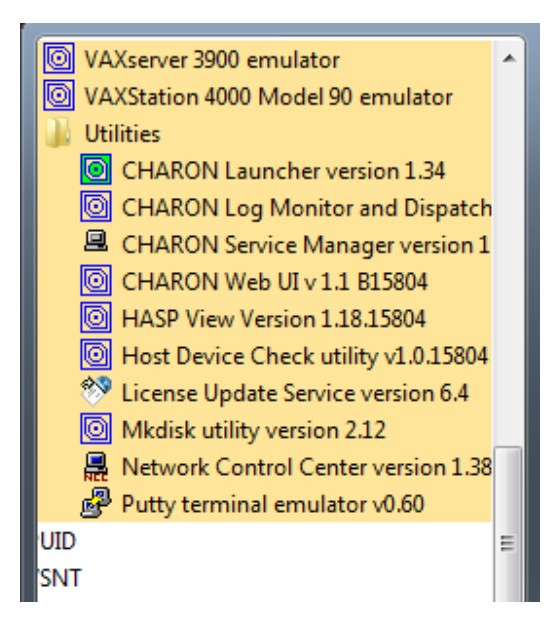

Start the "Network Control Center" utility and select "Configure NIC" in the first dialog window:

| R | CHARON Network Control Center                                                                                                    | × |
|---|----------------------------------------------------------------------------------------------------|---|
|   | CHARON Network Control Center.<br>Introduction page.                                                                                                    |   |
|   | The CHARON Network Control Center designed to manage CHARON networking including:<br>- Installation/de-installation of the CHARON network drivers;<br>- Configuring physical adapters to be used by the CHARON/Host system;<br>- Troubleshooting the physical adapter setup;<br>- Checking the connection reliability.<br>- Checking that adapter supports MAC address change.<br>- Checking for the MAC address duplication on the LAN;<br>- Checking for the IP address duplication on the LAN;<br>- Suggesting the configuration file settings;<br>- Monitoring NIC activity |   |
|   | (NDIS driver v. 5.3.0 or later should be installed<br>and CHARON running to enable Monitor feature);<br>Select the desired function and click Next button for continue.                                                                                                    |   |
|   | Please select the action to continue:                                                                                                    |   |
|   | O Install/Upgrade                                                                                                    |   |
|   | Configure NIC                                                                                                    |   |
|   | C Troubleshoot NIC dedicated for CHARON                                                                                                    |   |
|   | C Monitor CHARON NIC activity                                                                                                    |   |
|   |                                                                                                    |   |
|   | < Back Next > Cancel He                                                                                                    | р |

Press the "Next" button. The following dialog will appear:

| R CHARON Network Control Center                                                                                                    | x |
|----------------------------------------------------------------------------------------------------|---|
| CHARON Network Control Center.<br>Physical Adapter configuration.                                                                                                    |   |
| Please select the physical adapter from the list.<br>Depending on the adapter state and configuration, you can use the buttons to multiplex adapter, de-multiples adapter, dedicate<br>adapter to CHARON or release adapter to the host.<br>When you took all planned actions, select the adapter you want to configure and press Next button to continue with adapter<br>configuration. |   |
| Adapter Name Comment                                                                                                    | 7 |
| 1 Intel(R) 82579LM Gigabit Network Connection PHYSICAL USED BY THE HOST "MSC"                                                                                                    | _ |
| 1 Realtek PCIe GBE Family Controller PHYSICAL USED BY THE HOST "Charon"                                                                                                    |   |
|                                                                                                    |   |
| Dedicate adapter to CHARON Release adapter to HOST                                                                                                    |   |
|                                                                                                    |   |
| < Back Next > Cancel Help                                                                                                    | , |

Select the interface to be dedicated to CHARON (in our example it is Realtek PCIe GBE Family Controller with a name "Charon") and press the button "Dedicate adapter to CHARON".

CHARON supports VLAN adapters. If you are going to use them, proceed with their installation and configuration according to the network adapter vendor User's Guide and then select the VLAN interface in the dialog shown above - the same as you do for a regular network interface. There is no difference in configuration between a regular network adapter and a VLAN one, so all the provided instructions are fully applicable for VLAN adapters as well.

After few seconds the chosen interface will be assigned to CHARON:

| Representation of the second second s |                                                                                                    |
|----------------------------------------------------------------------------------------------------|----------------------------------------------------------------------------------------------------|
| CHARON Network Control Center.<br>Physical Adapter configuration.                                                                                                    |                                                                                                    |
| Please select the physical adapter from the<br>Depending on the adapter state and configuration,<br>adapter to CHARON or release adapter to the host.<br>When you took all planned actions, select the adap<br>configuration.                                                                                                    | list.<br>you can use the buttons to multiplex adapter, de-multiples adapter, dedicate<br>oter you want to configure and press Next button to continue with adapter |
| -<br>Adapter Name                                                                                                    | Comment                                                                                                    |
| Val Intel(R) 82579LM Gigabit Network Connection                                                                                                    | PHYSICAL USED BY THE HOST "MSC"                                                                                                    |
| Realter PCIe GBE Family Controller                                                                                                    | PHYSICAL DEDICATED TO CHARON "Charon"                                                                                                    |
|                                                                                                    |                                                                                                    |
| Dedicate adapter to CHARON                                                                                                    | Release adapter to HOST                                                                                                    |
|                                                                                                    |                                                                                                    |

Note that it is possible to release the interface back to the CHARON host. To do that, select the target interface and press the "Release adapter to HOST" button.

The next step displays text to be included in the CHARON configuration file for the interface dedicated to CHARON. Select the target interface and press the "Next" button. The following dialog will appear:

| Reference CHARON Network Control Center                                                                                                    |                                                                                           |
|----------------------------------------------------------------------------------------------------|-------------------------------------------------------------------------------------------|
| CHARON Network Control Center.<br>Proposals for configuration file records.                                                                                                    |                                                                                           |
| The CHARON Network Control Center Config File suggestion step.<br>Please select the network interface you plan to use (depending on emulated m<br>settings with one you are using. The settings are suggested for primary adapter<br>For secondary adapter configuration and adapter options (see the your system) | odel) and check the suggested configuration file<br>only.<br>s "User Guide' for details). |
| QBUS systems (MicroVAX 3600, MicroVAX 4000 106/108,) - XQA           SCSI systems (MicroVAX 3100 96/98, MicroVAX 4000 106/108,) - EZA           XMI systems (VAX 66x0) - EXA           CHARON-AXP (AlphaServer DS10, DS20, ES40, GS80, GS160,) - EWA                                                               | DEQNA C DELQA C DESQA     SGEQ     DEMNA     DE500BA C DE435                              |
| NIC connection name.<br>load DEQNA/DEQNA XQA interface=XQA_0<br>load packet_port/chnetwrk XQA_0 interface="connection:Charon"                                                                                                    |                                                                                           |
| Copy suggestions to clipboa                                                                                                    | ard                                                                                       |
| < Back                                                                                                    | Next > Cancel Help                                                                        |

Selecting the target emulated network interface displays the configuration lines specific for the selected CHARON host network interface. Press the "Copy suggestions to clipboard" button to copy the suggested configuration lines. They can be pasted into the CHARON-VAX / CHARON-PDP configuration file during the next editing session by pressing "Ctrl-V".

Press the the "Cancel" button to exit from the "Network Control Center" utility.

The next step is disabling TCP chimney offload for CHARON-VAX. Refer to this article to get detailed information on how it can be done.

# After installation

If you plan to use local system administrator ("Administrator") or the CHARON-VAX / CHARON-PDP user having administrative privileges no other actions are required.

If the CHARON-VAX / CHARON-PDP user belongs to some domain you have to add this user to the CHARON-GRP group as it is described in this article and then reboot CHARON host.

Otherwise it is possible to use standard account (both local and domain) for running CHARON-VAX / CHARON-PDP:

- 1. Login as the local system administrator ("Administrator") on the host system.
- 2. Create a special user for running CHARON-VAX / CHARON-PDP. This user must have standard privileges. Please consult with your Windows User's Guide on details.
- 3. Add this user to the CHARON-GRP group as it is described in this article and then reboot CHARON host.
- 4. Login as the created user.

# Running CHARON-VAX and CHARON-PDP for Windows

# **Table of Contents**

• Introduction

٠

- Running from a Desktop shortcut
- Running from the Launcher utility
- Running as system service
  - Installation and start of CHARON-VAX / CHARON-PDP service
  - Management of CHARON-VAX / CHARON-PDP service
  - Stopping CHARON-VAX / CHARON-PDP service
  - Modification of CHARON-VAX / CHARON-PDP service
  - Removing CHARON-VAX / CHARON-PDP service

# Introduction

It is possible to run one or several instances of CHARON-VAX / CHARON-PDP at the same time if your license allows it.

In case of multiple instances, please use only absolute paths and unique names to all the files referenced in the configuration file of each CHARON-VAX / CHARON-PDP instance (log, toy clock, nvram files and all the other data such as disk images - all these objects to be discussed later in this document). Also, hardware devices (e.g., CD-ROM) may be used by only one instance at a time (not shared).

For example:

```
...
set session log="C:\Charon Instances\First\mv3k6.log"
set toy container="C:\Charon Instances\First\mv3k6.dat"
load RQDX3/RQDX3 DUA
set DUA container[0]="C:\Charon Instances\First\mv3k6_boot_disk.vdisk"
...
```

Please refer to the next chapters for more details concerning CHARON-VAX / CHARON-PDP configuration details.

Back to Table of Contents

### **Running from a Desktop shortcut**

The CHARON installation procedure creates shortcuts on the desktop for so-called "default" VAX/PDP11 models and shortcuts under "Start" menu for all VAX/PDP11 models included during installation.

Desktop shortcuts:

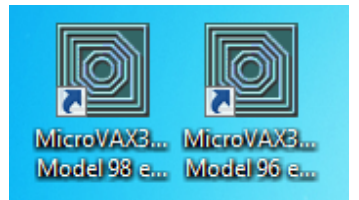

"Start" menu shortcuts:

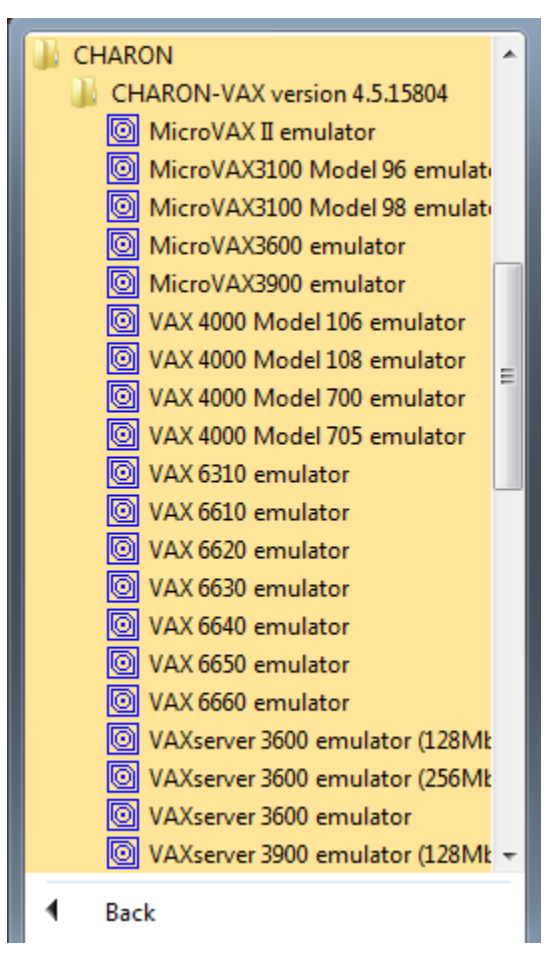

To run a certain CHARON-VAX / CHARON-PDP model, double click the target model's desktop shortcut (or click on "Start" menu shortcut).

Depending on settings, Windows may display a Firewall warning dialog asking to confirm CHARON access to different networks.

| 🔐 Windows Secur                                                                                                    | ity Alert                        |                                                                       | ×  |  |
|----------------------------------------------------------------------------------------------------|----------------------------------|-----------------------------------------------------------------------|----|--|
| 💗 Windo                                                                                                    | ws Firewal                       | I has blocked some features of this program                           |    |  |
| Windows Firewall ha                                                                                                    | as blocked some<br>and domain ne | e features of Charon-VAX, MicroVAX 3100 model 98 emulator<br>etworks. |    |  |
|                                                                                                    | Name:                            | Charon-VAX, MicroVAX 3100 model 98 emulator                           |    |  |
|                                                                                                    | Publisher:                       | STROMASYS SA                                                          |    |  |
|                                                                                                    | Path:                            | C:\program files (x86)\charon<br>\build_15804\x86\mv3k198.exe         |    |  |
| Allow Charon-VAX,                                                                                                    | MicroVAX 3100                    | model 98 emulator to communicate on these                             |    |  |
| Domain netw                                                                                                    | orks, such as a                  | workplace network                                                     |    |  |
| 📝 Private netw                                                                                                    | orks, such as m                  | iy home or work network                                               |    |  |
| Public networks, such as those in airports and coffee shops (not recommended<br>because these networks often have little or no security) |                                  |                                                                       |    |  |
| What are the risks of allowing a program through a firewall?                                                                             |                                  |                                                                       |    |  |
|                                                                                                    |                                  | Allow access Canc                                                     | el |  |

Check the desired options and press "Allow access" button.

The CHARON icon will appear in the system tray menu:

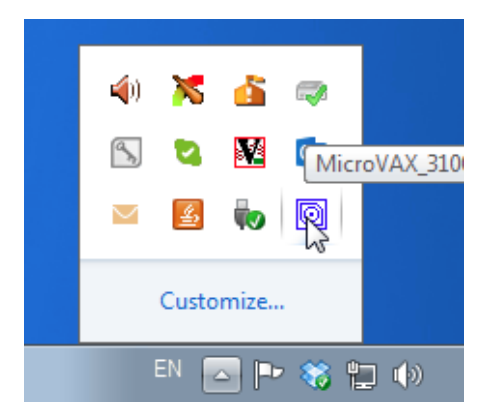

Next, the VAX/PDP11 emulated console will appear:

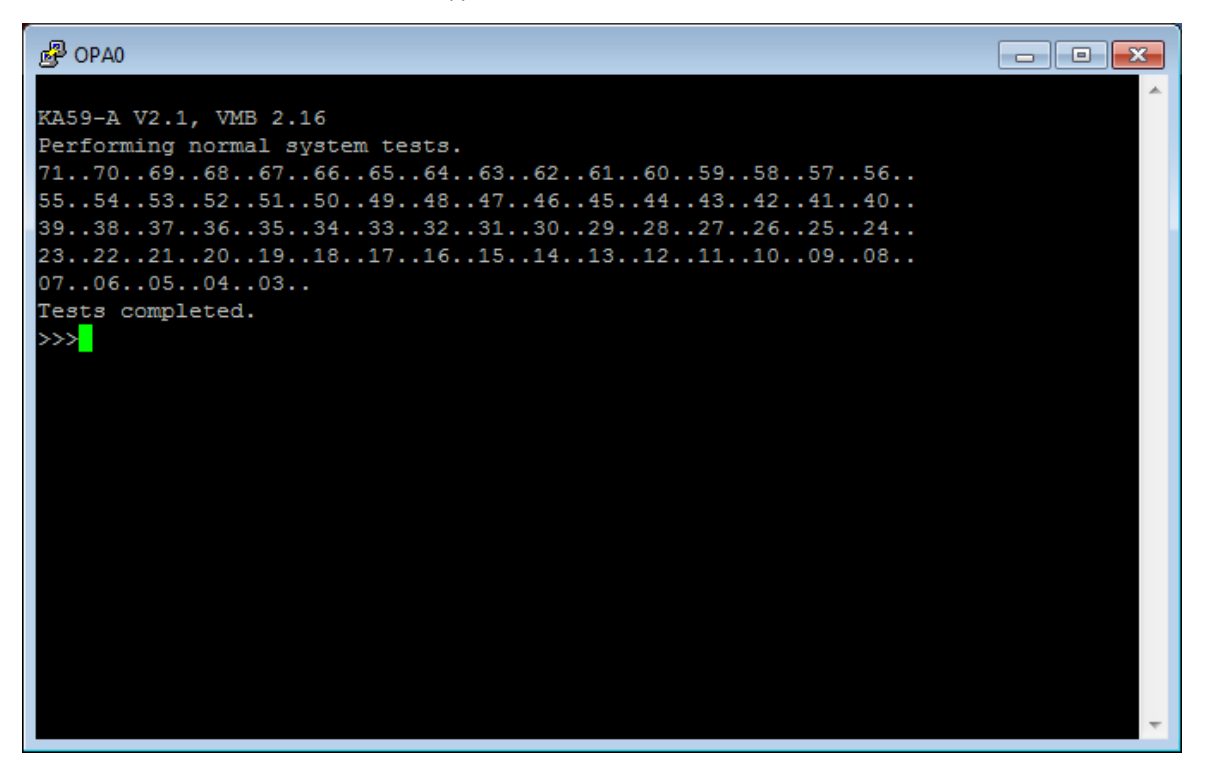

If the CHARON icon in the system tray menu disappears, it means a critical error happened at run-time. In this case you have to analyze the CHARON log file, by default stored beside CHARON executables. The default location for log files is "C:\Program Files (x86)\CHARON\Build\_XXX\x86" (x64) or "C:\Program Files\CHARON\Build\_XXX\x86" (x86). The name of the log file depends on the model of emulated VAX/PDP11 and the date and time, for example "MicroVAX\_3100\_Model\_98-2014-08-05-14-40-51-000000000.log"

The easiest way to find the needed log file is to sort all the files in the CHARON executables directory by date of modification.

Generally it is not recommended to use template (sample) configuration files (used in shortcuts) for your configuration since those files are part of the installation and may be deleted by the CHARON installation procedure on modifications or re-installation. It is a good practice to copy the required configuration template from "C:\Program Files (x86)\CHARON\Build\_XXX\x86" (x64) or "C:\Program Files\CHARON\Build\_XXX\x86" (x86) directory to some local file and build the configuration from there.

Once the sample configuration files are copied, CHARON default shortcuts can be changed to use them instead:

- 1. Right click on CHARON shortcut for target VAX/PDP11 model
- 2. Choose "Properties"
- 3. In the "Target" edit box, change the default template configuration file path and name to the local one. For example "C:\My
- configurations\my\_mv3k6.cfg"
- 4. Press "Apply" button

The next step is to install or copy a system disk for CHARON operation. This can be either installation of a new VMS, RSX11, RT11, etc. system using a distributive provided by HP or a transfer of data from an existing VAX/PDP11 system. These possibilities will be discussed in detail in the next chapters.

To exit from CHARON-VAX / CHARON-PDP emulator use the following methods:

- Configuration with no changes to the template configuration file
  - Right click on CHARON icon in the system tray menu, choose "Stop & Exit":

|           | Halt         |
|-----------|--------------|
| 4) 🔀 💰    | Reset        |
| 🕥 😒 🔀     | Show Console |
|           | Stop & Exit  |
|           |              |
| Customize |              |
| EN 🔤 🖿    | 🍀 惧 🌗 17:06  |

• Configuration file updated to enable "F6" button in configuration file to trigger exit from CHARON:

| <pre># # # Uncomment to allow 'F6' to terminate the running emulator. # #</pre> |
|---------------------------------------------------------------------------------|
| set OPA0 stop_on = F6                                                           |

- To exit, press "F6" in the console window
- Use CHARON icon tray menu as shown above

A Before stopping the CHARON-VAX / CHARON-PDP service, shutdown the operating system running in CHARON-VAX / CHARON-PDP.

Back to Table of Contents

# Running from the Launcher utility

Running from the "CHARON Launcher" utility is very convenient during the debugging of your CHARON configuration. The utility shows CHARON log updates in real time. If RDP is used to connect to the CHARON host, the CHARON may not see the license; start CHARON as a Service instead. From the Launcher, CHARON runs as a User process which will terminate if the User logs off. The Service is a System process and will continue to run until stopped.

Start the Launcher:

| VAXserver 3600 emulator (256Mb)   | * |  |  |  |
|-----------------------------------|---|--|--|--|
| O VAXserver 3900 emulator (256Mb) |   |  |  |  |
| 퉬 Utilities                       |   |  |  |  |
| CHARON Launchergersion 1.34       |   |  |  |  |
| 💿 CHARON Log Mon 🗍r and Dispatch  |   |  |  |  |
| CHARON Service Manager version 1  |   |  |  |  |
| O CHARON Web UI v 1.1 B15804      |   |  |  |  |

In the Launcher main interface, click the "Browse" button to select the desired CHARON configuration file:

| inecified Emulator:   | NOT SPECIFIED  |               |   |                |              |
|-----------------------|----------------|---------------|---|----------------|--------------|
| poolined Enhanced.    | NOT SPECIFIED  | <b>,</b>      |   |                |              |
| Configuration file:   |                |               |   |                | Browse       |
|                       | Run selected c | onfiguration  | ( | Copy selection | to clipboard |
| frors and application | ı log:         |               |   |                |              |
|                       |                |               |   |                |              |
| Date:                 | Message ID:    | Message text: |   |                |              |
| Date:                 | Message ID:    | Message text: |   |                |              |
| Date:                 | Message ID:    | Message text: |   |                |              |
| Date:                 | Message ID:    | Message text: |   |                |              |
| Date:                 | Message ID:    | Message text: |   |                |              |
| Date:                 | Message ID:    | Message text: |   |                |              |
| Date:                 | Message ID:    | Message text: |   |                |              |
| Date:                 | Message ID:    | Message text: |   |                |              |
| Date:                 | Message ID:    | Message text: |   |                |              |
| Date:                 | Message ID:    | Message text: |   |                |              |
| Date:                 | Message ID:    | Message text: |   |                |              |
| Date:                 | Message ID:    | Message text: |   |                | ŀ            |
| Date:                 | Message ID:    | Message text: |   |                | Þ            |

#### Select the desired configuration file:

| 💽 Open               |                                          |                  |              |        | × |
|----------------------|------------------------------------------|------------------|--------------|--------|---|
| 😋 🔾 🗢 🚺 « Program I  | Files (x86) ► CHARON ► Build_15804 ► x86 |                  | ✓ Search x86 |        | ٩ |
| Organize 🔻 New folde | er                                       |                  |              | = •    | 0 |
| ☆ Favorites          | Name                                     | Date modified    | Туре         | Size   |   |
| 📃 Desktop            | kfddb.cfg                                | 27.09.2013 23:42 | CFG File     | 1 KB   |   |
| ) Downloads          | kzdda.cfg                                | 02.11.2007 17:58 | CFG File     | 1 KB   |   |
| 😌 Dropbox            | mv3k198.cfg                              | 05.11.2013 23:17 | CFG File     | 12 KB  |   |
| 🕮 RecentPlaces       | T30-0201.cfg                             | 05.11.2013 23:17 | CFG File     | 3 KB   |   |
|                      | T30-0202.cfg                             | 05.11.2013 23:17 | CFG File     | 3 KB   |   |
| 潯 Libraries          | T30-0203.cfg                             | 05.11.2013 23:17 | CFG File     | 5 KB   |   |
| Documents            | T30-0204.cfg                             | 05.11.2013 23:17 | CFG File     | 6 KB   |   |
| 🌙 Music 🗉 🗉          | T30-0205.cfg                             | 05.11.2013 23:17 | CFG File     | 6 KB   |   |
| Pictures             | T30-0206.cfg                             | 05.11.2013 23:17 | CFG File     | 6 KB   |   |
| Subversion           | T30-0207.cfg                             | 12.03.2012 13:59 | CFG File     | 2 KB   |   |
| 🚼 Videos             | vx3k6_512.cfg                            | 05.11.2013 23:17 | CFG File     | 8 KB   |   |
|                      | vx3k9_512.cfg                            | 05.11.2013 23:17 | CFG File     | 8 KB   |   |
| 👰 Computer           | vx4k108.cfg                              | 05.11.2013 23:17 | CFG File     | 16 KB  |   |
| 🚢 Local Disk (C:)    | vx4k700.cfg                              | 28.09.2013 2:05  | CFG File     | 11 KB  |   |
| 👝 Local Disk (E:)    | vx4k705.cfg                              | 28.09.2013 2:05  | CFG File     | 11 KB  |   |
| 🚽 nikolaev (\\mscn   | vx6k310.cfg                              | 05.11.2013 23:17 | CFG File     | 6 KB   |   |
| 🖬 Network 🔻          |                                          |                  |              |        |   |
| File na              | File name: mv3k198.cfg                   |                  |              |        |   |
|                      |                                          |                  | Open         | Cancel |   |
| The L | auncher will | display the | CHARON | model : | specified ir | the selected | configuration file: |
|-------|--------------|-------------|--------|---------|--------------|--------------|---------------------|
|       |              |             |        |         |              |              |                     |

| pecified Emulator:   | MicroVAX 3100 Model 98 4.5.15804                             |
|----------------------|--------------------------------------------------------------|
| Configuration file:  | C:\Program Files (x86)\CHARON\Build_15804\x86\mv3k1{ Browse. |
|                      | Run selected configuration Copy selection to clipboard       |
| Frors and applicatio | ion log:                                                     |
| Date:                | Message ID: Message text:                                    |
|                      |                                                              |
| ٠ []]                |                                                              |

Now it is possible to run CHARON. Press "Run selected configuration" button.

Depending on system settings, Windows may display a Firewall warning dialog asking to confirm CHARON access to different networks.

| 🔐 Windows Secur               | ity Alert                          |                                                                                      | ×  |
|-------------------------------|------------------------------------|--------------------------------------------------------------------------------------|----|
| 💗 Windo                       | ws Firewal                         | I has blocked some features of this program                                          |    |
| Windows Firewall ha           | as blocked som<br>e and domain n   | e features of Charon-VAX, MicroVAX 3100 model 98 emulator<br>etworks.                |    |
|                               | Name:                              | Charon-VAX, MicroVAX 3100 model 98 emulator                                          |    |
|                               | Publisher:                         | STROMASYS SA                                                                         |    |
|                               | Path:                              | C:\program files (x86)\charon<br>\build_15804\x86\mv3k198.exe                        |    |
| Allow Charon-VAX,             | MicroVAX 3100                      | model 98 emulator to communicate on these                                            |    |
| Domain netw                   | orks, such as a                    | workplace network                                                                    |    |
| 📝 Private netw                | orks, such as n                    | iy home or work network                                                              |    |
| Public network<br>because the | rks, such as the<br>se networks of | ose in airports and coffee shops (not recommended<br>ten have little or no security) |    |
| What are the risks (          | of allowing a pr                   | ogram through a firewall?                                                            |    |
|                               |                                    | Allow access Canc                                                                    | el |

Check the desired options and press "Allow access" button.

Next, the CHARON icon will appear in the system tray menu:

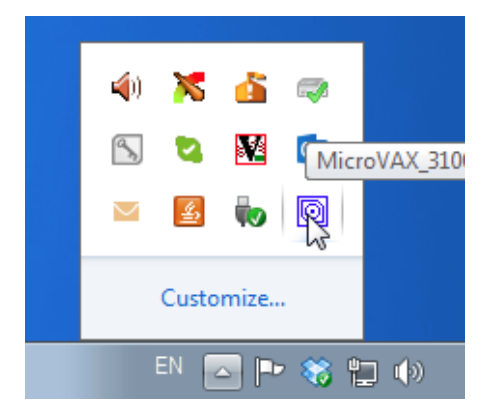

Right after that the VAX/PDP11 emulated console will appear (in the default configuration. Some configurations may not assume console startup):

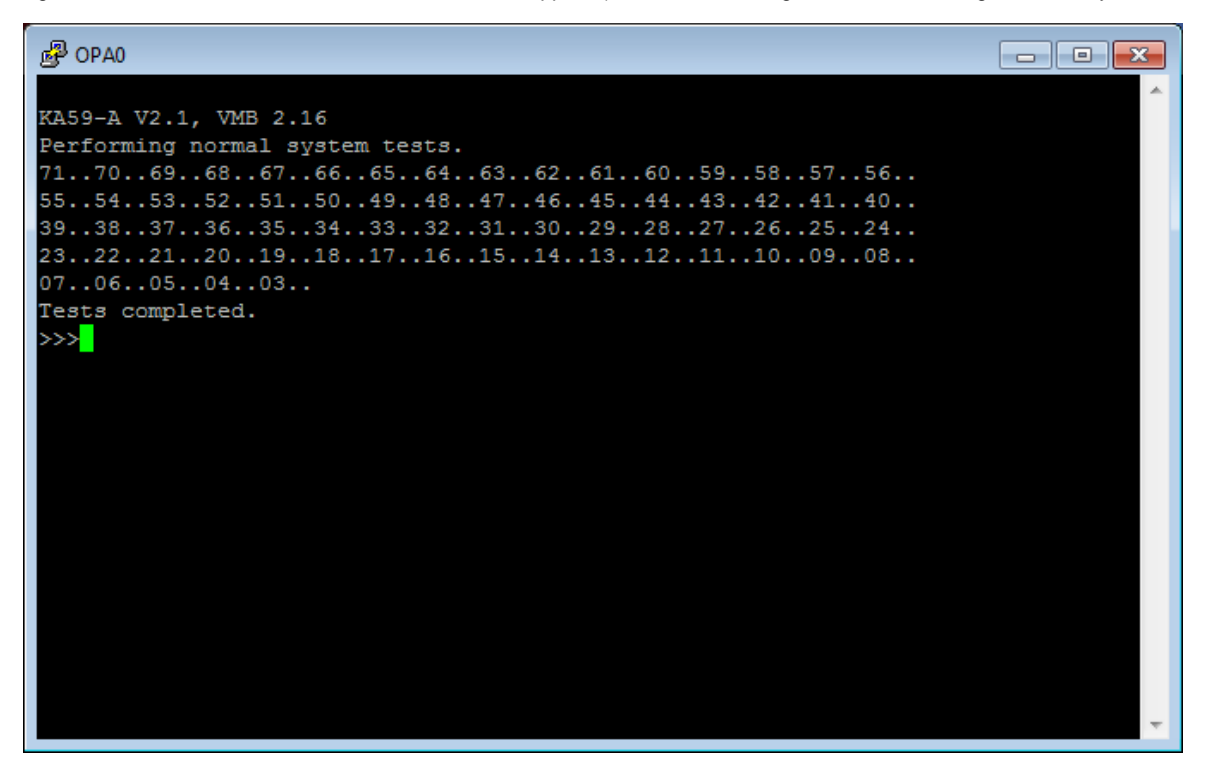

The Launcher will display CHARON log file:

| speemed Emailator.                                                                                                    | MICROVAX 31                                                                                                    | 100 Model 98 4.5.15804                                                                                                    | •   |
|----------------------------------------------------------------------------------------------------|----------------------------------------------------------------------------------------------------|----------------------------------------------------------------------------------------------------|-----|
| Configuration file:                                                                                                    | C:\Program File                                                                                                    | les (x86)\CHARON\Build_15804\x86\mv3k1{ Brows                                                                                                    | e   |
|                                                                                                    | Run selected                                                                                                    | d configuration Copy selection to clipboard                                                                                                    |     |
| Errors and applicatic                                                                                                    | n log:                                                                                                    |                                                                                                    |     |
|                                                                                                    |                                                                                                    | 1                                                                                                    | _   |
| Date:<br>2014-08-01 17:12:                                                                                                    | Message ID:<br>17 00000249                                                                                                    | Message text:                                                                                                    | - ^ |
| Date:<br>2014-08-01 17:12:<br>2014-08-01 17:12:<br>2014-0 | Message ID:           17         00000249           17         000003A5           17         000003A6           17         000003A6           17         000003A8           17         000003A8           17         000003A8           17         000003A2           10         000003A2           12         000003A2           20         000003A2           20         00000350           20         00000336           20         0000009D | Message text:<br>Logging started.<br>session is loading built-in configuration "MicroVAX_3100_Mo<br>session has finished loading built-in configuration "MicroVA)<br>session is loading configuration file "mv3k198.cfg"<br>session has finished loading configuration file "mv3k198.cfg"<br>Start request received.<br>session's process affinity is 000000000000FF, system affinity<br>STROMASYS SA, (C) 2009-2014<br>CHARON-VAX (MicroVAX 3100 Model 98), V 4.5 B 15804, Mar 1<br>The end user of this software has agreed to STROMASYS' Term<br>License info: |     |

It is possible to scroll the log file to analyze possible problems.

To exit from CHARON-VAX / CHARON-PDP emulator use the following methods:

- Configuration with no changes to the template configuration file
  - Right click on CHARON icon in the system tray menu, choose "Stop & Exit":

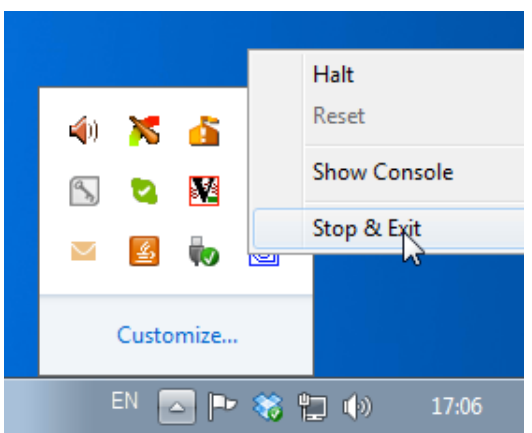

Using this menu, it is also possible to halt the virtual VAX/PDP11, reset it or show its console if it has been closed
 Configuration file updated to enable "F6" button in configuration file to trigger exit from CHARON:

| #<br>#<br># Uncomment to allow 'F6' to terminate the running emulator.<br>#<br># |
|----------------------------------------------------------------------------------|
| set OPA0 stop_on = F6                                                            |

- To exit, press "**F6**" in the console window
- Use CHARON icon tray menu as shown above

Before stopping the CHARON-VAX / CHARON-PDP service, shutdown the operating system running in CHARON-VAX / CHARON-PDP. After CHARON exit press "Exit" button to quit from the Launcher.

Back to Table of Contents

## Running as system service

It is possible to run CHARON-VAX / CHARON-PDP as a Windows service.

Follow the description below to establish and run CHARON-VAX / CHARON-PDP as Windows service:

## Installation and start of CHARON-VAX / CHARON-PDP service

Open the "CHARON Launcher" utility from "Start" menu:

| OVAXserver 3600 emulator (256Mb)  |  |
|-----------------------------------|--|
| O VAXserver 3900 emulator (256Mb) |  |
| 퉬 Utilities                       |  |
| CHARON Launcher version 1.34      |  |
| 💿 CHARON Log Mon 🗍r and Dispatch  |  |
| CHARON Service Manager version 1  |  |
| OHARON Web UI v 1.1 B15804        |  |

In the "CHARON Launcher" main interface press "Browse" button to select CHARON configuration to be used by CHARON running as Windows service:

| Specified Emulator:       | NOT SPECIFIED               | · · · · · · · · · · · · · · · · · · · |
|---------------------------|-----------------------------|---------------------------------------|
| Configuration file:       |                             | Browse                                |
|                           | Run selected configuration  | Copy selection to clipboard           |
| Errors and application lo | )g:                         |                                       |
|                           | Marcana ID: Marcana tauti   |                                       |
| Date:                     | Message ID: Message text:   |                                       |
| Date:                     | Message ID:   Message text: |                                       |
| Date:                     | Message ID:   Message text: |                                       |
| Date:                     | Message ID:   Message text: |                                       |
| Date:                     | Message ID:   Message text: |                                       |
| Date:                     | Message ID:   Message text: |                                       |
| Date:                     | Message ID:   Message text: |                                       |
| Date:                     | Message ID:   Message text: |                                       |
| Date:                     | Message text:               |                                       |
| Date:                     | Message text:               |                                       |

Choose the desired CHARON configuration file to be installed as service:

| •                  |               |                  |          | - == - |  |
|--------------------|---------------|------------------|----------|--------|--|
| Favorites          | Name          | Date modified    | Туре     | Size   |  |
| Desktop            | kfddb.cfg     | 27.09.2013 23:42 | CEG File | 1 KB   |  |
| Downloads          | kzdda.cfg     | 02.11.2007 17:58 | CFG File | 1 KB   |  |
| Stropbox           | mv3k198.cfg   | 05.11.2013 23:17 | CFG File | 12 KB  |  |
| RecentPlaces       | T30-0201.cfg  | 05.11.2013 23:17 | CFG File | 3 KB   |  |
|                    | T30-0202.cfg  | 05.11.2013 23:17 | CFG File | 3 KB   |  |
| 🗎 Libraries        | T30-0203.cfg  | 05.11.2013 23:17 | CFG File | 5 KB   |  |
| Documents          | T30-0204.cfg  | 05.11.2013 23:17 | CFG File | 6 KB   |  |
| 🎝 Music 😑          | T30-0205.cfg  | 05.11.2013 23:17 | CFG File | 6 KB   |  |
| Pictures           | T30-0206.cfg  | 05.11.2013 23:17 | CFG File | 6 KB   |  |
| Subversion         | T30-0207.cfg  | 12.03.2012 13:59 | CFG File | 2 KB   |  |
| 🛃 Videos           | vx3k6_512.cfg | 05.11.2013 23:17 | CFG File | 8 KB   |  |
|                    | vx3k9_512.cfg | 05.11.2013 23:17 | CFG File | 8 KB   |  |
| Computer           | vx4k108.cfg   | 05.11.2013 23:17 | CFG File | 16 KB  |  |
| 🚢 Local Disk (C:)  | vx4k700.cfg   | 28.09.2013 2:05  | CFG File | 11 KB  |  |
| 👝 Local Disk (E:)  | vx4k705.cfg   | 28.09.2013 2:05  | CFG File | 11 KB  |  |
| 🖵 nikolaev (\\mscn | vx6k310.cfg   | 05.11.2013 23:17 | CFG File | 6 KB   |  |
| Network 🔻          |               |                  |          |        |  |

The Launcher will display the specific CHARON model name specified in the configuration file and enable management buttons:

Press "Edit CFG file" button and edit (with standard "Notepad" program) the chosen configuration file:

• Use only absolute paths to log, toy clock, nvram files and all the other data such as disk images etc. The names of the references files must be unique too, for example

| <pre>set session log="C:\My Services\my_mv3k6.log" set toy container="C:\My Services\my_mv3k6.dat"</pre> |
|----------------------------------------------------------------------------------------------------|
| <pre>load RQDX3/RQDX3 DUA set DUA container[0]="C:\My Services\mv3k6_daemon_boot_disk.vdisk"</pre>       |

• Make sure the same physical devices are not used by other CHARON-VAX / CHARON-PDP services

Save configuration file with "Notepad" save feature, exit from it.

Run the configuration to make sure that it is ready to be installed as Windows service; stop CHARON (see above how to do that).

Press "Install / Update service" button in the Launcher:

|                           | AicroVAX 31  | 100 Model 98 4.5.15804                                           |
|---------------------------|--------------|------------------------------------------------------------------|
| Configuration file:       | \Program Fil | es (x86)\CHARON\Build_15804\x86\mv3k1{ Browse                    |
|                           | Run selected | configuration Copy selection to clipboard                        |
| frors and application log | 1:           |                                                                  |
| Date:                     | Message ID:  | Message text:                                                    |
| 2014-08-01 17:13:50       | 000000D0     | CHARON-LAUNCHER: Application successfully finished.              |
| 2014-08-01 17:12:17       | 00000249     | Logging started.                                                 |
| 2014-08-01 17:12:17       | 000003A5     | session is loading built-in configuration "MicroVAX 3100 Mod     |
| 2014-08-01 17:12:17       | 000003A6     | session has finished loading built-in configuration "MicroVAX    |
| 2014-08-01 17:12:17       | 000003AA     | session is loading configuration file "mv3k198.cfg"              |
| 2014-08-01 17:12:17       | 000003AB     | session has finished loading configuration file "mv3k198.cfg".   |
| 2014-08-01 17:12:17       | 0000032B     | Start request received.                                          |
| 2014-08-01 17:12:17       | 000003AC     | session's process affinity is 0000000000000FF, system affinity i |
| 2014-08-01 17:12:20       | 0000024D     | STROMASYS SA, (C) 2009-2014                                      |
| 2014-08-01 17:12:20       | 00000350     | CHARON-VAX (MicroVAX 3100 Model 98), V 4.5 B 15804, Mar 14       |
|                           | 00000336     | The end user of this software has agreed to STROMASYS' Terms     |
| 2014-08-01 17:12:20       |              |                                                                  |
| 2014-08-01 17:12:20       |              | •                                                                |

A special dialog for adding new CHARON service will appear:

| talled CHARON products:                               |
|-------------------------------------------------------|
| rroVAX_3100_Model_98                                  |
| onfiguration file name:                               |
| Program Files (x86)\CHARON\Build_15804\x86\mv3k198.cl |

Enter a new service name (in the example above it is "charon-3100") and press "Install" button. If the service has been installed correctly, a configration dialog box will appear:

| Launcher |                             | 23           |
|----------|-----------------------------|--------------|
| <u>^</u> | CHARON service installed su | uccessfully. |
|          |                             | ОК           |

Press "Ok" button, then exit from "Launcher" by pressing "Exit" button.

CHARON service is installed, now let's configure it. Start the "CHARON Service Manager" utility:

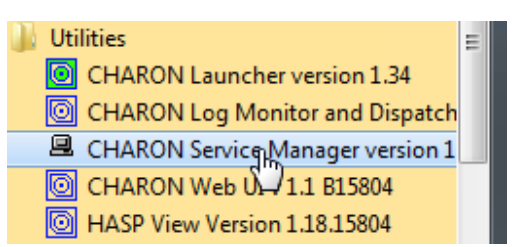

It is also possible to start the "CHARON Service Manager" utility from the system tray menu:

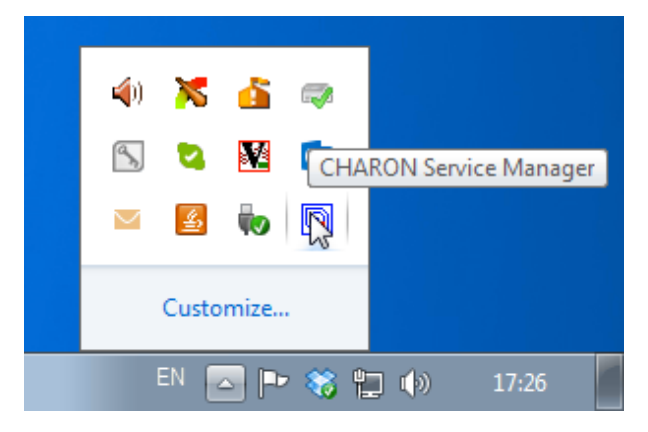

In the main window of the utility, select the target CHARON service ("charon-3100" in our example) and press the "Service" button (labeled with yellow on the screenshot below):

| 😐 charon-3100 - CHARO | ON Service Manager  |                |                                                                                                    | 3  |
|-----------------------|---------------------|----------------|----------------------------------------------------------------------------------------------------|----|
| Service Management    | /iew Help           |                |                                                                                                    |    |
| 🕂 🕂 👖 🕺               | uux   🖴 🎒   🎹 I     | 🔲   Švor   🄊 🖗 | 9                                                                                                    |    |
|                       | Date:               | Message ID:    | Message text:                                                                                               |    |
| charon-3100           | 2014-08-01 17:16:03 | 00000249       | Logging started.                                                                                            |    |
|                       | 2014-08-01 17:16:03 | 000003A5       | session is loading built-in configuration "MicroVAX_3100_Model_98"                                          |    |
|                       | 2014-08-01 17:16:03 | 000003A6       | session has finished loading built-in configuration "MicroVAX_3100_Model_98".                               |    |
|                       | 2014-08-01 17:16:03 | AAE00000       | session is loading configuration file "C:\Program Files (x85)\CHARON\Build_15804\x86\mv3k198.cfg"           |    |
|                       | 2014-08-01 17:16:03 | 000003AB       | session has finished loading configuration file "C:\Program Files (x86)\CHARON\Build_15804\x86\mv3k198.cfg" |    |
|                       | 2014-08-01 17:16:03 | 0000024A       | Logging stopped.                                                                                            |    |
|                       |                     |                |                                                                                                    |    |
|                       |                     |                |                                                                                                    |    |
|                       |                     |                |                                                                                                    |    |
|                       |                     |                |                                                                                                    |    |
|                       | ▲ III               |                |                                                                                                    | Þ. |
| For Help, press F1    |                     |                | NUM                                                                                                    |    |

The "Service Management dialog" will appear:

| Service managemen  | t dialog               |                     | ? <mark>- × -</mark> |
|--------------------|------------------------|---------------------|----------------------|
| Start/Stop Charon  | service                |                     |                      |
| Service name:      | charon-3100            |                     |                      |
| Description:       | MicroVAX_3100_Model_9  | 98                  |                      |
| Path to executable | e:                     |                     |                      |
| "C:\Program Files  | (x86)\CHARON\Build_158 | 04\x86\mv3k198.exe" |                      |
| Startup type:      | MANUAL                 | •                   | Apply                |
| -Service status c  | onsole                 |                     |                      |
| Service status:    | Stopped                | Start               | Stop                 |
|                    | OK                     | Cancel              |                      |

The "Service Management dialog" shows the current status of the selected CHARON service and permits changes to its start up type and to start and stop it. The example screenshot above shows that the service "charon-3100" startup type is "MANUAL" (can be started / stopped only manually) and in the "Stopped" state - these are the default values. Press the "Start" button to start the service:

| Service management  | dialog                    |                   | ? 💌   |
|---------------------|---------------------------|-------------------|-------|
| Start/Stop Charon s | ervice                    |                   |       |
| Service name:       | charon-3100               |                   |       |
| Description:        | MicroVAX_3100_Model_98    |                   |       |
| Path to executable  | :                         |                   |       |
| "C:\Program Files   | (x86)\CHARON\Build_15804\ | x86\mv3k198.exe'' |       |
| Startup type:       | MANUAL                    | •                 | Apply |
| -Service status co  | onsole                    |                   |       |
| Service status:     | Started .                 | Start             | Stop  |
|                     | ОК                        | Cancel            |       |

CHARON will start and the Service status will be "Started". To stop the service, press the "Stop" button.

It is possible, and often desirable, to configure the selected CHARON service to start when host operating system starts. To enable this capability, select "AUTOMATIC" in the "Startup type" drop-down box and press the "Apply" button:

| Service management  | dialog                  |                     | ? 🔀   |
|---------------------|-------------------------|---------------------|-------|
| Start/Stop Charon s | ervice                  |                     |       |
| Service name:       | charon-3100             |                     |       |
| Description:        | MicroVAX_3100_Model_98  |                     |       |
| Path to executable  | :                       |                     |       |
| "C:\Program Files   | (x86)\CHARON\Build_1580 | 4\x86\mv3k198.exe'' |       |
| Startup type:       | AUTOMATIC               | •                   | Apply |
| - Service status co | onsole                  |                     |       |
| Service status:     | Stopped                 | Start               | Stop  |
|                     | OK                      | Cancel              |       |

Note that a certain delay may occur before the Sentinel Run-time process finds the network license on CHARON-VAX/PDP11 host system startup. If the CHARON-VAX/PDP11 service is starting automatically on the host system, it may report a "License not found" error and exit.

This problem can be avoided by specifying "license\_key\_lookup\_retry" parameter in the configuration file:

set session license\_key\_lookup\_retry = "N [, T]"

where:

- N Number of retries looking for license key (or keys)
- T Time between retries in seconds. If not specified 60 seconds is used

Example:

```
set session license_key_lookup_retry = 5
```

In this example, if the license key is not found during the initial scan, CHARON-VAX/PDP11 will scan 5 more times, waiting 60 seconds between them before it stops.

See General Settings section for more details.

Back to Table of Contents

## Management of CHARON-VAX / CHARON-PDP service

To see the execution log of a CHARON service, select the service ("charon-3100" in the example below) and the current log messages will be displayed in the right panel of the utility interface. You may need to scroll up to see startup/previous messages:

| 🖳 charon-3100 - CHAR | ON Service Manager  |             |                                                                                               |
|----------------------|---------------------|-------------|-----------------------------------------------------------------------------------------------|
| Service Management   | View Help           |             |                                                                                               |
| 🛪 ! 🏛   🛛            | LOCK   🚔 🎒   🏥 🥅    | 🏧 💐         |                                                                                               |
|                      | Date:               | Message ID: | Message text:                                                                                 |
| charon-3100          | 2014-08-01 17:22:27 | 000003A8    | session has finished loading service configuration "charon-3100".                             |
|                      | 2014-08-01 17:22:27 | 000003A9    | session has verified service configuration checksum.                                          |
|                      | 2014-08-01 17:22:27 | 0000032B    | Start request received.                                                                       |
|                      | 2014-08-01 17:22:27 | 000003AC    | session's process affinity is 0000000000000FF, system affinity is 000000000000FF.             |
|                      | 2014-08-01 17:22:30 | 0000024D    | STROMASYS SA, (C) 2009-2014                                                                   |
|                      | 2014-08-01 17:22:30 | 00000350    | CHARON-VAX (MicroVAX 3100 Model 98), V 4.5 B 15804, Mar 14 2014 / nes / 354850588             |
|                      | 2014-08-01 17:22:30 | 00000336    | The end user of this software has agreed to STROMASYS' Terms and Conditions for Software Lice |
|                      | 2014-08-01 17:22:30 | 0000009D    | License info:                                                                                 |
|                      | 2014-08-01 17:22:30 | 0000009D    | CHARON product code: "CHVAX-430xx-WI".                                                        |
|                      | 2014-08-01 17:22:30 | 0000009D    | Licensed to: "Net-Time".                                                                      |
|                      | 2014-08-01 17:22:30 | 0000009D    | License KEY driver is installed as hasplms and is running.                                    |
|                      | 2014-08-01 17:22:30 | 0000009D    | Executable "C:\Windows\system32\haspIms.exe", version 15.0.1.36539.                           |
|                      | 2014-08-01 17:22:30 | 00000097    | OS Environment: Microsoft Windows 7 Professional, 64-bit, Service Pack 1 (Build 7601). 😑      |
|                      | 2014-08-01 17:22:30 | 0000098     | Host CPU: Intel(R) Xeon(R) CPU E31275 @ 3.40GHz x8.                                           |
|                      | 2014-08-01 17:22:30 | 0000099     | Host Memory: 16128Mb                                                                          |
|                      | 2014-08-01 17:22:30 | 0000001     | cpu: The ACE option is ommited; enable ACE as license default.                                |
|                      | 2014-08-01 17:22:30 | 00000133    | Advanced CPU Emulation (ACE) enabled.                                                         |
|                      | 2014-08-01 17:22:30 | 0000032C    | "MicroVAX_3100_Model_98" started.                                                             |
|                      | 2014-08-01 17:23:39 | 0000032D    | "MicroVAX 3100 Model 98" stop request received.                                               |
|                      | 2014-08-01 17:23:39 | 0000032E    | Stopped.                                                                                      |
|                      | 2014-08-01 17:23:40 | 0000024A    | Logging stopped. 🔫                                                                            |
|                      | <                   |             | •                                                                                             |
| For Help, press F1   |                     |             | NUM                                                                                           |

To control execution of CHARON services, open the "CHARON Service Manager" utility from the "Start" menu or use the system tray shortcut to manage the services w/o opening the main window of the utility:

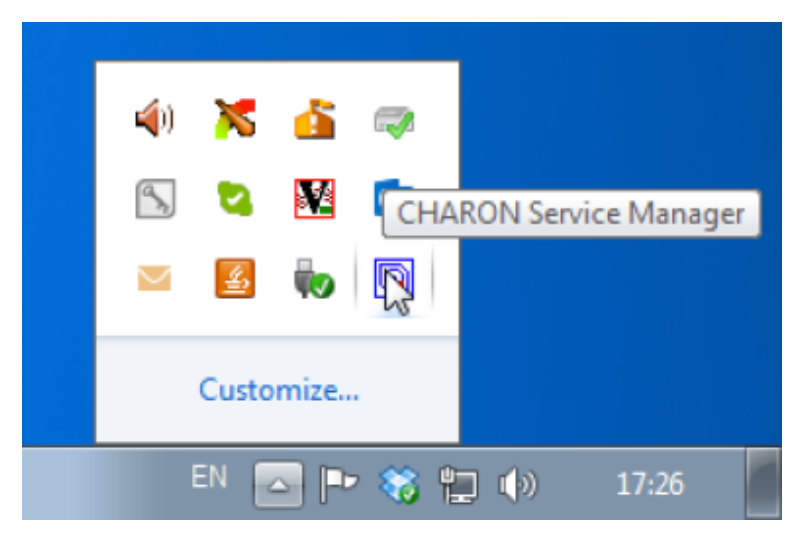

Press the right button of the mouse to see a list of the installed CHARON services ("charon-3100" in our example):

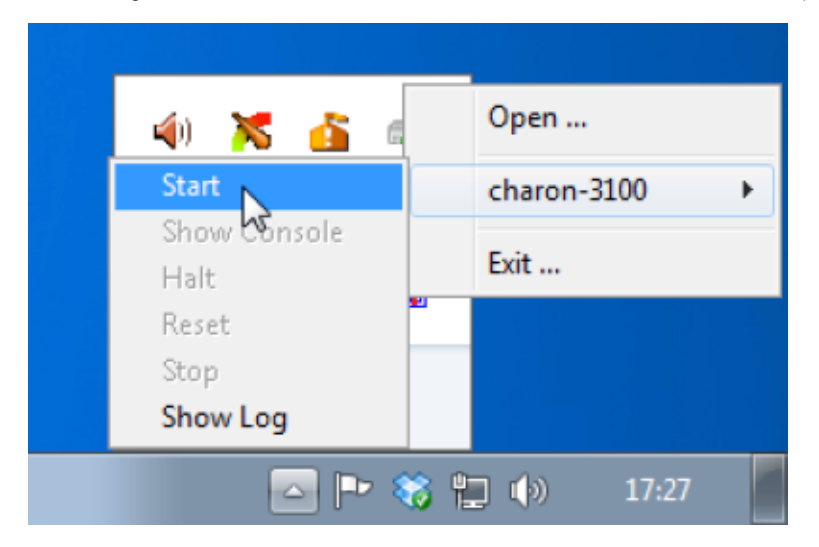

Select the Service to see the list of the available operations:

| 4) 🔀 💰 🕫             |     | Open               |   |
|----------------------|-----|--------------------|---|
| Start                |     | charon-3100        | • |
| Show Console<br>Halt |     | Exit               |   |
| Reset                | U   |                    |   |
| Stop                 |     |                    |   |
| Show Log             |     |                    |   |
| EN 👝 Ҏ 🍇             | 3 🖞 | <b>)</b> (þ) 17:30 |   |

## Explanation:

| Menu Item    | Function                                                                                         |
|--------------|--------------------------------------------------------------------------------------------------|
| Start        | Start CHARON service                                                                             |
| Show Console | Show CHARON service console if it has been closed or not active on the automatic service startup |
| Halt         | Halt VAX/PDP11 emulator associated with the selected CHARON service                              |
| Reset        | Reset the virtual VAX/PDP11 associated with the selected CHARON service                          |
| Stop         | Stop CHARON service                                                                              |
| Show Log     | Show execution log of the selected CHARON service                                                |

Choose the desired action and click on it.

Back to Table of Contents

## Stopping CHARON-VAX / CHARON-PDP service

Open up "CHARON Service Manager" utility from the "Start" menu:

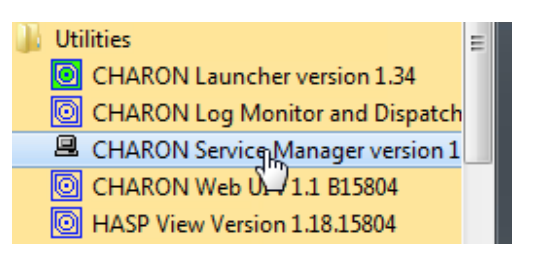

or from the system tray menu:

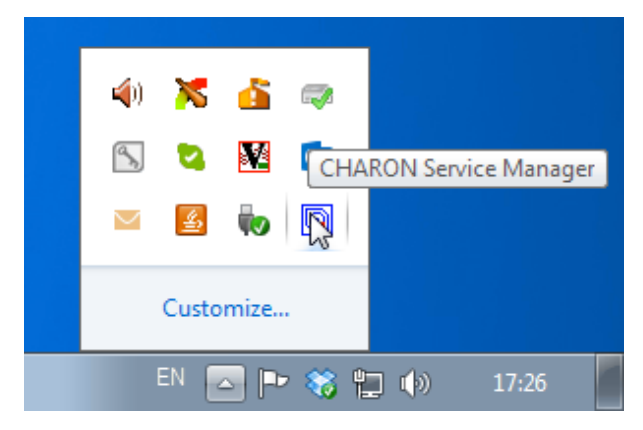

In the main window of the utility, select the target CHARON service ("charon-3100" in our example) and press the "Service" button (labeled with yellow on the screenshot below):

| 🚇 charon-3100 - CHAR | ON Service Manager  |             |                                                                                                 | - • <b>- x</b> |
|----------------------|---------------------|-------------|-------------------------------------------------------------------------------------------------|----------------|
| Service Management   | View Help           |             |                                                                                                 |                |
| X 📰 ! 🛣              | LICK   🗎 🎒   🎹      | 🔲 🔤 😽       | 8                                                                                               |                |
|                      | Date:               | Message ID: | Message text:                                                                                   |                |
| charon-3100          | 2014-08-01 17:16:03 | 00000249    | Logging started.                                                                                |                |
|                      | 2014-08-01 17:16:03 | 000003A5    | session is loading built-in configuration "MicroVAX_3100_Model_98"                              |                |
|                      | 2014-08-01 17:16:03 | 000003A6    | session has finished loading built-in configuration "MicroVAX_3100_Model_98".                   |                |
|                      | 2014-08-01 17:16:03 | 000003AA    | session is loading configuration file "C:\Program Files (x85)\CHARON\Build_15804\x86\mv3k198.c  | cfg"           |
|                      | 2014-08-01 17:16:03 | 000003AB    | session has finished loading configuration file "C:\Program Files (x86)\CHARON\Build_15804\x86\ | (mv3k198.cfg". |
|                      | 2014-08-01 17:16:03 | 0000024A    | Logging stopped.                                                                                |                |
|                      |                     |             |                                                                                                 |                |
|                      |                     |             |                                                                                                 |                |
|                      |                     |             |                                                                                                 |                |
|                      |                     |             |                                                                                                 |                |
|                      | < III               |             |                                                                                                 | Þ              |
| For Help, press F1   |                     |             |                                                                                                 | NUM            |

Press the "Stop" button in the resulting dialog box:

| Service management  | dialog                  |                     | ? 💌   |
|---------------------|-------------------------|---------------------|-------|
| Start/Stop Charon s | ervice                  |                     |       |
| Service name:       | charon-3100             |                     |       |
| Description:        | MicroVAX_3100_Model_98  | }                   |       |
| Path to executable  | c                       |                     |       |
| "C:\Program Files   | (x86)\CHARON\Build_1580 | 4\x86\mv3k198.exe'' |       |
| Startup type:       | MANUAL                  | •                   | Apply |
| - Service status c  | onsole                  |                     |       |
| Service status:     | Started                 | Start               | Stop  |
|                     |                         |                     |       |
|                     |                         |                     |       |
|                     | ОК                      | Cancel              |       |
|                     |                         |                     |       |

The CHARON Service can be Stopped using the shortcut on the Windows Task Bar.

Open up the "CHARON Service Manager" system tray menu, select the service you are going to stop and click on the "Stop" command:

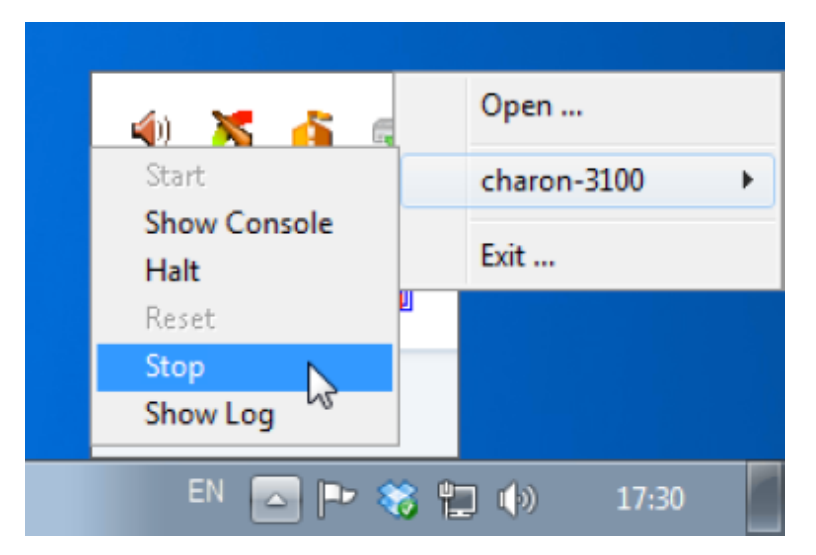

1. Please note: before stopping the CHARON-VAX/PDP11 service, shutdown the operating system running in CHARON-VAX/PDP11.

Back to Table of Contents

## Modification of CHARON-VAX / CHARON-PDP service

Note that it is not enough just to modify the CHARON configuration file associated with a given CHARON service to apply the changes. You must also update the CHARON service with the "Launcher" utility.

Update the CHARON-VAX / CHARON-PDP configuration file for the CHARON service.

Start up the "CHARON Launcher" utility:

| VAXserver 3600 emulator (256Mb)             | - |
|---------------------------------------------|---|
| O VAXserver 3900 emulator (256Mb)           |   |
| 퉬 Utilities                                 |   |
| CHARON Launcher                             |   |
| CHARON Log Mon <sup>22</sup> r and Dispatch |   |
| CHARON Service Manager version 1            |   |
| 🙆 CHARON Web UI v 1.1 B15804                |   |

In the "CHARON Launcher" utility, select the modified configuration file and run it as described above.

Make sure that the configuration starts without errors, then stop CHARON-VAX / CHARON-PDP as described above.

If errors appear, stop CHARON-VAX or CHARON-PDP, update its configuration file, start it again and make sure that the updated configuration works Ok this time, then stop CHARON-VAX / CHARON-PDP.

|                           | /licroVAX 31 | 100 Model 98 4.5.15804                                           |
|---------------------------|--------------|------------------------------------------------------------------|
| Configuration file:       | Program Fil  | es (x86)\CHARON\Build_15804\x86\mv3k1{ Browse                    |
|                           | Run selected | configuration Copy selection to clipboard                        |
| rrors and application log | 1:           |                                                                  |
| Date:                     | Message ID:  | Message text:                                                    |
| 2014-08-01 17:13:50       | 000000D0     | CHARON-LAUNCHER: Application successfully finished.              |
| 2014-08-01 17:12:17       | 00000249     | Logging started.                                                 |
| 2014-08-01 17:12:17       | 000003A5     | session is loading built-in configuration "MicroVAX 3100 Mod     |
| 2014-08-01 17:12:17       | 000003A6     | session has finished loading built-in configuration "MicroVAX_   |
| 2014-08-01 17:12:17       | 000003AA     | session is loading configuration file "mv3k198.cfg"              |
| 2014-08-01 17:12:17       | 000003AB     | session has finished loading configuration file "mv3k198.cfg".   |
| 2014-08-01 17:12:17       | 0000032B     | Start request received.                                          |
| 2014-08-01 17:12:17       | 000003AC     | session's process affinity is 0000000000000FF, system affinity i |
| 2014-08-01 17:12:20       | 0000024D     | STROMASYS SA, (C) 2009-2014                                      |
| 2014-08-01 17:12:20       | 00000350     | CHARON-VAX (MicroVAX 3100 Model 98), V 4.5 B 15804, Mar 14       |
| 2017/08/01 12:12:20       | 00000336     | The end user of this software has agreed to STROMASYS' Terms     |
| 2014-08-01 17.12.20       |              |                                                                  |
| < III                     |              | *                                                                |

Once CHARON-VAX / CHARON-PDP has been completely stopped, press the "Install / Update service" button:

The install / update dialog will appear:

| Installed service for selected product detected.                | 1 |
|-----------------------------------------------------------------|---|
| Choose the action to continue:                                  |   |
| Update exisiting service Install new service Return to Launcher |   |

Press "Update existing service" button:

| vice Upda | e Dialog                                            |   |
|-----------|-----------------------------------------------------|---|
| Installe  | d services list                                     |   |
| charo     | n-3100                                              | · |
| Installe  | d CHARON product:                                   |   |
| Micro     | AX_3100_Model_98                                    |   |
| Configu   | ration file name:                                   |   |
| C:\Pro    | gram Files (x86)\CHARON\Build_15804\x86\mv3k198.cfg |   |
|           | Update Cancel                                       |   |

Select the service to update with the "Installed services list" drop-down box and press "Update" to apply.

A Please note that before updating CHARON-VAX / CHARON-PDP service, one must stop it.

Back to Table of Contents

## **Removing CHARON-VAX / CHARON-PDP service**

To remove the CHARON-VAX / CHARON-PDP service, open the "CHARON Service Manager" utility from the "Start" menu:

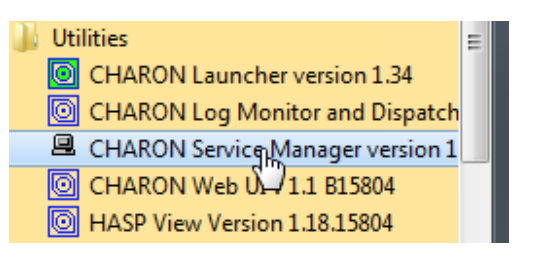

or from the system tray menu:

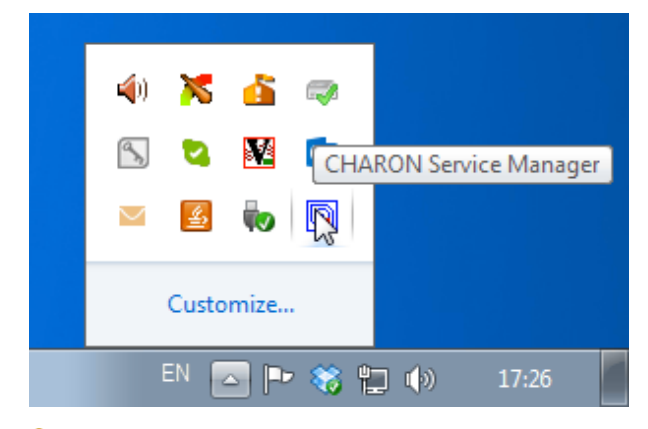

Please note: before stopping the CHARON-VAX / CHARON-PDP service, shutdown the operating system running in CHARON-VAX / CHARON-PDP.

In the main window of the utility, select the CHARON service to remove ("charon-3100" in our example) and press the button with an exclamation sign on it:

| _                      |                     |                      |
|------------------------|---------------------|----------------------|
| 🖳 charon-3100 - CHARO  | N Service Manager   |                      |
| Service Management     | /iew Help           |                      |
| 🛛   🎬 <mark>!</mark> 🛠 | LOCK   曽 🎒   🎹 🥅    | گمر   ۲ <b>۶</b>   ۴ |
|                        | Date:               | Message ID:          |
| im charon-3100         | 2014-08-01 17:28:43 | 000003A9             |
|                        | 2014-08-01 17:28:43 | 0000032B             |
|                        | 2014-08-01 17:28:43 | 000003AC             |
|                        | 2014-08-01 17:28:46 | 0000024D             |

Confirm removal of the selected CHARON service by pressing the "Remove" button:

| Remove Service Dialo | g      |        | <b>—</b> |
|----------------------|--------|--------|----------|
| CHARON service       | name:  |        |          |
| charon-3100          |        |        |          |
|                      |        |        |          |
|                      | Remove | Cancel |          |
|                      |        |        |          |

🕕 Please refer to the next chapters for more details concerning CHARON-VAX / CHARON-PDP configuration details

Back to Table of Contents

# CHARON-VAX and CHARON-PDP for Windows configuration

## **Table of Contents**

- · Creation of your own configuration file using a template
- VAX/PDP11 model specification
- Configuration name
- Log file parameters
  - Rotating log (default)
  - Single log
- TOY, ROM and EEPROM containers
- KW11 timer
- ACE mode
- Emulated memory (RAM) size
- Console
  - Mapping to system resources
  - Exit on pressing F6 button
- Disk subsystem
  - MSCP disk controllers (RQDX3, KDB50, KDM70)
  - SCSI controller NCR53C94
    - virtual\_scsi\_disk
    - physical\_scsi\_device
    - virtual\_scsi\_cdrom
    - virtual\_scsi\_tape
- Tape subsystem
  - TQK50 controller
  - TUK50 controller
- Serial Lines
  - physical\_serial\_line
  - virtual\_serial\_line
- Networking
- Auto boot
  Host load k
  - Host load balance for SMP systems
    - affinity
      - n\_of\_io\_cpus

## Creation of your own configuration file using a template

By default, all the CHARON templates are located in the "C:\Program Files (x86)\CHARON\Build\_XXXXXx86" (x64) or "C:\Program Files\CHARON\Build\_XXXXXx86" (x64) or "C:\Program Files\CHARON\Build\_XXXXXx86" (x64) or "C:\Program Files\CHARON\Build\_XXXXXx86" (x64) or "C:\Program Files\CHARON\Build\_XXXXXx86" (x64) or "C:\Program Files (x86) folder. Copy the appropriate template configuration file(s) to your home directory (or to any directory intended for CHARON-VAX / CHARON-PDP).

## Please do not edit the original template configuration files since they can be updated or even removed on update/deinstallation of CHARON-VAX / CHARON-PDP

Once the file has been created you can open it in "Notepad" editor (or use the "CHARON Launcher" utility to open the configuration file) and proceed with modification to reflect the exact features of the system you are going to emulate.

We will review all the parameters step by step issuing some recommendations and guidelines.

Note: lines preceeded by the comment sign "#" inside the configuration files will not be interpreted. You can use this sign to debug your configuration.

Back to Table of Contents

## VAX/PDP11 model specification

The first configuration statement is the specification of the exact VAX/PDP11 hardware model to emulate, for example:

set session hw\_model = MicroVAX\_3600

You must leave this line untouched.

If you create the CHARON-VAX / CHARON-PDP configuration file from scratch it must be the very first uncommented line in the configuration file.

Back to Table of Contents

## **Configuration name**

The next configuration statement is the "Configuration name" option:

#set session configuration\_name = MicroVAX\_3600

You can optionally uncomment this line to differentiate this CHARON-VAX / CHARON-PDP instance from all others in a multi-instance environment. The configuration name can be any label that is meaningful.

The configuration name is reported in the log file and is used to set the log file name for rotating log (see further: Rotating log (default)).

See example below with configuration name set to: MicroVAX\_3100\_Model\_98

Back to Table of Contents

#### Log file parameters

Execution of CHARON-VAX / CHARON-PDP creates one log file or a set of log files reflecting the progress of its start-up and ongoing operation start and end time of execution, system information, license and configuration details, warnings, reports on problems that may occur, etc. In case of possible problems either with the running CHARON-VAX / CHARON-PDP or the emulated system configuration (such as the absence or malfunction of certain devices), the log file(s) is the primary source to be analyzed for troubleshooting. If it becomes necessary to contact Stromasys for support, the configuration and log files will be requested to begin problem resolution.

Here is an example of a field test CHARON-VAX / CHARON-PDP log file:

```
20140811:133925:INFO :0:00000249:ethane.cxx(9131): Logging started.
20140811:133925:INFO :0:000003A5:ethane.cxx( 295): session is loading built-in configuration
"MicroVAX_3100_Model_98"...
20140811:133925:INFO :0:000003A6:ethane.cxx( 328): session has finished loading built-in configuration
"MicroVAX_3100_Model_98".
20140811:133925:INFO :0:000003AA:ethane.cxx( 819): session is loading configuration file "mv3k198.cfg"...
20140811:133925:INFO :0:000003AB:ethane.cxx( 861): session has finished loading configuration file
"mv3k198.cfa".
20140811:133925:INFO :0:0000032B:ethane.cxx(2570): Start request received.
20140811:133925:INFO :0:000003AC:ethane.cxx( 679): session's process affinity is 000000000000FF, system
affinity is 0000000000000FF.
20140811:133928:INFO :0:0000024D:ethane.cxx(2701): STROMASYS SA, (C) 2009-2014
20140811:133928:INFO :0:00000350:ethane.cxx(2747): CHARON-VAX (MicroVAX 3100 Model 98), V 4.5 B 15804,
Mar 14 2014 / nes / 354850588
20140811:133928:INFO :0:00000336:ethane.cxx(2774): The end user of this software has agreed to STROMASYS'
Terms and Conditions for Software License and Limited Warranty, as described at: http://www.stromasys.com
/pub/doc/30-17-033.pdf
20140811:133928:INFO :0:0000009D:ethane.cxx(2851): License info:
CHARON product code: "CHVAX-430xx-WI".
Licensed to: "Net-Time".
License KEY driver is installed as hasplms and is running.
Executable "C:\Windows\system32\hasplms.exe", version 15.0.1.36539.
20140811:133928:INFO :0:00000097:ethane.cxx(2860): OS Environment: Microsoft Windows 7 Professional,
64-bit, Service Pack 1 (Build 7601).
20140811:133928:INFO :0:00000098:ethane.cxx(2865): Host CPU: Intel(R) Xeon(R) CPU E31275 @ 3.40GHz x8.
20140811:133928:INFO :0:00000099:ethane.cxx(2870): Host Memory: 16128Mb
20140811:133928:INFO :0:00000001: tpool.cxx(1236): cpu: The ACE option is ommited; enable ACE as license
default.
20140811:133928:INFO :0:00000133: tpool.cxx(1439): Advanced CPU Emulation (ACE) enabled.
20140811:133928:INFO :0:0000032C:ethane.cxx(2606): "MicroVAX_3100_Model_98" started.
20140811:150409:INFO :0:0000032D:ethane.cxx(2652): "MicroVAX 3100 Model 98" stop request received.
20140811:150410:INFO :0:0000032E:ethane.cxx(2670): Stopped.
20140811:150410:INFO :0:0000024A:ethane.cxx(9885): Logging stopped.
```

The next group of parameters defines the name of the CHARON-VAX / CHARON-PDP log file and how CHARON-VAX / CHARON-PDP will use it:

```
#set session log_method = append
#set session log_method = overwrite
#set session log = "MicroVAX_3600.log"
```

## **Rotating log (default)**

By default CHARON-VAX / CHARON-PDP utilizes a so-called "rotating log". This means that a new default log file is always created each time CHARON starts and can switch to another log file if the size of the log file exceeds 64Kb.

This mode is turned on if all the log parameters above are disabled (commented out) or the "session\_log" parameter is pointing to a directory rather than to a file. If a directory is specified, the log files will be created in that directory.

Names of the rotating log files are composed as follows:

configuration\_name-YYYY-MM-DD-hh-mm-ss-xxxxxxx.log

If the "Configuration name" parameter described before is omitted (commented out), the log name has the following format instead:

hw\_model-YYYY-MM-DD-hh-mm-ss-xxxxxxx.log

Note that "xxxxxxxx" is an increasing decimal number starting from "000000000" to separate log files with the same time of creation.

#### Single log

Alternatively it is possible to use just a single log file. Uncomment the "set session log" line and specify the desired CHARON-VAX / CHARON-PDP log file name. Optionally, a path can be added to the log file name. If the path is not specified, the log file is created in the directory from where the guest (emulated machine) is started.

The log file can be extended ("log\_method = append") or overwritten ("log\_method = overwrite") by CHARON-VAX / CHARON-PDP.

Below is a specification of a CHARON-VAX / CHARON-PDP log file located in the "?:\My logs" directory which will be overwritten each time CHARON-VAX / CHARON-PDP starts:

```
set session log_method = overwrite
set session log = "C:\My logs\my_vax.log"
```

Back to Table of Contents

## TOY, ROM and EEPROM containers

The next objects to be configured are TOY, ROM and EEPROM containers (their presence depends on the VAX/PDP11 model). It is always recommended to enable them. If a container file of the given name does not exist, CHARON-VAX / CHARON-PDP will create it. It is recommended to specify the path for each file so that time and console parameters will be kept whatever the current directory is when starting the guest.

TOY means "Time of Year"; its container records time, date and some console parameters while CHARON-VAX / CHARON-PDP is not running. To enable, uncomment the following line:

set toy container="charon.dat"

The ROM container stores an intermediate state of the Flash ROM and some console parameters. So its container is also recommended to keep uncommented:

set rom container="vx4k106.rom"

EEPROM stores the NVRAM content, so its container is also recommended to keep uncommented:

set eeprom container = "charon.rom"

Back to Table of Contents

## KW11 timer

PDP11/93 and PDP11/94 emulators require the KW11 system timer to be configured:

| #set | KW11 | frequency | = | 50 |
|------|------|-----------|---|----|
| #set | KW11 | frequency | = | 60 |

Just uncomment the line corresponding to the frequency used in the RSX11/RT11 systems to be migrated.

Back to Table of Contents

## ACE mode

The next setting indicates whether CHARON-VAX / CHARON-PDP will use Advanced CPU Emulation (ACE) mode:

```
#set cpu ace_mode=false
#set cpu ace_mode=true
```

Note that ACE significantly speeds up CHARON execution.

Uncomment the desired mode. ACE uses a significant amount of host memory for its normal operation. Check the host resources before enabling.

If the "ace\_mode" parameter is commented out, CHARON will set ACE mode according to your license settings. "Charon-xx/Plus" products have ACE mode enabled by default.

Back to Table of Contents

## Emulated memory (RAM) size

The next parameter defines the amount of host memory the chosen CHARON-VAX / CHARON-PDP model reserves for the emulation:

```
#set ram size=32
set ram size=64
```

The amount of RAM is specified in MB. It cannot exceed or be lower than certain values specific for each VAX/PDP11 model. It is very important to keep the listed predefined increment between possible memory values.

The following table shows all the parameters:

| Hardware Model RAM size (in MB) |     |     |         |           |
|---------------------------------|-----|-----|---------|-----------|
|                                 | Min | Max | Default | Increment |
| PDP1193                         | 2   | 4   | 2       | 2         |
| PDP1194                         | 2   | 4   | 2       | 2         |
| MicroVAX_II                     | 1   | 16  | 16      | 1,8,16    |
| MicroVAX_3600                   | 16  | 64  | 16      | 16        |
| MicroVAX_3900                   | 16  | 64  | 16      | 16        |
| VAXserver_3600                  | 16  | 64  | 16      | 16        |
| VAXserver_3900                  | 16  | 64  | 16      | 16        |
| VAXserver_3600_128              | 32  | 128 | 32      | 32        |
| VAXserver_3900_128              | 32  | 128 | 32      | 32        |

| MicroVAX_3100_Model_96   | 16  | 128  | 16  | 16  |
|--------------------------|-----|------|-----|-----|
| VAXstation_4000_Model_90 | 16  | 128  | 16  | 16  |
| VAX_4000_Model_106       | 16  | 128  | 16  | 16  |
| VAX_6000_Model_310       | 32  | 512  | 32  | 32  |
| VAXserver_3600_512       | 32  | 512  | 32  | 32  |
| VAXserver_3900_512       | 32  | 512  | 32  | 32  |
| MicroVAX_3100_Model_98   | 16  | 512  | 16  | 16  |
| VAX_4000_Model_108       | 16  | 512  | 16  | 16  |
| VAX_4000_Model_700       | 64  | 512  | 64  | 64  |
| VAX_4000_Model_705       | 64  | 512  | 64  | 64  |
| VAX_6610                 | 128 | 3584 | 128 | 128 |
| VAX_6620                 | 128 | 3584 | 128 | 128 |
| VAX_6630                 | 128 | 3584 | 128 | 128 |
| VAX_6640                 | 128 | 3584 | 128 | 128 |
| VAX_6650                 | 128 | 3584 | 128 | 128 |
| VAX_6660                 | 128 | 3584 | 128 | 128 |

It is possible to leave the RAM line commented out. In this case the model's default RAM amount is used.

Note that in some particular orders your license may restrict the maximum RAM amount of each VAX/PDP11 model.

```
Back to Table of Contents
```

## Console

#### Mapping to system resources

The next step is the specification of the VAX/PDP11 console (OPA0) serial line:

```
#load physical_serial_line/chserial OPA0 line="\\.\COM1"
#load virtual_serial_line/chserial OPA0 port=10003
load virtual_serial_line/chserial OPA0 port=10003 application="putty.exe -load OPA0"
```

The goal of this configuration step is to tell CHARON-VAX / CHARON-PDP what host device to use as the virtual system console. The following options are available:

#### physical\_serial\_line

Mapping to host "\\.\COM<n>" physical serial line.

#### virtual\_serial\_line

Mapping to an IP port of CHARON-VAX / CHARON-PDP host.

Using this mapping it is possible to connect to CHARON-VAX / CHARON-PDP console and disconnect from it at any time. It is also possible to start up some chosen application to connect to the CHARON console IP port.

| Parameter   | Description                                                                                                    |
|-------------|----------------------------------------------------------------------------------------------------|
| port        | Specifies an IP port on the host to which the CHARON-VAX / CHARON-PDP console will be mapped                                                                                                    |
| application | A string specifying a name of an application to be started together with CHARON to provide emulation of VAX/PDP11 console (terminal emulator)It is assumed that this application has already been configured to use the IP port specified by the corresponding "port" parameter |

#### Example:

load virtual\_serial\_line/chserial OPA0 port=10003 application="putty.exe -load OPA0"

In the example above, CHARON-VAX / CHARON-PDP use the IP port "10003" for the VAX/PDP11 console and starts the "Putty" terminal emulator (included in each CHARON distributive) with the "OPA0" saved session directing it to connect to the IP port "10003".

If the terminal emulator is closed, it is always possible to reopen it with the "Show Console" command from the CHARON system tray icon:

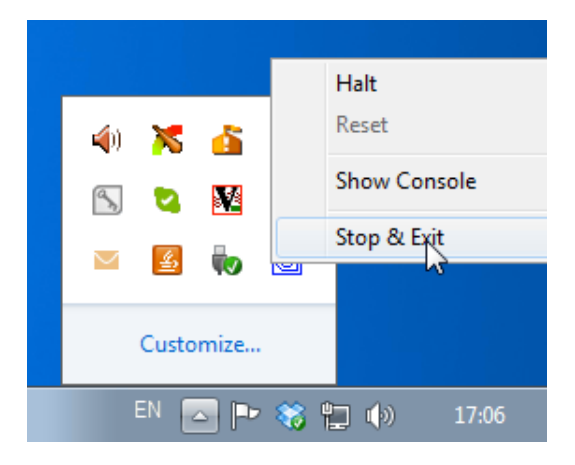

The default setting is "load virtual\_serial\_line/chserial OPA0 port=10003 application="putty.exe -load OPA0".

Note that the VAX 4000 and MicroVAX 3100 models have a 4-line QUART adapter onboard, so their configuration for the console line looks a bit different:

```
#load physical_serial_line/chserial TTA0 line="\\.\COM1"
#load virtual_serial_line/chserial TTA0 port=10000
#load virtual_serial_line/chserial TTA0 port=10000 application="putty.exe -load TTA0"
#set quart line[0]=TTA0
#load physical_serial_line/chserial TTA1 line="\\.\COM2"
#load virtual_serial_line/chserial TTA1 port=10001
#load virtual_serial_line/chserial TTA1 port=10001 application="putty.exe -load TTA1"
#set quart line[1]=TTA1
....
#load physical_serial_line/chserial OPA0 line="\\.\COM4"
#load virtual_serial_line/chserial OPA0 port=10003
load virtual_serial_line/chserial OPA0 port=10003 application="putty.exe -load OPA0"
set quart line[3]=OPA0
```

In case of VAX 4000 and MicroVAX 3100 models, it is possible to configure up to 4 independent console lines: OPA0, TTA0, TTA1 and TTA2. The main one is OPA0.

Note there are a number of additional parameters for CHARON-VAX / CHARON-PDP serial lines configuration. Follow this link for details.

## Exit on pressing F6 button

It is also recommended to set a hot key to stop the guest from the console in addition to the system tray icon:

set OPA0 stop\_on = F6

This line provides CHARON-VAX / CHARON-PDP the ability to exit by pressing the "F6" button.

Back to Table of Contents

## **Disk subsystem**

The next step is configuration of the disk subsystem and mapping it to system resources using the samples given in the template configuration files.

CHARON-VAX / CHARON-PDP supports MSCP, DSSI, CI and SCSI disk controllers.

The examples below are for MSCP and SCSI controllers only. DSSI controllers are discussed in details in the following section, CI controllers - in t his section.

#### MSCP disk controllers (RQDX3, KDB50, KDM70)

Below is a typical configuration sample for MSCP disk controller RQDX3:

```
#load RQDX3 DUA
#set DUA container[0]="<file-name>.vdisk"
#set DUA container[1]="\\.\PhysicalDriveN"
#set DUA container[2]="\\.\CdRomN"
#set DUA container[3]="<file-name>.iso"
#set DUA container[4]="\\.\A:"
#set DUA container[5]="\\.\H:"
#load RQDX3 DUB address=...
#load RQDX3 DUC address=...
```

The first line ("load RQDX3 DUA") loads disk controller RQDX3 with name DUA, followed by 6 lines showing different ways of mapping to the host resources:

#### physical disk

#### "<file-name>.vdisk"

Mapping to the file representing a physical disk of the VAX/PDP11 system (disk image).

These files can be created from scratch with "MkDisk" utility. Data and OS disks backups are transferred from the original system via tapes or network and restored into these container files.

Mapping may also include the full path (recommended), for example: "C:\My disks\my\_boot\_disk.vdisk"
 "\\.\PhysicalDriveN"

Mapping to physical disk. Be careful not to destroy all the information from the disk dedicated to CHARON-VAX / CHARON-PDP by mistake!These disks must not be formatted by the host OS.

DevID addresses the target physical disk by its WWID (hexadecimal 128-bit identifier assigned to the disk drive by its manufacturer/originator).

#### Example:

set DUA container[2]="\\.\PhysicalDrive(DevID=6008-05F3-0005-2950-BF8E-0B86-A0C7-0001)"

#### iSCSI disks

"\\.\PhysicalDrive(iScsiTarget = <iSCSI target>, LUN = <LUN number>)" iScsiTarget addresses the disk by its iSCSI target name.

LUN specifies LUN on connected iSCSI disk.

#### Example:

set DUA container[3]="\\.\PhysicalDrive(iScsiTarget=iqn.2008-04:iscsi.charon-target-test1, LUN=1)"

- CDROM drive
  - "\\.\CdRomN"
- ISO file (for reading distribution CD-ROM image)

"<file-name>.iso" Mapping may also include the full path (recommended), for example: "C:\My disks\vms\_distributive.iso"

- Floppy drive "\\.\A:"
- Other type of drive (for example magneto-optical drive)
   "\\.\<N>:"

Numbers in the square brackets represent unit numbers associated with each container of the MSCP controller. For example, the 3rd "set DUA" line of the configuration sample above creates disk "DUA2". The maximum unit number allowed is 9999, significantly more than the original hardware provided.

It is possible to load several RQDX3 controllers DUB, DUC, etc. (see lines 6-7, above) by configuring specific addresses for them on the Qbus. Use the "CONFIGURE" utility available on the VAX console to determine the addresses. Please refer to specific HP documentation for further information.

Please also refer to HP documentation for information on placement of additional KDM70 controllers on an XMI bus (VAX 6000 models) and additional KDB50 controllers on a BI bus (VAX 6310).

Note that the KDM70 controller is capable of mapping to files representing tapes (tape images) and physical tape devices:

```
set PUA container[600] = "<file-name>.vtape"
set PUA container[601] = "\\.\Tape0"
```

Follow this link for details of (T)MSCP controllers configuration.

Back to Table of Contents

#### SCSI controller NCR53C94

The VAX 4000 and MicroVAX 3100 have an NCR53C94 SCSI controller onboard for support of different types of SCSI devices including disks and tapes. Optionally a second controller can be added.

Below is a typical configuration template for a preloaded "PKA" NCR53C94 SCSI controller:

```
#load virtual_scsi_disk pka_0 scsi_bus=pka scsi_id=0
#set pka_0 container="<file-name>.vdisk"
#load virtual_scsi_disk pka_1 scsi_bus=pka scsi_id=1
#set pka_1 container="\\.\PhysicalDriveN"
#load physical_scsi_device pka_2 scsi_bus=pka scsi_id=2
#set pka_2 container="\\.\ScsiN:X:Y:Z"
#load virtual_scsi_cdrom pka_3 scsi_bus=pka scsi_id=3
#set pka_3 container="\\.\CdRomN"
#load virtual_scsi_cdrom pka_4 scsi_bus=pka scsi_id=4
#set pka_4 container="<file-name>.iso"
#load physical_scsi_device pka_5 scsi_bus=pka scsi_id=5
#set pka_5 container="\\.\TapeN"
#load virtual_scsi_tape pka_6 scsi_bus=pka scsi_id=6
#set pka_6 container="<file-name>.vtape"
```

Note that NCR53C94 SCSI controller mapping to system resources is done via specific auxiliary objects:

#### virtual\_scsi\_disk

Mapping to a file representing VAX/PDP11 disk (disk image) on the host physical disk:

"<file-name>.vdisk"

These files can be created from scratch with "MkDisk" utility. Data and OS disk backups are transferred from the original system via tapes or network and restored into these container files. Mapping may also include the full path (recommended), for example: "C:\My disks\my\_boot\_disk.vdisk"

#### physical\_scsi\_device

Mapping to a host SCSI device:

- "\\.\Tape<N>" mapping to a SCSI tape drive known to Windows
- "\\.\ScsiN:X:Y:Z" name of some SCSI device unknown to Windows for direct mapping, for example, a SCSI disk or tape reader. The
  values of N, X, Y and Z can be collected using special utility "Host Device Check" included in the CHARON distributive or manually by
  investigation of the devices connected to CHARON host in the "Device Manager" applet.

| Parameter | Description                                                                                                    |
|-----------|----------------------------------------------------------------------------------------------------|
| Ν         | A logical number assigned by host operating system (Microsoft Windows) to logical or host's physical storage resource such as physical SCSI HBA |
| х         | An internal SCSI bus number (usually 0) on host's physical SCSI HBA                                                                             |
| Y         | A SCSI ID of physical SCSI target device attached to host's physical SCSI HBA                                                                   |
| Z         | A logical unit number inside physical SCSI target device attached to host's physical SCSI HBA                                                   |

#### virtual\_scsi\_cdrom

Mapping to a host CD-ROM (not only SCSI) or to ISO image:

- "\\.\CdRom<N>" name of host CD-ROM drive
- "<file-name>.iso" name of ISO image. It may contain the full path, for example: "C:\My disks\vms\_distributive.iso"

#### virtual\_scsi\_tape

Mapping to a file representing tape (tape image). It may contain a path, for example: "C:\My tapes\backup.vtape"

Let's look at the syntax of the mapping objects. All of them have several important parameters:

| Mapping<br>objects<br>parameters | Description                                                                                                    |
|----------------------------------|----------------------------------------------------------------------------------------------------|
| scsi_bus                         | The name of the NCR53C94 SCSI controller. A typical value for the first and only preloaded NCR53C94 SCSI controller is "PKA"                                                                                                    |
| scsi_id                          | SCSI address of this particular mapped device. Note that the preloaded NCR53C94 SCSI controller claims address "7"; addresses 0-6 are vacant and usable.<br>The resulting names of virtual SCSI devices as they are seen in VAX/VMS are made up of the VMS name of the SCSI controller and the device address. For PKA, the device names in VMS will be DKA0, DKA1 etc |
| container                        | A keyword for specification of which host device is mapped to a particular virtual SCSI device. It can be disk or tape image, physical disk etc                                                                                                    |

It is possible to configure another NCR53C94 SCSI controller "PKB" by uncommenting the "include kzdda.cfg" line:

```
#include kzdda.cfg
#load virtual_scsi_disk pkb_0 scsi_bus=pkb scsi_id=0
#set pkb_0 container="<file-name>.vdisk"
...
```

In the example above "pkb\_0" virtual SCSI device uses "PKB" controller by specifying a parameter "scsi\_bus=pkb"

🕕 Note that versions of VAX/VMS older than 5.5-2H4 do not support the optional SCSI controller and might fail to boot if it is loaded.

Follow this link for details of NCR53C94 SCSI controller controllers configuration.

Back to Table of Contents

#### Tape subsystem

Some MSCP and SCSI controllers support tape devices. CHARON-VAX / CHARON-PDP also emulates specific MSCP tape devices such as TQK50 and TUK50.

Follow this link for more details of (T)MSCP controllers configuration.

#### **TQK50** controller

Example statements to configure TQK50 are shown below:

#load TQK50 MUA

```
#set MUA container[0]="<file-name>.vtape"
#set MUA container[1]="\\.\TapeN"
#load TQK50 MUB address=...
#load TQK50 MUC address=...
```

The first line ("load TQK50 MUA") loads tape controller TQK50 with a name of MUA. The following 2 lines demonstrate different ways of mapping to host resources:

| Type of mapping                  | Description                                                                                                    |
|----------------------------------|----------------------------------------------------------------------------------------------------|
| " <file-name>.vtape"</file-name> | Mapping to the file representing the tape (tape image).<br>These files are created automatically.<br>Mapping may also include a full path (recommended), for example: "C:\My tapes\backup.vtape" |
| "\\.\TapeN"                      | Mapping to a host tape device.                                                                                                    |

Numbers in the square brackets represent unit numbers associated with each container of the TQK50 controller. For example, the 2nd "set MUA" line of the configuration sample above creates tape drive "MUA1". The maximum unit number allowed is 9999, significantly more than the original hardware provided

It is possible to load several TQK50 controllers (see the lines 4-5) by configuring specific addresses for them on the Qbus. Use the "CONFIGURE" utility available on the VAX console to determine the addresses. Please refer to specific HP documentation for further information.

#### **TUK50** controller

TUK50 is a UNIBUS controller used by the VAX 6310:

```
load DWBUA UBA vax_bi_node_id = 14
load TUK50 MUA
#set MUA container[0] = "<file-name>.vtape"
#set MUA container[0] = "\\.\TapeN"
```

The first line loads a UNIBUS BI adapter "DWBUA". Then configure the "TUK50" tape controller the same way as the TQK50.

Back to Table of Contents

## **Serial Lines**

CHARON-VAX / CHARON-PDP supports the following serial lines controllers: CXA16, CXB16, CXY08, DHQ11, DHV11, DZV11, DZQ11, DL11, DLV11, DZV11, DZV11,

All of them are configured according to the following template:

#load DHV11/DHV11 TXA load DHO11/DHV11 TXA #load CXY08/DHV11 TXA #load CXA16/DHV11 TXA #load CXB16/DHV11 TXA #load physical\_serial\_line/chserial TXA0 line="\\.\COMn" #load virtual\_serial\_line/chserial TXA0 port=10010 #set TXA line[0]=TXA0 #load physical\_serial\_line/chserial TXA1 line="\\.\COMn" #load virtual\_serial\_line/chserial TXA1 port=10011 #set TXA line[1]=TXA1 . . . #load DHV11/DHV11 TXB address=... #load DHQ11/DHV11 TXB address=... #load CXY08/DHV11 TXB address=... #load CXA16/DHV11 TXB address=... #load CXB16/DHV11 TXB address=...

The first 5 lines of the example above demonstrate loading serial line controllers of different types. The name of the controller (in this example) will be "TXA"

Once the controller is loaded it can be mapped to system resources (lines 6-11). The following options are available:

#### physical\_serial\_line

Mapping to host "\\.\COM<N>" serial line

#### virtual\_serial\_line

Mapping to an IP port of CHARON-VAX / CHARON-PDP.

This mapping makes it possible to connect to and disconnect from the CHARON-VAX / CHARON-PDP serial line at any time. It is also possible to start up some chosen application to connect to the CHARON serial line IP port.

| Parameter   | Description                                                                                                    |
|-------------|----------------------------------------------------------------------------------------------------|
| port        | Specifies an IP port on the host to which the CHARON-VAX / CHARON-PDP serial line will be mapped                                                                                                    |
| application | A string specifying a name of an application to be started together with CHARON to provide emulation of VAX/PDP11 serial line (terminal emulator)It is assumed that this application has already been configured to use the IP port specified by the corresponding "port" parameter |

#### Example:

load virtual\_serial\_line/chserial TXA0 port=10011 application="putty.exe -load TXA0"

In the example above, CHARON-VAX / CHARON-PDP uses the IP port "10011" for the VAX/PDP11 serial line and starts the "Putty" terminal emulator (included in each CHARON distributive) with a "TXA0" saved session directing it to connect to the IP port "10011".

Note that the "Putty" saved session used in this example is not installed by CHARON installation procedure. It has to be created manually to connect to the chosen port ("10011" in this example).You can use the OPA0 console configuration specifics as an example to create your own "Putty" configurations.It is also possible to use other terminal emulators. Consult with their User's Guides to learn how to specify loading specific configuration on their startup.

Look at the line "set TXA line[0]=TXA0" in the example. This one and the following lines of similar syntax map the loaded virtual controller ("TXA") to instances of host serial lines ("TXA<N>").

The number of serial lines possible for each controller depends on its type and corresponds to the HP specification on a given controller.

It is possible to load several CXA16, CXB16, CXY08, DHQ11, DHV11, DZV11, DZQ11, DL11, DLV11 and DZ11 controllers (see the lines 12-16) by configuring specific addresses for them on the Qbus. Use the "CONFIGURE" utility available on the VAX/PDP11 console to determine the addresses. Please refer to specific HP documentation for further information.

VAX 4000 and MicroVAX3100 support DHW42-AA, DHW42-BA and DHW42-CA serial lines adapters:

```
#load DHW42AA/DHV11 TXA
#load DHW42BA/DHV11 TXA
#load DHW42CA/DHV11 TXA
#load physical_serial_line/chserial TXA0 line="\\.\COMn"
#load virtual_serial_line/chserial TXA0 port=10010
#set TXA line[0]=TXA0
```

Configuring these adapters is the same as above, except it is possible to load one and only one instance of DHW42-AA, DHW42-BA or DHW42-CA.

Note that additional parameters exist for CHARON-VAX / CHARON-PDP serial lines configuration, follow this link for details.

Back to Table of Contents

## Networking

CHARON-VAX / CHARON-PDP supports DEQNA, DESQA, DELQA, DEUNA, DELUA, DEMNA, DEBNI and PMADAA virtual network adapters.

All of them are configured in a similar way:

| load DELQA/DEQNA XQA                                             |                               |
|------------------------------------------------------------------|-------------------------------|
| <pre>load packet_port/chnetwrk XQA0 set XQA interface=XQA0</pre> | interface="connection:Charon" |
| #load DELQA XQB address=<br>#load DELQA XQC address=             |                               |

In the example above the first line loads DELQA virtual adapter with a name "XQA"; the following 2 lines map it to host network interface having a name "Charon" ("connection" is a key word). Note that the mapping is performed in 2 steps:

- 1. A mapping object "packet\_port" with a name "XQA0" is loaded and connected to host interface having a name "Charon", so
- CHARON-VAX / CHARON-PDP will use this interface for its networking
- 2. The loaded DELQA virtual adapter "XQA" is connected to the "packet\_port" object "XQA0"

It is possible to load several DEQNA, DESQA, DELQA, DEUNA and DELUA controllers (see the lines 4-5) by configuring specific addresses for them on the Qbus. Use the "CONFIGURE" utility available on the VAX/PDP11 console to determine the addresses. Please refer to specific HP documentation for further information.

Some network adapters available in CHARON-VAX / CHARON-PDP are preloaded (for example, the SGEC controller for the MicroVAX 3100 with the predefined name "EZA"), so their configuration is even more simple:

load packet\_port/chnetwrk EZA0 interface="connection:Charon"

set EZA interface=EZA0

CHARON supports VLAN adapters. If used, proceed with their installation and configuration according to the network adapter vendor User's Guide and then use the resulting VLAN interface the same way as the regular network interface.

After few seconds the chosen interface will be assigned to CHARON:

Follow this link for more details of CHARON-VAX / CHARON-PDP network controllers configuration.

Back to Table of Contents

## Auto boot

CHARON-VAX / CHARON-PDP can be configured to automatically boot an operating system at start up.

MicroVAX 3100, VAX/PDP11 6310 and VAX/PDP11 4000 boot automatically if correct boot flags are set with VAX/PDP11 console:
>>>set halt reboot

Please check that the TOY, EEPROM and ROM containers (see above) are enabled so console command changes are saved between reboots.

The ROM of certain VAXes (MicroVAX II, MicroVAX 3600, MicroVAX 3900, VAXserver 3600 and VAXserver 3900) does not allow the SRM console to accept the commands to enable auto booting. In this case, some parameters in the configuration file can be used instead:

set bdr boot=auto

CHARON-VAX 6000 models have a similar configuration setting:

set xmi boot=auto

CHARON-PDP models have the following setting:

set cpu\_0 auto\_boot = "DU0"

These configuration lines are typically specified in the template configuration files (in commented out form). In case of absence please add the corresponding line according to the examples above.

Back to Table of Contents

# Host load balance for SMP systems

VAX 6620 through VAX6660 models emulate 2-6 CPUs respectively. In this situation, loading of the host system can be tuned with the following configuration file settings:

#### affinity

This setting binds the running instance of the emulator CPUs to particular host CPUs.

This should be used for soft partitioning host CPU resources or for isolating multiple CHARON instances on the same host from each other. By default the emulator instance allocates as many host CPUs as possible.

"Affinity" overrides the default and allows explicit specification of which host CPUs will be used by the instance. Affinity does not reserve the CPU for exclusive use.

Example:

```
set session affinity = "0, 2, 4, 6"
```

#### n\_of\_io\_cpus

Reserves host CPUs (of those specified by "affinity" parameter, if any) for use by the emulator for I/O handling.

By default the emulator instance reserves one third of available host CPUs for I/O processing (round down, at least one).

The "n\_of\_io\_cpus" overrides the default by specifying the number of I/O host CPUs explicitly.

set session n\_of\_io\_cpus = 2

# Migration to CHARON-VAX and CHARON-PDP for Windows

## **Table of Contents**

- Introduction
- · Collecting information about the source VAX system
- Creation of CHARON-VAX configuration file
- Making disk images
- Installation of VAX operating system
- Making remote backups
- Restore backups to CHARON-VAX disks
- Alternative ways of data transfer

## Introduction

This section describes how to migrate your VAX system to CHARON-VAX. We will use a sample MicroVAX 3600 system to demonstrate the migration procedure. The process is similar for all CHARON-VAX models.

CHARON-PDP/11 migration is done in similar way except for the step of acquiring the QBUS addresses and vectors directly from console. Instead this information should be collected directly from the RSX11/RT11 operating system installed on the host to be migrated. Please refer to the RSX11/RT11 User's Guide for guidelines.

If CHARON-VAX based virtual system needs to be created from scratch, refer to this Application Note describing how to find proper Qbus addresses and Vectors for each virtual device.

Back to Table of Contents

## Collecting information about the source VAX system

The first step is to determine the exact configuration of your VAX hardware in order to create the CHARON-VAX configuration file.

Turn on your source VAX system. At the ">>>" prompt, issue "show qbus" and "show device" commands:

| >>>show qbus                                                       |  |  |  |  |
|--------------------------------------------------------------------|--|--|--|--|
| Scan of Qbus I/O Space                                             |  |  |  |  |
| -200000DC (760334) = FFFF (300) RQDX3/KDA50/RRD50/RQC25/KFQSA-DISK |  |  |  |  |
| -20000DE (760336) = 0B40                                           |  |  |  |  |
| -20000124 (760444) = FFFF (304) TQK50/TQK70/TU81E/RV20/KFQSA-TAPE  |  |  |  |  |
| -20000126 (760446) = 0BC0                                          |  |  |  |  |
| -20000140 (760500) = 0080 (310) DHQ11/DHV11/CXA16/CXB16/CXY08      |  |  |  |  |
| -20000142 (760502) = F081                                          |  |  |  |  |
| -20000144 (760504) = DD18                                          |  |  |  |  |
| -20000146 (760506) = 0140                                          |  |  |  |  |
| -20000148 (760510) = 0000                                          |  |  |  |  |
| -2000014A (760512) = 0000                                          |  |  |  |  |
| -2000014C (760514) = 8000                                          |  |  |  |  |
| -2000014E (760516) = 0000                                          |  |  |  |  |
| -20000150 (760520) = 0080 (320) DHQ11/DHV11/CXA16/CXB16/CXY08      |  |  |  |  |
| -20000152 (760522) = F081                                          |  |  |  |  |
| -20000154 (760524) = DD18                                          |  |  |  |  |
| -20000156 (760526) = 0140                                          |  |  |  |  |
| -20000158 (760530) = 0000                                          |  |  |  |  |
| -2000015A (760532) = 0000                                          |  |  |  |  |
| -2000015C (760534) = 8000                                          |  |  |  |  |
| -2000015E (760536) = 0000                                          |  |  |  |  |
| -20001468 (772150) = FFFF (154) RQDX3/KDA50/RRD50/RQC25/KFQSA-DISK |  |  |  |  |
| -2000146A (772152) = 0B40                                          |  |  |  |  |
| -20001920 (774440) = FF08 (120) DELQA/DEQNA/DESQA                  |  |  |  |  |
| -20001922 (774442) = FF00                                          |  |  |  |  |
| -20001924 (774444) = FF01                                          |  |  |  |  |
| -20001926 (774446) = FF02                                          |  |  |  |  |
| -20001928 (774450) = FFD2                                          |  |  |  |  |
| -2000192A (774452) = FF14                                          |  |  |  |  |
| -2000192C(774454) = C000                                           |  |  |  |  |
| -2000192E (774456) = 1030                                          |  |  |  |  |
| -20001940 (774500) = FFFF (260) TQK50/TQK70/TU81E/RV20/KFQSA-TAPE  |  |  |  |  |
| -20001942 (774502) = 0BC0                                          |  |  |  |  |
| -20001F40 (777500) = 0020 (004) IPCR                               |  |  |  |  |
| Scan of Obus Memory Space                                          |  |  |  |  |
| >>>                                                                |  |  |  |  |

```
>>>show device
UQSSP Disk Controller 0 (772150)
-DUA0 (RZ23)
-DUA1 (RZ24)
UQSSP Disk Controller 1 (760334)
-DUB2 (RZ25)
-DUB3 (RZ26)
UQSSP Tape Controller 0 (774500)
-MUA0 (TK50)
UQSSP Tape Controller 1 (760444)
-MUB3 (TK50)
Ethernet Adapter 0 (774440)
-XQA0 (08-00-01-02-D3-CC)
```

The source VAX configuration in this example is:

| Controller | Address | Devices on controller        |
|------------|---------|------------------------------|
| RQDX3      | 772150  | -DUA0 (RZ23)<br>-DUA1 (RZ24) |
| RQDX3      | 760334  | -DUB2 (RZ25)<br>-DUB3 (RZ26) |
| TQK50      | 774500  | -MUA0 (TK50)                 |

| TQK50 | 760444 | -MUB3 (TK50) |
|-------|--------|--------------|
| DHQ11 | 760520 |              |
| DHQ11 | 760500 |              |
| DESQA | 774440 | -XQA0        |

To find out the exact types of controllers please refer to the source VAX system documentation.

Back to Table of Contents

# **Creation of CHARON-VAX configuration file**

Using the above info, the following configuration can be created:

```
. . .
#
# First RQDX3 controller on address 772150
#
load RQDX3/RQDX3 DUA address=017772150
set DUA container[0]="C:\My disks\rz23.vdisk"
set DUA container[1]="C:\My disks\rz24.vdisk"
# Second RQDX3 controller on address 760334
#
load RQDX3/RQDX3 DUB address=017760334
set DUB container[2]="C:\My disks\rz25.vdisk"
set DUB container[3]="C:\My disks\rz26.vdisk"
# First TQK50 controller on address 774500
#
load TQK50/TQK50 MUA address=017774500
set MUA container[0]="C:\My tapes\tape1.vtape"
#
# Second TQK50 controller on address 760444
#
load TQK50/TQK50 MUB address=017760444
set MUB container[3]="C:\My tapes\tape2.vtape"
#
# First DHQ11 controller on address 760500
#
load DHO11/DHV11 TXA address=017760500
load virtual_serial_line/chserial TXA0 port=10010
set TXA line[0]=TXA0
#
# Second DHQ11 controller on address 760520
#
load DHQ11/DHV11 TXB address=017760520
load virtual_serial_line/chserial TXB0 port=10011
set TXB line[0]=TXB0
# DESQA controller on address 774440
±
load DESQA/DEQNA XQA address=017774440 interface=XQA0
load packet_port/chnetwrk XQA0 interface="connection:Charon"
. . .
```

Note the Qbus addresses specification: The number is prefixed with "0", meaning it is an octal value. The number of digits reflects the 22 bit Qbus architecture.

Additional DHQ11 serial lines can be mapped later. For now, only 2 lines are configured. They are mapped to IP ports 10010 and 10011.

DESQA is mapped to a network interface having the name "Charon". This interface will be used for CHARON-VAX (see the Installation section for more details) on this particular host.

Back to Table of Contents

### Making disk images

In our example, possible mappings of RQDX3 and TQK50 tapes include physical devices and disk and tape images. Tape images should not be manually created, whereas you have to provision disk images, as described below.

Our example creates disk images of the original physical type. In reality, this step is the best opportunity in the migration to provision bigger disks to get extra storage space.

Create special directories for storing disk and tape images, as needed. Created directories are referenced in the sample configuration file above.

```
...> cd C:\
C:\> mkdir "My disks"
C:\> mkdir "My tapes"
```

This operation can also be done using Windows Explorer.

Next, create disk images using the "MkDisk" utility.

Start the "MkDisk" utility from the "Start" menu:

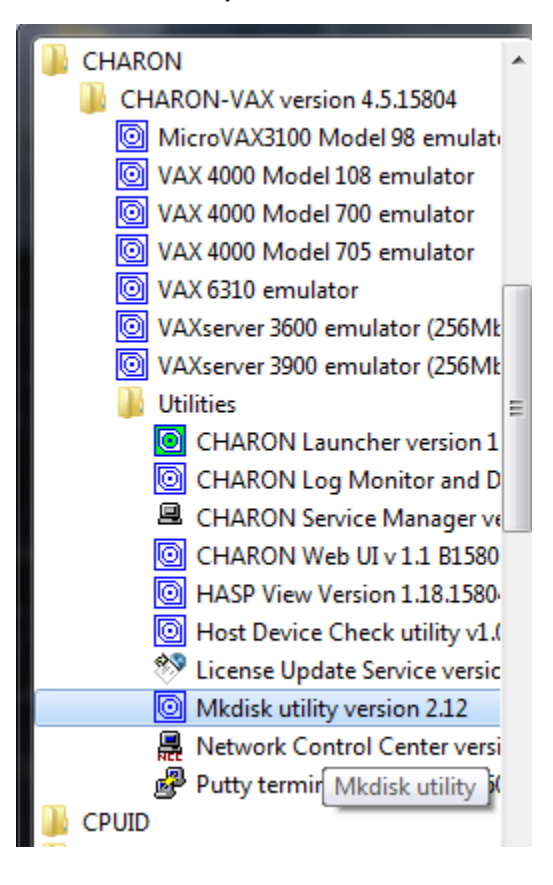

The main dialog of the utility will appear:

| MKDISK                                                           |                 |
|------------------------------------------------------------------|-----------------|
| File Help                                                        |                 |
| CHARC                                                            | N               |
| Disk Image generator for Windo                                   | WS              |
| Select System                                                    | •               |
| All controllers                                                  | Ţ               |
| Select Disk Type                                                 | Ţ               |
| Disk Properties<br>Size: Number of block<br>Sectors: Block size: | s               |
| Create Disk Image Custom Disk                                    | Create Metadata |
| © 2012 STROMASYS SA                                              |                 |
| WWW.STROMASYS.                                                   | COM             |
|                                                                  |                 |

Select "VAX" in the "Select System" drop-down menu, "MSCP" in the "All Controllers" drop-down menu and "RZ24" (for example) in the "Select Disk Type" drop-down menu, then press "Create Disk Image" button:

| MKDISK                         |                 |
|--------------------------------|-----------------|
| File Help                      |                 |
| CHAF                           | RON             |
| Disk Image generator for W     | /indows         |
| VAX                            | •               |
| MSCP                           | •               |
| RZ24 (200.1 Mb)                | •               |
| RZ24                           |                 |
| Disk Properties                |                 |
| Size: 200.1 Mb Number of t     | blocks 409792   |
| Sectors: 38 Block size:        | 512             |
| Create Disk Image Custom Disk. | Create Metadata |
| © 2012 STROMASYS               | 6 SA            |
| WWW.STROMAS                    | (S.COM          |
|                                |                 |

The utility will ask you to specify the output file name. Select the "C:\My disks" directory created just before (or create it directly in the dialog) and press "Save" button:

| Save As                 | -      |                        |          |                   |              |                 |   |        | x |
|-------------------------|--------|------------------------|----------|-------------------|--------------|-----------------|---|--------|---|
|                         | mput   | er 🕨 Local Disk (C:) 🌖 | My disks |                   | <b>- 4</b> ∳ | Search My disks |   |        | ٩ |
| Organize 🔻 Ne           | w fold | ler                    |          |                   |              |                 |   | •      | 0 |
| 🧮 Desktop               | *      | Name                   | *        | Date m            | nodified     | Туре            |   | Size   |   |
| \rm Downloads 😌 Dropbox |        |                        |          | No items match ye | our search.  |                 |   |        |   |
| 🖳 Recent Places         | Ш      |                        |          |                   |              |                 |   |        |   |
| 🥽 Libraries             |        |                        |          |                   |              |                 |   |        |   |
| Documents               |        |                        |          |                   |              |                 |   |        |   |
| 🁌 Music                 |        |                        |          |                   |              |                 |   |        |   |
| Pictures                |        |                        |          |                   |              |                 |   |        |   |
| Subversion              |        |                        |          |                   |              |                 |   |        |   |
| 😸 Videos                | -      | •                      |          |                   |              |                 |   |        | • |
| File name:              | RZ24   | l.vdisk                |          |                   |              |                 |   |        | - |
| Save as type:           | Disk i | images (*.vdisk)       |          |                   |              |                 |   |        | • |
| ) Hide Folders          |        |                        |          |                   | (            | Save            | ( | Cancel |   |

The "MkDisk" utility will create the requested disk image:

| Creating Disk Image |
|---------------------|
|                     |
| Cancel              |

Repeat this sequence for the disks "RZ23.vdisk", "RZ25.vdisk" and "RZ26.vdisk". Put them in the same "C:\My disks" folder.

Back to Table of Contents

## Installation of VAX operating system

The next step is to transfer the data from the source VAX system to CHARON-VAX. The easiest way to do this is via backup over the network. But for this operation we need a bootable, network-enabled operating system on a CHARON-VAX disk image or physical disk.

The example configures the CHARON-VAX MicroVAX 3600 system for installation of VAX/VMS from a distribution CD-ROM (usually it is "\\.\CdRom0" if the host has only one CD-ROM drive):

```
#
#
First RQDX3 controller on address 772150 with addition of 3 units: a disk for VAX/VMS, storage disk and
CD-ROM drive
#
load RQDX3/RQDX3 DUA address=017772150
set DUA container[0]="C:\My disks\rz23.vdisk"
set DUA container[1]="C:\My disks\rz24.vdisk"
set DUA container[2]="C:\My disks\new_vms_system.vdisk"
set DUA container[3]="C:\My disks\backup_storage.vdisk"
set DUA container[4]="\\.\CdRom0"
```

🦺 DUA3 will be the disk where all the source disks will be copied, so its size needs to be big enough to store all the disk backup images

Create an empty disk image for installation of VAX/VMS and another one for storing backups from the source VAX system as it is shown in the section above.

Run CHARON-VAX and boot from "dua4" ("migration.cfg" is the configuration file we use in this example):

```
...> mv3k6 migration.cfg
KA650-A V5.3, VMB 2.7
Performing normal system tests.
40..39..38..37..36..35..34..33..32..31..30..29..28..27..26..25..
24..23..22..21..20..19..18..17..16..15..14..13..12..11..10..09..
08..07..06..05..04..03..
Tests completed.
>>>boot dua4
```

Install VAX/VMS including DECnet on "dua2". DECnet address must belong to the same area as the source VAX system.

Login to the newly installed VMS system and initialize the disk intended for backups storage. Let's assume it's prompt is "newvms\$"

```
newvms$ INIT DUA3: SCRATCH
newvms$ MOUNT/SYSTEM/NOASSIST DUA3: SCRATCH
```

Back to Table of Contents

#### Making remote backups

Now we are ready to create disk backups from the source VAX system to CHARON-VAX.

Boot CHARON-VAX and make sure that the source VAX system is available via DECnet.

Login to the source VAX system. Stop all the batch queues, kick off the users, stop all application and close databases if any. The commands listed in SYS\$MANAGER:SYSHUTDWN.COM may be helpful. The goal is to close as many files as possible. The system disk will have several files opened (pagefile, swapfile, etc.), but this is normal.

The use of the "SHOW DEVICE /FILES" command would be of help to know files opened on a disk

Issue (let's assume that the CHARON-VAX system is node 1.400 in this example) the following commands from the source VAX. Let's assume it's login is "source\$"

source\$ BACKUP/IMAGE/IGNORE=INTERLOCK DUA0: 1.400::DUA3:[000000]DUA0.BCK/SAVE
source\$ BACKUP/IMAGE/IGNORE=INTERLOCK DUA1: 1.400::DUA3:[000000]DUA1.BCK/SAVE

Once the backup procedure completes, the disk "DUA3" of CHARON-VAX will contain 2 savesets: "DUA0.BCK" and "DUA1.BCK"

Back to Table of Contents

#### **Restore backups to CHARON-VAX disks**

Next, restore the new savesets to their corresponding virtual disks. Login to CHARON-VAX and issue this sequence of commands to restore all the savesets created on the previous step:

```
newvms$ MOUNT/FOREIGN DUA0:
newvms$ BACKUP/IMAGE DUA3:[000000]DUA0.BCK/SAVE DUA0:
newvms$ DISMOUNT DUA0:
newvms$ MOUNT/FOREIGN DUA1:
newvms$ BACKUP/IMAGE DUA3:[000000]DUA1.BCK/SAVE DUA1:
newvms$ DISMOUNT DUA1:
```

If you are going to have CHARON-VAX and the original physical VAX on the network at the same time, you must change the network identity

of one (usually the CHARON-VAX). The easiest way is to boot the CHARON-VAX on the restored system disk with the network Disabled and

configure new addresses, as needed. The NIC can be disabled with a "connection:disabled" statement in the CHARON cfg file.

Then Enable the network and reboot.

## Alternative ways of data transfer

Some alternative methods of data transfer are also possible. For example:

- Connect a SCSI tape drive to CHARON-VAX / CHARON-PDP host via a PCI card
  - Map the tape drive in the CHARON-VAX / CHARON-PDP configuration file
    - a. Restore source VAX system backups from tape to disk images via VMS/RSX11/RT11 running on CHARON-VAX / CHARON-PDP
    - b. Boot from standalone backups and restore its content to CHARON-VAX / CHARON-PDP virtual disks
  - Dump source VAX/PDP11 system backups to tape images with "mtd" utility and:
  - a. Boot from freshly installed VMS/RSX11/RT11 system and restore the tape images to CHARON-VAX / CHARON-PDP virtual disks
  - b. Boot from standalone backups and restore its content to CHARON-VAX / CHARON-PDP virtual disks
- Create a network cluster between the source VAX/PDP11 system and CHARON-VAX / CHARON-PDP (it is possible to use the source system as boot server); then simple backup from one disk to another:

\$ BACKUP/IMAGE/IGNORE=INTERLOCK REAL\$DUA0: DUA0:

# CHARON-VAX for Windows DSSI cluster

## **Table of Contents**

- Introduction
- General description
- Configuration steps
- Example 1: Dual node DSSI cluster with 4 shared disks
- Example 2: Triple node DSSI cluster with multiple iSCSI disks

#### Introduction

This section describes how to configure a DSSI cluster in CHARON-VAX for Windows.

Back to Table of Contents

#### **General description**

The DSSI storage subsystem for the CHARON VAX 4000 106, 108, 700 and 705 models is based on the emulation of "SHAC" host adapters. Routing of SCS cluster information among the emulated "SHAC" host adapters of multiple nodes is done via separate TCP/IP links.

The DSSI storage subsystem is functionally emulated and operates at a much higher rate of throughput than the original hardware. Connections to the physical DSSI hardware is neither possible nor planned for future releases.

The current version of DSSI emulation for CHARON-VAX supports up to 3 VAX nodes in a virtual DSSI cluster and handles a maximum cluster size of 8 nodes. A single virtual DSSI network supports up to 256 storage elements.

For more details on a DSSI configuration follow this link.

Back to Table of Contents

## **Configuration steps**

To create a CHARON-VAX DSSI cluster, the following elements must be configured:

- 1. "SHAC" host adapter
- 2. "HSD50" storage controller

DSSI hardware topology is emulated by establishing TCP/IP channels between the emulated SHAC host adapters of each CHARON-VAX system. The emulated HSD50 storage controllers are then connected to every SHAC host adapter in the virtual DSSI network.

Cluster operation requires (virtual) disks that are simultaneously accessible by all CHARON-VAX nodes involved. This can be implemented for instance by using a properly configured iSCSI initiator / target structure or a fiber channel storage back-end. Disks on a multiport SCSI switch are not acceptable, as a SCSI switch does not provide true simultaneous access to multiple nodes.

It is advisable to start any field test with implementing the cluster examples provided below

Back to Table of Contents

## Example 1: Dual node DSSI cluster with 4 shared disks

To setup two emulated VAX 4000 Model 108 nodes, we need two host machines, preferably running the same version of Windows.

Assume that these host systems have network host names CASTOR and POLLUX in the host TCP/IP network.

The following are CHARON-VAX configuration files for the emulated VAX 4000 Model 108 nodes running on CASTOR and POLLUX:

......

| CASTOR node                                                                                                    |  |  |  |
|----------------------------------------------------------------------------------------------------|--|--|--|
|                                                                                                    |  |  |  |
| set PAA port[2]=11012 host[2]="pollux:11021"                                                                                                    |  |  |  |
| load HSD50 DISKS dssi_host=PAA dssi_node_id=3                                                                                                    |  |  |  |
| <pre>set DISKS scs_system_id=3238746238 mscp_allocation_class=1</pre>                                                                                                    |  |  |  |
| <pre>set DISKS container[0]="\\DiskServer\Share\dua0-rz24-vms-v6.2.vdisk" set DISKS container[1]="\\DiskServer\Share\dua1-rz24-vms-v6.2.vdisk" set DISKS container[2]="\\DiskServer\Share\dua2-rz24-vms-v6.2.vdisk" set DISKS container[3]="\\DiskServer\Share\dua3-rz24-vms-v6.2.vdisk"</pre> |  |  |  |

POLLUX node

```
...
set PAA port[1]=11021 host[1]="castor:11012"
load HSD50 DISKS dssi_host=PAA dssi_node_id=3
set DISKS scs_system_id=3238746238 mscp_allocation_class=1
set DISKS container[0]="\\DiskServer\Share\dua0-rz24-vms-v6.2.vdisk"
set DISKS container[1]="\\DiskServer\Share\dua1-rz24-vms-v6.2.vdisk"
set DISKS container[2]="\\DiskServer\Share\dua2-rz24-vms-v6.2.vdisk"
set DISKS
container[3]="\\DiskServer\Share\dua3-rz24-vms-v6.2.vdisk"
...
```

Let's review both configurations step-by-step.

1. The first line of both configuration files establishes parameters for the preloaded "PAA" SHAC host adapter. Only 2 parameters of SHAC are important for us in this situation:

| Parameter | Description                                                                                                    |
|-----------|----------------------------------------------------------------------------------------------------|
| port      | An integer value that specifies the TCP/IP port number on which an emulated SHAC host adapter listens for connections from another emulated SHAC host adapter. |
|           | Possible port values range from 1024 through 32767.                                                                                                    |
| host      | A string value that specifies the TCP/IP host name (and optional TCP/IP port number) to connect to another emulated SHAC host adapter.                         |
|           | The syntax for the string is "host-name[:port-no]" with possible values for "port-no" in the range from 1024 through 32767.                                    |

Thus, CASTOR connects to POLLUX's port 11021 and listens for POLLUX's connection on port 11012, POLLUX connects to CASTOR' s port 11012 and listens for CASTOR's connection on port 11021

2. The second and third lines of both configuration files are for loading "DISKS", HSD50 storage controllers and its parametrization:

| Parameter     | Description                                                                                                    |
|---------------|----------------------------------------------------------------------------------------------------|
| dssi_host     | A string value that specifies the instance name of the emulated SHAC host adapter serving the virtual DSSI network.                                                                                               |
|               | If this value is not set, CHARON-VAX tries to locate the host adapter automatically. This automatic lookup works only if the CHARON-VAX configuration has exactly one instance of the emulated SHAC host adapter. |
| dssi_node_id  | An integer value that specifies the address of an emulated HSD50 storage controller on a virtual DSSI network. Possible values range from 0 through 7 (initially set to 0).                                       |
| scs_system_id | A string value that specifies the SCSNODENAME of the emulated HSD50 storage controller.<br>The string can consist of up to 10 characters. Possible characters are uppercase letters: A through Z and integers.    |

| mscp_allocation_class | An integer value that specifies the ALLOCLASS of an emulated HSD50 storage controller. |
|-----------------------|----------------------------------------------------------------------------------------|
|                       | Possible values are from 0 through 255 (initially set to 0).                           |

In both configuration files, the names of the emulated HSD50 storage controller "DISKS" must be identical. Not following this rule can cause data corruption on the (virtual) disks.

3. The last lines demonstrate mapping "DISKS" HSD50 storage controller to disk images, shared between both hosts. A "container" parame ter is used for this purpose. This example assumes that all disk images are accessible from both host machines via Microsoft share or some other realization. It is also possible to create a network drive and use it in the CHARON-VAX configuration files abobe.

Back to Table of Contents

#### Example 2: Triple node DSSI cluster with multiple iSCSI disks

In this example we assume that all three host systems have an iSCSI initiator and are connected to a common iSCSI server. The iSCSI disk server provides 8 virtual disks with R/W access on all hosts. These disks are configured as "\\.\PhysicalDrive0" to "\\.\PhysicalDrive7" on each of the host machines.

The storage configuration must be identical on all three nodes. It is recommended to describe the storage structure in a separate configuration file to be included in each CHARON-VAX configuration file with the use of the "include" instruction (name of the configuration file set to "disksets.cfg" in this example) and store it on a common network share ("\\DiskServer\Share"):

```
load HSD50 DISKS1 dssi_host=PAA dssi_node_id=4
set DISKS1 scs_system_id=3238746238 mscp_allocation_class=1
set DISKS1 container[1]="\\.\PhysicalDrive0"
set DISKS1 container[3]="\\.\PhysicalDrive2"
set DISKS1 container[4]="\\.\PhysicalDrive3"
load HSD50 DISKS2 dssi_host=PAA dssi_node_id=5
set DISKS2 scs_system_id=1256412654 mscp_allocation_class=2
set DISKS2 container[5]="\\.\PhysicalDrive4"
set DISKS2 container[6]="\\.\PhysicalDrive5"
set DISKS2 container[7]="\\.\PhysicalDrive6"
set DISKS2 container[8]="\\.\PhysicalDrive7"
```

CHARON-VAX configuration file for the emulated VAX 4000 Model 108 node running on HOST001 is as follows:

```
...
set PAA port[2]=11012 host[2]="host002:11021"
set PAA port[3]=11013 host[3]="host003:11031
include \\DiskServer\Share\disksets.cfg
...
```

CHARON-VAX configuration file for the emulated VAX 4000 Model 108 node running on HOST002 is as follows:

```
...
set PAA port[1]=11021 host[1]="host001:11012"
set PAA port[3]=11023 host[3]="host003:11032"
include \\DiskServer\Share\disksets.cfg
...
```

CHARON-VAX configuration file for the emulated VAX 4000 Model 108 node running on HOST003 is as follows:

```
...
set PAA port[1]=11031 host[1]="host001:11013"
set PAA port[2]=11032 host[2]="host002:11023"
include \\DiskServer\Share\disksets.cfg
...
```

# CHARON-VAX for Windows CI cluster

## **Table of Contents**

- Introduction
- General description
- Configuration steps
- Example 1: Dual node CI cluster with 4 shared disks
- Example 2: Triple node CI cluster with multiple iSCSI disks

#### Introduction

This section describes how to configure a CHARON-VAX for a Windows CI cluster.

Back to Table of Contents

#### **General description**

A virtual CIXCD is the functional equivalent of a hardware CIXCD host adapter with the exception that there is no physical layer to connect to a hardware CI infrastructure. The current hardware is much faster than the physical CI implementation, therefore if such a connection were even possible, it would limit the virtual system throughput.

For data storage, the CIXCD connects to one or more virtual HSJ50 controllers that are loaded as separate components in the configuration file. To configure VAX CI clusters, the virtual CIXCDs of the multiple CHARON-VAX/66x0 instances are interconnected via TCP/IP links.

It is advisable to start any field test based on the cluster examples provided below

Configuring virtual CI clusters requires many configurable parameters and these parameters need to be the same on all servers.

The current CI implementation for CHARON-VAX/66x0 supports up to 8 VAX nodes in a virtual CI cluster and handles a maximum cluster size of 128 nodes. A single virtual CI network supports up to 256 storage elements.

For more details on CI configuration follow this link.

Back to Table of Contents

### **Configuration steps**

To create a CHARON-VAX CI cluster, both of the following elements must be configured:

- 1. "CIXCD" host adapter
- 2. "HSJ50" storage controller

CI hardware topology is emulated by establishing TCP/IP channels between the emulated CIXCD host adapters of each CHARON-VAX system. The emulated HSJ50 storage controllers are then connected to every CIXCD host adapter in the virtual CI network.

Cluster operations require that (virtual) disks are simultaneously accessible by all CHARON-VAX nodes involved. This can be implemented, for instance, by using a properly configured iSCSI initiator / target structure or a fiber channel storage back-end. Disks on a multiport SCSI switch are not acceptable - because a SCSI switch does not provide true simultaneous access to multiple nodes.

It is advisable to start any field test with implementing the cluster examples provided below

Back to Table of Contents

## Example 1: Dual node CI cluster with 4 shared disks

In this example, setting up two emulated VAX 6610 nodes, two host machines, preferably running the same version of Windows, are required.

Assume that these host systems have network host names CASTOR and POLLUX in the host TCP/IP network.

The following are CHARON-VAX configuration files for the emulated VAX 6610 nodes running on CASTOR and POLLUX:

| CASTOR node                                                                                                    |  |  |  |  |
|----------------------------------------------------------------------------------------------------|--|--|--|--|
|                                                                                                    |  |  |  |  |
| load CIXCD PAA ci_node_id=1                                                                                                    |  |  |  |  |
| set PAA port[2]=11012 host[2]="pollux:11021"                                                                                                    |  |  |  |  |
| load HSJ50 DISKS ci_host=PAA ci_node_id=101                                                                                                    |  |  |  |  |
| set DISKS scs_system_id=3238746238 mscp_allocation_class=1                                                                                                    |  |  |  |  |
| <pre>set DISKS container[0]="\\DiskServer\Share\dua0-rz24-vms-v6.2.vdisk" set DISKS container[1]="\\DiskServer\Share\dua1-rz24-vms-v6.2.vdisk" set DISKS container[2]="\\DiskServer\Share\dua2-rz24-vms-v6.2.vdisk" set DISKS container[3]="\\DiskServer\Share\dua3-rz24-vms-v6.2.vdisk"</pre> |  |  |  |  |
|                                                                                                    |  |  |  |  |

#### POLLUX node

```
...
load CIXCD PAA ci_node_id=2
set PAA port[1]=11021 host[1]="castor:11012"
load HSJ50 DISKS ci_host=PAA ci_node_id=101
set DISKS scs_system_id=3238746238 mscp_allocation_class=1
set DISKS container[0]="\\DiskServer\Share\dua0-rz24-vms-v6.2.vdisk"
set DISKS container[1]="\\DiskServer\Share\dua1-rz24-vms-v6.2.vdisk"
set DISKS container[2]="\\DiskServer\Share\dua2-rz24-vms-v6.2.vdisk"
set DISKS
container[3]="\\DiskServer\Share\dua3-rz24-vms-v6.2.vdisk"
...
```

Let's review both configurations step-by-step.

1. The first two lines of both configuration files load and establish parameters for the "PAA" CIXCD host adapter. Only 3 CIXCD parameters are important for us in this situation:

| Parameter  | Description                                                                                                    |
|------------|----------------------------------------------------------------------------------------------------|
| ci_node_id | An integer value that specifies the address of the virtual CIXCD host adapter on the virtual CI network.                                                                                                    |
|            | Possible values range from 0 through 127 (Initially set to 127).                                                                                                    |
| port       | An integer value that specifies the TCP/IP port number at which the emulated CIXCD host adapter listens for connections from another emulated CIXCD host adapter with a certain CI node id. Possible values range from 1024 through 32767. |
| host       | A string value that specifies the TCP/IP host name (and optional TCP/IP port number) to connect to another emulated CIXCD host adapter with certain CI node.                                                                               |
|            | The syntax for the string is "host-name[:port-no]" with possible values for "port-no" in the range from 1024 through 32767.                                                                                                    |

Thus, CASTOR connects to POLLUX's port 11021 and listens for POLLUX's connection on port 11012, POLLUX connects to CASTOR's port 11012 and listens for CASTOR's connection on port 11021

2. The third and fourth lines of both configuration file "DISKS" HSJ50 storage controller and its parameters:

| Parameter | Description                                                                                                    |
|-----------|----------------------------------------------------------------------------------------------------|
| ci_host   | A string value that specifies an instance name of the emulated CIXCD host adapter serving the virtual CI network.                                                                                                 |
|           | If this value is not set, CHARON-VAX tries to locate the host adapter automatically. This automatic lookup works only if the CHARON-VAX configuration has exactly one instance of an emulated CIXCD host adapter. |

| ci_node_id            | An integer value that specifies the address of the emulated HSJ50 storage controller on a virtual CI network. Possible values are from 0 through 7 (initially set to 0).                                                   |
|-----------------------|----------------------------------------------------------------------------------------------------|
| scs_system_id         | A string value that specifies the SCSNODENAME of the emulated HSJ50 storage controller.<br>The string consists of up to 10 characters. Possible characters are uppercase letters A through Z and the integers 0 through 9. |
| mscp_allocation_class | An integer value that specifies the <i>ALLOCLASS</i> of an emulated HSJ50 storage controller.<br>Possible values range from 0 through 255 (initially set to 0).                                                            |

In both configuration files, the data related to the emulated HSJ50 storage controller, the "DISKS" must be identical. Not following this rule can cause data corruption on the (virtual) disks.

3. The next lines demonstrate the mapping of the "DISKS" HSJ50 storage controller to the disk images, shared between both hosts. A "container" parameter is used for this purpose. This example assumes that all disk images are accessible from both host machines via a network share or some other realization.

#### Back to Table of Contents

#### Example 2: Triple node CI cluster with multiple iSCSI disks

In this example we assume that all three host systems have an iSCSI initiator and are connected to a common iSCSI server. The iSCSI disk server provides 8 virtual disks with R/W access on all hosts. These disks are configured as "\\.\PhysicalDrive0" ... "\\.\PhysicalDrive7" on each of the host machines.

The storage configuration must be identical on all three nodes, it is recommended to describe the storage structure in a separate configuration file to be included in each CHARON-VAX configuration file with the "include" instruction (in this example the name of the configuration file set to "disksets.cfg") and store it on a common network share ("\\DiskServer\Share"):

```
load HSJ50 DISKS1 ci_node_id=4
set DISKS1 scs_system_id=3238746238 mscp_allocation_class=1
set DISKS1 container[1]="\\.\PhysicalDrive0"
set DISKS1 container[2]="\\.\PhysicalDrive1"
set DISKS1 container[3]="\\.\PhysicalDrive2"
set DISKS1 container[4]="\\.\PhysicalDrive3"
load HSJ50 DISKS2 ci_node_id=5
set DISKS2 scs_system_id=1256412654 mscp_allocation_class=2
set DISKS2 container[5]="\\.\PhysicalDrive4"
set DISKS2 container[6]="\\.\PhysicalDrive5"
set DISKS2 container[7]="\\.\PhysicalDrive6"
set DISKS2 container[8]="\\.\PhysicalDrive7"
```

CHARON-VAX configuration file for the emulated VAX 6610 node running on HOST001 is as follows:

```
...
load CIXCD PAA ci_node_id=1
set PAA port[2]=11012 host[2]="host002:11021"
set PAA port[3]=11013 host[3]="host003:11031
include \\DiskServer\Share\disksets.cfg
...
```

CHARON-VAX configuration file for the emulated VAX 6610 node running on HOST002 is as follows:

```
...
load CIXCD PAA ci_node_id=2
set PAA port[1]=11021 host[1]="host001:11012"
set PAA port[3]=11023 host[3]="host003:11032"
include \\DiskServer\Share\disksets.cfg
...
```

CHARON-VAX configuration file for the emulated VAX 6610 node running on HOST003 is as follows:

```
...
load CIXCD PAA ci_node_id=3
set PAA port[1]=11031 host[1]="host001:11013"
set PAA port[2]=11032 host[2]="host002:11023"
include \\DiskServer\Share\disksets.cfg
...
```

# CHARON-VAX and CHARON-PDP for Windows licensing

## **Table of Contents**

- · General description
- Parameters defined by CHARON-VAX / CHARON-PDP license
  - CHARON-VAX / CHARON-PDP licensing models
    - Regular Sentinel HASP keys
    - Network Sentinel HASP keys
    - Software licenses
- Multiple licenses configuration and backup license
- License installation
  - Installation of Regular and Network license keys
  - Replacement of currently installed Sentinel run-time
  - Installation and update of CHARON-VAX/PDP Software License or HL/HASP dongle License
- License management
  - Sentinel Admin Control Center
    - General Description
    - Disable remote keys access
  - License management utility
- Transferring and removing CHARON-VAX / CHARON-PDP software licenses
  - Software Licenses Transfer
  - Software License Removal
  - Cloned Software License Removal
- License Deinstallation
- · Special "backup" license keys

#### **General description**

The CHARON-VAX / CHARON-PDP products are protected by licenses issued on a customer basis by STROMASYS Inc. The CHARON-VAX / CHARON-PDP license defines all the specifics of a particular CHARON-VAX / CHARON-PDP distribution and its usage.

The license is implemented in the form of a hardware dongle (a Sentinel HASP key) or a software license. Please be careful with your license key, in case of loss or damage, the CHARON-VAX / CHARON-PDPinstances will not run or start until the license key is replaced. For extra protection, STROMASYS recommends the use of a backup license key (purchased separately) that can replace the main license key for a restricted period of time. It is possible to specify the backup license in the CHARON-VAX / CHARON-PDP configuration file to prevent CHARON-VAX / CHARON-VAX / CHARON-PDP from stopping in case the main license dongle is no longer accessible.

The CHARON-VAX / CHARON-PDP license is read upon the start of each instance of CHARON-VAX / CHARON-PDP and at a specified interval (defined by the license content) during the emulated system execution (default is 1 hour). If CHARON-VAX / CHARON-PDP detects the absence (or malfunction) of the license key or software license, CHARON-VAX / CHARON-PDP will try to use a backup license (if specified in the configuration file). If the license is not available or not specified, CHARON-VAX / CHARON-PDP displays a warning message in the log file requesting the license key reconnection or software license reactivation. If the license is not reconnectedor reactivated within a given period of time (the check interval), CHARON-VAX / CHARON-PDP exits.

The CHARON-VAX / CHARON-PDP main license is time restricted or unlimited, the backup license is limited by the number of executions (1 execution = 1 interval check)

Note that if the time-restricted license is used and it expires, CHARON-VAX / CHARON-PDP tries to find its replacement automatically and, if found, CHARON-VAX / CHARON-PDP proceeds using the replacement license.

The present CHARON-VAX / CHARON-PDP implementation requires that the expired license be removed to allow the running CHARON-VAX / CHARON-PDP instance to switch to a valid one.

The CHARON-VAX / CHARON-PDP software license is not distributed for Proof-of-Concept and evaluation installations. Only hardware dongles are used in this cases.

It is important to connect the HASP license keys to the computer, even if CHARON-VAX / CHARON-PDP is not running, because the keys contain a built-in accumulator that needs to be charged. If the accumulator is completely discharged, the license key can be irreparably damaged.

Update of the CHARON-VAX / CHARON-PDP license can be performed on the fly without stopping CHARON-VAX / CHARON-PDP. All the parameters including the expiration date and time can be updated w/o any restrictions.

At the next license check, CHARON-VAX / CHARON-PDP will use the updated license normally.

The following sections list all the main parameters of the CHARON-VAX / CHARON-PDP licensing mechanism.

Back to Table of Contents

Back to Table of Contents

## Parameters defined by CHARON-VAX / CHARON-PDP license

The following table represents all the parameters defined by the CHARON-VAX / CHARON-PDP license:

| General                                                                                                    | Products relevant                                                                                                    | Optional                                                                                                    |
|----------------------------------------------------------------------------------------------------|----------------------------------------------------------------------------------------------------|----------------------------------------------------------------------------------------------------|
| <ul> <li>Physical key ID</li> <li>License Number</li> <li>End user name</li> <li>Master key ID</li> <li>License release date and time</li> <li>Update Number</li> <li>Purchasing Company name. In most cases the company to which the key was issued originally</li> </ul> | <ul> <li>Commercial product name</li> <li>Commercial product code</li> <li>Commercial product version and range of build numbers suitable for running</li> <li>Range of CHARON-VAX / CHARON-PDP virtual models available for running</li> <li>Type of host CPU required</li> <li>Host operating system required</li> <li>Number of virtual CPUs enabled for virtual SMP systems</li> <li>Minimum number of host CPU cores required</li> <li>Minimum number of host CPU cores required</li> <li>Maximum memory required</li> <li>Maximum memory emulated. If not present the value defaults to the maximum memory possible for the particular virtual system. Note that the maximum memory may not be available to the virtual system if the host computer has insufficient physical memory.</li> <li>Maximum number of CHARON-VAX / CHARON-PDP instances that can be run concurrently</li> <li>Whether or not CHAPI (CHARON API) can be used with this product</li> <li>Product and Field Test executions counter (if any)</li> <li>Product and Field Test executions counter (if any)</li> <li>Maximum number of hosts that may run CHARON-VAX / CHARON-PDP concurrently (in the case of a networking license)</li> <li>Level of support (if any), end date of any support contract, the "First Line" Service Provider</li> <li>Frequency of CHARON-VAX / CHARON-PDP license checking during CHARON-VAX / CHARON-PDP execution</li> </ul> | <ul> <li>Possibility to attach hardware QBUS/UNIBUS hardware via adapter</li> <li>Parameter that reduces the maximum speed of the program</li> <li>Parameter that enables the product to support additional serial lines through an option board from a company such as DIGI</li> <li>Parameter that prohibits use of Advanced CPU Emulation. If not present the Advanced CPU Emulation of the IEQ11-A IEEE488 Controller (on top of the DCI-3100 IEEE488 Controller)</li> <li>Parameter that enables the emulation of the DRV11-WA I/O controller (on top of the DCI-1100 I/O controller)</li> </ul> |

## **CHARON-VAX / CHARON-PDP licensing models**

CHARON-VAX / CHARON-PDP licensing models are divided into 3 groups:

#### **Regular Sentinel HASP keys**

This is the most common way of CHARON-VAX / CHARON-PDP licensing.

The CHARON-VAX / CHARON-PDP license is embedded in a Sentinel HASP dongle. This license is available only on the host where the dongle is physically installed.

The CHARON-VAX / CHARON-PDP installation procedure takes care of the Sentinel HASP run-time (driver) installation. Once the CHARON-VAX / CHARON-PDP product has been installed, it is possible to plug in the regular license key and proceed with using CHARON-VAX / CHARON-PDP without additional configuration steps.

The number of CHARON-VAX / CHARON-PDP instances allowed to run on a particular host may be restricted by the license content (see above).

#### **Network Sentinel HASP keys**

The Network Sentinel HASP key (red dongle) can be shared between several hosts running CHARON-VAX / CHARON-PDP (including the host on which the network license is installed).

If CHARON-VAX / CHARON-PDP is installed on the host where the network key is connected, no additional steps are required. The Sentinel driver is activated as part of the CHARON-VAX / CHARON-PDP installation. If the host does not have CHARON-VAX / CHARON-PDP installed, the host can still distribute the connected network license to CHARON-VAX / CHARON-PDP instances running on other hosts. In this case the Sentinel driver must be installed on the host manually.

The Sentinel run-time driver is distributed as a part of the CHARON-VAX / CHARON-PDP kit. Please see the "License installation" section of this chapter for details.

Once the Sentinel run-time driver is installed and the network license is connected, CHARON-VAX / CHARON-PDP can be started on any appropriate host on the LAN network segment.

The Network license key contains a specific parameter to restrict the number of hosts allowed to run CHARON-VAX / CHARON-PDP at the same time. Together with a parameter defining the number of CHARON-VAX / CHARON-PDP instances that may run at the same time, the network license sets the total number of running CHARON-VAX / CHARON-PDP instances on the allowed number of hosts.

#### **Software licenses**

The CHARON-VAX / CHARON-PDP Software License is a "virtual" key with exactly the same functionality as the hardware dongle.

The CHARON-VAX / CHARON-PDP Software License does not require any hardware but it requires installation of the Sentinel run-time environment.

Software licenses are always network-wide on Windows, so they behave the same way as Network HASP keys.

Software Licenses are highly dependent on hardware configuration of CHARON host. Do not change hardware configuration since it leads to disabling of installed Software License!

If CHARON host has to be upgraded use the following procedure:

- 1. Transfer Software License to some other host.
- 2. Upgrade CHARON host.
- 3. Transfer Software License back to CHARON host.

## Multiple licenses configuration and backup license

For any type of licensing, CHARON-VAX / CHARON-PDP can use only one valid ("active") license (of given vendor code) at a time.

The "HASP View" utility displays the "active" license only. The utility provides the license number and ID / IP address of the host where the active license is installed.

#### CHARON-VAX / CHARON-PDP cannot:

- check all the available license keys / software licenses,
- choose one,
- automatically switch from one key to another.

The general recommendation is to avoid usage of multiple keys in one network segment. Use only one locally installed license per host or one network license per local network segment containing several CHARON-VAX / CHARON-PDP hosts. When needed, it is possible to use a special parameter in the CHARON-VAX / CHARON-PDP configuration file to specify exactly which license must be used by each particular instance of CHARON-VAX / CHARON-PDP:

| Parameter                      | Туре    | Value                                                                                                    |
|--------------------------------|---------|----------------------------------------------------------------------------------------------------|
| license_key_id[N],<br>N=0 or 1 | Numeric | A number (decimal Sentinel key ID) that specifies regular (N=0) and backup (N=1) license keys to be used by CHARON-VAX / CHARON-PDP.                                                                                                    |
|                                |         | Example:                                                                                                    |
|                                |         | <pre>set session license_key_id[0]=1877752571 set session license_key_id[1]=354850588</pre>                                                                                                    |
|                                |         | It is also possible to specify both regular and backup key in one line.                                                                                                    |
|                                |         | Example:                                                                                                    |
|                                |         | <pre>set session license_key_id[0]=1877752571 license_key_id[1]=354850588</pre>                                                                                                    |
|                                |         | Depending on the presence of the regular and/or backup license key IDs in the configuration file, CHARON-VAX / CHARON-PDP behaves differently:                                                                                                    |
|                                |         | <ol> <li>No keys are specified<br/>CHARON-VAX / CHARON-PDP behaves as usual (performs unqualified search for any suitable key). If no<br/>keys are found, CHARON-VAX / CHARON-PDP exits.</li> <li>Both keys are specified<br/>CHARON-VAX / CHARON-PDP performs qualified search for regular license key. If it is not found,<br/>CHARON-VAX / CHARON-PDP performs qualified search for backup license key. If it is not found,<br/>CHARON-VAX / CHARON-PDP performs qualified search for backup license key. If it is not found,<br/>CHARON-VAX / CHARON-PDP performs qualified search for backup license key. If it is not found,<br/>CHARON-VAX / CHARON-PDP exits.</li> </ol> |
|                                |         | <ol> <li>Only regular key is specified<br/>CHARON-VAX / CHARON-PDP performs qualified search for regular license key. If it is not found,<br/>CHARON-VAX / CHARON-PDP performs unqualified search for any suitable key. If it is not found,<br/>CHARON-VAX / CHARON-PDP exits.</li> </ol>                                                                                                    |
|                                |         | <ol> <li>Only backup key is specified<br/>CHARON-VAX / CHARON-PDP behaves as usual (performs unqualified search for any suitable key). If no<br/>keys are found, CHARON-VAX / CHARON-PDP exits.</li> </ol>                                                                                                    |

## License installation

#### Installation of Regular and Network license keys

Installation of a CHARON-VAX / CHARON-PDP regular or network licenses consists of:

- Installation of the Sentinel run-time environment on the CHARON-VAX / CHARON-PDP host (regular and network keys) or on the host that will distribute CHARON-VAX / CHARON-PDP licenses over a local network segment (network key only). The Sentinel software is installed automatically by CHARON-VAX / CHARON-PDP for Windows.
- 2. Physical connection of the HASP license dongle to the CHARON-VAX / CHARON-PDP host or to the host distributing the CHARON-VAX / CHARON-PDP license over the local network segment.

When manual installation of Sentinel run-time is required (in the case of the network license server that does not have CHARON-VAX / CHARON-PDP installed):

- 1. Login as Administrator
- 2. Open the CHARON-VAX / CHARON-PDP kit folder
- 3. Switch to the "hasp\_install" subfolder
- 4. Unzip the archive located in this folder
- 5. Open "cmd.exe" and switch to the folder where the files were unzipped
- 6. Issue:

...> haspdinst.exe -fr -kp -nomsg

...> haspdinst.exe -install -cm

Note that the following operations have to be performed on installation phase for network licenses:

- On server side (where network license will reside): open port 1947 for both TCP and UDP
- On clients side: open UDP ports 30000-65535
- Both on server and client sides: setup default gateway

Please consult with your Windows User's Guide on details.

If stricter firewall rules are required, it is possible to open the ports 30000-65535 and 1947 only for the "Sentinel HASP License Manager" (hasplms.exe) service (it will be installed by CHARON-VAX / CHARON-PDP).

Back to Table of Contents

#### **Replacement of currently installed Sentinel run-time**

Replacement of currently installed Sentinel Run-time may be needed in case of:

- Upgrade to a newer version of CHARON-VAX / CHARON-PDP
- Installation of a specific CHARON-VAX / CHARON-PDP license Run-time provided by STROMASYS

Run-time replacement can be done in the following way:

- Login as Administrator
- Open the CHARON-VAX / CHARON-PDP kit folder
- Switch to the "hasp\_install" subfolder
- Unzip the archive located in this folder
- · Open "cmd.exe" and switch to the folder where the files were unzipped
- Remove the current run-time with the command

```
...> haspdinst.exe -fr -kp -nomsg
```

· Issue the command:

...> haspdinst.exe -install -cm

#### Installation and update of CHARON-VAX/PDP Software License or HL/HASP dongle License

CHARON-VAX / CHARON-PDP software licenses can be installed / updated according to the procedure described below. This procedure is also applicable for update of a license in case of HL/HASP dongles.

- Install CHARON-VAX / CHARON-PDP together with Sentinel run-time (Sentinel run-time is an essential part of CHARON-VAX / CHARON-PDP for Windows distribution).
- Reboot host system.
- In case of Software License installation and if there are already installed network-wide SL's in local network disable access to network licenses in the following way:
  - Go to http://localhost:1947 to access the "Sentinel HASP Admin Control Center" (ACC).
  - Select "Configuration" option at the left panel, then "Access to Remote License Managers" tab.
  - Uncheck the highlighted options:

| SafeNet                                                                                                    |                                                                            |                                         |                                      |                                                               | Sentinel                                                                                                    | l Admin Cor                                                                                                    | ntrol Ce           |
|----------------------------------------------------------------------------------------------------|----------------------------------------------------------------------------|-----------------------------------------|--------------------------------------|---------------------------------------------------------------|----------------------------------------------------------------------------------------------------|----------------------------------------------------------------------------------------------------|--------------------|
| Options                                                                                                    | Configuratio                                                               | n for Ser                               | ntinel License N                     | Manager on Kl                                                 | RILL                                                                                                    |                                                                                                    |                    |
| Sentinel Keys                                                                                                    | Basic Settings                                                             | Users                                   | Access to Remote                     | License Managers                                              | Access from Remote Clients                                                                                                    | Detachable Licenses                                                                                                    | Network            |
| roducts                                                                                                    |                                                                            |                                         |                                      |                                                               |                                                                                                    |                                                                                                    |                    |
| eatures                                                                                                    | Allow Ac                                                                   | cess to Rem                             | note Licenses                        | You may exp                                                   | erience a delay of a few minutes be                                                                                                    | efore your changes will take                                                                                                    | e effect.          |
| Sessions                                                                                                    | Broadcas                                                                   | t Search for                            | r Remote Licenses                    |                                                               |                                                                                                    |                                                                                                    |                    |
| lpdate/Attach                                                                                                    | Aggressi                                                                   | ve Search fo                            | or Remote Licenses                   |                                                               |                                                                                                    |                                                                                                    |                    |
|                                                                                                    | Specify S                                                                  | Search Para                             | meters                               |                                                               |                                                                                                    |                                                                                                    |                    |
| ccess Log                                                                                                    |                                                                            |                                         |                                      |                                                               |                                                                                                    |                                                                                                    |                    |
| ess "Submit" butte<br>ect "Network" tal<br>itch "Network vis                                                                                                    | ton to apply :<br>b.<br>sibility" to "Ne                                   | settings<br>one":                       |                                      |                                                               |                                                                                                    |                                                                                                    |                    |
| ss "Submit" butt<br>ect "Network" tal<br>itch "Network vis                                                                                                    | ton to apply s<br>b.<br>sibility" to "Ne<br>Configuratio                   | settings<br>one":<br>n for Set          | ntinel License N                     | Vanager on Kil                                                | Sentinel                                                                                                    | Admin Con                                                                                                    | trol Ce            |
| ss "Submit" butt<br>ect "Network" tal<br>tch "Network vis<br>SefeNet.<br>Options<br>Bentinel Keys                                                                                       | ton to apply s<br>b.<br>sibility" to "Ne<br>Configuratio<br>Basic Settings | settings<br>one":<br>n for Ser          | ntinel License N<br>Access to Remote | √anager on Kli<br>License Managers                            | Sentinel<br>RILL<br>Access from Remote Clients                                                                                                    | Admin Con                                                                                                    | trol Ce            |
| ss "Submit" butte<br>ect "Network" tal<br>itch "Network vis<br>SafeNet.<br>Options<br>Sentinel Keys<br>Products                                                                         | ton to apply s<br>b.<br>sibility" to "Ne<br>Configuratio<br>Basic Settings | settings<br>one":<br>n for Ser          | ntinel License N<br>Access to Remote | Nanager on Kli<br>License Managers                            | Sentinel<br>RILL<br>Access from Remote Clients                                                                                                    | Admin Con                                                                                                    | trol Ce            |
| ess "Submit" butte<br>ect "Network" tal<br>itch "Network vis<br>SefeNet.<br>Options<br>Sentinel Keys<br>Products<br>Features                                                            | ton to apply s<br>b.<br>sibility" to "Ne<br>Configuratio<br>Basic Settings | settings<br>one":<br>n for Ser<br>Users | ntinel License M<br>Access to Remote | Nanager on Kli<br>License Managers                            | Sentinel<br>RILL<br>Access from Remote Clients                                                                                                    | Admin Con                                                                                                    | trol Ce            |
| ess "Submit" butte<br>ect "Network" tal<br>itch "Network vis<br>Sefence<br>Options<br>Sentinel Keys<br>Products<br>Features<br>Sessions<br>Update/Attach<br>Access Log                  | ton to apply s<br>b.<br>sibility" to "Ne<br>Configuratio<br>Basic Settings | settings<br>one":<br>n for Ser<br>Users | Access to Remote                     | Manager on Kli<br>License Managers<br>dapters<br>cccess Only) | Sentinel<br>RILL<br>Access from Remote Clients<br>A change to this setting may disruy<br>with this License Manager.<br>When this setting is changed, Lice<br>several seconds.<br>If set to "None", keys containing Fi<br>Warning. If this browser session is                                                                           | Detachable Licenses  Detachable Licenses  pt existing local and remote nse Manager will be unavail  QDN-protected licenses will with a remote Admin Contra                                                        | Network<br>Network |
| ess "Submit" butte<br>ect "Network" tal<br>itch "Network vis<br>Sefence<br>Options<br>Sentinel Keys<br>Products<br>Features<br>Sessions<br>Update/Attach<br>Access Log<br>Configuration | ton to apply s<br>b.<br>sibility" to "Ne<br>Configuratio<br>Basic Settings | settings<br>one":<br>n for Ser<br>Users | Access to Remote                     | Manager on KII<br>License Managers<br>dapters<br>Access Only) | Sentinel<br>RILL<br>Access from Remote Clients<br>A change to this setting may disruy<br>with this License Manager.<br>When this setting is changed, Lice<br>several seconds.<br>If set to "None", keys containing Fi<br>Warning: If this browser session is<br>you set that remote License Manag<br>you set that remote License Manag | Detachable Licenses  Detachable Licenses  pt existing local and remote nse Manager will be unavail  QDN-protected licenses will with a remote Admin Contr ger service to "None", your reconnect to that License N | Network<br>Network |

- Press "Submit" button to apply setting.
- Do not forget to return these settings back after SL installation.
- Connect HASP dongle to host system (in case of update of a license in a dongle).
- Collect CHARON-VAX / CHARON-PDP host fingerprint file ("\*.c2v"):

Open "License Update Service" utility:

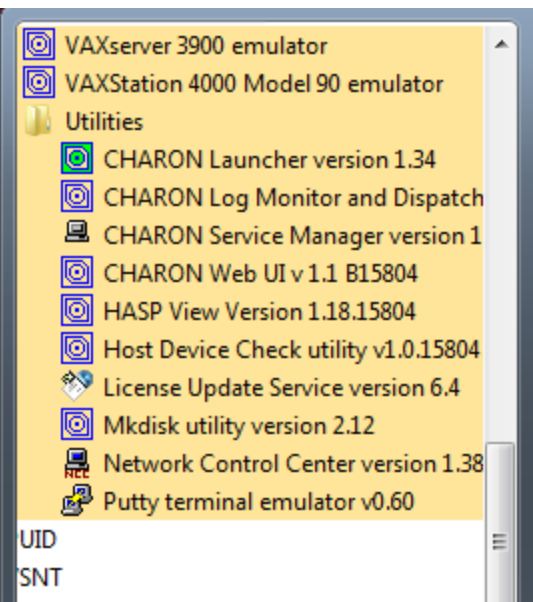

- In the utility dialog popup open the "Collect Status Information" tab, then select:
  - "Installation of new protection key" (in case of Software License if no Software License has been installed on the host):

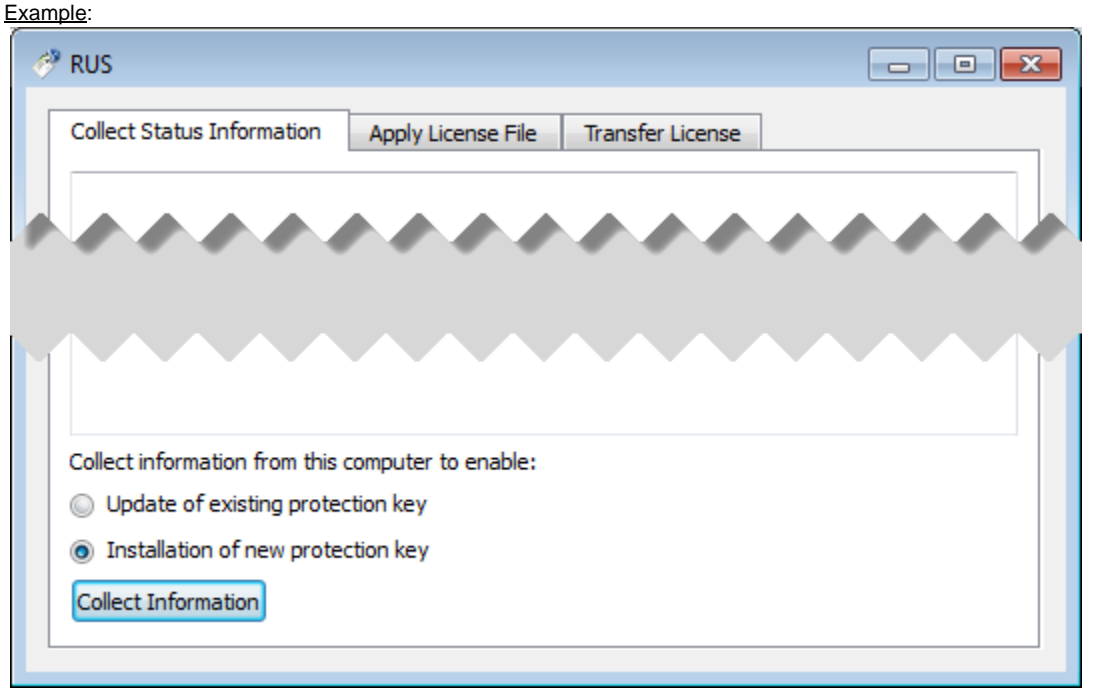

 "Update of existing protection key" (in case of HL/HASP dongle or Software License that has been already installed on the host and needs updating):

Example:

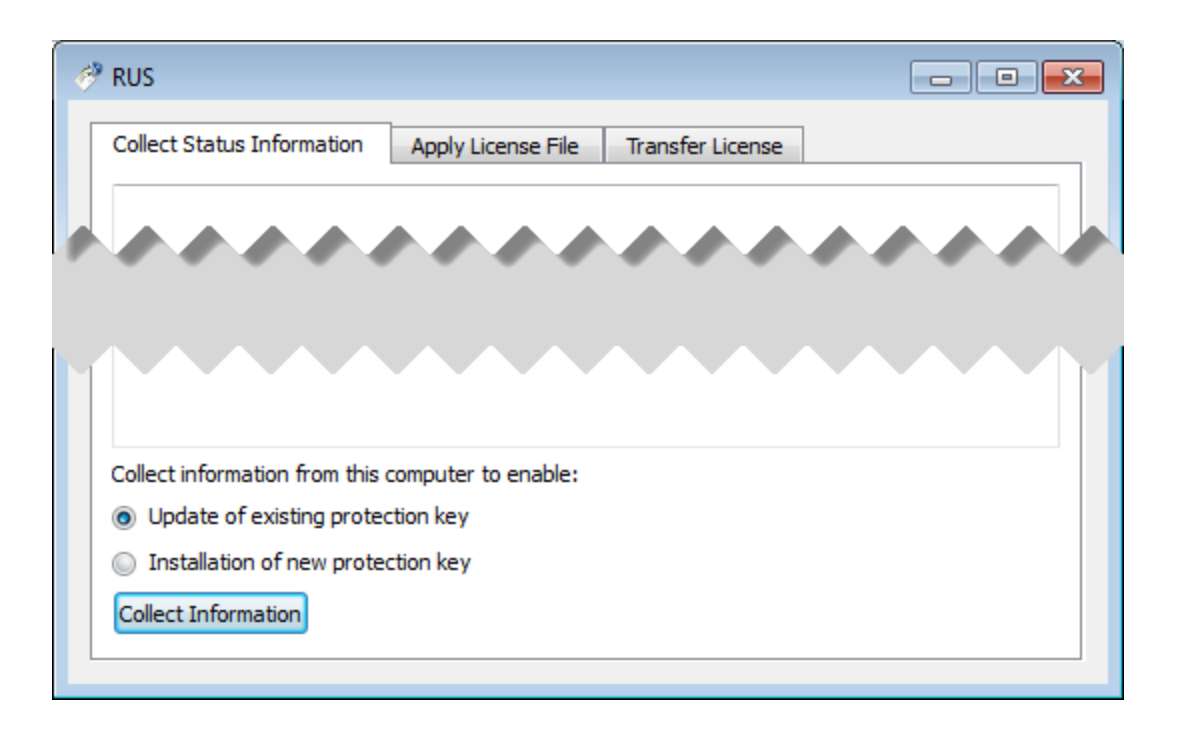

In case of HASP dongles use only "Update of existing protection key" option!

In case of Software License use "Installation of new protection key" option if host does not have Software License installed and "Update of existing protection key" option if already installed Software License has to be updated.

Press "Collect Information". In the popup dialog choose the place to store the "Fingerprint.c2v" file and press "Save":

| 🧬 Save Key Status As                                                 |                          |                    |                  |             |                    |             | Σ      |
|----------------------------------------------------------------------|--------------------------|--------------------|------------------|-------------|--------------------|-------------|--------|
| Co                                                                   | mputer 🕨 Local Disk      | (C:) 🕨 Temp 🕨      |                  |             | <b>- - - - - -</b> | Search Temp |        |
| Organize 🔻 Ne                                                        | w folder                 |                    |                  |             |                    |             | E 🕶 🔞  |
| 쑦 Favorites                                                          | Name                     | ^                  | Date modified    | Туре        | Size               |             |        |
| 🧮 Desktop                                                            | 🌗 D67SW                  |                    | 20.06.2014 16:54 | File folder |                    |             |        |
| <ul> <li>Downloads</li> <li>Dropbox</li> <li>RecentPlaces</li> </ul> | 🄑 Install_W              | Vin7_7086_05262014 | 23.06.2014 18:10 | File folder |                    |             |        |
| Libraries<br>Documents<br>Music<br>Pictures<br>Subversion<br>Videos  | E                        |                    |                  |             |                    |             |        |
| Computer                                                             |                          |                    |                  |             |                    |             |        |
| 🚽 nikolaev (\\m                                                      | icn<br>+                 |                    |                  |             |                    |             |        |
| File name:                                                           | Fingerprint              |                    |                  |             |                    |             |        |
| Save as type:                                                        | Update receipt file (*.e | c2v)               |                  |             |                    |             |        |
| Hide Folders                                                         |                          |                    |                  |             |                    | Save        | Cancel |

A message should appear similar to this example, confirming the fingerprint has been collected successfully.

| 🥐 RUS                                         |                     |                  |  |
|-----------------------------------------------|---------------------|------------------|--|
| Collect Status Information                    | Apply License File  | Transfer License |  |
| 16: 15: 54:<br>Fingerprint retrieved.         |                     |                  |  |
| Collect information from this                 | computer to enable: |                  |  |
| Output of existing protection                 | ction key           |                  |  |
| <ul> <li>Installation of new prote</li> </ul> | ction key           |                  |  |
| Collect Information                           |                     |                  |  |
|                                               |                     |                  |  |

- Send the ".c2v" file ("Fingerprint.c2v" in the example above) to STROMASYS
- STOMASYS will send you a ".v2c" file in return. Put it somewhere on the CHARON-VAX / CHARON-PDP host.
- Open up the "License Update Service" utility the way described above and open the "Apply License File" tab:

| ø | <sup>®</sup> RUS                           |                                        |
|---|--------------------------------------------|----------------------------------------|
|   | Collect Status Information Apply License F | ile Transfer License                   |
|   |                                            | ,,,,,,,,,,,,,,,,,,,,,,,,,,,,,,,,,,,,,, |
|   |                                            |                                        |
| Μ |                                            |                                        |
|   | Update File                                |                                        |
|   | Apply Update                               |                                        |
|   | Update File Apply Update                   |                                        |

| 🤗 Select the file to apply                                                                                            |                                  |                  |             |           |                                | ×         |
|----------------------------------------------------------------------------------------------------|----------------------------------|------------------|-------------|-----------|--------------------------------|-----------|
| Com<br>▼ ↓ Com                                                                                                    | puter 🕨 Local Disk (C:) 🕨 Temp 🕨 |                  |             | ← ← Searc | h Temp                         | Q         |
| Organize 🔻 New f                                                                                                    | folder                           |                  |             |           |                                |           |
| 🔆 Favorites                                                                                                    | Name                             | Date modified    | Туре        | Size      |                                |           |
| 📃 Desktop                                                                                                    | 퉬 D67SW                          | 20.06.2014 16:54 | File folder |           |                                |           |
| ) Downloads                                                                                                    | 퉬 Install_Win7_7086_05262014     | 23.06.2014 18:10 | File folder |           |                                |           |
| 💱 Dropbox                                                                                                    | Your License.v2c                 | 01.08.2014 16:17 | V2C File    | 1 KB      |                                |           |
| 🖳 RecentPlaces                                                                                                    |                                  |                  |             |           |                                |           |
| <ul> <li>Libraries</li> <li>Documents</li> <li>Music</li> <li>Pictures</li> <li>Subversion</li> <li>Videos</li> </ul> |                                  |                  |             |           |                                |           |
| Computer                                                                                                    |                                  |                  |             |           |                                |           |
| Local Disk (C:)                                                                                                    |                                  |                  |             |           |                                |           |
| nikolaev (\\mscr                                                                                                    | nail                             |                  |             |           |                                |           |
| 📬 Network                                                                                                    |                                  |                  |             |           |                                |           |
| Fi                                                                                                    | ile name:                        |                  |             | All sup   | ported files (*.h2r<br>en I▼ C | *.v2c * 👻 |

Press "..." button beside the "Update File" edit-box. In the popup select the license file received from STROMASYS:

Press the "Open" button and apply the license.

- Start any web browser on this system and go to http://localhost:1947 to access the "Sentinel HASP Admin Control Center" (ACC).
- Ensure that the license appears in the "Sentinel Keys" menu.

| Product expiration date: Unlimit                                                                                                    | red                                                                                                    |
|----------------------------------------------------------------------------------------------------|----------------------------------------------------------------------------------------------------|
| Field Test expiration date: Unlin                                                                                                    | nited                                                                                                    |
| Virtual Hardware: AlphaServer<br>Product Name: CHARON-AXP<br>Product Code: CHARON-AXP                                                                                                    | DS10L, AlphaServer_DS15, AlphaServer_DS20, AlphaServer_DS25, AlphaServer_ES40, AlphaServer_ES45, AlphaServer_G<br>ת                                                                                                    |
| Major Version: 4                                                                                                    | 11                                                                                                    |
| Minor Version: 6                                                                                                    |                                                                                                    |
| Maximum Build: 99999                                                                                                    |                                                                                                    |
| Minimum Build: 1                                                                                                    |                                                                                                    |
| Host CPU supported: X64                                                                                                    |                                                                                                    |
| Host Operating System require                                                                                                    | d: WINDOWS, LINUX                                                                                                    |
| CPU's allowed: 16                                                                                                    | C110                                                                                                    |
| Maximum virtual memory: 6553                                                                                                    | UND CONTRACTOR OF CONTRACTOR OF |
| Product expiration date: Unlimit                                                                                                    | ed.                                                                                                    |
| Field Test expiration date: Unlin                                                                                                    | lited                                                                                                    |
|                                                                                                    |                                                                                                    |
| Virtual Hardware: MicroVAX_II,                                                                                                    | MicroVAX_3600, MicroVAX_3900, VAXserver_3600, VAXserver_3900, VAXserver_3600_128, VAXserver_3900_128, VAXser                                                                                                    |
| Product Name: CHARON-VAX                                                                                                    |                                                                                                    |
|                                                                                                    |                                                                                                    |
| Product Code: CHVAX-430xx-W                                                                                                    | Л                                                                                                    |
| Product Code: CHVAX-430xx-W<br>Major Version: 4                                                                                                    | Л                                                                                                    |
| Product Code: CHVAX-430xx-W<br>Major Version: 4<br>Minor Version: 6<br>Maximum Build, 00000                                                                                                    | Л                                                                                                    |
| Product Code: CHVAX-430xx-W<br>Major Version: 4<br>Minor Version: 6<br>Maximum Build: 99999<br>Minimum Build: 1                                                                                                    | Л                                                                                                    |
| Product Code: CHVAX-430xx-W<br>Major Version: 4<br>Minor Version: 6<br>Maximum Build: 99999<br>Minimum Build: 1<br>Host CPU supported: X85. X64                                                                                                    | Л                                                                                                    |
| Product Code: CHVAX-430xx-W<br>Major Version: 4<br>Minor Version: 6<br>Maximum Build: 99999<br>Minimum Build: 1<br>Host CPU supported: X86, X64<br>Host Operating System require:                                                                                                    | d: WINDOWS, LINUX                                                                                                    |
| Product Code: CHVAX-430xx-W<br>Major Version: 4<br>Minor Version: 6<br>Maximum Build: 99999<br>Minimum Build: 1<br>Host CPU supported: X86, X64<br>Host Operating System require:<br>CPU's allowed: 16                                                                                                    | d: WINDOWS, LINUX                                                                                                    |
| Product Code: CHVAX-430xx-W<br>Major Version: 4<br>Minor Version: 6<br>Maximum Build: 99999<br>Minimum Build: 1<br>Host CPU supported: X86, X64<br>Host Operating System required<br>CPU's allowed: 16<br>Maximum virtual memory: 6553                                                                                                    | /I<br>d: WINDOWS, LINUX<br>6MB                                                                                                    |
| Product Code: CHVAX-430xx-W<br>Major Version: 4<br>Minor Version: 6<br>Maximum Build: 99999<br>Minimum Build: 1<br>Host CPU supported: X86, X64<br>Host Operating System required<br>CPU's allowed: 16<br>Maximum virtual memory: 6553<br>Instances allowed: 2                                                                            | /I<br>d: WINDOWS, LINUX<br>6MB                                                                                                    |
| Product Code: CHVAX-430xx-W<br>Major Version: 4<br>Minor Version: 6<br>Maximum Build: 99999<br>Minimum Build: 1<br>Host CPU supported: X86, X64<br>Host Operating System required<br>CPU's allowed: 16<br>Maximum virtual memory: 6553<br>Instances allowed: 2<br>Product expiration date: Unlimit                                        | /I<br>d: WINDOWS, LINUX<br>6MB<br>red                                                                                                    |
| Product Code: CHVAX-430xx-W<br>Major Version: 4<br>Minor Version: 6<br>Maximum Build: 99999<br>Minimum Build: 1<br>Host CPU supported: X86, X64<br>Host Operating System required<br>CPU's allowed: 16<br>Maximum virtual memory: 6553<br>Instances allowed: 2<br>Product expiration date: Unlimit<br>Field Test expiration date: Unlimit | /I<br>d: WINDOWS, LINUX<br>6MB<br>red<br>nited                                                                                                    |
| Product Code: CHVAX-430xx-W<br>Major Version: 4<br>Minor Version: 6<br>Maximum Build: 99999<br>Minimum Build: 1<br>Host CPU supported: X86, X64<br>Host Operating System required<br>CPU's allowed: 16<br>Maximum virtual memory: 6553<br>Instances allowed: 2<br>Product expiration date: Unlimit<br>Field Test expiration date: Unlimit | /I<br>d: WINDOWS, LINUX<br>6MB<br>red<br>nited                                                                                                    |

Note that the following operations have to be performed on installation phase for network-wide software licenses:

- On server side (where network license will reside): open port 1947 for both TCP and UDP
- On clients side: open UDP ports 30000-65535
- Both on server and client sides: setup default gateway

Please consult with your Windows User's Guide on details.

If stricter firewall rules are required, it is possible to open the ports 30000-65535 and 1947 only for the "Sentinel HASP License Manager" (hasplms.exe) service (it will be installed by CHARON-VAX / CHARON-PDP ).

#### License management

CHARON-VAX / CHARON-PDP license management is performed by the Sentinel Admin Control Center and specific utilities.

#### **Sentinel Admin Control Center**

#### **General Description**

The Sentinel Admin Control Center (ACC) is the web-interface to the Sentinel run-time environment. It allows the viewing and managing of any available keys, enabling and disabling them, controlling usage of remote keys etc.

Sentinel Admin Control Center is not able to display CHARON-VAX / CHARON-PDP licenses - to view key contents, use the "HASP View" utility.

To access Sentinel Admin Control Center start any web browser, enter http://localhost:1947 and press Enter. w eb interface of the Sentinel Admin Control Center will appear.

Example:

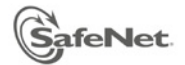

# Sentinel Admin Control Center

| Options                                    | Sentinel Keys Available                                                                                       |                                                                                                    |                                                                   |                                    |                  |               |         |          |                                        |
|--------------------------------------------|----------------------------------------------------------------------------------------------------|----------------------------------------------------------------------------------------------------|-------------------------------------------------------------------|------------------------------------|------------------|---------------|---------|----------|----------------------------------------|
| Sentinel Keys                              | # Location                                                                                                    | Vendor                                                                                                  | Key ID                                                            | Кеу Туре                           | Co               | nfiguration   | Version | Sessions | Actions                                |
| Products<br>Features                       | 1 XEON4WAYW7                                                                                                  | 68704                                                                                                   | 961833018                                                         | HASP HL<br>NetTime 50              | B <b></b>        |               | 3.25    | -        | Browse Net Features                    |
| Sessions                                   | 2 Local                                                                                                    | 68704                                                                                                   | 354850588                                                         | HASP HL<br>NetTime 50              | E -              |               | 3.25    | -        | Products Features<br>Sessions Blink on |
| Update/Attach                              | 3 Local                                                                                                    | 68704                                                                                                   | 1351199824                                                        | HASP HL Time                       | H                |               | 3.25    | -        | Products Features<br>Sessions Blink on |
| Access Log<br>Configuration<br>Diagnostics | 4 <u>rh64</u>                                                                                                 | DEMOMA -<br>evaluation                                                                                  | 464243137687019632                                                | HASP SL<br>AdminMode<br>Rehostable |                  |               | 2.31    | 1        | Browse<br>Net Features                 |
| Help<br>About                              | Details for HL NetTim<br>Key Hardware Versio<br>Sentinel License Ma<br>Uptime: 7 days 23 h<br>Host: XEON4WAYW | <b>te 50 (ID:961833018</b><br>on: 6.2<br>nager Version: 12.50<br>ours 45 minutes<br>7 running Windows 3 | ) on 192.168.1.22<br>0 Build 1.16926<br>7 Ultimate Build 7601 Ser | vice Pack 1 (x86 Fa                | amily 15 Model 2 | ? Stepping 5) |         |          |                                        |

#### This example demonstrates that 4 license keys are available:

- 1. Network key ("HASP-HL NetTime") on the host "XEON4WAYW7"
- 2. Network key installed locally
- 3. HASP-HL installed locally
- 4. Network-wide software license on the host "RH64"

Sentinel Admin Control Center reports that there is one opened session on key (4). The other keys are not being used at the moment

For a more detailed description of Sentinel Admin Control Center, please refer to its "Help" section.

Back to Table of Contents

#### **Disable remote keys access**

A helpful feature of Sentinel Admin Control Center is the ability to disable access to remote keys. If the network key is installed locally, access to the key from remote hosts can be disabled. The following examples demonstrate how this can be done.

To disable access to remote keys switch to the "Access to Remote License Managers" tab and uncheck the "Allow Access to Remote Licenses" checkbox. Then press the "Submit" button to apply this change:

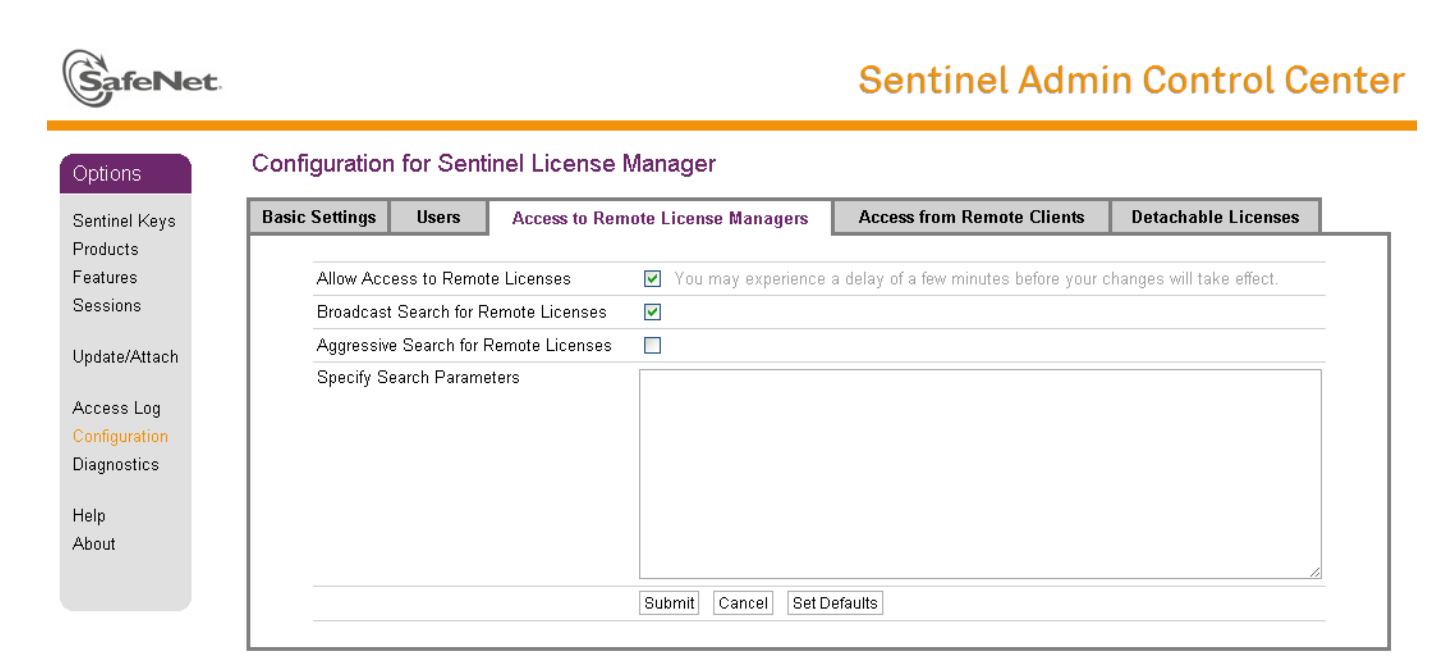

To disable access to the locally installed license key from remote hosts switch to the "Access from Remote Clients" tab and uncheck the "Allow Access from Remote Clients" checkbox. Then press "Submit" button to apply this setting:

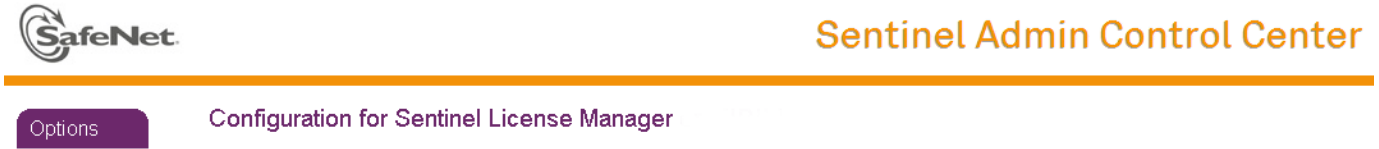

| entinel Keys | Basic Settings | Users           | Access to Remote License Managers          | Access from Remote Clients             | Detachable Licenses  |
|--------------|----------------|-----------------|--------------------------------------------|----------------------------------------|----------------------|
| ducts        |                |                 |                                            | -                                      |                      |
| eatures      | Allow Ac       | cess from Rer   | note Vou may experience a delay of         | a few minutes before your changes w    | ill take effect.     |
| essions      | Clients        |                 |                                            |                                        |                      |
|              | Access F       | Restrictions    | allow=all                                  |                                        |                      |
| odate/Attach |                |                 |                                            |                                        |                      |
|              |                |                 |                                            |                                        |                      |
| nfiguration  |                |                 |                                            |                                        |                      |
| agnostics    |                |                 |                                            |                                        |                      |
| agnootioo    |                |                 |                                            |                                        |                      |
| elp          |                |                 |                                            |                                        |                      |
| oout         |                |                 |                                            |                                        |                      |
|              | Show Re        | cent Client Acc | ess The entries are evaluated in the order | r in which they are specified. As soon | as a match is found, |
|              |                |                 | evaluation stops.                          | al of list                             |                      |
|              |                |                 | allow=all is implicitly added to en        | Id of list                             |                      |
|              |                |                 | Submit Cancel Set Defaults                 |                                        |                      |
|              |                |                 |                                            |                                        |                      |

#### License management utility

CHARON-VAX / CHARON-PDP for Windows provides two specific utilities for license management:

- "HASP View". This utility is used to display CHARON-VAX / CHARON-PDP license content.
- "License Update Service". This utility is used to collect key status information and host fingerprint (C2V) files, apply updates (".v2c" files) and perform the license transfer/removal.

Please refer to the "Utilities" section of this Guide for more details.

Back to Table of Contents

# Transferring and removing CHARON-VAX / CHARON-PDP software licenses

#### Software Licenses Transfer

Software Licenses (SL) can be transferred from one host to another using the "License Update Service" utility.

The following example demonstrates the transfer procedure.

Let's suppose a Software License must be transferred from a host "SourceHost" to a host "RecipientHost":

1. Collect the specific information about the "RecipientHost" to issue a transfer license: run the "License Update Service" utility on the "RecipientHost" (see above), choose the "Transfer License" tab and pressthe "..." button adjacent to the "Save Recipient Information" edit-box:

|                                                  |                                                          |                                                         | L                            |                        |
|--------------------------------------------------|----------------------------------------------------------|---------------------------------------------------------|------------------------------|------------------------|
| lect Status Informa                              | tion Apply License                                       | File Transfer License                                   | ]                            |                        |
| ansfer (rehost) a lice<br>outers. On each com    | ense from one compute<br>puter, select the <b>Tran</b> : | r to another, you run the l<br>sfer License tab and per | RUS program<br>form the appr | on both<br>opriate ste |
| Collect information al                           | bout the recipient comp                                  | uter                                                    | - "recipient c               | ome stor "             |
| collect and save information about the computer. |                                                          |                                                         |                              |                        |
| Save recipient inforr                            | mation to                                                | [c_1]_                                                  | at and Cause I               |                        |
|                                                  |                                                          |                                                         |                              |                        |
| Generate the license                             | transfer file                                            |                                                         |                              |                        |
| Step 2: On the comp                              | outer that currently con                                 | tains the license (the "sour                            | rce computer'                | ), select              |
| he license to transfe                            | er, read the recipient inf                               | formation file and generation                           | e a license tra              | nsfer file.            |
| Кеу Туре                                         | Key ID                                                   | Products                                                |                              |                        |
|                                                  |                                                          |                                                         |                              |                        |
|                                                  |                                                          |                                                         |                              |                        |
|                                                  |                                                          |                                                         |                              |                        |
|                                                  |                                                          |                                                         |                              |                        |
|                                                  |                                                          |                                                         |                              |                        |
|                                                  |                                                          |                                                         |                              |                        |
|                                                  |                                                          |                                                         |                              |                        |
|                                                  |                                                          |                                                         |                              |                        |
|                                                  |                                                          |                                                         |                              |                        |
|                                                  |                                                          |                                                         |                              |                        |
|                                                  |                                                          |                                                         |                              |                        |
| Read the recipient in                            | formation file from                                      |                                                         |                              |                        |
| Read the recipient in<br>Generate the license    | transfer file to                                         |                                                         |                              |                        |
| Read the recipient in<br>Generate the license    | formation file from                                      | Gener                                                   | ate License Ti               | <br>                   |

In the popup choose a directory an file name for the recipient information. Press the "Collect and Save Information" button to create the recipient information file.

2. Copy the recipient file to the "SourceHost".

The recipient file is an ASCII file, so use "ascii" option in case of FTP transfer.

3. On "SourceHost", run "License Update Service" utility, select "Transfer License" tab and the particular license to transfer in the big edit-box. Press the "..." button adjacent to the "Read the recipient information from file" edit-box, choose the just transferred recipient file, press the "Open" button.

Press the "..." button adjacent to the "Generate the license transfer file to" edit-box, choose the target directory and enter the desired name of the transfer file (\*.h2h), then press the "Save" button.

Press the "Generate License Transfer File" button to create the license transfer file in the specified folder.

4. Copy the resulting "\*.h2h" file to the "RecipientHost".

"\*.h2h" file is an ASCII file, so use the "ascii" option in case of FTP transfer.

- 5. On the "RecipientHost", apply the license transfer file ("\*.h2h") the same way as a regular software license (see above).
- Start any web browser on the "RecipientHost" and go to http://localhost:1947 to access the "Sentinel HASP Admin Control Center" (ACC).
- 7. Ensure that the license appears in the "Sentinel Keys" menu.

Back to Table of Contents

#### Software License Removal

It is also possible to remove a Software License completely from a host, the license will then be stored in a specific transfer license file "\*.h2h", so it can be re-applied if needed. To remove a Software License completely from a host, follow the license transfer procedure described above. It is possible to use the fingerprint of the "SourceHost" (instead of the one from the "RecipientHost") for the transfer procedure.

Back to Table of Contents

#### Cloned Software License Removal

In certain situations Software License may become "Cloned" (disabled). In this case the following procedure must be applied to remove the cloned license:

- 1. Go to http://localhost:1947 to access the "Sentinel HASP Admin Control Center" (ACC).
- 2. In the "Sentinel HASP Admin Control Center" (ACC), locate the target "Sentinel SL AdminMode" license.
- 3. Press the "Certificates" button at the right side of the SL description:
  - SafeNet Sentinel Admin Control Center

| Options              | Sentinel Keys Available on charontest.msc.masq                       |                   |                       |  |  |
|----------------------|----------------------------------------------------------------------|-------------------|-----------------------|--|--|
| Sentinel Keys        | # Location Vendor Key ID Key Type                                    | Configuration Ver | sion Sessions Actions |  |  |
| Products<br>Features | 1 Local 68704 387285561437702475 HASP SL AdminMode Inactive (Cloned) |                   | 2.33 - Certificates   |  |  |

4. Note the name of the correspondent certificate and path to the certificates base in the "Certificates" section:

| Options              | Certificates Available on ADANILOV: Key 387285561437702475 (Vendor: 68704) |        |                                                           |                                                 |  |  |  |
|----------------------|----------------------------------------------------------------------------|--------|-----------------------------------------------------------|-------------------------------------------------|--|--|--|
| Sentinel Keys        | # Update                                                                   | Status | Certificate Name                                          | Creation Date                                   |  |  |  |
| Products             | 1 Base                                                                     | OK     | 387285561437702475_base.v2c                               | Jun 9, 2015                                     |  |  |  |
| Features<br>Sessions |                                                                            |        | Certificates Base Directory: C:/Program Files (x86)/Commo | n Files/SafeNet Sentinel/Sentinel LDK/installed |  |  |  |

- 5. Remove the certificate file. In the example above the file to remove is "C:\Program Files (x86)\Common Files\SafeNet Sentinel\Sentinel LDK\installed\68704\387285561437702475\_base.v2c".
- 6. Reboot CHARON host
- 7. Start "Sentinel HASP Admin Control Center" (ACC) again to ensure that the SL has been removed.

### **License Deinstallation**

To completely remove a CHARON-VAX / CHARON-PDP license from a host, it is enough to remove the Sentinel run-time driver using the following procedure:

- Login as Administrator
- Open the CHARON-VAX / CHARON-PDP kit folder
- Switch to the "hasp\_install" subfolder
- Unzip the archive located in this folder
- · Open "cmd.exe" and switch to the folder where the files were unzipped
- Issue:

...> haspdinst.exe -fr -kp -nomsg

Remove the license dongle.Note that the Sentinel run-time driver is deinstalled automatically on CHARON-VAX / CHARON-PDP with a complete deinstallation.

Back to Table of Contents

# Special "backup" license keys

Backup keys are provided by STROMASYS along with standard license dongles. It is strongly recommended to order a backup key to recover immediately from damage or loss of the main license key.Backup keys use a counter (integer) value hardcoded inside the key. This integer value is a number of hours CHARON-VAX / CHARON-PDP is allowed to run. Each time CHARON-VAX / CHARON-PDP checks the license (every hour), the value is decreased (by 1 hour).Please note that backup keys have restricted functionality:

- CHARON run time is typically limited to 720 hours (30 days). This is the time alloted to get a replacement from STROMASYS.
- A Backup license may be valid only until a certain date. Please check with STROMASYS management.

# CHARON-VAX and CHARON-PDP for Windows utilities

## **Table of Contents**

- General description
- Details of CHARON-VAX / CHARON-PDP Utilities

## **General description**

CHARON-VAX / CHARON-PDP provides the following set of utilities:

| Utility                           | Description                                                                                                    |
|-----------------------------------|----------------------------------------------------------------------------------------------------|
| CHARON Launcher                   | Used to start CHARON and install it as a Windows service.                                                                                                    |
| CHARON Service Manager            | Used to manage CHARON services.                                                                                                    |
| Host Device Check                 | Used to review system resources that can be mapped to CHARON.                                                                                                    |
| Network Control Center            | Used to configure a CHARON network.                                                                                                    |
| MkDisk                            | GUI-based utility used to create custom or standard CHARON virtual disk containers.                                                                                                    |
| mkdskcmd                          | Command line utility used to create custom or standard CHARON virtual disk containers.<br>This utility also may be used to transfer virtual disks of one type to virtual disks of another type. |
| HASP View                         | Used to display the CHARON license content.                                                                                                    |
| License Update Service            | Used to manage CHARON licenses, collect the host system fingerprint and to transfer software licenses from one host to another.                                                                 |
| mtd                               | Used to create CHARON tape images from physical tapes and to write tape images back to physical tapes.                                                                                          |
| CHARON Log Monitor and Dispatcher | Used to trace CHARON log files and run a specific program on certain conditions.                                                                                                    |
| Performance Improvement package   | Used to improve and manage CHARON performance.                                                                                                    |
| HOSTPrint                         | Used to print CHARON output to Windows printers.                                                                                                    |
| VT-30TV                           | TV-30TV screen emulation.                                                                                                    |

Back to Table of Contents

# **Details of CHARON-VAX / CHARON-PDP Utilities**

- CHARON Launcher
- CHARON Service Manager
- Host Device Check
- Network Control Center
- MkDisk
- MkDskCmd
- HASP View
- License Update Service
- mtd
- CHARON Log Monitor and Dispatcher
- Performance Improvement Package
- HOSTPrintVT-30TV
# **CHARON** Launcher

# **Table of Contents**

- General Description
- Running Charon
- Installation of CHARON as a service
- Modification of CHARON service
- Sending problem reports

Back to Table of Contents

#### **General Description**

The CHARON Launcher is used to start CHARON and install it as a Windows service. It provides a more convenient way to run CHARON to debug your specific configuration, because it is able to display CHARON log updates in real time. To start the CHARON Launcher click on its icon in the "Start" menu:

| VAXserver 3600 emulator (256Mb)   | 4 |
|-----------------------------------|---|
| OVAXserver 3900 emulator (256Mb)  |   |
| J Utilities                       |   |
| CHARON Launcher Version 1.34      |   |
| 💿 CHARON Log Mon 🗍 r and Dispatch |   |
| CHARON Service Manager version 1  |   |
| O CHARON Web UI v 1.1 B15804      |   |

# **Running Charon**

In the Launcher main interface press the "Browse" button to select a CHARON configuration:

| pecified Emulator:    | NOT SPECIFIED              | -                           |
|-----------------------|----------------------------|-----------------------------|
| onfiguration file:    |                            | Browse                      |
|                       | Run selected configuration | Copy selection to clipboard |
| rrors and application | log:                       |                             |
|                       |                            |                             |
| Date:                 | Message ID: Message text:  |                             |
| Date:                 | Message ID: Message text:  |                             |
| Date:                 | Message ID: Message text:  |                             |
| Date:                 | Message ID: Message text:  |                             |
| Date:                 | Message ID: Message text:  |                             |
| Date:                 | Message ID: Message text:  |                             |
| Date:                 | Message ID: Message text:  |                             |
| Date:                 | Message ID: Message text:  |                             |
| Date:                 | Message ID: Message text:  |                             |
| Date:                 | Message ID: Message text:  |                             |

#### Select the desired configuration file:

| 💽 Open               |                                          |                  |                                 |                      | ×    |
|----------------------|------------------------------------------|------------------|---------------------------------|----------------------|------|
| 😋 🔾 🗢 🚺 « Program I  | Files (x86) ► CHARON ► Build_15804 ► x86 |                  | ✓ Search x86                    |                      | ٩    |
| Organize 🔻 New folde | er                                       |                  |                                 | = •                  | (?)  |
| ☆ Favorites          | Name                                     | Date modified    | Туре                            | Size                 |      |
| 📃 Desktop            | kfddb.cfg                                | 27.09.2013 23:42 | CFG File                        | 1 KB                 |      |
| ) Downloads          | kzdda.cfg                                | 02.11.2007 17:58 | CFG File                        | 1 KB                 |      |
| 😌 Dropbox            | mv3k198.cfg                              | 05.11.2013 23:17 | CFG File                        | 12 KB                |      |
| RecentPlaces         | T30-0201.cfg                             | 05.11.2013 23:17 | CFG File                        | 3 KB                 |      |
|                      | T30-0202.cfg                             | 05.11.2013 23:17 | CFG File                        | 3 KB                 |      |
| 🥃 Libraries          | T30-0203.cfg                             | 05.11.2013 23:17 | CFG File                        | 5 KB                 |      |
| Documents            | T30-0204.cfg                             | 05.11.2013 23:17 | CFG File                        | 6 KB                 |      |
| 🌙 Music 🗉 🗉          | T30-0205.cfg                             | 05.11.2013 23:17 | CFG File                        | 6 KB                 |      |
| Pictures             | T30-0206.cfg                             | 05.11.2013 23:17 | CFG File                        | 6 KB                 |      |
| Subversion           | T30-0207.cfg                             | 12.03.2012 13:59 | CFG File                        | 2 KB                 |      |
| 🚼 Videos             | vx3k6_512.cfg                            | 05.11.2013 23:17 | CFG File                        | 8 KB                 |      |
|                      | vx3k9_512.cfg                            | 05.11.2013 23:17 | CFG File                        | 8 KB                 |      |
| 👰 Computer           | vx4k108.cfg                              | 05.11.2013 23:17 | CFG File                        | 16 KB                |      |
| 🚢 Local Disk (C:)    | vx4k700.cfg                              | 28.09.2013 2:05  | CFG File                        | 11 KB                |      |
| 👝 Local Disk (E:)    | vx4k705.cfg                              | 28.09.2013 2:05  | CFG File                        | 11 KB                |      |
| 🚽 nikolaev (\\mscn   | vx6k310.cfg                              | 05.11.2013 23:17 | CFG File                        | 6 KB                 |      |
| 🖬 Network 🔻          |                                          |                  |                                 |                      |      |
| File na              | mv3k198.cfg                              |                  | <ul> <li>Charon Conf</li> </ul> | iguration file (*.cf | ic ▼ |
|                      |                                          |                  | Open                            | Cancel               |      |

| The L | auncher will | display the | CHARON | model : | specified ir | the selected | configuration file: |
|-------|--------------|-------------|--------|---------|--------------|--------------|---------------------|
|       |              |             |        |         |              |              |                     |

| pecinea Emulator:    | MicroVAX 3100 Model 98 4.5.15804                            |
|----------------------|-------------------------------------------------------------|
| onfiguration file:   | C:\Program Files (x86)\CHARON\Build_15804\x86\mv3k1{ Browse |
|                      | Run selected configuration Copy selection to clipboard      |
| rrors and applicatio | on log:                                                     |
| Date:                | Message ID: Message text:                                   |
|                      |                                                             |
| ٩ ١١                 |                                                             |

Now it is possible to run CHARON. Press the "Run selected configuration" button.

When CHARON is executed the Launcher will display CHARON log file:

|                                                                                                    | MicroVAX 31                                                                                                  | 100 Model 98 4.5.15804 💌                                                                                                    |
|----------------------------------------------------------------------------------------------------|----------------------------------------------------------------------------------------------------|----------------------------------------------------------------------------------------------------|
| Configuration file:                                                                                                    | C:\Program Fil                                                                                               | es (x86)\CHARON\Build_15804\x86\mv3k1{ Browse                                                                                                    |
|                                                                                                    | Run selected                                                                                                 | configuration Copy selection to clipboard                                                                                                    |
| Errors and application                                                                                                    | log:                                                                                                    |                                                                                                    |
| Date:                                                                                                    | Message ID:                                                                                                  | Message text:                                                                                                    |
| 2014-08-01 17:12:17                                                                                                    | 000003A5<br>000003A6                                                                                         | session is loading built-in configuration "MicroVAX_3100_Mod<br>session has finished loading built-in configuration "MicroVAX                                                                                                    |
| 2014-08-01 17:12:17<br>2014-08-01 17:12:17<br>2014-08-01 17:12:17<br>2014-08-01 17:12:17<br>2014-08-01 17:12:17<br>2014-08-01 17:12:20<br>2014-08-01 17:12:20<br>2014-08-01 17:12:20 | 7 000003AA<br>7 000003AB<br>7 0000032B<br>7 000003AC<br>0 000003AC<br>0 00000350<br>0 00000356<br>0 00000336 | session is loading configuration file "mv3k198.cfg"<br>session has finished loading configuration file "mv3k198.cfg".<br>Start request received.<br>session's process affinity is 0000000000000FF, system affinity i<br>STROMASYS SA, (C) 2009-2014<br>CHARON-VAX (MicroVAX 3100 Model 98), V 4.5 B 15804, Mar 14<br>The end user of this software has agreed to STROMASYS' Terms<br>License info: |

It is possible to scroll the log file to analyze possible problems.

Note that the Launcher is not able to stop CHARON execution. To do that use the following methods:

- Configuration with no changes to the template configuration file
  - Right click on CHARON icon in the system tray menu, choose "Stop & Exit":

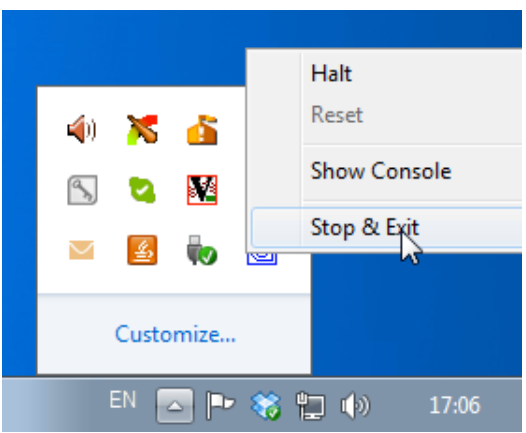

Using this menu, it is also possible to halt, reset or show the virtual VAX/PDP11 console, if it has been closed.
Configuration file updated to enable "F6" button in configuration file to trigger exit from CHARON:

| #<br>#<br># Uncomment to allow 'F6' to terminate the running emulator.<br>#<br># |  |
|----------------------------------------------------------------------------------|--|
| set OPA0 stop_on = F6                                                            |  |

- To exit, press "F6" in the console window
- Use CHARON icon tray menu as shown above

🦺 Before stopping the CHARON-VAX / CHARON-PDP service, shutdown the operating system running in CHARON-VAX / CHARON-PDP.

### Installation of CHARON as a service

Load the CHARON configuration file as it is described above:

| specified Emulator:   | MicroVAX 3100 Model 98       | 4.5.15804   |                        | •      |
|-----------------------|------------------------------|-------------|------------------------|--------|
| Configuration file:   | C:\Program Files (×86)\CHAR( | ON\Build_15 | 804\x86\mv3k1{         | Browse |
|                       | Run selected configuration   |             | Copy selection to clip | board  |
| Errors and applicatio | on log:                      |             |                        |        |
| Date:                 | Message ID: Message text:    |             |                        |        |
|                       |                              |             |                        |        |
|                       |                              |             |                        |        |
|                       |                              |             |                        |        |
|                       |                              |             |                        |        |
|                       |                              |             |                        |        |

Press the "Edit CFG file" button and edit (with a standard "Notepad" program) the chosen configuration file as decribed previously and make sure that the following pre-requisites are met:

• Use only absolute paths for the log, toy clock, nvram files and all the other data such as disk images etc. The names of the references files must be unique too, for example

| <pre>set session log="C:\My Services\my_mv3k6.log" set toy container="C:\My Services\my_mv3k6.dat"</pre> |
|----------------------------------------------------------------------------------------------------|
| <pre>load RQDX3/RQDX3 DUA set DUA container[0]="C:\My Services\mv3k6_daemon_boot_disk.vdisk"</pre>       |

· Make sure the same physical devices are not used by other CHARON-VAX / CHARON-PDP services

Save the configuration file with the "Notepad" save feature and then exit from it.

Run the configuration to confirm it is ready to be installed as a Windows service; stop CHARON (see above).

Press the "Install / Update service" button in the Launcher:

|                                                                                                    | AicroVAX 3                                                           | 100 Model 98 4.5.15804 💌                                                                                                    |
|----------------------------------------------------------------------------------------------------|----------------------------------------------------------------------|----------------------------------------------------------------------------------------------------|
| Configuration file:                                                                                                    | Program Fil                                                          | es (x86)\CHARON\Build_15804\x86\mv3k1{ Browse                                                                                                    |
|                                                                                                    | Run selected                                                         | configuration Copy selection to clipboard                                                                                                    |
| rrors and application log                                                                                                    | j:                                                                   |                                                                                                    |
| Date:                                                                                                    | Message ID:                                                          | Message text:                                                                                                    |
| 2014-08-01 17:13:50                                                                                                    | 000000D0                                                             | CHARON-LAUNCHER: Application successfully finished.                                                                                                    |
| 2014-08-01 17:12:17                                                                                                    | 00000249                                                             | Logging started.                                                                                                    |
| 2014-08-01 17:12:17                                                                                                    | 000003A5                                                             | session is loading built-in configuration "MicroVAX 3100 Mod                                                                                                    |
| 2014-08-01 17:12:17                                                                                                    | 000003A6                                                             | session has finished loading built-in configuration "MicroVAX                                                                                                    |
| 2014-08-01 17:12:17                                                                                                    | 000003AA                                                             | session is loading configuration file "mv3k198.cfg"                                                                                                    |
|                                                                                                    |                                                                      |                                                                                                    |
| 2014-08-01 17:12:17                                                                                                    | 000003AB                                                             | session has finished loading configuration file "mv3k198.cfg".                                                                                                    |
| 2014-08-01 17:12:17<br>2014-08-01 17:12:17                                                                                                  | 000003AB<br>0000032B                                                 | session has finished loading configuration file "mv3k198.cfg".<br>Start request received.                                                                                                    |
| 2014-08-01 17:12:17<br>2014-08-01 17:12:17<br>2014-08-01 17:12:17                                                                           | 000003AB<br>0000032B<br>000003AC                                     | session has finished loading configuration file "mv3k198.cfg".<br>Start request received.<br>session's process affinity is 00000000000000FF, system affinity i                                                                                                    |
| 2014-08-01 17:12:17<br>2014-08-01 17:12:17<br>2014-08-01 17:12:17<br>2014-08-01 17:12:20                                                    | 000003AB<br>0000032B<br>000003AC<br>0000024D                         | session has finished loading configuration file "mv3k198.cfg".<br>Start request received.<br>session's process affinity is 0000000000000FF, system affinity i<br>STROMASYS SA, (C) 2009-2014                                                                                                    |
| 2014-08-01 17:12:17<br>2014-08-01 17:12:17<br>2014-08-01 17:12:17<br>2014-08-01 17:12:20<br>2014-08-01 17:12:20                             | 000003AB<br>0000032B<br>000003AC<br>0000024D<br>00000350             | session has finished loading configuration file "mv3k198.cfg".<br>Start request received.<br>session's process affinity is 0000000000000FF, system affinity i<br>STROMASYS SA, (C) 2009-2014<br>CHARON-VAX (MicroVAX 3100 Model 98), V 4.5 B 15804, Mar 14                                                                 |
| 2014-08-01 17:12:17<br>2014-08-01 17:12:17<br>2014-08-01 17:12:17<br>2014-08-01 17:12:20<br>2014-08-01 17:12:20<br>2014-08-01 17:12:20      | 000003AB<br>0000032B<br>000003AC<br>0000024D<br>00000350<br>00000336 | session has finished loading configuration file "mv3k198.cfg".<br>Start request received.<br>session's process affinity is 0000000000000FF, system affinity i<br>STROMASYS SA, (C) 2009-2014<br>CHARON-VAX (MicroVAX 3100 Model 98), V 4.5 B 15804, Mar 14<br>The end user of this software has agreed to STROMASYS' Terms |
| 2014-08-01 17:12:17<br>2014-08-01 17:12:17<br>2014-08-01 17:12:17<br>2014-08-01 17:12:20<br>2014-08-01 17:12:20<br>2014-08-01 17:12:20<br>< | 000003AB<br>0000032B<br>000003AC<br>0000024D<br>00000350<br>00000336 | session has finished loading configuration file "mv3k198.cfg".<br>Start request received.<br>session's process affinity is 000000000000FF, system affinity i<br>STROMASYS SA, (C) 2009-2014<br>CHARON-VAX (MicroVAX 3100 Model 98), V 4.5 B 15804, Mar 14<br>The end user of this software has agreed to STROMASYS' Terms  |

A special dialog for adding new CHARON services will appear:

| charon-3100                                         |        |
|-----------------------------------------------------|--------|
|                                                     |        |
| nstalled CHARON products:<br>MicroVAX_3100_Model_98 |        |
| Configuration file name:                            |        |
| C:\Program Files (x86)\CHAI                         | <br>fa |

Enter a new service name (in the example above it is "charon-3100") and press the "Install" button. If the service has been installed correctly, a configration dialog box will appear:

| Launcher |                                  | 8       |
|----------|----------------------------------|---------|
| <u> </u> | CHARON service installed success | sfully. |
|          |                                  | ОК      |

# **Modification of CHARON service**

Note that it is not enough just to modify the CHARON configuration file associated with a given CHARON service to apply the changes. In advance you need to update the CHARON service with the "Launcher" utility.

#### Press the "Install / Update service" button:

|                                                                                                    |                                                                                                    | -                                                                                                    |
|----------------------------------------------------------------------------------------------------|----------------------------------------------------------------------------------------------------|----------------------------------------------------------------------------------------------------|
| Configuration file:                                                                                                    | C:\Program Fil                                                                                                    | les (x86)\CHARON\Build_15804\x86\mv3k1{ Browse                                                                                                    |
|                                                                                                    | Run selected                                                                                                    | d configuration Copy selection to clipboard                                                                                                    |
| rrors and application                                                                                                    | log:                                                                                                    |                                                                                                    |
| Date:                                                                                                    | Message ID:                                                                                                    | Message text:                                                                                                    |
| 2014-08-01 17:13:50                                                                                                    | 000000D0                                                                                                    | CHAPON LAUNCHER: Application successfully finished                                                                                                    |
|                                                                                                    |                                                                                                    | CHARON-LAONCHER, Application successfully finished.                                                                                                    |
| 2014-08-01 17:12:17                                                                                                    | 7 00000249                                                                                                    | Logging started.                                                                                                    |
| 2014-08-01 17:12:17<br>2014-08-01 17:12:17                                                                                                    | 7 00000249<br>7 000003A5                                                                                                    | Logging started.<br>session is loading built-in configuration "MicroVAX 3100_Mod                                                                                                    |
| 2014-08-01 17:12:17<br>2014-08-01 17:12:17<br>2014-08-01 17:12:17                                                                                                    | 7 00000249<br>7 000003A5<br>7 000003A6                                                                                                   | Logging started.<br>session is loading built-in configuration "MicroVAX_3100_Mod<br>session has finished loading built-in configuration "MicroVAX_                                                                                                    |
| 2014-08-01 17:12:12<br>2014-08-01 17:12:12<br>2014-08-01 17:12:12<br>2014-08-01 17:12:12                                                                                                    | 7 00000249<br>7 000003A5<br>7 000003A6<br>7 000003AA                                                                                     | Logging started.<br>session is loading built-in configuration "MicroVAX_3100_Mod<br>session has finished loading built-in configuration "MicroVAX_<br>session is loading configuration file "mv3k198.cfg"                                                                                                    |
| 2014-08-01 17:12:12<br>2014-08-01 17:12:12<br>2014-08-01 17:12:12<br>2014-08-01 17:12:12<br>2014-08-01 17:12:12<br>2014-08-01 17:12:12                                                                                   | 7 00000249<br>7 000003A5<br>7 000003A6<br>7 000003AA<br>7 000003AB                                                                       | Logging started.<br>session is loading built-in configuration "MicroVAX_3100_Mod<br>session has finished loading built-in configuration "MicroVAX_<br>session is loading configuration file "mv3k198.cfg"<br>session has finished loading configuration file "mv3k198.cfg".                                                                                                    |
| 2014-08-01 17:12:1<br>2014-08-01 17:12:1<br>2014-08-01 17:12:1<br>2014-08-01 17:12:1<br>2014-08-01 17:12:1<br>2014-08-01 17:12:1<br>2014-08-01 17:12:1                                                                   | 7 00000249<br>7 000003A5<br>7 000003A6<br>7 000003AA<br>7 000003AB<br>7 0000032B                                                         | Logging started.<br>session is loading built-in configuration "MicroVAX_3100_Mod<br>session has finished loading built-in configuration "MicroVAX_<br>session is loading configuration file "mv3k198.cfg"<br>session has finished loading configuration file "mv3k198.cfg".<br>Start request received.                                                                                                    |
| 2014-08-01 17:12:1<br>2014-08-01 17:12:1<br>2014-08-01 17:12:1<br>2014-08-01 17:12:1<br>2014-08-01 17:12:1<br>2014-08-01 17:12:1<br>2014-08-01 17:12:1<br>2014-08-01 17:12:1                                             | 7 00000249<br>7 000003A5<br>7 000003A6<br>7 000003AA<br>7 000003AB<br>7 0000032B<br>7 000003AC                                           | Logging started.<br>session is loading built-in configuration "MicroVAX_3100_Mod<br>session has finished loading built-in configuration "MicroVAX_<br>session is loading configuration file "mv3k198.cfg"<br>session has finished loading configuration file "mv3k198.cfg".<br>Start request received.<br>session's process affinity is 0000000000000FF, system affinity i                                                                                                    |
| 2014-08-01 17:12:1<br>2014-08-01 17:12:1<br>2014-08-01 17:12:1<br>2014-08-01 17:12:1<br>2014-08-01 17:12:1<br>2014-08-01 17:12:1<br>2014-08-01 17:12:1<br>2014-08-01 17:12:2                                             | 7 00000249<br>7 000003A5<br>7 000003A6<br>7 000003AA<br>7 000003AB<br>7 000003AB<br>7 000003AC<br>9 000003AC                             | Logging started.<br>session is loading built-in configuration "MicroVAX_3100_Mod<br>session has finished loading built-in configuration "MicroVAX_<br>session is loading configuration file "mv3k198.cfg"<br>session has finished loading configuration file "mv3k198.cfg".<br>Start request received.<br>session's process affinity is 0000000000000FF, system affinity i<br>STROMASYS SA, (C) 2009-2014                                                                                                    |
| 2014-08-01 17:12:1<br>2014-08-01 17:12:1<br>2014-08-01 17:12:1<br>2014-08-01 17:12:1<br>2014-08-01 17:12:1<br>2014-08-01 17:12:1<br>2014-08-01 17:12:1<br>2014-08-01 17:12:2<br>2014-08-01 17:12:20                      | 7 00000249<br>7 000003A5<br>7 000003A6<br>7 000003AA<br>7 000003AB<br>7 0000032B<br>7 000003AC<br>0 0000034C<br>0 0000024D<br>0 00000350 | Logging started.<br>session is loading built-in configuration "MicroVAX_3100_Mod<br>session has finished loading built-in configuration "MicroVAX_<br>session is loading configuration file "mv3k198.cfg"<br>session has finished loading configuration file "mv3k198.cfg".<br>Start request received.<br>session's process affinity is 0000000000000FF, system affinity i<br>STROMASYS SA, (C) 2009-2014<br>CHARON-VAX (MicroVAX 3100 Model 98), V 4.5 B 15804, Mar 14                                                                |
| 2014-08-01 17:12:1<br>2014-08-01 17:12:1<br>2014-08-01 17:12:1<br>2014-08-01 17:12:1<br>2014-08-01 17:12:1<br>2014-08-01 17:12:1<br>2014-08-01 17:12:1<br>2014-08-01 17:12:2<br>2014-08-01 17:12:2<br>2014-08-01 17:12:2 | 7 00000249<br>7 000003A5<br>7 000003A6<br>7 000003AA<br>7 000003AB<br>7 0000032B<br>7 000003AC<br>0 0000034C<br>0 00000350<br>0 00000336 | Logging started.<br>session is loading built-in configuration "MicroVAX_3100_Mod<br>session has finished loading built-in configuration "MicroVAX_<br>session is loading configuration file "mv3k198.cfg"<br>session has finished loading configuration file "mv3k198.cfg"<br>Start request received.<br>session's process affinity is 0000000000000FF, system affinity i<br>STROMASYS SA, (C) 2009-2014<br>CHARON-VAX (MicroVAX 3100 Model 98), V 4.5 B 15804, Mar 14<br>The end user of this software has agreed to STROMASYS' Terms |
| 2014-08-01 17:12:1<br>2014-08-01 17:12:1<br>2014-08-01 17:12:1<br>2014-08-01 17:12:1<br>2014-08-01 17:12:1<br>2014-08-01 17:12:1<br>2014-08-01 17:12:1<br>2014-08-01 17:12:2<br>2014-08-01 17:12:20                      | 7 00000249<br>7 000003A5<br>7 000003A6<br>7 000003AA<br>7 000003AB<br>7 0000032B<br>7 000003AC<br>) 0000034C<br>) 0000024D               | Logging started.<br>session is loading built-in configuration "MicroVAX_3100_Mod<br>session has finished loading built-in configuration "MicroVAX_<br>session is loading configuration file "mv3k198.cfg"<br>session has finished loading configuration file "mv3k198.cfg".<br>Start request received.<br>session's process affinity is 0000000000000FF, system affinity i<br>STROMASYS SA, (C) 2009-2014<br>CHARON-VAX (MicroVAX 3100 Model 98), V 4.5 B 15804, Mar 14                                                                |

The install / update dialog will appear:

| Up | date / Install service dialog                                   | × |  |  |  |  |
|----|-----------------------------------------------------------------|---|--|--|--|--|
| Г  | Installed service for selected product detected.                |   |  |  |  |  |
|    | Choose the action to continue:                                  |   |  |  |  |  |
|    | Update exisiting service Install new service Return to Launcher | ] |  |  |  |  |

Press "Update existing service" button:

| e Update Dialo   | )g                |            |             |          | ( |
|------------------|-------------------|------------|-------------|----------|---|
| Installed servic | es list           |            |             |          |   |
| charon-3100      |                   |            |             |          | • |
| Installed CHAR   | .ON product:      |            |             |          |   |
| MicroVAX_310     | )0_Model_98       |            |             |          |   |
| Configuration f  | ile name:         |            |             |          |   |
| C:\Program Fi    | les (x86)\CHARON\ | Build_1580 | )4\x86\mv3l | (198.cfg |   |
|                  |                   |            |             | -        |   |

Select the service to update with the "Installed services list" drop-down box and press the "Update" button to apply.

A Please note that before updating a CHARON-VAX / CHARON-PDP service, it must first be stopped

# Sending problem reports

The CHARON Launcher allows fragments of the log file to be copied to the clipboard. Select the fragment to be copied and press the "Copy selection to clipboard" button. Then select the folder and filename where it is to be saved:

| 🖳 Save As             |                                            |                                                   |  |                  |                            |                            | ×            |
|-----------------------|--------------------------------------------|---------------------------------------------------|--|------------------|----------------------------|----------------------------|--------------|
| ↓ Libra               | Search Documents > - 47 Search Documents P |                                                   |  |                  |                            |                            |              |
| Organize 🔻 New        | folder                                     |                                                   |  |                  |                            | == •                       | 0            |
| ጵ Favorites 📃 Desktop |                                            | Documents library Includes: 2 locations           |  |                  | Arrang                     | e by: Folder 🔻             |              |
| Downloads             | E                                          | Name                                              |  | Date             | modified                   | Туре                       |              |
| Vropbox               |                                            | 🐌 Custom Office Templates<br>🐌 Visual Studio 2008 |  | 16.07.<br>01.08. | .2014 13:15<br>.2014 14:23 | File folder<br>File folder |              |
| Documents             | -                                          |                                                   |  |                  |                            |                            |              |
| Music     Pictures    |                                            |                                                   |  |                  |                            |                            |              |
| Subversion            | -                                          |                                                   |  |                  |                            |                            | Þ            |
| File name: 🚺          | CharonM                                    | lailReport.txt                                    |  |                  |                            |                            | •            |
| Save as type: T       | EXT file                                   | (*.txt)                                           |  |                  |                            |                            | •            |
| Hide Folders          |                                            |                                                   |  |                  | Save                       | Cancel                     | <b>)</b><br> |

To collect information for a problem report press the "Send Problem Report" button and save the information for customer support to a specific file. Then send the file along with detailed description of the problem to STROMASYS.

# **CHARON Service Manager**

#### **Table of Contents**

- General Description
- Starting CHARON service
- Managing CHARON service
- Stopping CHARON service
- Removing CHARON service
- Scheduling CHARON service
- Security settings
- Sending problem report
- Printing the CHARON service log file
- Reviewing the CHARON service configuration
- Tracing system resources

Back to Table of Contents

#### **General Description**

Used to manage the CHARON services, including their stopping, starting, removing, tracing its logs and specifics of execution.

To start the "CHARON Service Manager" use the "Start" menu:

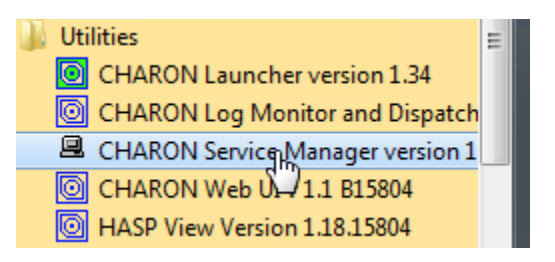

It is also possible to start the "CHARON Service Manager" utility from the system tray menu:

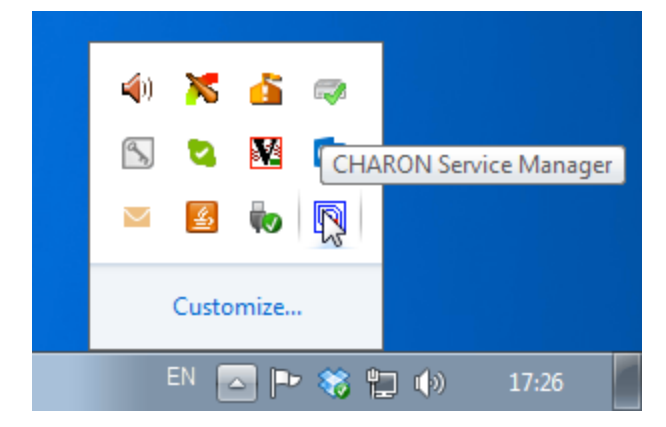

# Starting CHARON service

In the main window of the utility, select the target CHARON service ("charon-3100" in our example) and press the "Service" button (labeled with yellow on the screenshot below):

| 🖳 charon-3100 - CHAR | ON Service Manager  |             |                                                                                                    |
|----------------------|---------------------|-------------|----------------------------------------------------------------------------------------------------|
| Service Management   | View Help           |             |                                                                                                    |
| 🔀 ! 🗰 🛛              | шк   🗎 🎒   🏥        | 🔳   🏧   🌱   | 8                                                                                                    |
|                      | Date:               | Message ID: | Message text:                                                                                                |
| charon-3100          | 2014-08-01 17:16:03 | 00000249    | Logging started.                                                                                             |
|                      | 2014-08-01 17:16:03 | 000003A5    | session is loading built-in configuration "MicroVAX_3100_Model_98"                                           |
|                      | 2014-08-01 17:16:03 | 000003A6    | session has finished loading built-in configuration "MicroVAX_3100_Model_98".                                |
|                      | 2014-08-01 17:16:03 | 000003AA    | session is loading configuration file "C:\Program Files (x86)\CHARON\Build_15804\x86\mv3k198.cfg"            |
|                      | 2014-08-01 17:16:03 | 000003AB    | session has finished loading configuration file "C:\Program Files (x86)\CHARON\Build_15804\x86\mv3k198.cfg". |
|                      | 2014-08-01 17:16:03 | 0000024A    | Logging stopped.                                                                                             |
|                      |                     |             |                                                                                                    |
|                      |                     |             |                                                                                                    |
|                      |                     |             |                                                                                                    |
|                      |                     |             |                                                                                                    |
|                      | ٠ III               |             | •                                                                                                    |
| For Help, press F1   |                     |             | MUM 4                                                                                                    |

The "Service Management dialog" will appear:

| Service management dialog |                                     |                       |       |  |  |  |  |  |
|---------------------------|-------------------------------------|-----------------------|-------|--|--|--|--|--|
| Start/Stop Charon s       | ervice                              |                       |       |  |  |  |  |  |
| Service name:             | charon-3100                         |                       |       |  |  |  |  |  |
| Description:              | Description: MicroVAX_3100_Model_98 |                       |       |  |  |  |  |  |
| Path to executable        | a:                                  |                       |       |  |  |  |  |  |
| "C:\Program Files         | (x86)\CHARON\Build_158              | 804\x86\mv3k198.exe'' |       |  |  |  |  |  |
| Startup type:             | MANUAL                              | •                     | Apply |  |  |  |  |  |
| -Service status c         | onsole                              |                       |       |  |  |  |  |  |
| Service status:           | Stopped                             | Start                 | Stop  |  |  |  |  |  |
|                           |                                     |                       |       |  |  |  |  |  |
|                           | ОК                                  | Cancel                |       |  |  |  |  |  |

The "Service Management dialog" shows the current status of the selected CHARON service and permits changes to its start up type and to start and stop it. The example screenshot above shows that the service "charon-3100" startup type is "MANUAL" (can be started / stopped only manually) and in the "Stopped" state - these are the default values.

Press the "Start" button to start the service:

| Service management  | dialog                    |                   | ? 💌   |
|---------------------|---------------------------|-------------------|-------|
| Start/Stop Charon s | ervice                    |                   |       |
| Service name:       | charon-3100               |                   |       |
| Description:        | MicroVAX_3100_Model_98    |                   |       |
| Path to executable  | e                         |                   |       |
| "C:\Program Files   | (x86)\CHARON\Build_15804\ | x86\mv3k198.exe'' |       |
| Startup type:       | MANUAL                    | •                 | Apply |
| -Service status c   | onsole                    |                   |       |
| Service status:     | <mark>Started</mark>      | Start             | Stop  |
|                     | ОК                        | Cancel            |       |

CHARON will start and the Service status will be "Started". To stop the service, press the "Stop" button.

It is possible, and often desirable, to configure the selected CHARON service to start when host operating system starts. To enable this capability, select "AUTOMATIC" in the "Startup type" drop-down box and press the "Apply" button:

| Service management  | dialog                  |                     | ? 💌   |
|---------------------|-------------------------|---------------------|-------|
| Start/Stop Charon s | ervice                  |                     |       |
| Service name:       | charon-3100             |                     |       |
| Description:        | MicroVAX_3100_Model_98  | }                   |       |
| Path to executable  | :                       |                     |       |
| "C:\Program Files   | (x86)\CHARON\Build_1580 | 4\x86\mv3k198.exe'' |       |
| Startup type:       | AUTOMATIC               | •                   | Apply |
| Service status co   | onsole                  |                     |       |
| Service status:     | Stopped                 | Start               | Stop  |
|                     | ОК                      | Cancel              |       |

Note that a certain delay may occur before the Sentinel Run-time process finds the network license on CHARON-VAX/PDP11 host system startup. If the CHARON-VAX/PDP11 service is starting automatically on the host system, it may report a "License not found" error and exit.

This problem can be avoided by specifying "license\_key\_lookup\_retry" parameter in the configuration file:

set session license\_key\_lookup\_retry = "N [, T]"

where:

- N Number of retries looking for license key (or keys)
- T Time between retries in seconds. If not specified 60 seconds is used

Example:

```
set session license_key_lookup_retry = 5
```

In this example, if the license key is not found during the initial scan, CHARON-VAX/PDP11 will scan 5 more times, waiting 60 seconds between them before it stops.

See General Settings section for more details.

Back to Table of Contents

### Managing CHARON service

To see the execution log of a CHARON service, select the service ("charon-3100" in the example below) and the current log messages will be displayed in the right panel of the utility interface. You may need to scroll up to see startup/previous messages:

| 🖳 charon-3100 - CHARON Service Manager |                              |                 |                                                                                                |  |  |  |
|----------------------------------------|------------------------------|-----------------|------------------------------------------------------------------------------------------------|--|--|--|
| Service Management V                   | Service Management View Help |                 |                                                                                                |  |  |  |
| 🔭 ! 🏛   🛛   u                          | LOCK   🚔 🎒   🏢 🕅             | ðax <b>58 8</b> |                                                                                                |  |  |  |
|                                        | Date:                        | Message ID:     | Message text:                                                                                  |  |  |  |
| charon-3100                            | 2014-08-01 17:22:27          | 000003A8        | session has finished loading service configuration "charon-3100".                              |  |  |  |
|                                        | 2014-08-01 17:22:27          | 000003A9        | session has verified service configuration checksum.                                           |  |  |  |
|                                        | 2014-08-01 17:22:27          | 0000032B        | Start request received.                                                                        |  |  |  |
|                                        | 2014-08-01 17:22:27          | 000003AC        | session's process affinity is 00000000000000FF, system affinity is 000000000000FF.             |  |  |  |
|                                        | 2014-08-01 17:22:30          | 0000024D        | STROMASYS SA, (C) 2009-2014                                                                    |  |  |  |
|                                        | 2014-08-01 17:22:30          | 00000350        | CHARON-VAX (MicroVAX 3100 Model 98), V 4.5 B 15804, Mar 14 2014 / nes / 354850588              |  |  |  |
|                                        | 2014-08-01 17:22:30          | 00000336        | The end user of this software has agreed to STROMASYS' Terms and Conditions for Software Licer |  |  |  |
|                                        | 2014-08-01 17:22:30          | 0000009D        | License info:                                                                                  |  |  |  |
|                                        | 2014-08-01 17:22:30          | 0000009D        | CHARON product code: "CHVAX-430xx-WI".                                                         |  |  |  |
|                                        | 2014-08-01 17:22:30          | 0000009D        | Licensed to: "Net-Time".                                                                       |  |  |  |
|                                        | 2014-08-01 17:22:30          | 0000009D        | License KEY driver is installed as hasplms and is running.                                     |  |  |  |
|                                        | 2014-08-01 17:22:30          | 0000009D        | Executable "C:\Windows\system32\haspIms.exe", version 15.0.1.36539.                            |  |  |  |
|                                        | 2014-08-01 17:22:30          | 00000097        | OS Environment: Microsoft Windows 7 Professional, 64-bit, Service Pack 1 (Build 7601). 🚆       |  |  |  |
|                                        | 2014-08-01 17:22:30          | 00000098        | Host CPU: Intel(R) Xeon(R) CPU E31275 @ 3.40GHz x8.                                            |  |  |  |
|                                        | 2014-08-01 17:22:30          | 00000099        | Host Memory: 16128Mb                                                                           |  |  |  |
|                                        | 2014-08-01 17:22:30          | 0000001         | cpu: The ACE option is ommited; enable ACE as license default.                                 |  |  |  |
|                                        | 2014-08-01 17:22:30          | 00000133        | Advanced CPU Emulation (ACE) enabled.                                                          |  |  |  |
|                                        | 2014-08-01 17:22:30          | 0000032C        | "MicroVAX_3100_Model_98" started.                                                              |  |  |  |
|                                        | 2014-08-01 17:23:39          | 0000032D        | "MicroVAX 3100 Model 98" stop request received.                                                |  |  |  |
|                                        | 2014-08-01 17:23:39          | 0000032E        | Stopped.                                                                                       |  |  |  |
|                                        | 2014-08-01 17:23:40          | 0000024A        | Logging stopped. 👻                                                                             |  |  |  |
|                                        | < III                        |                 | •                                                                                              |  |  |  |
| For Help, press F1                     |                              |                 | NUM                                                                                            |  |  |  |

To control execution of CHARON services, open the "CHARON Service Manager" utility from the "Start" menu or use the system tray shortcut to manage the services w/o opening the main window of the utility:

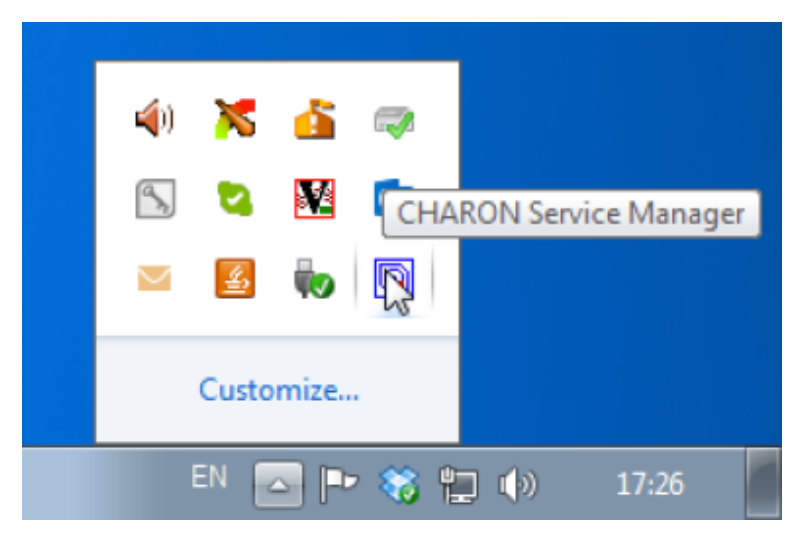

Press the right button of the mouse to see a list of the installed CHARON services ("charon-3100" in our example):

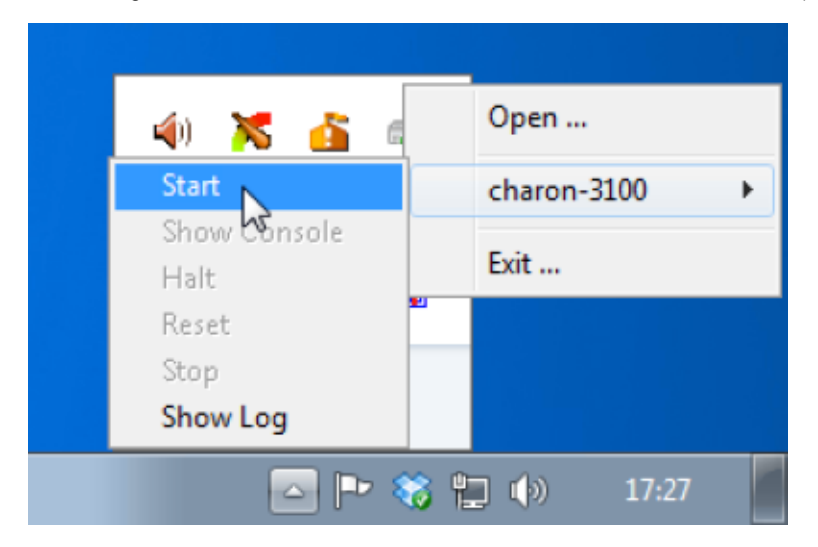

Select the Service to see the list of the available operations:

| 4) 🔀 🔏 📾             |     | Open             |   |
|----------------------|-----|------------------|---|
| Start                |     | charon-3100      | • |
| Show Console<br>Halt |     | Exit             |   |
| Reset                |     |                  |   |
| Stop 📐               |     |                  |   |
| Show Log             |     |                  |   |
| EN 👝 Ҏ 🎗             | 3 L | <b>(</b> ) 17:30 |   |

#### Explanation:

| Menu Item    | Function                                                                                         |
|--------------|--------------------------------------------------------------------------------------------------|
| Start        | Start CHARON service                                                                             |
| Show Console | Show CHARON service console if it has been closed or not active on the automatic service startup |
| Halt         | Halt VAX/PDP11 emulator associated with the selected CHARON service                              |
| Reset        | Reset the virtual VAX/PDP11 associated with the selected CHARON service                          |
| Stop         | Stop CHARON service                                                                              |
| Show Log     | Show execution log of the selected CHARON service                                                |

Choose the desired action and click on it.

Back to Table of Contents

# **Stopping CHARON service**

In the main window of the utility, select the target CHARON service ("charon-3100" in our example) and press the "Service" button (labeled with yellow on the screenshot below):

| 😐 charon-3100 - CHAR | ON Service Manager  |             |                                                                                                    |
|----------------------|---------------------|-------------|----------------------------------------------------------------------------------------------------|
| Service Management   | View Help           |             |                                                                                                    |
| 🛛 🛪 ! 🏦 🛛 🕯          | шк   曽 🎒   🎹        | 🔲   🏧   🌱   | 8                                                                                                    |
|                      | Date:               | Message ID: | Message text:                                                                                                |
| charon-3100          | 2014-08-01 17:16:03 | 00000249    | Logging started.                                                                                             |
|                      | 2014-08-01 17:16:03 | 000003A5    | session is loading built-in configuration "MicroVAX_3100_Model_98"                                           |
|                      | 2014-08-01 17:16:03 | 000003A6    | session has finished loading built-in configuration "MicroVAX_3100_Model_98".                                |
|                      | 2014-08-01 17:16:03 | D00003AA    | session is loading configuration file "C:\Program Files (x86)\CHARON\Build_15804\x86\mv3k198.cfg"            |
|                      | 2014-08-01 17:16:03 | 000003AB    | session has finished loading configuration file "C:\Program Files (x86)\CHARON\Build_15804\x86\mv3k198.cfg". |
|                      | 2014-08-01 17:16:03 | 0000024A    | Logging stopped.                                                                                             |
|                      |                     |             |                                                                                                    |
|                      |                     |             |                                                                                                    |
|                      |                     |             |                                                                                                    |
|                      |                     |             |                                                                                                    |
|                      |                     |             | •                                                                                                    |
| For Help, press F1   |                     |             | MUM                                                                                                    |

Press the "Stop" button in the resulting dialog box:

| Service management  | ervice management dialog |                     |       |  |
|---------------------|--------------------------|---------------------|-------|--|
| Start/Stop Charon s | ervice                   |                     |       |  |
| Service name:       | charon-3100              |                     |       |  |
| Description:        | MicroVAX_3100_Model_98   | }                   |       |  |
| Path to executable  | c                        |                     |       |  |
| "C:\Program Files   | (x86)\CHARON\Build_1580  | 4\x86\mv3k198.exe'' |       |  |
| Startup type:       | MANUAL                   | •                   | Apply |  |
| - Service status c  | onsole                   |                     |       |  |
| Service status:     | Started                  | Start               | Stop  |  |
|                     |                          |                     |       |  |
|                     |                          |                     |       |  |
|                     | ОК                       | Cancel              |       |  |
|                     |                          |                     |       |  |

The CHARON Service can be Stopped using the shortcut on the Windows Task Bar.

Open up the "CHARON Service Manager" system tray menu, select the service you are going to stop and click on the "Stop" command:

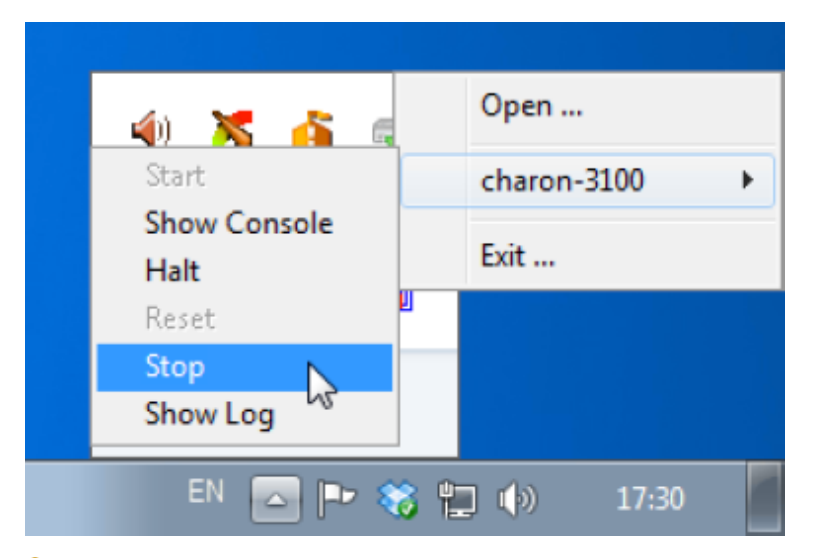

A Please note: before stopping the CHARON-VAX/PDP11 service, shutdown the operating system running in CHARON-VAX/PDP11.

Back to Table of Contents

### **Removing CHARON service**

In the main window of the utility select a CHARON service to remove ("charon-3100" in our example) and press the button with an exclamation sign on it:

| 🗷 charon-3100 - CHARON Service Manager          |                     |             |  |
|-------------------------------------------------|---------------------|-------------|--|
| Service Management V                            | iew Help            |             |  |
| 🛠 ! 🏢   🛛   LIICK   🖴 🎒   🏢 📟   🏧   🍾   *??   * |                     |             |  |
| ⊡- KIRILL                                       | Date:               | Message ID: |  |
| i charon-3100                                   | 2014-08-01 17:28:43 | 000003A9    |  |
|                                                 | 2014-08-01 17:28:43 | 0000032B    |  |
|                                                 | 2014-08-01 17:28:43 | 000003AC    |  |
|                                                 | 2014-08-01 17:28:46 | 0000024D    |  |

Confirm removing the selected CHARON service by pressing the "Remove" button:

| Remove Service Dialo | g      |        | × |
|----------------------|--------|--------|---|
| CHARON service       | name:  |        |   |
| charon-3100          |        |        |   |
|                      |        |        |   |
|                      | Remove | Cancel |   |
|                      |        |        |   |

# **Scheduling CHARON service**

The "CHARON Service Manager" utility provides a function to set the start and stop date/time for each installed CHARON service.

Select the desired CHARON service and press on the hourglass icon:

| 😐 charon-3100 - CHARON Service Manager |                      |  |
|----------------------------------------|----------------------|--|
| Service Management View Help           |                      |  |
| 🛠 ! 🏢   🔀   🚥   🖴                      | 😼   🎹 🔳   🏧   K🍞   1 |  |
| ⊡. KIRILL                              | Date:                |  |
| charon-3100                            | 2014-08-21 11:52:11  |  |
|                                        | 2014-08-21 11:52:11  |  |
|                                        | 2014-08-21 11:52:11  |  |
|                                        | 2014-08-21 11:52:11  |  |
|                                        | 2014-08-21 11:52:11  |  |
|                                        | 2014-08-21 11:52:11  |  |

In the popup specify the start and the stop date and time for the selected service:

| Schedule dialog    |                    |          |               | ? 💌       |
|--------------------|--------------------|----------|---------------|-----------|
| Choose date / time |                    |          |               |           |
| Date:              |                    | Time:    |               |           |
| 20.08.2014         |                    | 22:41:39 | <br>▼         |           |
|                    |                    |          |               | -         |
| Service name       | Schedule date      |          | Action        |           |
| charon-3100        | Wed Aug 20 17:39:3 | 9 2014   | to be Started | Set Start |
| charon-3100        | Wed Aug 20 22:40:3 | 9 2014   | to be Stopped |           |
|                    |                    |          |               | Set Stop  |
|                    |                    |          |               |           |
|                    |                    |          |               |           |
|                    |                    |          |               |           |
|                    |                    |          |               |           |
|                    |                    |          |               |           |
|                    |                    |          |               |           |
|                    |                    |          |               | Remove    |
|                    |                    |          |               |           |
|                    |                    |          |               | -         |
|                    | ОК                 | Cancel   |               |           |
|                    |                    |          |               |           |
|                    |                    |          |               |           |

Press "Ok" to apply settings.

A Note you will have to perform a clean shutdown of the VAX system before defining the service to be stopped by a scheduled operation

To remove the scheduled event select it and press the "Remove" button.

# **Security settings**

The security settings informs the CHARON host to lock the desktop after a given amount of time of inactivity.

To enable this function press the "Lock" button:

| 🖳 charon-3100 - CHARON Service Manager |                      |  |
|----------------------------------------|----------------------|--|
| Service Management View Help           |                      |  |
| 🔆 🛠 ! 🏢   🛛   🚾 🖨 🧉                    | 🗿   🎹 🔲   🏧   K🍞   1 |  |
| ⊡- KIRILL                              | Date:                |  |
|                                        | 2014-08-21 11:52:11  |  |
|                                        | 2014-08-21 11:52:11  |  |
|                                        | 2014-08-21 11:52:11  |  |
|                                        | 2014-08-21 11:52:11  |  |
|                                        | 2014-08-21 11:52:11  |  |
|                                        | 2014-08-21 11:52:11  |  |

The following popup will appear:

| Security dialog   |    |        | ? <b>*</b> |
|-------------------|----|--------|------------|
| Security settings |    |        |            |
| DISABLED          |    |        | •          |
|                   |    |        |            |
|                   |    |        |            |
|                   |    |        |            |
|                   | OK | Cancel |            |
|                   |    |        |            |

Specify the desired period of time before locking the session and press the "Ok" button:

| Security dialog  |    |        | ? <mark>- x -</mark> |
|------------------|----|--------|----------------------|
| Security setting | s  |        |                      |
|                  |    |        |                      |
| 8 hours          |    |        | -                    |
|                  |    |        |                      |
|                  |    |        |                      |
|                  |    |        |                      |
|                  | UK | Cancel |                      |
|                  |    |        |                      |

Note that the security settings are active only when the "CHARON Service Manager" is running. On exit from the utility the security settings reset.

# Sending problem report

To collect information for a problem report select the service you have issues with and click on the yellow highlighted button as shown below:

| 😐 charon-3100 - CHARON Service Manager |                     |  |
|----------------------------------------|---------------------|--|
| Service Management View Help           |                     |  |
| 🛠 ! 🏢   🛛   uuk   🙆 🎒   🏢 📟   🏧   🤻    |                     |  |
| ⊡- KIRILL                              | Date:               |  |
| charon-3100                            | 2014-08-21 11:52:11 |  |
|                                        | 2014-08-21 11:52:11 |  |
|                                        | 2014-08-21 11:52:11 |  |
|                                        | 2014-08-21 11:52:11 |  |
|                                        | 2014-08-21 11:52:11 |  |
|                                        | 2014-08-21 11:52:11 |  |

Choose the target filename to store the information for STROMASYS customer support and press the "Save" button:

| 🖳 Save As                                                       |                                             |                                | ×                                     |
|-----------------------------------------------------------------|---------------------------------------------|--------------------------------|---------------------------------------|
| COO - Libra                                                     | aries 🕨 Documents 🕨 👻 👍                     | Search Docun                   | nents 🔎                               |
| Organize 🔻 New                                                  | folder                                      |                                | := • 🔞                                |
| ጵ Favorites 📃 Desktop                                           | Documents library     Includes: 2 locations | Arrang                         | je by: Folder 🔻                       |
| Downloads                                                       | E Name Dat                                  | te modified                    | Туре                                  |
| Vropbox                                                         | Custom Office Templates 16.1                | 07.2014 13:15<br>08.2014 14:23 | File folder<br>File folder            |
| 🥽 Libraries                                                     |                                             |                                |                                       |
| Documents                                                       |                                             |                                |                                       |
| <ul> <li>Music</li> <li>Pictures</li> <li>Subversion</li> </ul> |                                             |                                |                                       |
| Videor                                                          |                                             |                                | , , , , , , , , , , , , , , , , , , , |
| File name:                                                      | CharonMailReport.txt                        |                                | -                                     |
| Save as type: T                                                 | FEXT file (*.txt)                           |                                |                                       |
| Alide Folders                                                   |                                             | Save                           | Cancel                                |

Send the file to the STROMASYS customer support along with a detailed description of the problem.

# Printing the CHARON service log file

To print the CHARON service log file select the target CHARON service and click on the yellow highlighted button as shown below::

| 😐 charon-3100 - CHARON Service Manager |                     |  |
|----------------------------------------|---------------------|--|
| Service Management View Help           |                     |  |
| 🛛 🛠 ! 🏢   🛛   LUCK   🕮 🍓               | 💁   🎹 🔳   🏧   🍾 🥊   |  |
| B. KIRILL                              | Date:               |  |
| charon-3100                            | 2014-08-21 11:52:11 |  |
|                                        | 2014-08-21 11:52:11 |  |
|                                        | 2014-08-21 11:52:11 |  |
|                                        | 2014-08-21 11:52:11 |  |
|                                        | 2014-08-21 11:52:11 |  |
|                                        | 2014-08-21 11:52:11 |  |

Choose the target printer and press the "Ok" button:

| Print       |                                    | <b>X</b>              |
|-------------|------------------------------------|-----------------------|
| Printer     |                                    |                       |
| Name:       | Canon Inkjet iP4600 series (redire | ected 1)   Properties |
| Status:     | Ready                              |                       |
| Туре:       | Canon Inkjet iP4600 series         |                       |
| Where:      | TS001                              |                       |
| Comment:    |                                    |                       |
| Print range | ,                                  | Copies                |
| All         |                                    | Number of copies: 1   |
| Pages       | from: to:                          |                       |
| Select      | ion                                | 123 123 Collate       |
| Help        |                                    | OK Cancel             |

# **Reviewing the CHARON service configuration**

To review the CHARON service configuration select the target CHARON service and click on the yellow highlighted button as shown below:

| 😐 charon-3100 - CHARON Service Manager |                     |  |  |  |  |  |  |  |  |
|----------------------------------------|---------------------|--|--|--|--|--|--|--|--|
| Service Management View Help           |                     |  |  |  |  |  |  |  |  |
| 🔆 🛠 ! 🏢   🛛   LUCK   🖴 🎒   🏢 🥅 🏧 🐝   🍕 |                     |  |  |  |  |  |  |  |  |
|                                        | Date:               |  |  |  |  |  |  |  |  |
| charon-3100                            | 2014-08-21 11:52:11 |  |  |  |  |  |  |  |  |
|                                        | 2014-08-21 11:52:11 |  |  |  |  |  |  |  |  |
|                                        | 2014-08-21 11:52:11 |  |  |  |  |  |  |  |  |
|                                        | 2014-08-21 11:52:11 |  |  |  |  |  |  |  |  |
|                                        | 2014-08-21 11:52:11 |  |  |  |  |  |  |  |  |
|                                        | 2014-08-21 11:52:11 |  |  |  |  |  |  |  |  |

This utility will display the selected CHARON service configuration:

| 😐 charon-3100 - CHARON Service Ma                | anager         | [                                       | - • •   |  |  |  |  |  |  |
|--------------------------------------------------|----------------|-----------------------------------------|---------|--|--|--|--|--|--|
| Service Management View Help                     |                |                                         |         |  |  |  |  |  |  |
| * ! III   X   LUCK   🖴 🎒   IIII 🔲   Šoor   🍕   🦞 |                |                                         |         |  |  |  |  |  |  |
|                                                  | Value          |                                         |         |  |  |  |  |  |  |
| i charon-3100                                    | Emulation type | MicroVAX_3100_Model_98                  |         |  |  |  |  |  |  |
|                                                  | Home directory | C:\Program Files (x86)\CHARON\Build_158 | 04\x86\ |  |  |  |  |  |  |
|                                                  | RAM size       | 16                                      |         |  |  |  |  |  |  |
|                                                  |                |                                         |         |  |  |  |  |  |  |
|                                                  |                |                                         |         |  |  |  |  |  |  |
|                                                  |                |                                         |         |  |  |  |  |  |  |
|                                                  |                |                                         |         |  |  |  |  |  |  |
|                                                  |                |                                         |         |  |  |  |  |  |  |
|                                                  |                |                                         |         |  |  |  |  |  |  |
| For Help, press F1                               |                |                                         | NUM     |  |  |  |  |  |  |
| rorricip, press ra                               |                |                                         |         |  |  |  |  |  |  |

Press the "Print" button to print it if needed.

#### **Tracing system resources**

The "CHARON Service Manager" has a functionality to trace usage of some system resources in real time viewing.

Click on the yellow highlighted button as shown below:

| charon-3100 - CHARON Service Manager |                     |  |  |  |  |  |  |  |
|--------------------------------------|---------------------|--|--|--|--|--|--|--|
| Service Management View Help         |                     |  |  |  |  |  |  |  |
| 🔆 🛠 ! 🏢   🛛   📖   🛱 🎒   🏢 📰   🏧   🤻  |                     |  |  |  |  |  |  |  |
| <u>⊡ · KIRILL</u>                    | Date:               |  |  |  |  |  |  |  |
| charon-3100                          | 2014-08-21 11:52:11 |  |  |  |  |  |  |  |
|                                      | 2014-08-21 11:52:11 |  |  |  |  |  |  |  |
|                                      | 2014-08-21 11:52:11 |  |  |  |  |  |  |  |
|                                      | 2014-08-21 11:52:11 |  |  |  |  |  |  |  |
|                                      | 2014-08-21 11:52:11 |  |  |  |  |  |  |  |
|                                      | 2014-08-21 11:52:11 |  |  |  |  |  |  |  |

In the popup it is possible to set the parameters to trace:

| 🕅 Perfo  | rmance Monitor                         |            |            |        |            |          |  |  |  |  |
|----------|----------------------------------------|------------|------------|--------|------------|----------|--|--|--|--|
| File Ec  | dit View Options                       | Help       |            |        |            |          |  |  |  |  |
|          |                                        |            |            |        |            |          |  |  |  |  |
| 100      |                                        |            |            |        |            |          |  |  |  |  |
| 90       | ~~~~~                                  |            |            |        |            |          |  |  |  |  |
| 80       | ~~~~~~~~~~~~~~~~~~~~~~~~~~~~~~~~~~~~~~ | ~          | ~ ·        |        |            |          |  |  |  |  |
| 70       |                                        |            |            |        |            |          |  |  |  |  |
| 60       |                                        |            |            |        |            |          |  |  |  |  |
| 50       |                                        |            |            |        |            |          |  |  |  |  |
| 40       |                                        |            |            |        |            |          |  |  |  |  |
| 30       |                                        |            |            |        |            |          |  |  |  |  |
| 20       |                                        |            |            |        |            |          |  |  |  |  |
| 10       |                                        |            |            |        |            |          |  |  |  |  |
| 0        |                                        |            |            |        |            |          |  |  |  |  |
| Last     | 86,342 Average                         | 86,264 Min | 83,650 Max | 87,303 | Graph Time | 100,000  |  |  |  |  |
| Color    | Scale Counte                           | 1          | Instance   | Parent | Object     | Computer |  |  |  |  |
|          | 1,000 % Idle T                         | ime        | _Total     |        | Processor  | \\KIRILL |  |  |  |  |
| Data: Cu | rrent Activity                         |            |            |        |            |          |  |  |  |  |

Choose the desired parameters to view using the "+" button and watch their values change in real time.

Note that the "Performance Monitor" utility is a standard Windows tool (just included in the CHARON distributive for convenience), so for more information please refer to the Microsoft documentation.

# Host Device Check

#### **Table of Contents**

- General Description
- Reviewing available physical disks
- Reviewing all the available host resources
- Collecting the configuration strings

Back to Table of Contents

#### **General Description**

The "Host Device Check" utility is used to review system resources that can be mapped to CHARON.

To start the utility click on the following icon under the "Start" menu:

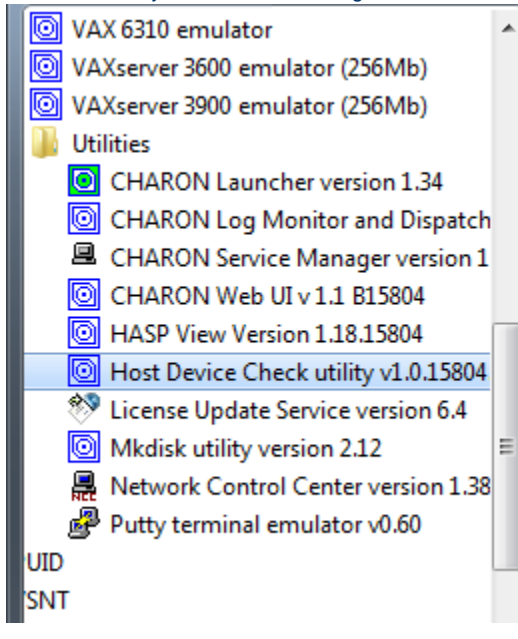

# Reviewing available physical disks

By default the "Host Device Check" utility reports the available physical disks:

|                                                                                      | Host Device Check for CHARON |             |     |    |     |                          |                    |             |                                |        |
|--------------------------------------------------------------------------------------|------------------------------|-------------|-----|----|-----|--------------------------|--------------------|-------------|--------------------------------|--------|
|                                                                                      | Device class:                | Disk drives |     |    | •   | Open                     | Save As            |             | Copy path to cli               | pboard |
|                                                                                      | Service                      | Controller  | Bus | ID | LUN | Name                     | Device path        | Description | Use with CHARON                |        |
|                                                                                      | disk                         | VV. VScsi2: | 0   | 0  | 0   | ATA ST2000DX001-1CM1CC43 | \\.\PhysicalDrive0 | Disk drive  | Device contains Windows sy     | stem   |
|                                                                                      | disk                         | \\.\Scsi2;  | 1   | 0  | 0   | ATA ST31500341AS CC1H    | \\.\PhysicalDrive1 | Disk drive  | \\.\PhysicalDrive1             |        |
|                                                                                      | •                            |             |     |    |     |                          | m                  |             |                                | 4      |
| Unusable device Device contains Window Emulator device string Device contains Window |                              |             |     |    |     |                          |                    |             | Device contains Windows system |        |
|                                                                                      |                              |             |     |    |     |                          | Close              |             |                                |        |

Please note that the "Unusable device" (marked with red) and "Device contains Windows system" must not be mapped to CHARON!

Back to Table of Contents

# Reviewing all the available host resources

Open "All drives" in the "Device class" drop-down box:

| O Host Device           | Check for CHARON                                                                                               |   |                 |                          |                   |                    |
|-------------------------|----------------------------------------------------------------------------------------------------|---|-----------------|--------------------------|-------------------|--------------------|
| Device class:           | Disk drives                                                                                                    | - |                 |                          |                   | Open               |
| Service<br>disk<br>disk | Disk drives<br>Tape drives<br>CD-ROM drives<br>Floppy disk drives<br>Printers<br>Unknown devices<br>All drives |   | LUN  <br>D<br>D | Name<br>ATA ST<br>ATA ST | 2000DX<br>3150034 | 001-1CM<br>#1AS CC |

#### The "Host Device Check" utility will display all the host resources:

|   | Host Device Check for CHARON                                                                                |                                                                   |             |                    |                          |                                                                                                    |                                                                |                                                                                                    |                                                                                                    |    |
|---|----------------------------------------------------------------------------------------------------|-------------------------------------------------------------------|-------------|--------------------|--------------------------|----------------------------------------------------------------------------------------------------|----------------------------------------------------------------|----------------------------------------------------------------------------------------------------|----------------------------------------------------------------------------------------------------|----|
|   | Device class:                                                                                               | All drives                                                        |             |                    | •                        |                                                                                                    | Dpen                                                           | Save As                                                                                                    | Copy path to clipboar                                                                                                    | rd |
|   | Service                                                                                                    | Controller                                                        | Bus         | ID                 | LUN                      | Name                                                                                                    | Device path                                                    | Description                                                                                                    | Use with CHARON                                                                                                    |    |
|   | printer<br>printer<br>printer<br>printer<br>printer<br>printer<br>disk<br>disk<br>cdrom                     | <mark>\\\\Scsi2:</mark><br>\\\\Scsi2:<br>\\\\Scsi2:<br>\\\\Scsi2: | 0<br>1<br>2 | <b>0</b><br>0<br>0 | <mark>0</mark><br>0<br>0 | Microsoft XPS Document Writer (redir.<br>Fax (redirected 1)<br>Canon Inkjet iP4600 series (redirected.<br>Send To OneNote 2013<br>Printer near me<br>Microsoft XPS Document Writer<br>Fax<br>ATA ST2000DX001-1CM1CC43<br>ATA ST31500341AS CC1H<br>TSSTcorpCDDVDW SH-222BB SB00 | <br><u>\\\PhysicalDrive0</u><br>\\\PhysicalDrive1<br>\\\CdRom0 | Printer device<br>Printer device<br>Printer device<br>Printer device<br>Printer device<br>Printer device<br>Printer device<br>Disk drive<br>Disk drive<br>CD/DVD/BD drive | \\. Microsoft XPS Document Writer (redirected 1) \\. VFax (redirected 1) \\. Vcanon Inkjet iP4600 series (redirected 1) \\. Vend To OneNote 2013 \\. VPrinter near me \\. Microsoft XPS Document Writer \\. VFax Device contains Windows system \\. VPhysicalDrive1 \\. VcdRom0 |    |
|   | ,                                                                                                    | Unus                                                              | able dev    | /ice               |                          |                                                                                                    | Emulator device string                                         |                                                                                                    | Device contains Windows system                                                                                                    |    |
| N | Close       Microsoft Windows 7, Service Pack 1 (Build 7601)       KIRILL       20 asrycta 2014 r. 14:54:28 |                                                                   |             |                    |                          |                                                                                                    |                                                                |                                                                                                    |                                                                                                    |    |

It is also possible to choose all the other categories to narrow the possible mapping options list.

Note the "Use with CHARON" column contains the actual configuration options for each available device to be inserted, if needed, in the CHARON configuration file.

#### Back to Table of Contents

### **Collecting the configuration strings**

To collect the actual configuration strings to be used in the CHARON configuration file select the target device and press the "Copy path to clipboard" button:

| 🔘 Host Devi   | ce Check for                         | CHARON     | 1       |         |                                                 |                              |                      |                          |                                                     |                        |
|---------------|--------------------------------------|------------|---------|---------|-------------------------------------------------|------------------------------|----------------------|--------------------------|-----------------------------------------------------|------------------------|
| Device class  | s: Disk drives                       | :          |         | •       |                                                 | Open                         |                      | Save As                  |                                                     | Copy path to clipboard |
| Service       | Controller                           | Bus        | ID      | LUN     | Name                                            | Device pa                    | th                   | Description              | Use with CHARON                                     |                        |
| disk<br>disk  | <pre>\\.\Scsi2:<br/>\\.\Scsi2:</pre> | 0          | 0       | 0       | ATA ST2000DX001-1CM1CC<br>ATA ST31500341AS CC1H | C43 \\.\Physic<br>\\.\Physic | alDrive0<br>alDrive1 | Disk drive<br>Disk drive | Device contains Windows syste<br>\\.\PhysicalDrive1 | em                     |
|               |                                      |            |         |         |                                                 |                              |                      |                          |                                                     |                        |
|               |                                      |            |         |         |                                                 |                              |                      |                          |                                                     |                        |
|               |                                      |            |         |         |                                                 |                              |                      |                          |                                                     |                        |
|               | Unu                                  | usable der | vice    |         |                                                 | Emulator dev                 | ice string           |                          | Device contains Window                              | s system               |
|               |                                      |            |         |         |                                                 | Clos                         | æ                    |                          |                                                     |                        |
| Microsoft Wir | ndows 7, Servi                       | ice Pack   | 1 (Buil | d 7601) |                                                 |                              |                      | KIRILL                   | 20 августа 2014 г. 14:56:14                         | 1.                     |

The selected configuration string will be copied to the clipboard and then can be pasted to the CHARON configuration file with "Ctrl-V" keys combination.

The buttons "Open" and "Save As..." helps to open up the displayed options in form of text file and save this text file under some given name.

# Network Control Center

#### **Table of Contents**

- General Description
- Installation of CHARON network drivers
- Deinstallation of the CHARON network driver
- · Configuring the host network interfaces for CHARON
- · Release of the host network interfaces
- Troubleshooting the CHARON network interfaces configuration
- Monitoring the CHARON network activity
- Disabling chimney offload for CHARON

Back to Table of Contents

#### **General Description**

The "Network Control Center" utility is used to configure, verify dedicated network interfaces and trace network activity for a CHARON network.

Click on the following menu entry, under the "Start" menu, to start the utility:

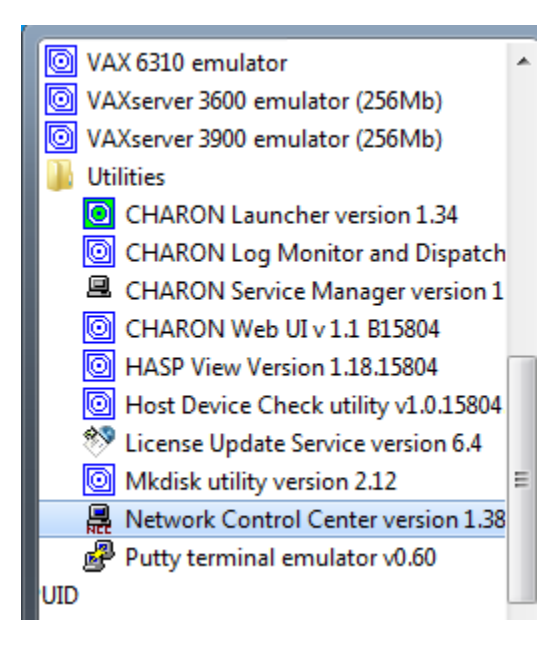

# Installation of CHARON network drivers

By default a CHARON network driver is automatically installed by the CHARON installation procedure.

When it is needed to install a modified driver, use the following procedure.Select"Install/Upgrade" and press "Next":

| 💂 CHARON Network Control Center                                                                                                    | ×    |
|----------------------------------------------------------------------------------------------------|------|
| CHARON Network Control Center.<br>Introduction page.                                                                                                    |      |
| The CHARON Network Control Center designed to manage CHARON networking including:<br>Installation/de-installation of the CHARON network drivers;<br>Configuring physical adapters to be used by the CHARON/Host system;<br>Troubleshooting the physical adapter setup;<br>Checking the connection reliability.<br>Checking that adapter supports MAC address change.<br>Checking for the MAC address duplication on the LAN;<br>Checking for the IP address duplication on the LAN;<br>Checking for the IP address duplication on the LAN;<br>Suggesting the configuration file settings;<br>Monitoring NIC activity<br>(NDIS driver v. 5.3.0 or later should be installed<br>and CHARON running to enable Monitor feature);<br>Select the desired function and click Next button for continue. |      |
| Please select the action to continue:                                                                                                    |      |
| Install/Upgrade                                                                                                    |      |
| Configure NIC                                                                                                    |      |
| O Troubleshoot NIC dedicated for CHARON                                                                                                    |      |
| C Monitor CHARON NIC activity                                                                                                    |      |
| < Back Next > Cancel                                                                                                    | Help |

Select "Install/Upgrade CHARON NDIS driver" checkbox and press "Select":

| æ | CHARON Network Control Center                                               | <b>-</b> ×- |
|---|-----------------------------------------------------------------------------|-------------|
|   | CHARON Network Control Center.<br>Installation/Upgrade page.                |             |
|   | At the CHARON Network Control Center Installation page you can:             |             |
|   | - Remove all CHARON network drivers<br>- Install/Upgrade CHARON NDIS driver |             |
|   | Remove all CHARON Network Drivers      Install/Upgrade CHARON NDIS driver   | Select      |
|   | < Back Next > Cancel                                                        | Help        |

Press "Browse":

| Driver installation dialog | ×      |
|----------------------------|--------|
| Driver details:            |        |
|                            | Browse |
|                            | Ok     |
| ~                          | Cancel |
|                            |        |

Browse for the target "sripacket.inf" file (by default it is located in the "C:\Program Files\CHARON\Drivers\NDIS6\_X.X.X.XXXXX" directory), select it and press "Open":

| 🗸 Open                  |                                     |                  |                     | ×                 |
|-------------------------|-------------------------------------|------------------|---------------------|-------------------|
| COO V III « ndis5_chpac | k 🕨 ndis6_chpack_6.3.0.15800_A64_W7 | •                | Search ndis6_0      | hpack_6.3.0.158 🔎 |
| Organize 👻 New folder   |                                     |                  | l                   | =                 |
| ☆ Favorites             | Name                                | Date modified    | Туре                | Size              |
| 🧮 Desktop               | 🗿 sripacket.inf                     | 26.09.2013 16:39 | Setup Information   | 3 KB              |
| Downloads               |                                     |                  |                     |                   |
| Stopbox                 |                                     |                  |                     |                   |
| RecentPlaces            |                                     |                  |                     |                   |
| C Librarian             |                                     |                  |                     |                   |
| Documents               |                                     |                  |                     |                   |
| J Music                 |                                     |                  |                     |                   |
| Pictures                |                                     |                  |                     |                   |
| Subversion              |                                     |                  |                     |                   |
| Videos 🔻                |                                     |                  |                     |                   |
| File name               | e: sripacket.inf                    |                  | ▼ INF Files (*.inf) | •                 |
|                         |                                     |                  | Open 🚽              | Cancel            |
|                         |                                     |                  |                     |                   |

If the CHARON network driver has been acquired directly from STROMASYS, put it in a temporary directory and choose the "sripacket.inf" file from this directory in the dialog above.

Review the version of the driver and, if it is correct, press "Ok":

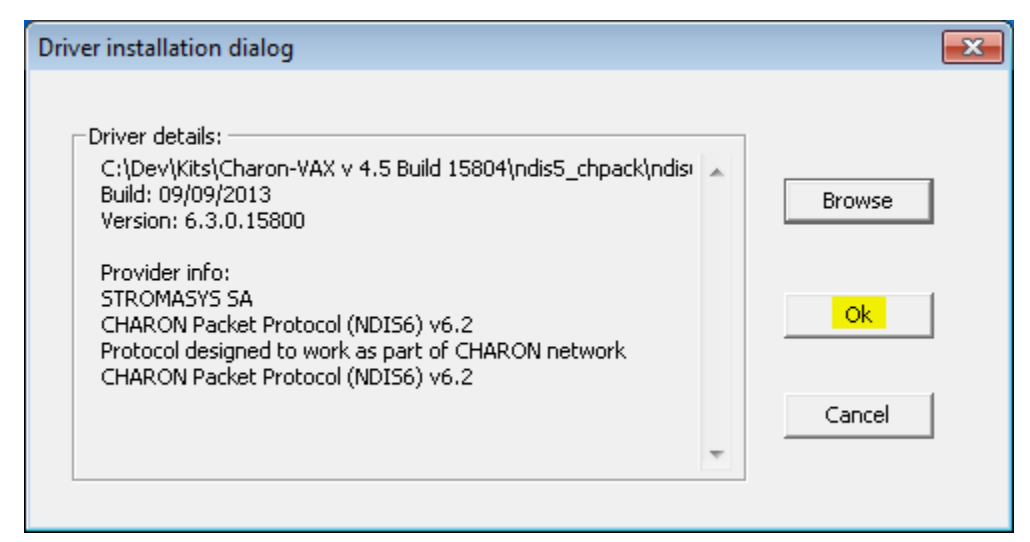

The Network Control Center will display the previous dialog with the path to the CHARON network driver. Press "Next" in the popup below to continue:

| æ | CHARON Network Control Center                                                                | ×      |
|---|----------------------------------------------------------------------------------------------|--------|
|   | CHARON Network Control Center.<br>Installation/Upgrade page.                                 |        |
|   | At the CHARON Network Control Center Installation page you can:                              |        |
|   | Remove all CHARON network drivers     Install/Upgrade CHARON NDIS driver                     |        |
|   |                                                                                              |        |
|   |                                                                                              |        |
|   |                                                                                              |        |
|   |                                                                                              |        |
|   |                                                                                              |        |
|   | Remove all CHARON Network Drivers                                                            |        |
|   | Install/Upgrade CHARON NDIS driver     C:\Dev\Kits\Charon-VAX v 4.5 Build 15804\ndis5_chpack | Select |
|   |                                                                                              |        |
|   |                                                                                              |        |
|   |                                                                                              |        |
|   |                                                                                              |        |
|   | < Back Next > Cancel                                                                         | Help   |
The utility will begin the CHARON network driver installation. If Windows Security asks you to confirm the driver installation, press "Install":

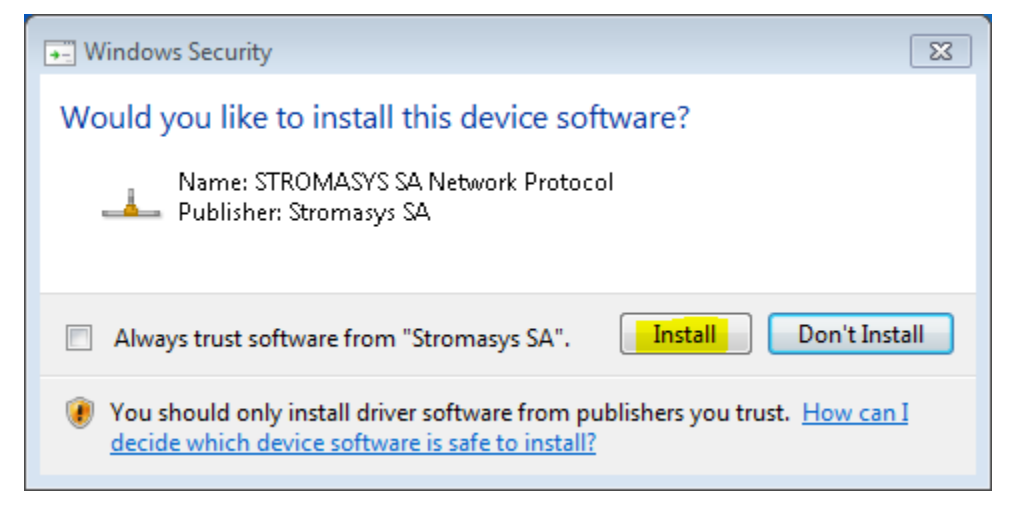

The driver installation will resume:

| Please | wait                                                     |
|--------|----------------------------------------------------------|
|        | Please wait for CHARON NDIS network driver installation. |
|        |                                                          |
|        |                                                          |

At the completion of the network installation procedure, the utility will display the following log:

| 😹 CHARON Network Control Center                                                                                                    | ×    |
|----------------------------------------------------------------------------------------------------|------|
| CHARON Network Control Center.<br>Application log & results.                                                                                                    |      |
| Date:         Message ID:         Message Text:           2014-08-20         04000091         NETCFG-UTILITY: The network configuration check results:           2014-08-20         04000095         NETCFG-UTILITY: CHARON NDIS driver version info:           2014-08-20         04000095         NETCFG-UTILITY: Driver is at 'C:\Windows\system32\DRIVERS\sripacket.sys'           2014-08-20         040000040         NETCFG-UTILITY: Driver is 'CHARON Packet Protocol (NDIS6) Driver'           2014-08-20         040000041         NETCFG-UTILITY: Driver version '6.3.0.15800'           2014-08-20         04000099         NETCFG-UTILITY: The CHARON NDIS driver is up to date.           2014-08-20         04000095         NETCFG-UTILITY: The network setup looks consistent.           2014-08-20         04000095         NETCFG-UTILITY: Successfully install CHARON NDIS network driver. |      |
| Show detailed log                                                                                                    |      |
| Finish Cancel                                                                                                    | Help |

Review the log, make sure it is correct. Save the log to a file by pressing "Save Log in file" in case the log file has to be sent to Stromasys Customer Support.

Select "Show detailed log" to display more detail.

Press "Finish" to exit.

### Deinstallation of the CHARON network driver

Start the utility and select "Install/Upgrade"; press "Next":

| 😹 CHARON Network Control Center                                                                                                    | ×    |
|----------------------------------------------------------------------------------------------------|------|
| CHARON Network Control Center.<br>Introduction page.                                                                                                    |      |
| The CHARON Network Control Center designed to manage CHARON networking including:<br>- Installation/de-installation of the CHARON network drivers;<br>- Configuring physical adapters to be used by the CHARON/Host system;<br>- Troubleshooting the physical adapter setup;<br>- Checking the connection reliability.<br>- Checking that adapter supports MAC address change.<br>- Checking for the MAC address duplication on the LAN;<br>- Checking for the IP address duplication on the LAN;<br>- Suggesting the configuration file settings;<br>- Monitoring NIC activity<br>(NDIS driver v. 5.3.0 or later should be installed<br>and CHARON running to enable Monitor feature);<br>Select the desired function and click Next button for continue. |      |
| Please select the action to continue:                                                                                                    |      |
| Install/Upgrade                                                                                                    |      |
| C Configure NIC                                                                                                    |      |
| C Troubleshoot NIC dedicated for CHARON                                                                                                    |      |
| C Monitor CHARON NIC activity                                                                                                    |      |
| C Back Neuta Cancel                                                                                                    | Help |
| < Back Next > Lancel                                                                                                    | Нер  |

Select "Remove all CHARON Network Drivers" and press "Next":

| 😹 CHARON Network Control Center                                             | <b>X</b> |
|-----------------------------------------------------------------------------|----------|
| CHARON Network Control Center.<br>Installation/Upgrade page.                |          |
| At the CHARON Network Control Center Installation page you can:             |          |
| - Remove all CHARON network drivers<br>- Install/Upgrade CHARON NDIS driver |          |
| Remove all CHARON Network Drivers                                           |          |
| Install/Upgrade CHARON NDIS driver                                          | Select   |
| < Back Next > Cancel                                                        | Help     |

The utility will report that the CHARON drivers have been removed:

| 🛱 CHARON Network Control Center                                                                                                    | ×    |
|----------------------------------------------------------------------------------------------------|------|
| CHARON Network Control Center.<br>Application log & results.                                                                                    |      |
| Date:       Message ID:       Message Text:         2014-08-20       04000136       NETCFG-UTILITY: Successfully remove CHARON network drivers. |      |
| III     Show detailed log     Save Log in file                                                                                                  | Þ    |
| Finish Cancel                                                                                                    | Help |

Review the log for errors. Save the log to a file by pressing "Save Log in file" in case the log file has to be sent to Stromasys Customer Support.

Select "Show detailed log" to display more detail.

| S CHARON Network CHARON Network CHARON Network Application                                                                                                    | vork Control C<br>work Control<br>log & results.                                                                                                    | enter 💽                                |  |  |  |
|----------------------------------------------------------------------------------------------------|----------------------------------------------------------------------------------------------------|----------------------------------------|--|--|--|
| Date:<br>2014-08-20<br>2014-08-20<br>2014-08-20<br>2014-08-20<br>2014-08-20<br>2014-08-20<br>2014-08-20<br>2014-08-20<br>2014-08-20<br>2014-08-20<br>2014-08-20<br>2014-08-20<br>2014-08-20<br>2014-08-20<br>2014-08-20<br>2014-08-20<br>2014-08-20 | Date:         Message ID:         Message Text:           2014-08-20         0400016B         NETCFG-UTILITY: Warning: detected problem with: Intel(R) 82579LM Gigabit Network Conne           2014-08-20         0400007C         NETCFG-UTILITY: For CHARON networking, the Internet Protocol Version 6 (TCP/IPv6) must           2014-08-20         0400007C         NETCFG-UTILITY: For CHARON networking, the Internet Protocol Version 6 (TCP/IPv6) must           2014-08-20         0400007C         NETCFG-UTILITY: Warning: detected problem with: Intel(R) 82579LM Gigabit Network Conne           2014-08-20         0400007C         NETCFG-UTILITY: Warning: detected problem with: Intel(R) 82579LM Gigabit Network Conne           2014-08-20         0400007C         NETCFG-UTILITY: Warning: detected problem with: Intel(R) 82579LM Gigabit Network Conne           2014-08-20         0400007C         NETCFG-UTILITY: Warning: detected problem with: Intel(R) 82579LM Gigabit Network Conne           2014-08-20         0400007C         NETCFG-UTILITY: Warning: detected problem with: Intel(R) 82579LM Gigabit Network Conne           2014-08-20         0400007C         NETCFG-UTILITY: Warning: detected problem with: Intel(R) 82579LM Gigabit Network Conne           2014-08-20         04000020         NETCFG-UTILITY: For CHARON networking, the Link-Layer Topology Discovery Responder I           2014-08-20         040000250         NETCFG-UTILITY: For CHARON networking, the Link-Layer Topology Discovery Responder I |                                        |  |  |  |
| <ul> <li>✓ Show details</li> </ul>                                                                                                    | III                                                                                                    | Save Log in file<br>Finish Cancel Help |  |  |  |

Press "Finish" to exit.

## Configuring the host network interfaces for CHARON

Start the utility and select "Configure NIC"; press "Next":

| 😹 CHARON Network Control Center                                                                                                    | ×    |
|----------------------------------------------------------------------------------------------------|------|
| CHARON Network Control Center.<br>Introduction page.                                                                                                    |      |
| The CHARON Network Control Center designed to manage CHARON networking including:<br>- Installation/de-installation of the CHARON network drivers;<br>- Configuring physical adapters to be used by the CHARON/Host system;<br>- Troubleshooting the physical adapter setup;<br>- Checking the connection reliability.<br>- Checking that adapter supports MAC address change.<br>- Checking for the MAC address duplication on the LAN;<br>- Checking for the IP address duplication on the LAN;<br>- Suggesting the configuration file settings;<br>- Monitoring NIC activity<br>(NDIS driver v. 5.3.0 or later should be installed<br>and CHARON running to enable Monitor feature); |      |
| Please select the action to continue:                                                                                                    |      |
| C Install/Upgrade                                                                                                    |      |
| Configure NIC                                                                                                    |      |
| C Troubleshoot NIC dedicated for CHARON                                                                                                    |      |
| C Monitor CHARON NIC activity                                                                                                    |      |
| < Back Next > Cancel                                                                                                    | Help |

Select the host interface to be dedicated to CHARON (in the example below it is "Charon"), press "Dedicate adapter to CHARON":

| E CHARON Network Control Center                                                                                                    |                                                                                                    |
|----------------------------------------------------------------------------------------------------|----------------------------------------------------------------------------------------------------|
| CHARON Network Control Center.<br>Physical Adapter configuration.                                                                                                    |                                                                                                    |
| Please select the physical adapter from the I<br>Depending on the adapter state and configuration, y<br>adapter to CHARON or release adapter to the host.<br>When you took all planned actions, select the adapt<br>configuration. | list.<br>iou can use the buttons to multiplex adapter, de-multiples adapter, dedicate<br>er you want to configure and press Next button to continue with adapter |
| Adapter Name                                                                                                    | Comment                                                                                                    |
| 1 Intel(B) 82579LM Gigabit Network Connection                                                                                                    | PHYSICAL USED BY THE HOST "MSC"                                                                                                    |
| ☑ Realtek PCIe GBE Family Controller                                                                                                    | PHYSICAL USED BY THE HOST "Charon"                                                                                                    |
|                                                                                                    |                                                                                                    |
| Dedicate adapter to CHARON                                                                                                    | Release adapter to HOST                                                                                                    |
|                                                                                                    | < Back Next > Cancel Help                                                                                                    |

Install and configure VLAN adapters, according to the vendor's User's Guide, if required. Select the VLAN adapter in the dialog box in the above example. A VLAN adapter is not configured differently, the same procedure should be followed.

The Network Control Center will dedicate the selected adapter to CHARON. Press "Next".

| æ | CHARON Network Control Center                                                                                                    | × |
|---|----------------------------------------------------------------------------------------------------|---|
|   | CHARON Network Control Center.<br>Physical Adapter configuration.                                                                                                    |   |
|   | Please select the physical adapter from the list.<br>Depending on the adapter state and configuration, you can use the buttons to multiplex adapter, de-multiples adapter, dedicate<br>adapter to CHARON or release adapter to the host.<br>When you took all planned actions, select the adapter you want to configure and press Next button to continue with adapter<br>configuration.                                                                                                    |   |
|   | Adapter Name Comment                                                                                                    |   |
|   | Intelling Desiration algobilite reveals connection     Thirsteact oscillation algobilite reveals connection       Image: The rest of the rest of the r |   |
|   | Dedicate adapter to CHARON Release adapter to HOST                                                                                                    |   |
|   |                                                                                                    |   |
|   | < Back Next > Cancel Help                                                                                                    | ) |

The next dialog helps to define the correct lines for the CHARON configuration file. Select the target emulated network adapter and press "Copy suggestions to clipboard":

| CHARON Network Control Center                                                                                                    |                             |                |                      | × |
|----------------------------------------------------------------------------------------------------|-----------------------------|----------------|----------------------|---|
| CHARON Network Control Center.<br>Proposals for configuration file records.                                                                                     |                             |                |                      |   |
| The CHARON Network Control Center Config File suggestion step.                                                                                                  |                             |                |                      |   |
| Please select the network interface you plan to use (depending on emulated m<br>settings with one you are using. The settings are suggested for primary adapter | nodel) and check<br>r only. | , the suggeste | d configuration file |   |
| For secondary adapter configuration and adapter options (see the your system'                                                                                   | 's 'User Guide' fo          | r details).    |                      |   |
| QBUS systems (MicroVAX 3600, MicroVAX 4000 106/108,) • XQA                                                                                                    | DEQNA                       | O DELQA        | C DESQA              |   |
| SCSI systems (MicroVAX 3100 96/98, MicroVAX 4000 106/108,) - EZA                                                                                                | C SGEQ                      |                |                      |   |
| XMI systems (VAX 66x0) - EXA                                                                                                    | C DEMNA                     |                |                      |   |
| CHARON-AXP (AlphaServer DS10, DS20, ES40, GS80, GS160,) - EWA                                                                                                   | C DE500BA                   | O DE435        |                      |   |
| NIC connection name.<br>load DEQNA/DEQNA XQA interface=XQA_0<br>load packet_port/chnetwrk XQA_0 interface="connection:Charon"                                   |                             |                |                      |   |
| Copy suggestions to clipboa                                                                                                    | ard                         |                |                      |   |
| < Back                                                                                                    | Next >                      | Can            | ncel Help            | ) |

It is possible to paste the content of the clipboard to the CHARON configuration file as shown in the example below:

```
...
load DELQA/DEQNA XQA interface=XQA_0
load packet_port/chnetwrk XQA_0 interface="connection:Charon"
...
```

Press "Next" to see the log file:

| CHARON Netw                            | ork Control C                    | enter                                                                                                    | ×                              |
|----------------------------------------|----------------------------------|----------------------------------------------------------------------------------------------------|--------------------------------|
| CHARON Nets<br>Application I           | work Control<br>log & results.   | Center.                                                                                                    |                                |
| Date:                                  | Message ID:                      | Message Text:                                                                                                    |                                |
| 2014-08-20<br>2014-08-20<br>2014-08-20 | 04000131<br>04000251<br>04000250 | NETCFG-UTILITY: Selected action: Dedicate to CHARON adapter Realtek PCIe GBE Fam<br>NETCFG-UTILITY: The NIC 'Realtek PCIe GBE Family Controller' configured for CHARON (<br>NETCFG-UTILITY: The NIC 'Intel(R) 82579LM Gigabit Network Connection' not configured         | nily Cor<br>networ<br>I for CH |
| 2014-08-20<br>2014-08-20<br>2014-08-20 | 04000251<br>04000126<br>04000126 | NETCFG-UTILITY: The NIC 'Realtek PCIe GBE Family Controller' configured for CHARON (<br>NETCFG-UTILITY: The NIC 'Realtek PCIe GBE Family Controller' configuration is correct!<br>NETCFG-UTILITY: The NIC 'Realtek PCIe GBE Family Controller' configuration is correct! | networ                         |
| 2014-08-20<br>2014-08-20<br>2014-08-20 | 0400012E<br>04000251<br>04000126 | NETCFG-UTILITY: Selected adapter: Realtek PCIe GBE Family Controller (PHYSICAL DED<br>NETCFG-UTILITY: The NIC 'Realtek PCIe GBE Family Controller' configured for CHARON (<br>NETCFG-UTILITY: The NIC 'Bealtek PCIe GBE Family Controller' configuration is correct      | ) ICATE<br>networ              |
| 2014-08-20<br>2014-08-20<br>2014-08-20 | 04000147<br>0400016A             | NETCFG-UTILITY: Choose <next> Wizard button (from CChooseadapter_Config).<br/>NETCFG-UTILITY: The CHARON Network Control Center Config File suggestion step.</next>                                                                                                    | IN A VE                        |
| 2014-08-20                             | 04000133                         | NETCFG-UTILITY: Choose <next> Wizard button (from CConfigFilePage).</next>                                                                                                    |                                |
|                                        |                                  |                                                                                                    |                                |
| •                                      |                                  |                                                                                                    | . F                            |
| Show detaile                           | :d log                           | Save Log in file                                                                                                    |                                |
|                                        |                                  |                                                                                                    |                                |
|                                        |                                  |                                                                                                    |                                |
|                                        |                                  |                                                                                                    |                                |
|                                        |                                  | < Back Finish Cancel H                                                                                                    | elp                            |

Review the log for errors. Save the log to a file by pressing "Save Log in file" in case the log file has to be sent to Stromasys Customer Support.

Select "Show detailed log" to display more detail.

Press "Finish" to exit.

| Release of the nost network interfaces                                                                                                    |      |
|----------------------------------------------------------------------------------------------------|------|
| art the utility and select "Configure NIC"; press "Next":                                                                                                    |      |
| CHARON Network Control Center                                                                                                    | ×    |
| CHARON Network Control Center.<br>Introduction page.                                                                                                    |      |
| The CHARON Network Control Center designed to manage CHARON networking including:<br>Installation/de-installation of the CHARON network drivers;<br>Configuring physical adapters to be used by the CHARON/Host system;<br>Troubleshooting the physical adapter setup;<br>Checking the connection reliability.<br>Checking the connection reliability.<br>Checking for the MAC address duplication on the LAN;<br>Checking for the IP address duplication on the LAN;<br>Suggesting the configuration file settings;<br>Monitoring NIC activity<br>(NDIS driver v. 5.3.0 or later should be installed<br>and CHARON running to enable Monitor feature);<br>Select the desired function and click Next button for continue. |      |
| Please select the action to continue:                                                                                                    |      |
| C Install/Upgrade                                                                                                    |      |
| Configure NIC                                                                                                    |      |
| C Troubleshoot NIC dedicated for CHARON                                                                                                    |      |
| C Monitor CHARON NIC activity                                                                                                    |      |
| < Back. Next > Cancel                                                                                                    | Help |

Select the interface to be released back to the host (in the example below it is "Charon"), press "Release adapter to HOST":

| æ | CHARON Network Control Center                                                                                                    |                                                                                                    | × |
|---|----------------------------------------------------------------------------------------------------|----------------------------------------------------------------------------------------------------|---|
|   | CHARON Network Control Center.<br>Physical Adapter configuration.                                                                                                    |                                                                                                    |   |
|   | Please select the physical adapter from the<br>Depending on the adapter state and configuration,<br>adapter to CHARON or release adapter to the host.<br>When you took all planned actions, select the adap<br>configuration. | e list.<br>you can use the buttons to multiplex adapter, de-multiples adapter, dedicate<br>oter you want to configure and press Next button to continue with adapter |   |
|   | Adapter Name                                                                                                    | Comment                                                                                                    |   |
|   | ₩ Intel(R) 82579LM Gigabit Network Connection                                                                                                    | PHYSICAL USED BY THE HOST "MSC"                                                                                                    |   |
|   | 🖬 Realtek PCIe GBE Family Controller                                                                                                    | PHYSICAL DEDICATED TO CHARON "Charon"                                                                                                    |   |
|   |                                                                                                    |                                                                                                    |   |
|   | Dedicate adapter to CHARON                                                                                                    | Release adapter to HOST                                                                                                    |   |
|   |                                                                                                    |                                                                                                    |   |
|   |                                                                                                    | < Back Next > Cancel Hel                                                                                                    | P |

Press "Next" and review the log of this operation:

| CHARON Network Control Center                                |                                  |                                                                                                    |  |  |
|--------------------------------------------------------------|----------------------------------|----------------------------------------------------------------------------------------------------|--|--|
| CHARON Network Control Center.<br>Application log & results. |                                  |                                                                                                    |  |  |
| Date:<br>2014-08-20                                          | Message ID:<br>04000132          | Message Text:<br>NETCFG-UTILITY: Selected action: Release to HOST adapter Realtek PCIe GBE Family Controll                                                                                                    |  |  |
| 2014-08-20<br>2014-08-20<br>2014-08-20                       | 04000250<br>04000250<br>0400012E | NETCFG-UTILITY: The NIC 'Intel(R) 82579LM Gigabit Network Connection' not configured for CF<br>NETCFG-UTILITY: The NIC 'Realtek PCIe GBE Family Controller' not configured for CHARON net<br>NETCFG-UTILITY: Selected adapter: Realtek PCIe GBE Family Controller (PHYSICAL USED BY |  |  |
| 2014-08-20                                                   | 04000250                         | NETCFG-UTILITY: The NIC 'Realtek PCIe GBE Family Controller' not configured for CHARON net                                                                                                    |  |  |
| •                                                            |                                  | •                                                                                                    |  |  |
| Show detaile                                                 | :d log                           | Save Log in file                                                                                                    |  |  |
|                                                              |                                  |                                                                                                    |  |  |
|                                                              |                                  | < Back Finish Cancel Help                                                                                                    |  |  |

Select "Show detailed log" to display more detail.

Press "Finish" to exit.

# Troubleshooting the CHARON network interfaces configuration

Start the utility and select "Troubleshoot NIC dedicated for CHARON"; press "Next":

| 😹 CHARON Network Control Center                                                                                                    | ×    |
|----------------------------------------------------------------------------------------------------|------|
| CHARON Network Control Center.<br>Introduction page.                                                                                                    |      |
| The CHARON Network Control Center designed to manage CHARON networking including:                                                                                                    |      |
| <ul> <li>Installation/de-installation of the CHARON network drivers;</li> <li>Configuring physical adapters to be used by the CHARON/Host system;</li> <li>Troubleshooting the physical adapter setup;</li> <li>Checking the connection reliability.</li> <li>Checking for the MAC address duplication on the LAN;</li> <li>Checking for the IP address duplication on the LAN;</li> <li>Suggesting the configuration file settings;</li> <li>Monitoring NIC activity <ul> <li>(NDIS driver v. 5.3.0 or later should be installed and CHARON running to enable Monitor feature);</li> </ul> </li> </ul> |      |
| □ Please select the action to continue:                                                                                                    |      |
| O Install/Upgrade                                                                                                    |      |
| C Configure NIC                                                                                                    |      |
| <ul> <li>Troubleshoot NIC dedicated for CHARON</li> </ul>                                                                                                    |      |
| C Monitor CHARON NIC activity                                                                                                    |      |
|                                                                                                    |      |
| < Back Next > Cancel                                                                                                    | Help |

Select the target interface and press "Next":

| 😹 CHARON Network Control Center                                                                                                    |                                                                                                    |
|----------------------------------------------------------------------------------------------------|----------------------------------------------------------------------------------------------------|
| CHARON Network Control Center.<br>Choose CHARON Adapter.                                                                                                    |                                                                                                    |
| Please select adapter you want to monit<br>CHARON Network Control Center assumes, that<br>as multiplexed. Please take care and do not selec<br>To start CHARON NIC monitoring, select | oring.<br>you are using selected adapter for CHARON networking, unless it is detected<br>st the adapter, you are using for your Windows networking.<br>the adapter(s) from the list and click the Next button. |
| Adapter Name                                                                                                    | Comment                                                                                                    |
| 😡 Intel(R) 82579LM Gigabit Network Connection                                                                                                    | PHYSICAL USED BY THE HOST "MSC"                                                                                                    |
|                                                                                                    |                                                                                                    |
|                                                                                                    |                                                                                                    |
|                                                                                                    | < Back Next > Cancel Help                                                                                                    |

Review the status of the interface:

| 😹 CHARON Network Control Center                          |                           |
|----------------------------------------------------------|---------------------------|
| CHARON Network Control Center.<br>View Adapter Settings. |                           |
| The selected adapter has the following configuration.    |                           |
| Press Next button to continue with LAN tests.            | Driver                    |
|                                                          | < Back Next > Cancel Help |

In the example below, there is an issue with the host TCP/IP being enabled on the CHARON interface. Review the problem description, press "Fix the adapter configuration" and press "Next".

| æ | CHARON Network Control Center                                                                                                    | × |
|---|----------------------------------------------------------------------------------------------------|---|
|   | CHARON Network Control Center.<br>Fix the adapter configuration.                                                                                                    |   |
|   | The CHARON Network Control Center found error(s) in the adapter's configuration.                                                                                                    |   |
|   | You can stop here and fix outlined problems manually or let the CHARON Network Control Center to fix them by checking the<br>'Fix adapter configuration' checkbox and pressing Next button. Please be sure, that you do not use adapter for your Windows<br>networking.                                                                                                    |   |
|   | 🔺 🜠 🗢 Realtek PCIe GBE Family Controller                                                                                                    | - |
|   | Internet Protocol Version 4 (TCP/IPv4) Internet Protocol Version 6 (TCP/IPv6) QoS Packet Scheduler                                                                                                    |   |
|   | MDIS Capture LightWeight Filter      WFP Lightweight Filter      Link-Layer Topology Discovery Mapper I/O Driver                                                                                                    |   |
|   | 2014-08-21         0400007D         NETCFG-UTILITY: Disabling the TCP/IP can result in loosing host connections.           2014-08-21         04000147         NETCFG-UTILITY: Choose <next> Wizard button (from CChooseAdapter).           2014-08-21         04000250         NETCFG-UTILITY: The NIC 'Realtek PCle GBE Family Controller' not configured for CHAF</next> | ] |
|   | 4 III >                                                                                                    |   |
|   | ✓ Fix the adapter configuration                                                                                                    |   |
|   | < Back Next > Cancel Help                                                                                                    | , |

The utility will fix any issues and report a good status for the interface. Press "Next", the following dialog will appear:

| æ | CHARON Network Control Cen                                           | ter 💌                                                                                                    |
|---|----------------------------------------------------------------------|----------------------------------------------------------------------------------------------------|
|   | CHARON Network Control Ce<br>Step 1 LAN tests.                       | nter.                                                                                                    |
|   |                                                                      |                                                                                                    |
|   | The CHARON Network                                                   | Control Center Step 1 LAN tests.                                                                                                    |
|   | To start the Step 1 tests, please<br>do not use the DECnet or want t | define the DECnet address you are using or plan to use with your CHARON installation. If you<br>o skip the tests check the 'Skip tests' checkbox below. |
|   | The whole Step 1 LAN tests too                                       | capproximately 3 minutes to complete.                                                                                                    |
|   | Desired DECnet address                                               | 52 25<br>Skip tests                                                                                                    |
|   |                                                                      | < Back Next > Cancel Help                                                                                                    |

The Network Control Center offers to check whether the DECnet address, to be used by CHARON, is unique on the network in this step. Enter the desired DECnet address, for the CHARON guest, and press "Next":

| 😹 CHARON Network Control Center                                           | <b>-X</b> - |
|---------------------------------------------------------------------------|-------------|
| CHARON Network Control Center.<br>Step 1 LAN tests progress.              |             |
|                                                                           |             |
| The CHARON Network Control Center displays the tests completion progress. |             |
| At any time you can abort the tests by pressing 'Cancel' button.          |             |
|                                                                           |             |
|                                                                           |             |
|                                                                           |             |
|                                                                           |             |
|                                                                           |             |
|                                                                           |             |
|                                                                           |             |
|                                                                           |             |
|                                                                           |             |
|                                                                           |             |
|                                                                           |             |
|                                                                           |             |
|                                                                           |             |
|                                                                           |             |
| < Back Finish Cancel                                                      | Help        |

Once the checking is completed, if there are any issues, the utility will abort the test and display a log containing information about the issues found:

| Date:        | Message ID: | Message Lext:                                                                                                    |
|--------------|-------------|----------------------------------------------------------------------------------------------------|
| 2014-08-20   | 0400012E    | NETCFG-UTILITY: Selected adapter: Realtek PCIe GBE Family Controller (PHYSICAL DEDICAT                                                       |
| 2014-08-20   | 04000251    | NETCHG-UTILITY: The NIC 'Realtek PCIe GBE Family Controller' configured for CHARUN netwo                                                     |
| 2014-08-20   | 04000147    | NET CFG-UTILITY: Choose <next> Wizard button (from CChooseAdapter).</next>                                                                   |
| 2014-08-20   | 04000251    | NETOFOLUTILITY: The NIC 'Realtex PCIe GBE Family Controller' contigured for CHARUN netwo                                                     |
| 2014-08-20   | 04000147    | NETCEGUTETTY: Choose <next> Wizard button [from CShowAdapter].</next>                                                                        |
| 2014-08-20   | 04000135    | NETOFOLUTIUTY: Perform DEChet test, Area: 52, hode: 25                                                                                       |
| 2014-08-20   | 040000E9    | NETCEC UTULTY: The DELnet test results:                                                                                                    |
| 2014-08-20   | 04000103    | NETCEC UTULTY: The permanent MAU address is: F8-01-11-00-F8-E6.                                                                              |
| 2014-08-20   | 04000104    | INETICEG UTILITY: WARNING! The connection speed is over tumbs (tubumbps). The networki<br>NETICEC UTILITY: Drawing with configuration, EQ.25 |
| 2014-08-20   | 040000EB    | NETCEG LITUITY: Hunning with configuration: 52,25.<br>NETCEG LITUITY: Twing to receive the MAC address duplication, subtest 1                |
| 2014-06-20   | 04000107    | NETCEG LITH TY Hying to resolve the MAC address duplication, subtest 1                                                                       |
| 2014-08-20   | 040000EC    | NETCEC LITELITY: The best with DECreat address 52.25 (AA-00.04.00.19.D0) eviction the LAN                                                    |
| 2014-00-20   | 040000ED    | NETCEGUITUITY: The traffic was detected on the LAN connected via 'Realter PCIa GRE Family                                                    |
| 2014-08-20   | 040000F2    | NETCEG-LITILITY: The connection through the NIC 'Bealtek PCIe GBE Family Controller' appear                                                  |
| •            | III         | 4                                                                                                    |
| Show detaile | ed log      |                                                                                                    |
|              | -           | Save Log in file                                                                                                    |
|              |             |                                                                                                    |
|              |             |                                                                                                    |
|              |             |                                                                                                    |
|              |             |                                                                                                    |
|              |             |                                                                                                    |
|              |             |                                                                                                    |

If no issues are found, the utility will offer to check the CHARON TCP/IP networking the same way:

| æ | CHARON Network Control Center                                                                  |                                                                                                    | <b>—</b>                |
|---|------------------------------------------------------------------------------------------------|----------------------------------------------------------------------------------------------------|-------------------------|
|   | CHARON Network Control Center.<br>Step 2 LAN tests.                                            |                                                                                                    |                         |
|   | The CHARON Network Control Center                                                              | er Step 2 LAN tests.                                                                                                    |                         |
|   | To start the Step 2 tests, please define the IP<br>or your LAN's subnet address and subnet mas | address and subnet mask you are using or plan to use with y<br>sk. If you want to skip that tests check the 'Skip tests' checkt | our CHARON installation |
|   | WARNING: The IP address duplication test c<br>you specify.                                     | an result in the loosing connections by the Windows host tha                                                                    | it using the IP address |
|   | The whole Step 2 tests duration depends on t<br>amount of node ~256 the whole Step 2 tests I   | the size of you subnet. Typically, for class C networks, or sub-<br>took ~15 minutes maximum.                                   | netted networks with    |
|   |                                                                                                |                                                                                                    |                         |
|   |                                                                                                |                                                                                                    |                         |
|   |                                                                                                |                                                                                                    |                         |
|   | Desired IP address (or subnet address)                                                         | · · ·                                                                                                    |                         |
|   | Subnet mask                                                                                    | · · ·                                                                                                    |                         |
|   |                                                                                                | 🗖 Skip tests                                                                                                    |                         |
|   |                                                                                                |                                                                                                    |                         |
|   |                                                                                                |                                                                                                    |                         |
|   |                                                                                                |                                                                                                    |                         |
|   |                                                                                                | <back next=""> Ca</back>                                                                                                    | ancel Help              |

Enter the IP address and subnet mask to be used by the CHARON guest, then press "Next":

| æ | CHARON Network Control Center                                                                                                    |                                                                                                    | ×     |
|---|----------------------------------------------------------------------------------------------------|----------------------------------------------------------------------------------------------------|-------|
|   | CHARON Network Control Center.<br>Step 2 LAN tests.                                                                                                    |                                                                                                    |       |
|   | The CHARON Network Control Cent                                                                                                    | er Step 2 LAN tests.                                                                                                    |       |
|   | To start the Step 2 tests, please define the IP<br>or your LAN's subnet address and subnet mas                                                                                                    | <sup>2</sup> address and subnet mask you are using or plan to use with your CHARON install<br>sk. If you want to skip that tests check the 'Skip tests' checkbox below. | ation |
|   | WARNING: The IP address duplication test can result in the loosing connections by the Windows host that using the IP address<br>you specify.                                                           |                                                                                                    |       |
|   | The whole Step 2 tests duration depends on the size of you subnet. Typically, for class C networks, or subnetted networks with<br>amount of node ~256 the whole Step 2 tests took ~15 minutes maximum. |                                                                                                    |       |
|   |                                                                                                    |                                                                                                    |       |
|   |                                                                                                    |                                                                                                    |       |
|   |                                                                                                    |                                                                                                    |       |
|   | Desired IP address (or subnet address)                                                                                                    | 192 . 168 . 1 . 222                                                                                                    |       |
|   | Subnet mask                                                                                                    | 255 . 255 . 255 . 0                                                                                                    |       |
|   |                                                                                                    | 🔽 Skip tests                                                                                                    |       |
|   |                                                                                                    |                                                                                                    |       |
|   |                                                                                                    |                                                                                                    |       |
|   |                                                                                                    |                                                                                                    |       |
|   |                                                                                                    | < Back Next > Cancel He                                                                                                    | lp    |

The Network Control Center will display the log of the performed operations:

|              | work Control C                 | enter                                                                                                    |      |  |  |
|--------------|--------------------------------|----------------------------------------------------------------------------------------------------|------|--|--|
| A CHARON NEW | work control c                 | lentei                                                                                                    |      |  |  |
| CHARON Net   | CHARON Network Control Center. |                                                                                                    |      |  |  |
| Application  | log & results.                 |                                                                                                    |      |  |  |
|              |                                |                                                                                                    |      |  |  |
|              |                                |                                                                                                    |      |  |  |
| Date:        | Message ID:                    | Message Text:                                                                                                    | *    |  |  |
| 2014-08-20   | 04000118                       | NETCFG-UTILITY: Running the subtest 3                                                                                                    | -    |  |  |
| 2014-08-20   | 0400011A                       | NETCFG-UTILITY: Running the subtest 4                                                                                                    |      |  |  |
| 2014-08-20   | 04000128                       | NETCFG-UTILITY: WARNING! The possible IP address conflict is found.                                                                                            |      |  |  |
| 2014-08-20   | 04000129                       | NETCFG-UTILITY: The 192.168.1.36 have two MAC address 00-07-E9-15-5C-17 and 00-0C-                                                                             | 5I   |  |  |
| 2014-08-20   | 04000128                       | NETCFG-UTILITY: WARNING! The possible IP address conflict is found.                                                                                            | _    |  |  |
| 2014-08-20   | 04000129                       | NETCEGUTILITY: The 192.168.1.36 have two MAC address 00-07-E9-15-50-17 and 00-00-                                                                              |      |  |  |
| 2014-08-20   | 04000128                       | NETCEC UTILITY: WARNING! The possible IP address conflict is found.<br>NETCEC UTILITY: The 102 100 1 CC have been MAC address 00.07 E0.15 EC 10 and 00.00 I    | -    |  |  |
| 2014-08-20   | 04000123                       | INCLUCIUM TELLUT, THE 132,166,1,36 have two MAC address out-07-E3-13-30-16 and 00-00-4<br>INCLUCE UTILITY, MARNING, The pessible IP address conflict is found. |      |  |  |
| 2014-08-20   | 04000120                       | NETCEGUTUTUTY: The 192 168 1 36 have two MAC address 00.07-E9.15-50-16 and 00.00-                                                                              | 3    |  |  |
| 2014-08-20   | 04000128                       | NETCEG-UTILITY: WARNING! The possible IP address conflict is found                                                                                             |      |  |  |
| 2014-08-20   | 04000129                       | NETCFG-UTILITY: The 192.168.1.36 have two MAC address 00-07-E9-15-5C-17 and 00-0C-                                                                             | SI I |  |  |
| 2014-08-20   | 040000F4                       | NETCFG-UTILITY: MAC address duplication does not found.                                                                                                    | =    |  |  |
| 2014-08-20   | 040000F1                       | NETCFG-UTILITY: The traffic was detected on the LAN connected via 'Realtek PCIe GBE F                                                                          | ы    |  |  |
| 2014-08-20   | 040000F2                       | NETCFG-UTILITY: The connection through the NIC 'Realtek PCIe GBE Family Controller' app                                                                        | e    |  |  |
| 2014-08-20   | 0400016A                       | NETCFG-UTILITY: The CHARON Network Control Center Config File suggestion step.                                                                                 |      |  |  |
| 2014-08-20   | 04000147                       | NETCFG-UTILITY: Choose <next> Wizard button (from CConfigFilePage).</next>                                                                                     | -    |  |  |
| 2017.08.20   |                                | NETCEGUITHITY: IP test skinned by the user                                                                                                    |      |  |  |
|              |                                |                                                                                                    |      |  |  |
| Show detaile | ed log                         |                                                                                                    |      |  |  |
|              |                                | Save Log in file                                                                                                    |      |  |  |
|              |                                |                                                                                                    |      |  |  |
|              |                                |                                                                                                    |      |  |  |
|              |                                |                                                                                                    |      |  |  |
|              |                                |                                                                                                    |      |  |  |
|              |                                |                                                                                                    |      |  |  |
|              |                                |                                                                                                    |      |  |  |
|              |                                |                                                                                                    |      |  |  |
|              |                                | < Back Finish Cancel Hel                                                                                                    |      |  |  |
|              |                                |                                                                                                    |      |  |  |

Select "Show detailed log" for more detail.

Press "Finish" to exit.

| Monitoring | the CHARON netwo | rk activity |
|------------|------------------|-------------|
| womoning   |                  | IN ACTIVILY |

The Network Control Center is able to monitor CHARON network activity. This function is available only if CHARON is running.

Start the utility and select "Monitor CHARON NIC activity"; press "Next":

| 💂 CHARON Network Control Center                                                                                                    | <b>×</b> |
|----------------------------------------------------------------------------------------------------|----------|
| CHARON Network Control Center.<br>Introduction page.                                                                                                    |          |
| The CHARON Network Control Center designed to manage CHARON networking including:<br>- Installation/de-installation of the CHARON network drivers;<br>- Configuring physical adapters to be used by the CHARON/Host system;<br>- Troubleshooting the physical adapter setup;<br>- Checking the connection reliability.<br>- Checking that adapter supports MAC address change.<br>- Checking for the MAC address duplication on the LAN;<br>- Checking for the IP address duplication on the LAN;<br>- Checking for the IP address duplication on the LAN;<br>- Suggesting the configuration file settings;<br>- Monitoring NIC activity<br>(NDIS driver v. 5.3.0 or later should be installed<br>and CHARON running to enable Monitor feature);<br>Select the desired function and click Next button for continue. |          |
| Please select the action to continue:                                                                                                    |          |
| O Install/Upgrade                                                                                                    |          |
| C Configure NIC dedicated for CHARON                                                                                                    |          |
| Monitor CHARON NIC activity                                                                                                    |          |
|                                                                                                    |          |
|                                                                                                    |          |
|                                                                                                    |          |
| < Back Next > Cancel                                                                                                    | Help     |

Select the network interface to monitor (it must be dedicated to CHARON); press "Next":

| 톫 | CHARON Network Control Center                                                                                                    |                                                                                                    | × |
|---|----------------------------------------------------------------------------------------------------|----------------------------------------------------------------------------------------------------|---|
|   | CHARON Network Control Center.<br>Choose CHARON Adapter.                                                                                                    |                                                                                                    |   |
|   | Please select adapter you want to monit<br>CHARON Network Control Center assumes, that<br>as multiplexed. Please take care and do not sele<br>To start CHARON NIC monitoring, selec | toring.<br>t you are using selected adapter for CHARON networking, unless it is detected<br>set the adapter, you are using for your Windows networking.<br>st the adapter(s) from the list and click the Next button. |   |
|   | Adapter Name                                                                                                    | Comment                                                                                                    | 1 |
|   | 🖬 Intel(R) 82579LM Gigabit Network Connection                                                                                                    | PHYSICAL USED BY THE HOST "MSC"                                                                                                    |   |
|   | 언 Realtek PCIe GBE Family Controller                                                                                                    | PHYSICAL DEDICATED TU CHARUN "Charon"                                                                                                    |   |
|   | 1                                                                                                    | Reset Adapter Statistics                                                                                                    |   |
|   |                                                                                                    | < Back Next > Cancel Help                                                                                                    |   |

The utility will display statistics updated in a real time. Note, it is possible to record the statistics in a log file with a selected write interval.

| NIC activity monitor.  | nuoi centei.           |               | 1 |
|------------------------|------------------------|---------------|---|
| Statistics for adapter | :                      |               |   |
| Realtek PCIe GBE       | Family Controller      | •             |   |
| Statistics name        | Packet statistics data |               |   |
| MAL address:           | 1                      |               |   |
| Mode:                  | CHPACK                 |               |   |
| NIC_Carrier:           | 0n/2                   |               |   |
| NIC_Reset:             | 0n/0                   |               |   |
| Pending_RX:            | 0 (9241)               |               |   |
| Served BX              | U (U)<br>5 (10143)     |               |   |
| Served TX:             | 0 (676)                |               |   |
| Failed_TX_IO:          | 0 (0)                  |               |   |
| Failed_TX_IR:          | 0 (0)                  |               |   |
| Failed_TX_RS:          | 0 (0)                  |               |   |
| Failed_TX_BU:          | 0 (0)                  |               |   |
| Failed_TX_DS           |                        |               |   |
| Falled_RX_IU:          |                        |               |   |
| Failed BX BS:          |                        |               |   |
| Failed RX BU:          |                        |               |   |
| Failed_RX_DS:          | 0 (0)                  |               |   |
|                        |                        |               |   |
| Log file write interva | (sec): 10              | Start logging |   |
| Log file:              |                        | Browse        |   |
|                        |                        |               |   |

Press "Next" button to stop the recording and to see the log of this operation:

| 톮 | CHARON Netw                            | vork Control C                      | enter                    |                                                     |                                                                                                    |                                                         |                                                   |                                                            |                          | ×                       |
|---|----------------------------------------|-------------------------------------|--------------------------|-----------------------------------------------------|----------------------------------------------------------------------------------------------------|---------------------------------------------------------|---------------------------------------------------|------------------------------------------------------------|--------------------------|-------------------------|
|   | CHARON Net<br>Application I            | work Control (<br>log & results.    | Center.                  |                                                     |                                                                                                    |                                                         |                                                   |                                                            |                          |                         |
|   | Date:<br>2014-08-20<br>2014-08-20      | Message ID:<br>04000250<br>04000251 | Messag<br>NETCF<br>NETCF | je Text:<br>G-UTILITY:<br>G-UTILITY:                | The NIC 'Intel(R<br>The NIC 'Realte                                                                                                    | ) 82579LM<br>k PCIe GBI                                 | Gigabit Netwo<br>E Family Contro                  | ork Connection' i                                          | not configu<br>for CHARO | red for CH<br>IN networ |
|   | 2014-08-20<br>2014-08-20<br>2014-08-20 | 0400012E<br>04000251<br>04000147    | NETCF<br>NETCF<br>NETCF  | g-utility:<br><mark>G-utility:</mark><br>G-utility: | Selected adapte<br>The NIC 'Realte<br>Choose <next:< td=""><td>er: Realtek  <br/><mark>k PCIe GBI</mark><br/>&gt; Wizard bu</td><td>PCIe GBE Farr<br/>Family Contro<br/>utton (from CC)</td><td>nily Controller (Ph<br/>oller' configured<br/>nooseAdapter).</td><td>HYSICAL D<br/>for CHARO</td><td>EDICATE</td></next:<> | er: Realtek  <br><mark>k PCIe GBI</mark><br>> Wizard bu | PCIe GBE Farr<br>Family Contro<br>utton (from CC) | nily Controller (Ph<br>oller' configured<br>nooseAdapter). | HYSICAL D<br>for CHARO   | EDICATE                 |
|   |                                        |                                     |                          |                                                     |                                                                                                    |                                                         |                                                   |                                                            |                          |                         |
|   |                                        |                                     |                          | 1                                                   |                                                                                                    |                                                         |                                                   |                                                            |                          |                         |
|   | Show detaile                           | :d log                              |                          | ,                                                   |                                                                                                    |                                                         |                                                   |                                                            |                          |                         |
|   |                                        |                                     |                          |                                                     | Save Log in                                                                                                    | file                                                    |                                                   |                                                            |                          |                         |
|   |                                        |                                     |                          |                                                     |                                                                                                    |                                                         |                                                   |                                                            |                          |                         |
|   |                                        |                                     |                          |                                                     |                                                                                                    |                                                         |                                                   |                                                            |                          |                         |
|   |                                        |                                     |                          |                                                     |                                                                                                    | < Back                                                  | Finish                                            | Cancel                                                     |                          | Help                    |

Select "Show detailed log" for more detail.

Press "Finish" to exit.

Back to Table of Contents

### **Disabling chimney offload for CHARON**

To enable correct support of FTP transfer in CHARON environment it is strongly recommended to disable TCP chimney offload for all CHARON executables.

Refer to this article to get detailed information on how it can be done.

# **MkDisk**

### **Table of Contents**

- General Description
- Creating empty disk container
- Creating disk metadata
- Creating custom disk image
- · Getting information about available disk types

Back to Table of Contents

#### **General Description**

The "MkDisk" utility is used to create VAX/PDP11 standard or custom empty disk containers (disk images).

Ξ

÷

To start the utility, click on the following icon under the "Start" menu:

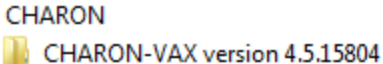

- MicroVAX3100 Model 98 emulator
- VAX 4000 Model 108 emulator
- VAX 4000 Model 700 emulator
- VAX 4000 Model 705 emulator
- VAX 6310 emulator
- VAXserver 3600 emulator (256Mb)
- VAXserver 3900 emulator (256Mb)
- Utilities
- CHARON Launcher version 1.34
- CHARON Log Monitor and Disp
- CHARON Service Manager versi
- CHARON Web UI v 1.1 B15804
- HASP View Version 1.18.15804
- Host Device Check utility v1.0.15
- 🥙 License Update Service version 6
- Mkdisk utility version 2.12
  - Retwork Control Center version
  - 🚰 Putty terminal emulator v0.60

The main dialog of the utility will appear:

| 🐹 MKDISK                                                                                                    |
|----------------------------------------------------------------------------------------------------|
| File Help                                                                                                    |
| CHARON                                                                                                    |
| Disk Image generator for Windows                                                                                                    |
| Select System                                                                                                    |
| All controllers                                                                                                    |
| Select Disk Type                                                                                                    |
| Disk Properties         Size:       Number of blocks         Sectors:       Block size:         Create Disk Image       Custom Disk         © 2012 STROMASYS SA         WVVW.STROMASYS.COM |

# Creating empty disk container

Select "VAX" or "PDP-11" in the "Select System" drop-down box, "MSCP" in the "All Controllers" drop-down box and choose the desired disk type in the "Select Disk Type" drop-down box to create an empty disk container:

| 🔏 MKDISK 📃 📼 📼                                |
|-----------------------------------------------|
| File Help                                     |
|                                               |
|                                               |
|                                               |
| MSCP 🗨                                        |
| RZ23 (100.0 Mb)                               |
| Size: 100.0 Mb Number of blocks 204864        |
| Sectors: 33 Block size: 512                   |
| Create Disk Image Custom Disk Create Metadata |
| © 2012 STROMASYS SA                           |
| WWW.STROMASYS.COM                             |
|                                               |

| Save As                                                             |           | -                                          |                                      |                            |          | X    |
|---------------------------------------------------------------------|-----------|--------------------------------------------|--------------------------------------|----------------------------|----------|------|
|                                                                     | oraries 🕨 | Documents                                  | 👻 🍫 Sear                             | rch Documents              |          | Q    |
| Organize 🔻 Ne                                                       | w folder  |                                            |                                      | ł                          | •        | 0    |
| ☆ Favorites ■ Desktop                                               | Â         | Documents library Includes: 2 locations    |                                      | Arrange by:                | Folder 🔻 |      |
| Downloads                                                           |           | Name                                       | Date modified                        | Туре                       |          | Size |
| Vropbox                                                             | Ξ         | Custom Office Templates Visual Studio 2008 | 16.07.2014 13:15<br>01.08.2014 14:23 | File folder<br>File folder |          |      |
| Libraries<br>Documents<br>Music<br>Pictures<br>Subversion<br>Videos |           | 4                                          |                                      |                            |          | •    |
| File name:<br>Save as type:                                         | RZ23.ve   | disk<br>ages (*.vdisk)                     |                                      |                            |          | •    |
| Alide Folders                                                       |           |                                            |                                      | Save                       | Cancel   |      |

Press "Create Disk Image" to proceed. A dialog asking to specify the name of the disk image will appear:

Browse to the target directory, specify the name of the disk image and press "Save". The process of creating the disk container will start:

| MKDISK 🗖                               |          |
|----------------------------------------|----------|
| File Help                              |          |
| Disk Image generator for Windows       |          |
| VAX                                    | •        |
| MSCP                                   | •        |
| Creating Disk Image                    |          |
|                                        | Y        |
| Cancel                                 |          |
| Size: 100.0 Mb Number of blocks        | 204864   |
| Sectors: 33 Block size:                | 512      |
| Create Disk Image Custom Disk Create M | letadata |
| © 2012 STROMASYS SA                    |          |
| WWW.STROMASYS.COM                      |          |
| 1                                      |          |

The target disk image is created - along with its metadata file (see below) once the process completes.

## Creating disk metadata

The disk image metadata file contains important information about the target disk image structure - it is used by CHARON, automatically created with the same name with a different extension.

To create a metatada file press "Create Metadata...":

| 🔏 MKDISK 📃 🖻                               | ×   |
|--------------------------------------------|-----|
| File Help                                  |     |
| CHARON                                     |     |
| Disk Image generator for Windows           |     |
| VAX                                        | -   |
| MSCP                                       | -   |
|                                            |     |
| RZ23 (100.0 МЬ)                            | -   |
| RZ23                                       |     |
| Disk Properties                            |     |
| Size: 100.0 Mb Number of blocks 204        | 864 |
| Sectors: 33 Block size:                    | 512 |
| Create Disk Image Custom Disk Create Metad | ata |
| © 2012 STROMASYS SA                        |     |
| WWW.STROMASYS.COM                          |     |
|                                            |     |

| 🄏 Open                                     |               |                                            |                  |                                |          | 23     |
|--------------------------------------------|---------------|--------------------------------------------|------------------|--------------------------------|----------|--------|
| ↓ Libr                                     | aries         | Documents                                  | <b>▼ 4</b> 9 Se  | arch Documents                 |          | ٩      |
| Organize 👻 New                             | / folder      |                                            |                  | 8== •                          |          | ?      |
| 🛠 Favorites 📃 Desktop                      | <b>^</b>      | Documents library<br>Includes: 2 locations |                  | Arrange by:                    | Folder 🔻 |        |
| Downloads                                  |               | Name                                       | Date modified    | Туре                           |          | Size   |
| Dropbox<br>B RecentPlaces                  |               | 鷆 Custom Office Templates                  | 16.07.2014 13:15 | File folder                    |          |        |
| incection forces                           | E             | 퉬 Visual Studio 2008                       | 01.08.2014 14:23 | File folder                    |          |        |
| 🔚 Libraries                                |               | RZ23.vdisk                                 | 20.08.2014 15:02 | VDISK File                     |          | 102    |
| Documents Music Pictures Subversion Videos |               |                                            |                  |                                |          |        |
| F Computer<br>▲ Local Disk (C:)            | +<br>File nar | < RZ23.vdisk                               | III              | : images (*.vdisk)<br>Open 🛛 🛨 | Cancel   | •<br>• |

The "MkDisk" utility will ask you to select a disk container for which to create the metadata file:

| Metadata configuration dialog |            |              |               |                     |
|-------------------------------|------------|--------------|---------------|---------------------|
| Geometry                      |            | 1            | SCSI          |                     |
| Bytes per sector:             | 512        |              | Vendor:       | DEC                 |
| Sectors per track:            | 33         |              | Product:      | RZ23                |
| Tracks per cylinder:          | 8          |              | Revision:     | 0200                |
| Cylinders per unit:           | 776        |              | UDID:         |                     |
| Sectors per unit:             | 204864     |              | WWID:         |                     |
|                               |            |              |               |                     |
| MSCP                          |            | 1            | SCS           |                     |
| Media type class:             | DK 💌       |              | Node name:    | RZ23                |
| Media type name:              | RZ23       |              | System ID:    | 0                   |
| Special                       |            |              |               |                     |
| Controller ID:                | MSCP       | Description: | DEC RZ23 WING | THESTER 104 MB 3.5" |
| Bad block table:              | C YES € NO |              |               |                     |
|                               | ОК         |              | Cancel        |                     |

Correct the desired parameters (if needed) and press "Ok". The "MkDisk" utility will create a metadata file, having the same name as the target disk container, with extension ".avdisk"
#### Creating custom disk image

Select "Custom" in the "Select System" drop-down box, enter the desired number of blocks in the "Number of blocks" input box, specify the block size (if it is different from the default value of 512) in the "Block size" input box and press "Create Disk Image" to proceed:

| 🔏 MKDISK                             | - • • <del>×</del>          |
|--------------------------------------|-----------------------------|
| File Help                            |                             |
|                                      |                             |
|                                      |                             |
|                                      | •                           |
| All controllers                      | •                           |
| Custom<br>Enter desired size in bloc | ▼.                          |
| - Diek Proportion                    |                             |
| Size: 27.0 Gb                        | Number of blocks 5665567    |
| Sectors:                             | Block size: 512             |
| Create Disk Image                    | Custom Disk Create Metadata |
| © 2012 9                             | STROMASYS SA                |
| WWW.ST                               | ROMASYS.COM                 |
|                                      |                             |
|                                      |                             |

Specify the name of the target disk container (and the directory it will reside in) and press "Save". The utility will create the disk image.

#### Getting information about available disk types

Information about the available disk types the "MkDisk" utility is able to create can be obtained by selecting the "Help->Disk Table" menu item. The following information dialog will appear:

# **MkDskCmd**

#### **Table of Contents**

- General Description
- · Creating disk images
- Transferring disk images

Back to Table of Contents

#### **General Description**

The "MkDskCmd" utility:

- · Creates empty disk images of a given standard or custom disk type or a customand disk size
- Transfers existing disk images of one type to disk images of another type.

To start the utility open "cmd.exe" in the Start menu and switch to the CHARON x86 utilities directory (typically "C:\Program Files (x86)\CHARON\Utilities\_X.X.XXXXXx86" or "C:\Program Files\CHARON\Utilities\_X.X.XXXXXx86").

Back to Table of Contents

#### Creating disk images

The first step is to obtain the disk type of the disk that needs to be created:

...> mkdskcmd -list

This command results in a list of all the supported disk types.

Choose the desired disk type (for example "RZ22"), then use the "mkdskcmd" command to create the virtual disk image as shown below:

...> mkdskcmd -disk rz22 -output rz22.vdisk

A disk container "rz22.vdisk" will be created in the current directory.

A file "rz22.avdisk" will also be created. This file helps CHARON to accurately recognize a specific disk image type. It is recommended to put the ".avdisk" file in the same directory as the created disk image.

It is also possible to create custom disk images using the "-blcount" (blocks count) and "-blsize" (blocks size) switches.

For a list of all available parameters use the "-help"switch:

```
...> mkdskcmd -help
Usage:
  mkdskcmd [Options]
Options:
  -help
                        - to see help screen
                        - to see help screen
  -h
  -output <full name> - to specify output file name
  -o <full name>
                        - to specify output file name
  -disk <disk name>
                        - to specify the disk name from Disk table
  -d <disk name>
                        - to specify the disk name from Disk table
                        - to specify the block size in bytes (custom disk image)
  -blsize <number>
                        - to specify the block size in bytes (custom disk image)
  -z <number>
  -blcount <number>
                        - to specify number of the blocks (custom disk image)
                        - to specify number of the blocks (custom disk image)
   -c <number>
  -avtable <full_name> - to specify AVDISK table file
  -a <full_name>
                        - to specify AVDISK table file
  -list <full_name>
                        - to display AVDISK table
  -l <full_name>
                        - to display AVDISK table
  -silent
                        - silent mode running
  -5
                        - silent mode running
                        - please see the '--transfer' options description
  -transfer
                        - please see the '-t' options description
  -t
Return value:
  0 - for Success
  Non zero - in case of failure
Examples:
  mkdskcmd -h
  mkdskcmd -1
  mkdskcmd -a /opt/charon/bin/mkdsk.vtable -o /etc/rk07.vdisk -d rk07
  mkdskcmd -o /etc/custom.vdisk -z 512 -c 16384
```

The "-avtable" parameter is used to work with an alternative disk specification database (or to point to the standard database ("mkdsk.vtable") if it is in a location other than the current directory).

The "-blcount" (blocks count) and "-blsize" (blocks size) switches are used to create custom disk images.

Back to Table of Contents

#### Transferring disk images

The "MkDskCmd" utility is able to transfer (copy) disk images of one type to a disk image of another type.

This operation is needed, for example, to obtain more free space on a disk image that already contains data.

Note: it is not possible to add more free space dynamically. CHARON-VAX/PDP11 must be stopped before performing this operation.

If a source disk image is larger than the target disk image, the extra data is lost. If the source disk image is smaller, it will be extended and padded with null bytes ('\0').

An example of the syntax follows:

...> mkdskcmd -transfer <source disk file name> <source disk parameters>

where:

- <source disk file name> the file name of the disk image to be transferred
- <source disk parameters> the name of the disk from the list of available on "mkdskcmd --list" request or the disk geometry specification

(see below).

Example:

```
...> mkdskcmd -transfer "C:\My Disks\rz22.vdisk" rz25
```

It is also possible to specify the disk parameters manually with "-blcount / -c" (blocks count) and "-blsize / -z" (blocks size) switches:

...> mkdskcmd -transfer <source disk file name> -blsize <number> -blcount <number>

Example:

...> mkdskcmd -t "C:\My Disks\custom.vdisk" -z 512 -c 262134

There is a certain delay between the moment when the utility reports that a disk image has been transferred and its actual availability to CHARON. This delay can reach up to several minutes in the case of very large disk transfers. This is because the host operating systemsneeds time for the actual allocation of the enlarged file on HDD.

# **HASP** View

#### **Table of Contents**

- General Description
- Getting CHARON license content

Back to Table of Contents

The "HASP View" utility is used to display the CHARON license content.

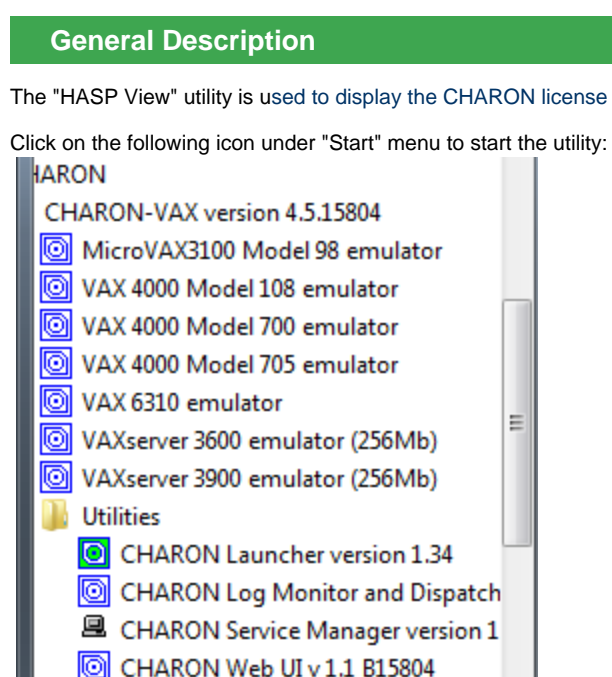

HASP View Version 1.18.15804

Host Device Check utility v1.0.15804

🎌 License Update Service version 6.4

#### **Getting CHARON license content**

The "HASP View" utility displays the content of the license to be used by CHARON:

| CH | CHARON License Details                                                                                                    |   |  |  |  |
|----|----------------------------------------------------------------------------------------------------|---|--|--|--|
|    | Product expiration date: Unlimited<br>Field Test expiration date: Unlimited                                                                                                    | * |  |  |  |
|    | Virtual Hardware: AlphaServer_DS10L, AlphaServer_DS15, AlphaServer_DS20, AlphaServer_DS25, AlphaServer_ES40, AlphaServer_ES45, AlphaServer_G:<br>Product Name: CHARON-AXP<br>Product Code: CHAXP-450xx-WI<br>Major Version: 4<br>Minor Version: 6<br>Maximum Build: 99999<br>Minimum Build: 1<br>Host CPU supported: X64<br>Host Operating System required: WINDOWS, LINUX<br>CPU's allowed: 16<br>Maximum virtual memory: 65536MB<br>Instance: allowed: 2 |   |  |  |  |
|    | Instances allowed: 2<br>Product expiration date: Unlimited<br>Field Test expiration date: Unlimited                                                                                                    |   |  |  |  |
|    | Virtual Hardware: MicroVAX_II, MicroVAX_3600, MicroVAX_3900, VAXserver_3600, VAXserver_3900, VAXserver_3600_128, VAXserver_3900_128, VAXser'<br>Product Name: CHARON-VAX<br>Product Code: CHVAX-430xx-WI<br>Major Version: 4<br>Maximum Build: 99999                                                                                                    |   |  |  |  |
|    | Minimum Build: 1<br>Host CPU supported: X86, X64<br>Host Operating System required: WINDOWS, LINUX<br>CPU's allowed: 16<br>Maximum virtual memory: 65536MB<br>Instances allowed: 2<br>Product expiration date: Unlimited<br>Field Test expiration date: Unlimited                                                                                                    |   |  |  |  |
|    | 4 III                                                                                                    |   |  |  |  |
|    | CHARON Sentinel HASP License Refresh Copy License Details to Clipboard Exit                                                                                                    |   |  |  |  |

Note: collecting the license content may take some time.Use the buttons below to refresh the license content and copy the license to clipboard.Press "Exit" to exit from the utility.Back to Table of Contents

# License Update Service

#### **Table of Contents**

- General Description
- Collecting the host fingerprint and information on an existing license
- Installation and update of a CHARON license
- CHARON software license transfer
- Software License Removal

Back to Table of Contents

#### **General Description**

The "License Update Service" utility is used to manage CHARON licenses, collect the host system fingerprint and transfer software licenses from one host to another.

Click on the following icon under "Start" menu to start the utility:

| IARON                                  | * |
|----------------------------------------|---|
| CHARON-VAX version 4.5.15804           |   |
| MicroVAX3100 Model 98 emulator         |   |
| 💿 VAX 4000 Model 108 emulator          |   |
| 💿 VAX 4000 Model 700 emulator          |   |
| 💿 VAX 4000 Model 705 emulator          |   |
| VAX 6310 emulator                      | h |
| O VAXserver 3600 emulator (256Mb)      |   |
| VAXserver 3900 emulator (256Mb)        |   |
| 퉬 Utilities                            | Ξ |
| CHARON Launcher version 1.34           |   |
| CHARON Log Monitor and Dispatch        |   |
| CHARON Service Manager version 1       |   |
| 💿 CHARON Web UI v 1.1 B15804           |   |
| O HASP View Version 1.18.15804         |   |
| O Host Device Check utility v1.0.15804 |   |
| License Update Service version 6.4     |   |
| Mkdisk utility version 2.12            |   |
| 💂 Network Control Center version 1.38  |   |

#### Collecting the host fingerprint and information on an existing license

Open the "Collect Status Information" tab.

Select "Update of existing protection key" to acquire information on the current license (both the hardware dongle or the software license).

Select "Installation of new protection key" to get information on the host system.

| 6 | RUS                             |                     |                  |  |
|---|---------------------------------|---------------------|------------------|--|
|   | Collect Status Information      | Apply License File  | Transfer License |  |
|   |                                 |                     |                  |  |
|   |                                 |                     |                  |  |
| Μ |                                 |                     |                  |  |
|   | Collect information from this ( | computer to enable: |                  |  |
|   | Update of existing protect      | tion key            |                  |  |
|   | Installation of new protect     | ction key           |                  |  |
|   | Collect Information             |                     |                  |  |
|   |                                 |                     |                  |  |

| 🤔 Save Key Status As                                |        |                               |                  |             |                |             |      |     |
|-----------------------------------------------------|--------|-------------------------------|------------------|-------------|----------------|-------------|------|-----|
| <b>€</b> • <b>•</b> • • • • • • • • • • • • • • • • | mpute  | er 🕨 Local Disk (C:) 🕨 Temp 🕨 |                  |             | <b>- - i j</b> | Search Temp |      | Q   |
| Organize 🔻 Ne                                       | v fold | er                            |                  |             |                |             | -    | (?) |
| 쑦 Favorites                                         | -      | Name                          | Date modified    | Туре        | Size           |             |      |     |
| 🧾 Desktop                                           |        | 퉬 D67SW                       | 20.06.2014 16:54 | File folder |                |             |      |     |
| Downloads                                           |        | 퉬 Install_Win7_7086_05262014  | 23.06.2014 18:10 | File folder |                |             |      |     |
| Stropbox                                            |        |                               |                  |             |                |             |      |     |
| RecentPlaces                                        |        |                               |                  |             |                |             |      |     |
| 🚞 Libraries                                         |        |                               |                  |             |                |             |      |     |
| Documents                                           | E      |                               |                  |             |                |             |      |     |
| 🌙 Music                                             |        |                               |                  |             |                |             |      |     |
| Pictures                                            |        |                               |                  |             |                |             |      |     |
| Subversion                                          |        |                               |                  |             |                |             |      |     |
| 💾 Videos                                            |        |                               |                  |             |                |             |      |     |
| 💶 Computer                                          |        |                               |                  |             |                |             |      |     |
| Local Disk (C:)                                     |        |                               |                  |             |                |             |      |     |
| 👝 Local Disk (E:)                                   |        |                               |                  |             |                |             |      |     |
| 🖵 nikolaev (\\m                                     | cn     |                               |                  |             |                |             |      |     |
|                                                     | Ŧ      |                               |                  |             |                |             |      |     |
| File name:                                          | Finge  | rprint                        |                  |             |                |             |      | •   |
| Save as type:                                       | Updat  | te receipt file (*.c2v)       |                  |             |                |             |      | -   |
|                                                     |        |                               |                  |             |                |             |      |     |
| Hide Folders                                        |        |                               |                  |             |                | Save        | Canc | el  |
|                                                     |        |                               |                  |             |                |             |      | 4   |

Press "Collect Information" and save the fingerprint or the information on the current license to a "\*.c2v" file:

Press "Save" to create the "\*.c2v" file.

Send this file to STROMASYS to receive an update of the current license or a new license.

#### Installation and update of a CHARON license

Open the "Apply License File" tab.

Press "...":

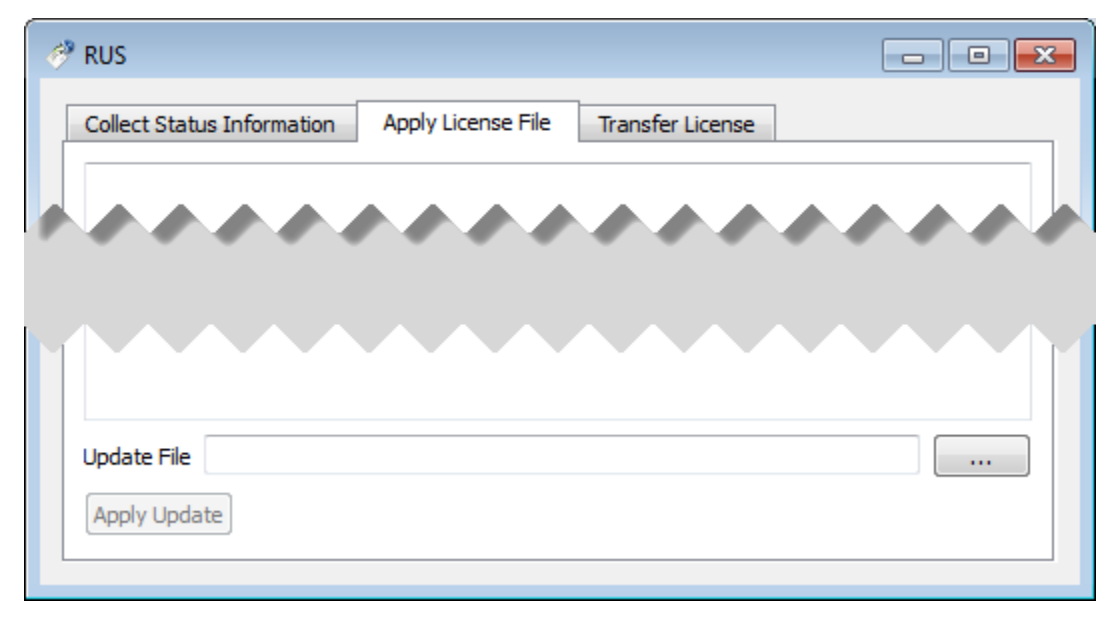

Select the license "\*.v2c" file received from STROMASYS:

| 🧬 Select the file to apply                                                                                            |                              |                  |             |         | <b>—</b> ×                                     |
|----------------------------------------------------------------------------------------------------|------------------------------|------------------|-------------|---------|------------------------------------------------|
| Computer                                                                                                    | r ▶ Local Disk (C:) ▶ Temp ▶ |                  |             | ✓  Sear | rch Temp 🖇                                     |
| Organize 👻 New folde                                                                                                  | if .                         |                  |             |         | := - 🔟 🔞                                       |
| ☆ Favorites                                                                                                    | Name                         | Date modified    | Туре        | Size    |                                                |
| 🧮 Desktop                                                                                                    | \mu D67SW                    | 20.06.2014 16:54 | File folder |         |                                                |
| 📕 Downloads                                                                                                    | 퉬 Install_Win7_7086_05262014 | 23.06.2014 18:10 | File folder |         |                                                |
| 😻 Dropbox                                                                                                    | Your License.v2c             | 01.08.2014 16:17 | V2C File    | 1 KB    |                                                |
| RecentPlaces                                                                                                    |                              |                  |             |         |                                                |
| <ul> <li>Libraries</li> <li>Documents</li> <li>Music</li> <li>Pictures</li> <li>Subversion</li> <li>Videos</li> </ul> |                              |                  |             |         |                                                |
| Computer<br>Local Disk (C:)<br>Local Disk (E:)<br>Pikolaev (\\mscmail                                                 |                              |                  |             |         |                                                |
| 📬 Network                                                                                                    |                              |                  |             |         |                                                |
| File na                                                                                                    | ime:                         |                  |             | All su  | pported files (*.h2r *.v2c * 💌<br>pen 💌 Cancel |

Press "Open" and then "Apply Update" in the main dialog box to apply the new license or to update an existing one.

#### CHARON software license transfer

#### Open the "Transfer License" tab:

| Collect Status Inform<br>transfer (rehost) a lio<br>mputers. On each co | ation Apply License Fil<br>cense from one computer<br>mputer, select the <b>Transf</b> | Transfer License<br>to another, you run the RUS pr<br>fer License tab and perform t | ogram on both<br>he appropriate step.   |
|-------------------------------------------------------------------------|----------------------------------------------------------------------------------------|-------------------------------------------------------------------------------------|-----------------------------------------|
| Collect information a                                                   | about the recipient compu                                                              | ter                                                                                 |                                         |
| Step 1: On the com<br>collect and save info                             | puter to which you want t<br>ormation about the compu                                  | o transfer the license (the "rec<br>ter.                                            | ipient computer"),                      |
| Save recipient info                                                     | rmation to                                                                             |                                                                                     |                                         |
|                                                                         |                                                                                        | Collect and                                                                         | Save Information                        |
|                                                                         |                                                                                        |                                                                                     |                                         |
| Generate the license                                                    | e transfer file                                                                        |                                                                                     |                                         |
| the license to trans                                                    | puter that currently conta<br>fer, read the recipient info                             | ins the license (the "source cor<br>rmation file and generate a lice                | mputer"), select<br>ense transfer file. |
| Кеу Туре                                                                | Key ID                                                                                 | Products                                                                            |                                         |
|                                                                         |                                                                                        |                                                                                     |                                         |
|                                                                         |                                                                                        |                                                                                     |                                         |
|                                                                         |                                                                                        |                                                                                     |                                         |
|                                                                         |                                                                                        |                                                                                     |                                         |
|                                                                         |                                                                                        |                                                                                     |                                         |
|                                                                         |                                                                                        |                                                                                     |                                         |
|                                                                         |                                                                                        |                                                                                     |                                         |
| Read the recipient i                                                    | nformation file from                                                                   |                                                                                     |                                         |
| Read the recipient i<br>Generate the licens                             | nformation file from                                                                   |                                                                                     |                                         |
| Read the recipient i<br>Generate the licens                             | nformation file from                                                                   | Generate Lic                                                                        | <br><br>ense Transfer File              |

For transferring licenses from one host to another host (for example: "SourceHost" and "RecipientHost"), execute the following steps:

1. Collect the specific information about the RecipientHost to issue a transfer license. This is done by running the "License Update Service" utility on the "RecipientHost" (see above), choose the "Transfer License" tab and press "..." beside the "Save Recipient Information" box.

In the popup choose a directory and file name for the RecipientHost information. Press "Collect and Save Information" to create the RecipientHost information file.

2. Copy the RecipientHost file to the SourceHost.

The RecipientHost file is an ASCII file, so use the "ascii" option in FTP transfers.

3. On "SourceHost", run the "License Update Service" utility, select the "Transfer License" tab and the particular license to transfer in the big textbox.

Press the "..." beside the "Read the recipient information from file" textbox, choose the just transferred RecipientHost file, press "Open". Press the "..." beside the "Generate the license transfer file to" textbox, choose the target directory and enter the desired name of the file (\*.h2h), press "Save".

Press "Generate License Transfer File" to create the license transfer file in the specified folder.

4. Copy the resulting "\*.h2h" file to the "RecipientHost".

The "\*.h2h" file is an ASCII file, so use the "ascii" option in FTP transfers.

- 5. On the "RecipientHost", apply the license transfer file ("\*.h2h") the same way as a regular software license (see above).
- 6. Start any web browser on the "RecipientHost" and go to http://localhost:1947 to access the "Sentinel HASP Admin Control Center" (ACC).
- 7. Ensure that the license appears in the "Sentinel Keys" menu.

Back to Table of Contents

#### **Software License Removal**

After removing a Software License completely from a host, the license is stored in a specific transfer license file "\*.h2h", so it can be re-applied if needed.

Follow the license transfer procedure, as described above, to remove a Software License completely from a host. It is possible to use the fingerprint of the "SourceHost" (instead the one from the "RecipientHost") for the transfer procedure.

#### mtd

#### **General Description**

"mtd" is a command line utility to:

- Create a CHARON tape image from a physical tape.
- Write a tape image to a physical tape.

Open "cmd.exe" in the Start menu, to start the utility, and switch to the CHARON x86 utilities directory (typically "C:\Program Files (x86)\CHARON\Utilities\_X.X.XXXXXx86" or "C:\Program Files\CHARON\Utilities\_X.X.XXXXXx86").

Back to Table of Contents

#### Usage

The following is an example of the usage syntax:

...> mtd [options] <tape device name> <tape container name>

#### Options:

| Parameter                | Description                                                                   |
|--------------------------|-------------------------------------------------------------------------------|
| -l <file name=""></file> | Creates a log file. The name is "file name".                                  |
| -r <number></number>     | Specifies a number of attempts to read a damaged data block                   |
| -i                       | Ignore bad blocks and continue processing w/o interruption. It implies "-r 0" |
| -n                       | Do not rewind tape                                                            |
| -р                       | Disable progress reporting                                                    |
| -v                       | Enable verbose tracing of data transfer (implies "-p")                        |

#### Example:

...> mtd -l tape1.txt -r 10 \\.\Tape0 "C:\Charon\Tapes\tape1.vtape"

#### Use the following syntax to write the content of a tape container to a physical tape:

...> **mtd** <tape container name> <tape device name>

#### Example:

...> **mtd** "C:\Charon\Tapes\tape1.vtape" \\.\Tape0

# CHARON Log Monitor and Dispatcher

#### **Table of Contents**

- General Description
- Starting in background mode
- Running as a service

Back to Table of Contents

#### **General Description**

The Log Monitor & Dispatcher is a special program which monitors a guest LOG file produced by CHARON and executes a customizable script when it detects removal of a license.

It runs in the background (as a program or as a service) and periodically scans a specified LOG file. When it detects a message with the code 0000002A or 00000351 ("Detected removal of a license") it submits the NOLICENSE.BAT procedure (this BAT file must be created manually).

The Log Monitor & Dispatcher service is installed as EmulatorLogMonitor. By default it is installed in such a way that requires explicit actions to be started (either through a command line interface or using the standard ways of service management). For unattended execution, change the service's configuration so that Windows starts the service automatically.

• The tool requires a specific file "NOLICENSE.BAT" containing some specific instructions to be taken in situation of license absence. It is recommended you create this file in the folder (presumably) containing the LOG file.

When it is invoked by the "Log Monitor & Dispatcher", the current directory of the batch process is set to the same folder from which the "Log Monitor & Dispatcher" was previously installed as a service or from which it was started as a background process. This means that the user action file may, in principle, operate with relative paths and relocate (as part of the whole configuration, i.e. together with accompanying LOG file).

The user action file will not invoke interactive applications as it may run in an environment where interactive services do not work, for example: when "Log Monitor & Dispatcher" is installed as a service.

#### Starting in background mode

In order to start the Log Monitor & Dispatcher as a background application:

- 1. Open "cmd.exe" from the "Start" menu.
- 2. Change current directory to the folder (presumably) containing the LOG file.
- 3. Start the Log Monitor & Dispatcher using the following command line as an example (for Windows x64; for Windows x86 use the following path: "C:\Program Files\CHARON\Utilities\_X.X.XXXX\x86"):

...> "C:\Program Files (x86)\CHARON\Utilities\_X.X.XXXX\x64\logmond" my\_charon.log

To stop the Log Monitor & Dispatcher application, open the Task Manager, find the "logmond.exe" process and terminate it.

It is possible to monitor as many CHARON instances as needed. To do that "cd" to the directory containing the log file and the corresponding "NOLICENSE.BAT" file (copied from the provided template) of a certain CHARON instance and run "logmond", as described above. In this case, pay attention that the log file of each CHARON instance must be stored in a separate directory (along with the specific "NOLICENSE.BAT" containing actions relevant to each particular CHARON instance).

For convenience, it is possible to create a specific \*.bat file, containing a procedure, to run all the Log Monitor & Dispatcher instances for all the CHARON instances running on the host.

Stopping multiple Log Monitor & Dispatcher instances is completed following the same steps as when stopping one instance. Terminate all the "logmond.exe" processes in Task Manager.

Back to Table of Contents

#### Running as a service

In order to install the Log Monitor & Dispatcher as a background application:

- 1. Open "cmd.exe" from the "Start" menu in "Run as Administrator" mode.
- 2. Change directory to the folder (presumably) containing the LOG file.
- 3. Use the commands described below (Note: that the path in the examples is given for Windows x64; for Windows x86 use the path "C:\Program Files\CHARON\Utilities\_X.X.XXXXx86" instead).

To install the Log Monitor & Dispatcher as a service:

...> "C:\Program Files (x86)\CHARON\Utilities\_X.X.XXXX\x64\logmond" --install my\_charon.log

To start the service:

...> "C:\Program Files (x86)\CHARON\Utilities\_X.X.XXXX\x64\logmond" --start

To stop the service:

...> "C:\Program Files (x86)\CHARON\Utilities\_X.X.XXXXX\x64\logmond" --stop

To uninstall the service:

...> "C:\Program Files (x86)\CHARON\Utilities\_X.X.XXXX\x64\logmond" --remove

Change the startup mode of the Log Monitor & Dispatcher service using the standard Windows "Services and Applications" applet.

Log Monitor & Dispatcher running as a service can control only one CHARON instance. To control multiple CHARON instances, run the Log Monitor & Dispatcher service in the background as described above.

# Performance Improvement Package

#### **Table of Contents**

- General Description
- Usage

Back to Table of Contents

#### **General Description**

The CHARON Performance Improvement Package is a collection of the following utilities for VAX/VMS:

- 1. IDLE
- 2. SHUTDOWN
- 3. SHUTDOWN\_R
- 4. SPEEDUP
- 5. SLOWDOWN
- 6. SLOWDOWN\_R
- 7. SLOW\_TEST

These utilities are located in the "idle\_vms\_pkg.vdisk" disk file in the "C:\Program Files (x86)\CHARON\Virtual Disk Images\idle\_vms\_pkg\_v2.0" folder. (Windows x64; for Windows x86 the path is: "C:\Program Files \CHARON\Virtual Disk Images\idle\_vms\_pkg\_v2.0").

Back to Table of Contents

#### Usage

Specify this image in the CHARON-VAX configuration file, boot from the system disk and mount the disk with the following VAX/VMS command:

\$ MOUNT <device name> /OVERRIDE=IDENTIFICATION

In the root of this disk you will see the following executable files and the COM file designed for the VAX/VMS system running on CHARON-VAX:

| Utility        | Description                                                                                                    |
|----------------|----------------------------------------------------------------------------------------------------|
| IDLE.EXE       | Significantly reduces the CHARON-VAX/XX host CPU usage whenever a VAX/VMS system running on CHARON-VAX is idle.                                                         |
|                | To ensure this is automatically started, you may include a call to the IDLE.EXE in the system startup file.                                                             |
|                | IDLE.EXE stalls the emulated CPU when it detects an OpenVMS idle condition. While IDLE.EXE is running the emulated CPU consumes, on average, less host system CPU time. |
|                | It is not recommended to employ IDLE.EXE in real-time process control environments.                                                                                     |
|                | Note: IDLE.EXE cannot be used with the VAX 6xx0 emulators.                                                                                                    |
| IDLE_VMS55.EXE | IDLE.EXE version for the VMS 5.5-2 and VMS 5.5-2H4 instances.                                                                                                    |
| SHUTDOWN.EXE   | Stops the CHARON-VAX emulator 30 seconds after the utility is invoked. These 30 seconds are intended to be used to shutdown the VAX/VMS system running on CHARON-VAX.   |
| SHUTDOWN3.EXE  | Stops CHARON-VAX 3 minutes after the utility is called.                                                                                                    |
| SHUTDOWN5.EXE  | Stops CHARON-VAX/XX 5 minutes after the utility is called.                                                                                                    |
| SHUTDOWN_R.EXE | Cancels a pending request to SHUTDOWN.                                                                                                    |
| SLOWDOWN.EXE   | Slows down the CHARON-VAX execution. Repeated execution further slows down the execution.                                                                               |
| SLOWDOWN_R.EXE | Restores the normal CHARON-VAX/XX execution speed.                                                                                                    |
| SPEEDUP.EXE    | Raises CHARON-VAX execution speed by a certain amount of steps.                                                                                                    |
|                | Only works if SLOWDOWN.EXE has been applied.                                                                                                    |
| SLOW_TEST.COM  | A test that demonstrates the effect of the CHARON slowdown mechanism.                                                                                                   |

To run any of these utilities issue the following command:

\$ RUN <name of the utility>.EXE

or

 $\boldsymbol{\$}$  @<name of the utility>.COM

The SHUTDOWN*n*.EXE routines **do not** initiate the shutdown of the VAX/VMS system running on CHARON-VAX, only of the emulator itself.

Establish a VMS shutdown procedure that can complete within the specified time

# **HOSTPrint**

#### **Table of Contents**

- General Description
- Usage

Back to Table of Contents

#### **General Description**

The HOSTPrint utility is used to print CHARON output to Windows printers. It receives data from an emulated LPV11 printer via a TCP/IP socket and prints the data received on the default Windows printer (if no printer is specified at the utility command line) on the host computer. Operation modes supported by the HOSTprint utility:

| Mode                                                                | Description                                                                                                    |
|---------------------------------------------------------------------|----------------------------------------------------------------------------------------------------|
| Line-printer (Digital LA75)<br>emulation                            | In this mode the utility emulates ESC-sequences of the selected line printer (see the LA75 manual for details). Once a page is completely filled with data it is sent to the printer output (to emulate line-printer functionality). |
|                                                                     | To use this mode, properly configure the OpenVMS printer queue and use the OpenVMS "PRINT" command.                                                                                                    |
| Working in an old version of the utility's compatible printing mode | Access the popup menu and set the Flush buffer delay time. Recommended value is 5 seconds*<br>The VAX/VMS command:<br>\$ COPY MY_PRINTED_FILE LPA0:                                                                                  |

Both modes support the print preview of the last page in the printing buffer.

#### Back to Table of Contents

#### Usage

HOSTPrint calling is specified in the CHARON configuration file. The call implement one or more of the following parameters:

| Parameter                                                                           | Description                                                   |
|-------------------------------------------------------------------------------------|---------------------------------------------------------------|
| -host= <hostname></hostname>                                                        | Name of the host - source of the printing data.               |
| -port= <connection number="" port=""></connection>                                  | Port on the host to get the information to print from.        |
| -delay= <delay automatically="" buffer="" flush="" for="" in="" seconds=""></delay> | Flushing delay, 0 - wait infinite, 510800 - timeout for flush |
| -printer=[PrinterDeviceName]                                                        | Host name for the printer used.                               |
|                                                                                     | Example 1:                                                    |
|                                                                                     | -printer=[\\.\Microsoft Office Document Image Writer]         |
|                                                                                     | Example 2:                                                    |
|                                                                                     | -printer=[\\print_server\MSCLPS]                              |
| -font= <default face="" font=""></default>                                          | Default font name.                                            |
| -fontsize= <default font="" size=""></default>                                      | Default font size.                                            |

The two last parameters are only used for compatibility with older versions of the utility (HOSTprint allows changing font settings from a popup menu).

It is strongly recommended to use fixed-size fonts (by default the "Courier" font is used) to avoid any problems relevant to proper calculation of the printing line length.

Example from a CHARON configuration file for the HOSTPrint usage (for 2 LPV11 printers):

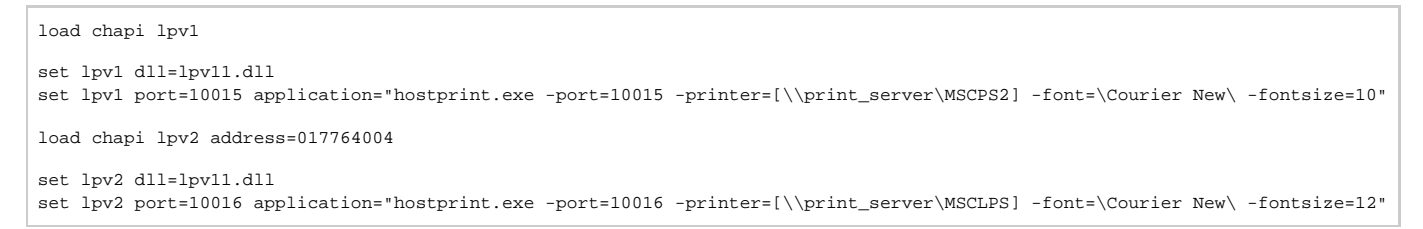

#### After initialization, HOSTprint creates an icon in the Windows tray. The icon can have two colors:

| Color  | Description            |
|--------|------------------------|
| GREEN  | IDLE (or Ready) state  |
| YELLOW | BUSY (processing) mode |

\*: - To access the HOSTprint application popup menu point the mouse cursor at its icon in the system tray menu and click the right button. Then preview the last page content, change the utility mode via the flush buffer delay or change the default font setting.

# VT-30TV

#### **Table of Contents**

- General Description
- Usage

Back to Table of Contents

#### **General Description**

The VT-30TV is a VT30-TV virtual color television monitor emulation. This emulation is a separate executable file "vt30-tv.exe" located in the "C:\Program Files (x86)\CHARON\Utilities\_1.0.15804\x86" (Windows x64; for Windows x86 use the path "C:\Program Files\CHARON\Utilities\_1.0.15804\x86" instead).

The VT30-TV virtual color television monitor should be connected to a VAX/PDP11 via the VT30-H emulation. It must be started with a desktop color quality equal to 8-bit, 16-bit or 32-bit.

#### Usage

The VT30-TV can be started by means of user defined configuration options as follows:

> vt30-tv.exe --address=<host(vt30-h) IP address> --port=<host(vt30-h) IP port> --log=<log file name> --trace\_level=<level>

#### Options:

| Parameter   | Description                          |
|-------------|--------------------------------------|
| address     | IP address for connection to VT30-H. |
| port        | IP port for connection to VT30-H.    |
| log         | Log file name                        |
| trace_level | Tracing level                        |

#### Example:

> vt30tv.exe --address=127.0.0.1 --port=10020 --log="chapi\_vt30tv.log" --trace\_level=0

# CHARON-VAX and CHARON-PDP for Windows configuration details

#### Introduction

This chapter describes, in detail, all of the configuration parameters of the devices emulated by CHARON-VAX / CHARON-PDP for Windows, with corresponding examples and parameters.

Emulated devices are loaded with the "load" command (if a device has not been already loaded) and parameters are made active with the "set" command. Parameters can be specified directly in the "load" command.

#### Example:

```
load RQDX3/RQDX3 DUA
set DUA container[0]="C:\Charon\Disks\BootDisk.vdisk"
```

In this example, an instance of an RQDX3 controller is loaded with the name "DUA". Its first unit ("container[0]") is mapped to the "C:\Charon\Disks\BootDisk.vdisk" disk image.

The Controller name is accompanied with a "/<module name>". The module name is a CHARON-VAX / CHARON-PDP component that specifies the controller load module. Its name can be the same as the loaded controller, however this is not mandatory. Once a module name is specified, there is no need to specify it again for additional references of the same controller.

# **Details of CHARON-VAX / CHARON-PDP configuration**

- General Settings
- Core Devices
- Serial lines
- Disks and tapes
  - MSCP and TMSCP Controllers
  - SCSI Controllers
  - DSSI Subsystem
  - CI Subsystem
- Networking
- Specific Controllers
- Sample configuration files
  - PDP-11/93 configuration file
    - VAX 4000 Model 108 configuration file
    - VAX 6310 configuration file
    - VAX 6610 configuration file

# General Settings

#### Session

General settings that control the execution of CHARON-VAX / CHARON-PDP belong to an object called the "session". It is a preloaded object; therefore, only "set" commands apply. Example:

set session <parameter>=<value>

The following table describes all available "session" parameters, their meaning and examples of their usage:

#### hw\_model

| Parameter                                                                                                    | hw_model                                                                                                    |
|----------------------------------------------------------------------------------------------------|----------------------------------------------------------------------------------------------------|
| Туре                                                                                                    | Text string                                                                                                    |
| Value                                                                                                    | Virtual VAX/PDP11 system hardware model to be emulated.                                                                                                    |
|                                                                                                    | Use a default configuration template for each particular model as a starting point for a custom configuration. This would ensure that the parameter is set correctly.                                                                                                    |
|                                                                                                    | Example:                                                                                                    |
| Use a default configuration template for each particular model as a starting point for a custom configuration. Th<br>that the parameter is set correctly.<br>Example:<br>set session hw_model="VAX_6610"<br>Available models are:<br>• PDP_1193<br>• PDP_1193<br>• PDP_1194<br>• MicroVAX_3100_Model_96<br>• MicroVAX_3100_Model_98<br>• MicroVAX_3600<br>• MicroVAX_38000<br>• MicroVAX_3900<br>• MicroVAX_3000<br>• VAXserver_3600<br>• VAXserver_3600<br>• VAXserver_3600<br>• VAXserver_3600_512<br>• VAXserver_3900<br>• VAXserver_3900_512<br>• VAXserver_3900_512<br>• VAX_4000_Model_106<br>• VAX_4000_Model_108<br>• VAX_4000_Model_108 | set session hw_model="VAX_6610"                                                                                                    |
|                                                                                                    | Available models are:<br>• PDP_1193<br>• PDP_1194<br>• MicroVAX_3100_Model_96<br>• MicroVAX_3100_Model_98<br>• MicroVAX_3600<br>• MicroVAX_1I<br>• VAXserver_3600<br>• VAXserver_3600_128<br>• VAXserver_3600_512<br>• VAXserver_3900_128<br>• VAXserver_3900_128<br>• VAX_4000_Model_108<br>• VAX_4000_Model_700<br>• VAX_4000_Model_90<br>• VAX_6610<br>• VAX_6630<br>• VAX_6650<br>• VAX_6660 |

# configuration\_name

| Parameter | configuration_name                                                                                                    |
|-----------|----------------------------------------------------------------------------------------------------|
| Туре      | Text string                                                                                                    |
| Value     | Name of the CHARON-VAX / CHARON-PDP instance (ir must be unique):                                                                                                    |
|           | <pre>set session configuration_name="MSCDV1"</pre>                                                                                                    |
|           | The value of this parameter is used as a prefix to the event log file name. (see below).                                                                                                    |
|           | From the example above, the CHARON-VAX / CHARON-PDP log file will have the following name:                                                                                                    |
|           | MSCDV1-YYYY-MM-DD-hh-mm-ss-xxxxxxx.log                                                                                                    |
|           | xxxxxxxx is an increasing decimal number starting from 000000000 to separate log files with the same time of creation (in case the log is being written faster than one log file per second). |
|           | 1. It is strictly recommended to use the "configuration_name" parameter if more than one CHARON instance runs on the same server.                                                             |

# log

| Parameter                                                                                                    | log                                                                                                    |
|----------------------------------------------------------------------------------------------------|----------------------------------------------------------------------------------------------------|
| Туре                                                                                                    | Text string                                                                                                    |
| Value       The log file or directory name is where the log file for each CHARON-VAX / CHARON-PDP execution session is stored. If existing directory is specified, CHARON-VAX / CHARON-PDP automatically creates individual log files for each CHARON CHARON-PDP execution session. If the log parameter is omitted CHARON-VAX / CHARON-PDP creates a log file for each CHARON-VAX / CHARON-PDP execution session in the directory where the emulator was started.         It is possible to overwrite the existing log file or extend it using the "log_method" parameter. See below for details. Note:         "log_method" parameter is effective only in the case when a size log file for each of the log method. |                                                                                                    |
|                                                                                                    | Examples:                                                                                                    |
|                                                                                                    | <pre>set session log="log.txt"</pre>                                                                                                    |
|                                                                                                    | set session log="C:\Charon\Logs"                                                                                                    |
|                                                                                                    | If only a directory name is specified in the "log" parameter and the "configuration_name" parameter of the session is specified, the log file name is composed as follows:                      |
|                                                                                                    | <configuration_name>-YYYY-MM-DD-hh-mm-ss-xxxxxxx.log</configuration_name>                                                                                                    |
|                                                                                                    | If only a directory name is specified in the "log" parameter and the "configuration_name" parameter is omitted, the log file name will have the following format:                               |
|                                                                                                    | <hw_model>-YYYY-MM-DD-hh-mm-ss-xxxxxxx.log</hw_model>                                                                                                    |
|                                                                                                    | xxxxxxxx is an increasing decimal integer, starting from 000000000 to separate log files with the same time of creation (in case the log is being created faster than one log file per second). |

# log\_method

| Parameter | log_method                                                                                                    |
|-----------|----------------------------------------------------------------------------------------------------|
| Туре      | Text string                                                                                                    |
| Value     | <ul><li> "overwrite" (default)</li><li> "append"</li></ul>                                                                                      |
|           | Determines if the previous log information is maintained.                                                                                       |
|           | This parameter must be specified only in addition to "log" parameter on the same line.                                                          |
|           | This parameter is applicable only if the CHARON-VAX / CHARON-PDP log is stored to a file that is specified explicitly with the "log" parameter. |
|           | Example:                                                                                                    |
|           | <pre>set session log="log.txt" log_method="append"</pre>                                                                                        |

# log\_locale

| Parameter | log_locale                                                                                                    |
|-----------|----------------------------------------------------------------------------------------------------|
| Туре      | Text string                                                                                                    |
| Value     | Sets the language used in the message database.<br>So far the following values are supported:<br>• "Dutch"<br>• "English" (default)<br>• "Swedish"<br>• "Spanish"<br>• "Chinese-Simplified" |
|           | If an unsupported value is specified, "English" will be used.<br><u>Example</u> :<br>set session log_locale="Dutch"                                                                         |

# license\_key\_id

| Parameter | license_key_id[N]                                                                                                    |
|-----------|----------------------------------------------------------------------------------------------------|
|           | N=0 or 1                                                                                                    |
| Туре      | Numeric                                                                                                    |
| Value     | An integer (decimal Sentinel Key ID) that specifies the regular (N=0) and backup (N=1) license keys to be used by CHARON-VAX / CHARON-PDP.                                                                                                    |
|           | <pre>set session license_key_id[0]=1877752571 set session license_key_id[1]=354850588</pre>                                                                                                    |
|           | It is also possible to specify both regular and backup keys in one line:                                                                                                    |
|           | <pre>set session license_key_id[0]=1877752571 license_key_id[1]=354850588</pre>                                                                                                    |
|           | Based on the presence of the regular and/or backup license key IDs in the configuration file, CHARON-VAX / CHARON-PDP behaves as follows:                                                                                                    |
|           | <ol> <li>No keys are specified<br/>CHARON-VAX / CHARON-PDP performs an unqualified search for any suitable key. If no key is found, CHARON-VAX /<br/>CHARON-PDP exits.</li> <li>Both keys are specified<br/>CHARON-VAX / CHARON-PDP performs a qualified search for a regular license key. If it is not found, CHARON-VAX /<br/>CHARON-PDP performs a qualified search for backup license key. If it is not found, CHARON-VAX / CHARON-PDP exits.</li> <li>Only regular key is specified<br/>CHARON-VAX / CHARON-PDP performs a qualified search for a regular license key. If it is not found, CHARON-VAX / CHARON-PDP exits.</li> <li>Only regular key is specified<br/>CHARON-VAX / CHARON-PDP performs a qualified search for a regular license key. If it is not found, CHARON-VAX /<br/>CHARON-PDP performs an unqualified search for any suitable key. If none are found, CHARON-VAX / CHARON-PDP exits.</li> <li>Only backup key is specified</li> </ol> |
|           | CHARON-VAX / CHARON-PDP performs an unqualified search for any suitable key. If no key is found, CHARON-VAX / CHARON-PDP exits.                                                                                                    |

# affinity

| Parameter | affinity                                                                                                    |
|-----------|----------------------------------------------------------------------------------------------------|
| Туре      | Text string                                                                                                    |
| Value     | Overrides any initial process affinity mask provided by the host operating system. Once specified it binds the running instance of the emulator to particular host CPUs.                                                |
|           | Used for soft partitioning of the host CPU resources and/or for isolating host CPUs for other applications.                                                                                                    |
|           | By default the CHARON-VAX / CHARON-PDP emulator instance allocates as many host CPUs as possible. The "affinity" parameter overrides that and allows explicit specification on which host CPU the instance must run on. |
|           | Host CPUs are enumerated as a comma separated list of host system assigned CPU numbers:                                                                                                    |
|           | <pre>set session affinity="0, 2, 4, 6"</pre>                                                                                                    |

| n_of_     | io_cpus                                                                                                    |
|-----------|----------------------------------------------------------------------------------------------------|
| Parameter | n_of_io_cpus                                                                                                    |
| Туре      | Numeric                                                                                                    |
| Value     | This parameter specifies how many host CPUs CHARON-VAX / CHARON-PDP must use for I/O handling. Use of the "affinity" parameter may limit the number of CPUs available.                                                                           |
|           | By default the CHARON-VAX / CHARON-PDP instance reserves one third of all available host CPUs for I/O processing (round down, at least one). The "n_of_io_cpus" parameter overrides that by specifying the number of CHARON I/O CPUs explicitly. |
|           | Example:                                                                                                    |
|           | set session n_of_io_cpus=2                                                                                                    |
|           |                                                                                                    |

# license\_key\_lookup\_retry

| Parameter                                                                                   | license_key_lookup_retry                                                                                                    |
|---------------------------------------------------------------------------------------------|----------------------------------------------------------------------------------------------------|
| Туре                                                                                        | Text String                                                                                                    |
| Value                                                                                       | In case the CHARON-VAX / CHARON-PDP license connection is not present when the guest starts up, this parameter specifies how many times CHARON-VAX / CHARON-PDP will try to establish the connection and, optionally, a period of time between retries. |
|                                                                                             | Syntax:                                                                                                    |
|                                                                                             | <pre>set session license_key_lookup_retry = "N [, T]"</pre>                                                                                                    |
|                                                                                             | Options:                                                                                                    |
|                                                                                             | <ul> <li>N - Number of retries to look for license keys.</li> <li>T - Time between retries in seconds. If not specified 60 seconds are used</li> </ul>                                                                                                  |
|                                                                                             | Examples:                                                                                                    |
|                                                                                             | Example 1                                                                                                    |
|                                                                                             | <pre>set session license_key_lookup_retry = 1</pre>                                                                                                    |
| If license key is not found during initial scan, do only one more attempt after 60 seconds. | If license key is not found during initial scan, do only one more attempt after 60 seconds.                                                                                                    |
|                                                                                             | Example 2                                                                                                    |
|                                                                                             | <pre>set session license_key_lookup_retry = "1,30"</pre>                                                                                                    |
|                                                                                             | Same as above but retry in 30 seconds.                                                                                                    |
|                                                                                             | Example 3                                                                                                    |
|                                                                                             | <pre>set session license_key_lookup_retry = "3,10"</pre>                                                                                                    |
|                                                                                             | If license key is not found during initial scan, do 3 more attempts waiting 10 seconds between them.                                                                                                    |
|                                                                                             | Example 4                                                                                                    |
|                                                                                             | <pre>set session license_key_lookup_retry = "5"</pre>                                                                                                    |
|                                                                                             | If license key is not found during the initial scan, do 5 more attempts waiting 60 seconds between them.                                                                                                    |

# Core Devices

#### **Table of Contents**

- CPU
  - ace\_mode
- RAM
  size
- **TOY** 
  - container
- KW11-L and KW11-P Timers (PDP-11)
  - kw11 frequency
- ROM
- container
- PDP-11 Boot ROM
  - ext\_rom
  - ext\_rom\_address
- EEPROM
- container
- Auto Boot
  - MicroVAX3100, VAXstation 4000, VAX6310 and VAX 4000
  - halt
  - MicroVAX II, MicroVAX 3600/3900 and VAXserver 3600/3900
    - bdr boot
  - PDP11/93 and PDP11/94
    - cpu\_0 auto\_boot
  - VAX66x0
    - xmi boot

Back to Table of Contents

#### CPU

A CHARON-VAX emulated CPU is configured with the "ace\_mode" parameter.

Two VAX CPU implementations are available: the standard VAX instruction decoder and the optional high performance Advanced CPU Emulation mode ("ACE"). The ACE option optimizes the VAX instruction interpretation and significantly improves performance. It also requires approximately twice the amount of host memory to store the optimized code.

ACE optimization is performed dynamically during execution. It does not need to write optimized code back to disk, ACE provides its full capability instantly. The optimization does not compromise the VAX instruction decoding; CHARON-VAX remains fully VAX hardware compatible and completely transparent to the VAX operating systems and applications.

Both CPU implementations passed the HP VAX Architecture (AXE) tests, the standard qualification for VAX instruction execution correctness.

The default VAX/PDP11 CPU mode is determined by the specific CHARON-VAX product license.

| ace_mode  |               |
|-----------|---------------|
| Parameter | ace_mode      |
| Туре      | Boolean       |
| Value     | true or false |

This statement enables the ACE mode if the CHARON-VAX license permits it. If this statement is omitted from the CHARON-VAX configuration file and the license permits it, "true" is the default, otherwise "false" is the default. For test purposes the ACE mechanism can be disabled with:

set cpu ace\_mode=false

"set cpu ace\_mode=true" is ignored when the license does not permit ACE operation.

The CHARON-VAX log file displays the status of the ACE option.

The ACE mode is disabled when the host system does not meet the minimum physical requirements for this operation. If the emulator appears to not run at its normal performance, check the log file for a change in the ACE mode and verify that sufficient host resources, especially memory, are available.

Back to Table of Contents

#### RAM

The CHARON-VAX / CHARON-PDP memory subsystem is permanently loaded and has the logical name "ram".

| size      |                                    |
|-----------|------------------------------------|
| Parameter | size                               |
| Туре      | Numeric                            |
| Value     | Size of the emulated memory in MB. |

#### Example:

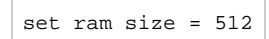

The amount of memory is capped at a maximum, this is defined in the CHARON license key. If the host system cannot allocate enough memory to map the requested emulated memory, CHARON-VAX / CHARON-PDP generates an error message in the log file and reduces its effective memory size.

The following table lists the values of emulated RAM for various hardware models of virtual VAX/PDP11 systems:

| Hardware Model           |     | RAM size (in MB) |         |           |  |
|--------------------------|-----|------------------|---------|-----------|--|
|                          | Min | Max              | Default | Increment |  |
| PDP1193                  | 2   | 4                | 2       | 2         |  |
| PDP1194                  | 2   | 4                | 2       | 2         |  |
| MicroVAX_II              | 1   | 16               | 16      | 1,8,16    |  |
| MicroVAX_3600            | 16  | 64               | 16      | 16        |  |
| MicroVAX_3900            | 16  | 64               | 16      | 16        |  |
| VAXserver_3600           | 16  | 64               | 16      | 16        |  |
| VAXserver_3900           | 16  | 64               | 16      | 16        |  |
| VAXserver_3600_128       | 32  | 128              | 32      | 32        |  |
| VAXserver_3900_128       | 32  | 128              | 32      | 32        |  |
| MicroVAX_3100_Model_96   | 16  | 128              | 16      | 16        |  |
| VAXstation_4000_Model_90 | 16  | 128              | 16      | 16        |  |
| VAX_4000_Model_106       | 16  | 128              | 16      | 16        |  |
| VAX_6000_Model_310       | 32  | 512              | 32      | 32        |  |
| VAXserver_3600_512       | 32  | 512              | 32      | 32        |  |
| VAXserver_3900_512       | 32  | 512              | 32      | 32        |  |
| MicroVAX_3100_Model_98   | 16  | 512              | 16      | 16        |  |

| VAX_4000_Model_108 | 16  | 512  | 16  | 16  |
|--------------------|-----|------|-----|-----|
| VAX_4000_Model_700 | 64  | 512  | 64  | 64  |
| VAX_4000_Model_705 | 64  | 512  | 64  | 64  |
| VAX_6610           | 128 | 3584 | 128 | 128 |
| VAX_6620           | 128 | 3584 | 128 | 128 |
| VAX_6630           | 128 | 3584 | 128 | 128 |
| VAX_6640           | 128 | 3584 | 128 | 128 |
| VAX_6650           | 128 | 3584 | 128 | 128 |
| VAX_6660           | 128 | 3584 | 128 | 128 |

Back to Table of Contents

#### TOY

CHARON-VAX / CHARON-PDP maintains its time and date using the "toy" (time-of-year) component. In order to preserve the time and date while a virtual system is not running, the TOY component uses a binary file on the host system to store the date and time relevant data. The name of the file is specified by the "container" option of the "toy" component.

#### container

| Parameter | container                                                                                                    |
|-----------|----------------------------------------------------------------------------------------------------|
| Туре      | Text string                                                                                                    |
| Value     | Specifies a name for the file in which CHARON-VAX / CHARON-PDP preserves the time and date during its "offline" period. This file also keeps some console parameters (such as the default boot device). |
|           | By default it is left unspecified.                                                                                                    |
|           | it is recommended to specify the full path to the TOY file.                                                                                                    |

#### Example:

set toy container="C:\Charon\my\_virtual\_system.dat"

The CHARON-VAX / CHARON-PDP time zone may be different from that of the host system. Correct CHARON time relies on the correctness of the host system time to calculate the duration of any CHARON "offline" periods. (i.e. while the virtual system is not running). Every time CHARON comes on line it calculates a Delta time (the system time is used if there is no TOY file). Therefore, if the host system time is changed while CHARON is not running, the CHARON time may be incorrect when CHARON is restarted and the CHARON time must be set manually.

Back to Table of Contents

#### KW11-L and KW11-P Timers (PDP-11)

The KW11-L timer is used in PDP-11 system emulation.

A time correction mechanism handles any time slips between the emulated and the host system time. The KW11-L frequency can be set in the configuration file as follows:

#### kw11 frequency

| Parameter | kkw11 frequency                |
|-----------|--------------------------------|
| Туре      | numeric                        |
| Value     | 50Hz, 60Hz and 70Hz frequency. |

#### Example:

| set | kw11 | frequency=50 |
|-----|------|--------------|
|     |      |              |

For PDP-11 configurations this device is loaded automatically.

The KW11-P is a programmable timer for PDP-11 systems. The hardware KW11-P timer runs on a 100KHz clock and can be programmed to interrupt at any frequency up to 100KHz.

The software KW11-P implementation is limited to 1KHz due to the host operating system limitations; it can be programmed to interrupt at any frequency up to 1KHz.

The current implementation does not contain a way to handle a time slip recovery from the host system time. This can lead to time skew between the emulated and host system time when the programmed frequencies are not divisors of 1000.

The KW11-P is loaded automatically. It does not have any configuration file parameters because it is set by the PDP-11 software.

Back to Table of Contents

#### ROM

The System Flash ROM file conserves specific parameters between reboots.

#### container

| Parameter | container                                                                                                    |  |
|-----------|----------------------------------------------------------------------------------------------------|--|
| Туре      | Text string                                                                                                    |  |
| Value     | Specifies the name of a file in which CHARON-VAX stores an intermediate state of its Flash ROM. This state includes, for example, most of the console parameters. |  |
|           | By default it is left unspecified.                                                                                                    |  |
|           | it is recommended to specify the full path to this file                                                                                                    |  |

#### Example:

set rom container="C:\Charon\my\_virtual\_system.rom"

Back to Table of Contents

#### PDP-11 Boot ROM

PDP-11 Boot ROM has two parameters: 'ext\_rom' and 'ext\_rom\_address'. Specify the external ROM file and offset within the file to load the ROM from. This feature allows changing the used boot ROM to a custom one.

#### ext\_rom

| Parameter | ext_rom                                        |
|-----------|------------------------------------------------|
| Туре      | Text string                                    |
| Value     | Specifies a file containing external boot code |

#### ext\_rom\_address

| Parameter | ext_rom_address                                                                |  |
|-----------|--------------------------------------------------------------------------------|--|
| Туре      | Numeric                                                                        |  |
| Value     | Specifies an offset to be used for the file specified by the ext_rom parameter |  |

#### Example:

| set | rom | <pre>ext_rom="custom_rom.bin"</pre> |
|-----|-----|-------------------------------------|
| set | rom | ext_rom_address=0                   |

The ROM file must contain a binary dump.

#### Back to Table of Contents

# EEPROM container Parameter container Type Text string Value A string specifying a file name to store the content of the EEPROM. Example: set eeprom container="vx6k610.rom" This command enables EEPROM parameters (e.g., default boot drive) to be automatically saved to a specified file. The EEPROM file is created in the directory in which CHARON-VAX starts. The EEPROM file is created or overwritten each time any parameter relevant to the EEPROM content is changed. It is recommended to specify the full path to this file

#### Example:

set eeprom container="C:\Charon\my\_virtual\_system.rom"

Back to Table of Contents

#### **Auto Boot**

CHARON-VAX / CHARON-PDP systems can be configured to boot the operating system automatically at start up.

#### MicroVAX3100, VAXstation 4000, VAX6310 and VAX 4000

Those models boot automatically if the correct boot flags are set (and saved in the VAX console files) using the following command:

#### halt

| Parameter | halt                                                                                                    |
|-----------|----------------------------------------------------------------------------------------------------|
| Туре      | Text string                                                                                                    |
| Value     | Determines whether the MicroVAX3100, VAXstation 4000, VAX6310 and VAX 4000 boot automatically if the correct boot flags are<br>set (and saved in the VAX console files).<br>The value is:<br>• "reboot"<br>Example:<br>>>>set halt reboot |

Please check that the "toy container" and "rom container" parameters are specified in the configuration file to store the boot flags.

# MicroVAX II, MicroVAX 3600/3900 and VAXserver 3600/3900

The ROM of the MicroVAX II, MicroVAX 3600, MicroVAX 3900, VAXserver 3600 and VAXserver 3900 servers does not allow the VAX console to accept the command setting "auto-boot". Instead, an automatic boot on startup can be specified in the CHARON-VAX configuration file as follows:

#### bdr boot

| Parameter | bdr boot                                                                                                    |  |
|-----------|----------------------------------------------------------------------------------------------------|--|
| Туре      | Text string                                                                                                    |  |
| Value     | Determines whether the MicroVAX II, MicroVAX 3600, MicroVAX 3900, VAXserver 3600 and VAXserver 3900 servers boot<br>automatically if the correct boot flags are set (and saved in the VAX console files).The value is:<br>• "auto"<br>Example:<br>set bdr boot=auto |  |

Check that the "toy container" and "rom container" parameters are specified in the configuration file to store the boot flags.

#### PDP11/93 and PDP11/94

The ROM of the PDP11/93 and PDP11/94 does not allow the PDP11 console to accept the command setting "auto-boot". Instead, automatic boot on startup can be specified in the CHARON-PDP configuration file as follows:

#### cpu\_0 auto\_boot

| Parameter | cpu_0 auto_boot                                                                                                    |
|-----------|----------------------------------------------------------------------------------------------------|
| Туре      | Text string                                                                                                    |
| Value     | Determines whether the PDP11/93 or PDP11/94 server boots automatically from the specified disk. The value is the disk drive to boot from. |
|           | Example:                                                                                                    |
|           | <pre>set cpu_0 auto_boot = "DU0"</pre>                                                                                                    |
|           |                                                                                                    |

Check that the "toy container" and "rom container" parameters are specified in the configuration file to store the boot flags.

#### VAX66x0

# xmi boot

| Parameter | xmi boot                                                                                                    |
|-----------|----------------------------------------------------------------------------------------------------|
| Туре      | Text string                                                                                                    |
| Value     | Determines whether the CHARON VAX66x0 startup procedure stops at the ">>>" prompt after self-tests. The values are:                                                                                        |
|           | <ul> <li>"auto"</li> <li>"manual" (default)</li> </ul>                                                                                                    |
|           | Example:                                                                                                    |
|           | set xmi boot = "auto"                                                                                                    |
|           | The value "auto" enables automatic boot from a <u>default</u> boot specification, previously configured in the VAX console. The value "manual" disables the automatic boot once the self tests are passed. |
|           |                                                                                                    |

Check that the "toy container" and "rom container" parameters are specified in the configuration file to store the boot flags.

# Serial lines

#### **Table of Contents**

- General Description
  - Console
    - rts
    - dsr
    - communication
    - line
    - Example
  - Serial line controllers
    - address
    - vector
    - line
    - communication
    - rts
    - dsr
    - tx\_q\_max\_depth
    - Example of loading 2 instances of DHV11
    - Example of loading DHW42CA
- · Mapping Serial line controllers to system resources
  - Types of serial line mapping
  - physical\_serial\_line
    - line
    - baud
    - break\_on
    - stop\_on
    - log
    - Example of mapping a console line to a host physical serial line:
  - virtual\_serial\_line
    - host
    - port
    - application
    - break\_on
    - stop\_on
    - log
    - Example of mapping a console line to an onboard serial line
    - Example of two CHARON systems connected to each other
- Linking serial controller port to host connection

Back to Table of Contents

#### **General Description**

Configuration of the CHARON-VAX / CHARON-PDP serial lines is performed in 3 steps:

1. Loading the virtual serial lines' controller, for example:

load DHV11/DHV11 TXA

In this example, an instance of a "DHV11" serial line controller is loaded and named "TXA".

Note that the VAX/PDP11 console adapters ("UART", "QUART") do not need to be loaded; they are preloaded. 2. Mapping an object type to host resources. For example:

```
load virtual_serial_line/chserial TTA1
set TTA1 port = 10003 application = "putty.exe -load TTA1_preset"
```

In this example the object "virtual\_serial\_line" is loaded, named "TTA1", mapped to the "putty" terminal emulator and connected to this CHARON instance using the port 10003 (this setting is encoded in the "TTA1\_preset" parameter of the "Putty" terminal emulator).

3. Connect the loaded virtual line controller and the mapped object:

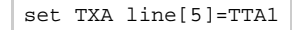

In this example, the 6th line of the DHV11 controller, "TXA", loaded in step 1, is connected to the mapping object, "TTA1", loaded in step 2.

Back to Table of Contents

#### Console

CHARON-VAX / CHARON-PDP offers a one- or four-port serial console, depending on the specified VAX/PDP11 model. The one port serial line controller is identified in CHARON-VAX / CHARON-PDP with the name UART. The four port serial lines controller is identified in CHARON-VAX with the name QUART.

UART is used in Qbus systems only (e.g. the MicroVAX/VAXserver 3600/3900, PDP11/93 and PDP11/94).

QUART is used in SCSI (e.g. MicroVAX 3100 model 96/98, VAXstation 4000 model 90) and SCSI/Qbus systems (e.g. VAX4000 model 106/108). The last QUART line (line[3]) is the console port (known in VAX/VMS as *OPA0*).

CHARON-VAX / CHARON-PDP console ports can be configured to connect to an external terminal via the host system COM port or can be connected via TCP/IP.
#### rts

| Parameter | rts[ <line>]</line>                                                                                                    |
|-----------|----------------------------------------------------------------------------------------------------|
| Туре      | Text string                                                                                                    |
| Value     | <ul> <li>"On" - assert the RTS (Request To Send) signal</li> <li>"Off" - clear the RTS signal (default)</li> <li>"DTR" - assert the RTS signal as soon as the DTR signal is asserted</li> </ul> |

#### dsr

| Parameter | dsr[ <line>]</line>                                                                                                    |  |  |
|-----------|----------------------------------------------------------------------------------------------------|--|--|
| Туре      | Text string                                                                                                    |  |  |
| Value     | <ul> <li>"On" - always reports DSR signal assertion</li> <li>"Off" - always reports DSR signal deassertion</li> <li>"DSR" - use the DSR signal of the physical serial line (if configured)</li> <li>"CD", "DCD", "RLSD" - use the CD (carrier detect) signal of the physical serial line (if configured)</li> </ul> This parameter is applicable only for line "2" of QUART. |  |  |

| communication                            |                                                                                                    |  |  |
|------------------------------------------|----------------------------------------------------------------------------------------------------|--|--|
| Parameter communication [ <line>]</line> |                                                                                                    |  |  |
| Туре                                     | Text string                                                                                                    |  |  |
| Value                                    | <ul> <li>"ASCII" - for connection to terminals (default)</li> <li>"BINARY" - for serial lines carrying binary (packet) protocols, which are used mainly for communicating with PLCs</li> </ul> |  |  |

| line      |                                                                                                    |
|-----------|----------------------------------------------------------------------------------------------------|
| Parameter | line[ <line>]</line>                                                                                           |
| Туре      | Identifier                                                                                                    |
| Value     | This parameter is used to connect a particular serial line interface to the controller. See below for details. |

Note that the "line" parameter in the table above is applicable only in the case of QUART.

All the values in the table above are case insensitive.

#### Example

```
set QUART rts[2]="DTR"
set QUART dsr[2]="On"
set QUART communication[2]="binary"
```

Line 2 of the QUART is the only one which can be used for connecting modems. Therefore, the "DSR" parameter for that line (i.e. "dsr[2]") is internally set to the appropriate value ("CD") but can be changed from the configuration file. Values for the "rts" and "dsr" parameters for the lines other than 2 are not visible for any applications running on CHARON-VAX / CHARON-PDP.

Back to Table of Contents

#### **Serial line controllers**

Asynchronous serial line multiplexers are capable of serving up to 8 asynchronous serial lines (the DHW42-BA supports up to 16 lines).

The following asynchronous serial line multiplexers are supported:

| VAX model                                                                                                    | Asynchronous serial line emulation                                                   |
|----------------------------------------------------------------------------------------------------|--------------------------------------------------------------------------------------|
| PDP-11/93, PDP-11/94, MicroVAX II, MicroVAX 3600, MicroVAX 3900, VAXserver 3600, VAXserver 3900 (QBUS systems) | CXA16, CXB16, CXY08, DHQ11, DHV11, DZV11, DZQ11, DL11, DLV11, DZ11                   |
| MicroVAX 3100 - 96, MicroVAX 3100 - 98 (SCSI systems)                                                          | DHW42-AA, DHW42-BA, DHW42-CA                                                         |
| VAX4000 - 106, VAX4000 – 108, VAX4000 – 700, VAX4000 – 705<br>(QBUS/SCSI systems)                              | CXA16, CXB16, CXY08, DHQ11, DHV11, DZV11, DZQ11, DLV11, DHW42-AA, DHW42-BA, DHW42-CA |
| VAX6310, VAXstation 4090                                                                                       | N/A                                                                                  |

The following names are used for the multiplexers:

| Device name | Module name |
|-------------|-------------|
| DHV11       | DHV11       |
| DHQ11       | DHV11       |
| CXY08       | DHV11       |
| CXA16       | DHV11       |
| CXB16       | DHV11       |
| DHW42AA     | DHV11       |
| DHW42BA     | DHV11       |
| DHW42CA     | DHV11       |
| DZV11, DZ11 | DZ11        |
| DZQ11       | DZ11        |
| DL11, DLV11 | DL11        |

The following example loads an instance of an asynchronous serial line multiplexer:

load DHQ11/DHV11 TXA

Only one instance of DHW42 can be loaded. There is no restriction on the number of the other multiplexers.

The multiplexers offer the following configuration parameters, specified with the "set" command:

| - |      |    | -  | - | - |
|---|------|----|----|---|---|
|   |      | 14 | -1 | 5 | 0 |
|   | <br> |    | -  | - | - |

| Parameter | address                                                                                                    |  |
|-----------|----------------------------------------------------------------------------------------------------|--|
| Туре      | Numeric                                                                                                    |  |
| Value     | Specifies CSR address. The address must be a valid QBUS 22-bit wide address in I/O space.                                                                                                    |  |
|           | Default values are 017760440 for the DHV11-family controllers and 017760100 for the DZV11/DZQ11 family controllers, which are the factory settings for asynchronous serial line multiplexers. |  |
|           | This parameter is not applicable to DHW42-xx serial line controllers                                                                                                    |  |

# vector

| Parameter    | r vector                                                                                           |  |  |  |
|--------------|----------------------------------------------------------------------------------------------------|--|--|--|
| Type Numeric |                                                                                                    |  |  |  |
| Value        | Specifies the interrupt vector.                                                                    |  |  |  |
|              | The default value is 0300, which is the factory setting for asynchronous serial line multiplexers. |  |  |  |
|              | This parameter is not applicable to DHW42-xx serial line controllers                               |  |  |  |

| line      |                                                                                                    |
|-----------|----------------------------------------------------------------------------------------------------|
| Parameter | line[N]                                                                                                    |
|           | N=03(7,15)                                                                                                    |
| Туре      | Identifier                                                                                                    |
| Value     | Specifies the name of the serial line interface object in the configuration to which the N-th line of the multiplexer is connected. See below for details. |

#### communication

| Parameter | communication[N]                                                                                                    |  |
|-----------|----------------------------------------------------------------------------------------------------|--|
|           | N=04(7,15)                                                                                                    |  |
| Туре      | Text String                                                                                                    |  |
| Value     | <ul> <li>"ASCII" - for connection to terminals (default)</li> <li>"BINARY" - for serial lines carrying binary (packet) protocols, which are used mainly for communicating with PLCs</li> </ul> |  |

| rts       |            |
|-----------|------------|
| Parameter | rts[N]     |
|           | N=03(7,15) |

| Туре  | Text String                                                                                                    |
|-------|----------------------------------------------------------------------------------------------------|
| Value | Controls the RTS signal of the Nth line of the multiplexer.                                                                                                    |
|       | <ul> <li>"On" - assert the RTS (Request To Send) signal</li> <li>"Off" - clear the RTS signal (default)</li> <li>"DTR" - assert the RTS signal as soon as DTR signal is asserted</li> </ul> |
|       | When left blank (initial state), the level of the RTS signal is as requested by the VAX/PDP11 software.                                                                                     |

#### dsr

| Parameter | dsr[N]                                                                                                    |
|-----------|----------------------------------------------------------------------------------------------------|
|           | N=03(7,15)                                                                                                    |
| Туре      | Text String                                                                                                    |
| Value     | <ul> <li>"On" - always reports the DSR signal assertion</li> <li>"Off" - always reports the DSR signal deassertion</li> <li>"DSR" - use the DSR signal of the physical serial line (if configured)</li> <li>"CD", "DCD", "RLSD" - use the CD (carrier detect) signal of the physical serial line (if configured)</li> </ul> |
|           | This parameter is applicable only for the DZV11 and DZQ11 serial lines controllers                                                                                                    |
|           |                                                                                                    |

### tx\_q\_max\_depth

| Parameter | tx_q_max_depth[N]                                                                                                    |
|-----------|----------------------------------------------------------------------------------------------------|
|           | N=03(7,15)                                                                                                    |
| Туре      | Numeric                                                                                                    |
| Value     | Specifies the depth of the TX FIFO for the N-th line of the multiplexer. Possible values are 11000, initially set to 1, to properly represent the hardware limitation of certain multiplexers. Values greater than 1 improve transmission rate of the corresponding lines, but break correspondence to the original hardware. |
|           | This parameter is applicable only for the DHV11 serial lines controller                                                                                                    |
|           |                                                                                                    |

Use the "address" and "vector" parameters to load several instances of the Qbus multiplexers. Both "address" and "vector" parameter values must be unique for every instance of a QBUS multiplexer.

Read the VAX/PDP11 hardware documentation and the VM system management documentation to understand how to correctly assign the "addre ss" and "vector" parameters.

# Example of loading 2 instances of DHV11

load DHV11/DHV11 TXA address=017760440 vector=0300 load DHV11/DHV11 TXB address=017760460 vector=0310

# Example of loading DHW42CA

load DHW42CA/DHV11 TXA

#### Back to Table of Contents

### Mapping Serial line controllers to system resources

# Types of serial line mapping

| Туре                 | Function                                                                                                    |
|----------------------|----------------------------------------------------------------------------------------------------|
| physical_serial_line | This type of mapping associates a COM port on a host system with an emulated VAX/PDP11 serial line controller virtual "line".            |
|                      | The COM port can be a physical hardware port or a logical COM port.                                                                      |
| virtual_serial_line  | This type of mapping associates a network connection on the host system with an emulated VAX/PDP11 serial line controller virtual "line" |

#### Example:

load physical\_serial\_line/chserial OPA0

#### Back to Table of Contents

# physical\_serial\_line

#### line

| Parameter | line                                                          |
|-----------|---------------------------------------------------------------|
| Туре      | Text string                                                   |
| Value     | A defined COM port on a host system in the form of "\\.\COMn" |
|           | Example:                                                      |
|           | set OPA0 line="\\.\COM1"                                      |

#### baud

| Parameter | baud                                                                                                    |
|-----------|----------------------------------------------------------------------------------------------------|
| Туре      | Numeric                                                                                                    |
| Value     | Forces the baud rate of the corresponding COM port to be a specified value.                                                                                           |
|           | The variety of supported values depends on the underlying physical communication resource (COM port). The most widely used values are: 300, 1200, 9600, 19200, 38400. |
|           | Example:                                                                                                    |
|           | set OPA0 baud=38400                                                                                                    |

# break\_or

| Parameter | break_on                                                                                                 |
|-----------|----------------------------------------------------------------------------------------------------|
| Туре      | Text string                                                                                              |
| Value     | Specifies what byte sequences received over the physical serial line will trigger a HALT command.        |
|           | This parameter works only for the console line (for the one UART line and "line[3]" of QUART).           |
|           | Specify the following values: "Crtl-P", "Break" or "none" ("none" disables triggering a HALT condition). |
|           | Example:                                                                                                 |
|           | set OPA0 break_on="Crtl-P"                                                                               |
|           | The default value is "Break" for line 3 of QUART and "none" for other lines.                             |

# stop\_on

| Parameter | stop_on                                                                                                    |
|-----------|----------------------------------------------------------------------------------------------------|
| Туре      | Text string                                                                                                    |
| Value     | Specifies what byte sequences received over the physical serial line will trigger a STOP condition. The STOP condition causes CHARON-VAX / CHARON-PDP to exit.    |
|           | Specify the one of the following values: "F6" or "none" ("none" disables triggering a STOP condition).                                                            |
|           | Example:                                                                                                    |
|           | set OPA0 stop_on="F6"                                                                                                    |
|           | The default value is "none".                                                                                                    |
|           | Setting "F6" triggers the STOP condition upon receipt of the " <esc>[17~" sequence. Terminals usually send these sequences by pressing the <b>F6</b> button</esc> |

#### log

| Parameter | log                                                                                                    |
|-----------|----------------------------------------------------------------------------------------------------|
| Туре      | Text string                                                                                                    |
| Value     | A string specifying a file name to store the content of the console sessions or a directory where the log files for each individual session will be stored.                                                                                                    |
|           | If an existing directory is specified, CHARON-VAX / CHARON-PDP automatically enables creation of individual log files, one for each session using the same scheme as used for the generation of the rotating log files. If the "log" parameter is omitted, CHARON-VAX / CHARON-VAX / CHARON-PDP does not create a console log. |
|           | Examples:                                                                                                    |
|           | set OPA0 log="log.txt"                                                                                                    |
|           | set OPA0 log="C:\Charon\Logs"                                                                                                    |

# Example of mapping a console line to a host physical serial line:

load physical\_serial\_line/chserial OPA0
set OPA0 line="\\.\COM1"

#### Back to Table of Contents

# virtual\_serial\_line

| Parameter | host                                                                                                    |
|-----------|----------------------------------------------------------------------------------------------------|
| Туре      | Text string                                                                                                    |
| Value     | A remote host's IP address or hostname (and optionally a remote TCP/IP port number) for the virtual serial line connection. If omitted, the virtual serial line does not initiate a connection to the remote host and will listen for incoming connection requests. Specify the value in the following form:          set OPA0 host=" <host-name>[:<port-no>]"         If the "<port-no>" is not specified, the virtual serial line uses the TCP/IP port number specified by the "port" parameter (see below).</port-no></port-no></host-name> |

| port      |      |
|-----------|------|
| _         |      |
| Parameter | port |

| i arameter | port                                                                                                    |
|------------|----------------------------------------------------------------------------------------------------|
| Туре       | Numeric                                                                                                    |
| Value      | The TCP/IP port number for the virtual serial line. A virtual serial line always listens on this port for incoming connection requests. |

# application

| Parameter | application                                                                                                    |
|-----------|----------------------------------------------------------------------------------------------------|
| Туре      | Text string                                                                                                    |
| Value     | An application (a terminal emulator is assumed in most cases) to be started on initialization of this serial line emulation. The specified application startup string may contain all required parameters.    |
|           | Example:                                                                                                    |
|           | <pre>set OPA application = "putty.exe -load OPA0"</pre>                                                                                                    |
|           | In this example the terminal emulator application: "putty" is started with the parameters "-load OPA0" telling it to load a specific saved session named "OPA0", (created separately) from the host registry. |
|           | The "application" parameter is often combined with a "port" parameter:                                                                                                    |
|           | set TTA1 port = 10003 application = "putty.exe -load TTA1"                                                                                                    |

# break\_on

| Parameter | break_on                                                                                                    |
|-----------|----------------------------------------------------------------------------------------------------|
| Туре      | Text string                                                                                                    |
| Value     | Specifies what byte sequences received over a virtual serial line triggers a HALT command.                                                  |
|           | This parameter works only on the console line (for CHARON-VAX / CHARON-PDP it is the only line of UART and "line[3]" of QUART).             |
|           | Specify one of the following values: "Crtl-P", "Break" or "none" to disable triggering a HALT condition. The commands are case insensitive. |
|           | Example:                                                                                                    |
|           | set OPA0 break_on="Crtl-P"                                                                                                    |
|           | The default value is "Break" for line 3 of QUART and "none" for other lines.                                                                |

# stop\_on

| Parameter | stop_on                                                                                                    |
|-----------|----------------------------------------------------------------------------------------------------|
| Туре      | Text string                                                                                                    |
| Value     | Specifies what byte sequences received over the virtual serial line will trigger a STOP condition. The STOP condition causes CHARON-VAX / CHARON-PDP to exit. |
|           | Specify one of the following values: "F6" or "none" ("none" disables triggering a STOP condition). The commands are case insensitive.                         |
|           | Example:                                                                                                    |
|           | set OPA0 stop_on="F6"                                                                                                    |
|           | The default value is "none".                                                                                                    |
|           | Setting "F6" triggers the STOP condition upon receipt of the " <esc>[17~" sequence.</esc>                                                                     |

### log

| Parameter | log                                                                                                    |
|-----------|----------------------------------------------------------------------------------------------------|
| Туре      | Text string                                                                                                    |
| Value     | A string specifying the filename to store the content of the console sessions or a directory where log files for each individual session will be stored.                                                                                                    |
|           | If an existing directory is specified, CHARON-VAX / CHARON-PDP automatically enables the creation of individual log files, one for each session using the same scheme as used for the generation of the rotating log files. If the "log" parameter is omitted, CHARON-VAX / CHARON-VAX / CHARON-PDP does not create any console log. |
|           | Examples:                                                                                                    |
|           | set OPA0 log="log.txt"                                                                                                    |
|           | set OPA0 log="C:\Charon\Logs"                                                                                                    |

#### Example of mapping a console line to an onboard serial line

```
load virtual_serial_line/chserial OPA0
set OPA0 port=10003 stop_on="F6"
```

#### Notes on "virtual\_serial\_line" options:

1. Use the combination of "port" and "host" parameters as follows to connect a 3rd party terminal emulator or similar program.

```
load virtual_serial_line/chserial TTA0 host="192.168.1.1" port=10000
```

In this example CHARON-VAX / CHARON-PDP connects to port 10000 of a host with TCP/IP address "192.168.1.1" and at the same time it accepts connections on local port 10000.

2. It is possible to specify a port on a remote host (note that CHARON always acts as a server). The syntax is:

load virtual\_serial\_line/chserial TTA0 host="192.168.1.1:20000" port=10000

In this example CHARON-VAX / CHARON-PDP accepts connection on local port 10000 and connects to remote port 20000 of a host with TCP/IP address "192.168.1.1"

Note: the examples above are mainly used for inter-CHARON communications. They are used to connect CHARON-VAX / CHARON-PDP to an application that communicates to CHARON-VAX / CHARON-PDP as described below.

### Example of two CHARON systems connected to each other

#### On host "A":

```
load virtual_serial_line/chserial TXA0 port=5500 host="B"
```

#### On host "B":

load virtual\_serial\_line/chserial TXA0 port=5500 host="A"

On these two hosts, executing CHARON-VAX, the two TXA0 lines connect to each other, thus creating a "serial" cable between the two emulated VAXes. The sequential order in which the instances of CHARON-VAX / CHARON-PDP are started makes no difference.

#### Linking serial controller port to host connection

The final step in the CHARON-VAX / CHARON-PDP serial line configuration is the association of each loaded serial port with a CHARON-VAX / CHARON-PDP host connection instance as follows:

set <serial controller instance name> line[<line number>]=<serial line instance name>

#### Example:

| set quart line[0]=TTA0 | set | quart | line[0]=TTA0 |
|------------------------|-----|-------|--------------|
|------------------------|-----|-------|--------------|

This command connects the first serial line ("line[0]") of a "QUART" serial line controller to a CHARON-VAX / CHARON-PDP connection instance named "TTA0". As explained earlier, TTA0 may be a virtual serial line connected to a port or a physical serial line connected to a host serial port or a virtual terminal.

In the example below, the command connects the sixth serial line of a previously loaded controller (named "TXA") to "TTA1". "TTA1" could be defined, for example, as a physical serial line connected to COM/COM port:

set TXA line[5]=TTA1

# Disks and tapes

## Contents

- MSCP and TMSCP Controllers
- SCSI Controllers
- DSSI SubsystemCI Subsystem

### **MSCP and TMSCP Controllers**

#### **Table of Contents**

- Introduction
- RQDX3 Controller
  - address
  - max\_n\_of\_units
  - container
  - media\_type
  - geometry
  - use\_io\_file\_buffering
  - Example 1
  - Example 2
- TQK50 and TUK50 Controllers
  - address
  - container
  - media\_type
  - geometry
  - Example
  - KDM70 Controller
    - xmi\_node\_id
    - container
    - media\_type
    - geometry
    - use\_io\_file\_buffering
    - Example
- KDB50 Storage Controller
  - vax\_bi\_node\_id
  - container
  - media\_type
  - geometry
  - use\_io\_file\_buffering
  - Example

Back to Table of Contents

#### Introduction

CHARON-VAX / CHARON-PDP provides MSCP controllers for hardware disks (including floppy and CD/DVD) and disks images. TMSCP controllers provide support for hardware tapes and tape images.

MSCP and TMSCP controllers are added to the configuration using the "load" command. The individual units are defined by using the container parameter.

MSCP devices appear in VMS as DUA for the first controller and DUB for the second controller, etc. TMSCP devices appear in VMS as MUA, MUB, etc.

When adding multiple MSCP or TMSCP controllers, follow the QBUS addressing conventions.

When a tape or disk image, connected to an emulated TMSCP or MSCP controller, is dismounted, in VAX/VMS, it is disconnected from CHARON-VAX / CHARON-PDP and can be manipulated. It can be replaced with a different disk image if it keeps the same name. This capability may be useful when designing back-up and restore procedures. When copying CHARON-VAX / CHARON-PDP disk images while CHARON-VAX / CHARON-PDP disk images while CHARON-VAX / CHARON-PDP disk images take care to minimize the risk of overloading a heavily loaded CHARON-VAX / CHARON-PDP host system. For example, using a sequential series of simple ftp binary copies is less resource intensive and thus less disruptive than multiple, simultaneous copies.

Empty disk images are created with the "mkdskcmd" utility. Tape images ("\*.vtape") will be created automatically if they don't exist (no utility needed).

CHARON-VAX / CHARON-PDP is able to boot from disk images of any VMS/RSX11/RT11 version (for VAX/VMS starting with 4.5 or higher for MicroVAX II or VAX 3600 and VAX/VMS 5.5-2 or higher for the VAX4000).

### **RQDX3 Controller**

The CHARON-VAX / CHARON-PDP QBUS system provides support for RQDX3 disk controllers. The original RQDX3 disk controller is capable of serving up to 4 disk units. CHARON-VAX / CHARON-PDP extends this limit so that the RQDX3 disk controller can be configured with up to 256 disk units. Normally all 256 disks can be connected to one MSCP disk controller, but if an application does intensive simultaneous I/O to more than 16 disks on one MSCP controller, it is recommended to configure additional RQDX3 controllers.

Use the following command to load an instance of an RQDX3 disk controller:

load RQDX3/RQDX3 <logical name>

#### Example:

load RQDX3/RQDX3 DUA

The RQDX3 offers the following configuration parameters, which are specified with the "set" command:

#### address

| Parameter | address                                                                                                    |
|-----------|----------------------------------------------------------------------------------------------------|
| Туре      | Numeric                                                                                                    |
| Value     | Specifies the CSR address. This address must be a valid QBUS 22-bit address in IO space.                                                               |
|           | Initially its value is 017772150, which is the factory setting for the RQDX3 disk controller.                                                          |
|           | Use the "address" parameter for loading several instances of RQDX3. The "address" parameter value must be unique for every instance of the controller. |

# max\_n\_of\_units

| Parameter | max_n_of_units                                                                                |  |
|-----------|-----------------------------------------------------------------------------------------------|--|
| Туре      | Numeric                                                                                       |  |
| Value     | Specifies the maximum number of units supported by the controller. Possible values are 49999. |  |
|           | The default value is 9999.                                                                    |  |

# containe

| Parameter | container[N]                                                                                                    |
|-----------|----------------------------------------------------------------------------------------------------|
|           | N=09999                                                                                                    |
| Туре      | Text String                                                                                                    |
| Value     | Specifies the location of the disk container. It can be either the name of a ".vdisk" file or the name of a physical disk:                                                                                                    |
|           | <ul> <li>Local fixed disks (IDE, SCSI, SATA)         <ul> <li>"\\.\PhysicalDrive<n>"</n></li> <li>"\\.\PhysicalDrive(DevID=XXXX-XXX-XXXX-XXXX-XXXX-XXXX)"</li> <li>DevID addresses the target physical disk by its WWID (hexadecimal 128-bit identifier assigned to the disk drive by its manufacturer/originator).</li> </ul> </li> <li>Example:</li> </ul>    |
|           | <ul> <li>set DUA container[3]="\\.\PhysicalDrive(DevID=6008-05F3-0005-2950-BF8E-0B86-A0C7-0001)"</li> <li>iSCSI disks         <ul> <li>"\\.\PhysicalDrive(iScsiTarget = <iscsi target="">, LUN = <lun number="">)"<br/>iScsiTarget addresses the disk by its iSCSI target name. LUN specifies LUN on connected iSCSI disk.</lun></iscsi></li> </ul> </li> </ul> |
|           | <pre>Example:</pre>                                                                                                    |

# media\_type

| Parameter | media_type[N]                                                                                                    |
|-----------|----------------------------------------------------------------------------------------------------|
|           | N=09999                                                                                                    |
| Туре      | Text String                                                                                                    |
| Value     | Overrides the default (automatically determined) MSCP media type of a device.                                                                                                    |
|           | Syntax:                                                                                                    |
|           | <pre>"<device-name>[,<device-type>]"</device-type></device-name></pre>                                                                                                    |
|           | where:                                                                                                    |
|           | <ul> <li><device-name> is one of "DU", "DK", "SCSI", "DI", "DSSI", "DJ"</device-name></li> <li><device-type> is of the form "LLD" or "LLLD", where "L" is a letter from A through Z, and "D" is a decimal number from 0 through 99</device-type></li> </ul> |
|           | If not specified, the device name is set to "DU" and the device type is selected based on disk size.                                                                                                    |
|           | Initially not specified.                                                                                                    |

# geometry

| Parameter | geometry[N]                                                                                                    |
|-----------|----------------------------------------------------------------------------------------------------|
|           | N=09999                                                                                                    |
| Туре      | Text String                                                                                                    |
| Value     | This formatted string value specifies the explicit geometry of the disk storage element with a DSSI node id: N and an MSCP unit number: N. This parameter is not applicable to tape storage elements.                                                                                                    |
|           | <ul> <li>The string format is <x>"/"<y>["/"<z>] where:</z></y></x></li> <li>1. X is the number of sectors per track;</li> <li>2. Y is the number of tracks per cylinder;</li> <li>3. Z (optional) is the number of cylinders on the unit. If omitted, Z is calculated based on X, Y and the total number of sectors on the unit that reflects the size of the disk storage element;</li> </ul> |
|           | If this parameter is not set, CHARON-VAX / CHARON-PDP will configure the geometry based on the most probable disk type.                                                                                                    |

### use\_io\_file\_buffering

| Parameter | use_io_file_buffering[N]                                  |  |
|-----------|-----------------------------------------------------------|--|
|           | N=09999                                                   |  |
| Туре      | Boolean                                                   |  |
| Value     | Enables the use of the host OS I/O buffering.             |  |
|           | Initially this value is set to "NO" (buffering disabled). |  |

### Example 1

```
load RQDX3/RQDX3 DUA address=017772150 max_n_of_units=4
set DUA container[0] = "C:\Charon\Disks\rx23.vdisk"
set DUA container[1] = "\\.\PhysicalDrivel"
load RQDX3/RQDX3 DUB address=017760334
set DUB container[5] = "\\.\CdRom0"
```

In the above example the "rx23.vdisk" will be seen in VMS as DUA0, "\\.\PhysicalDrive1" as DUA1 and "\\.\CdRom0" as DUB5.

# Example 2

```
load RQDX3/RQDX3 DIA address=017772150 max_n_of_units=4
set DIA container[0] = "C:\Charon\Disks\rx23.vdisk"
set DIA media_type[0] = "dssi"
set DIA container[1] = "\\.\PhysicalDrivel"
set DIA media_type[1] = "dssi"
```

In the above example the "rx23.vdisk" will be seen in VMS as DIA0 and "\\.\PhysicalDrive1" as DIA1.

### **TQK50 and TUK50 Controllers**

The CHARON-VAX / CHARON-PDP QBUS system provides support for the TQK50 tape controller. UNIBUS systems support the TUK50 tape controller.

The original TQK50/TUK50 tape controllers were capable of serving only 1 tape unit. CHARON-VAX / CHARON-PDP extends the limit to 10000 tape units.

Use the following commands to load an instance of a TQK50/TUK50 tape controller:

load TQK50/TQK50 <logical name 1> load TUK50/TUK50 <logical name 2>

#### Example:

load TQK50/TQK50 MUA1 load TUK50/TUK50 MUA2

The TQK50/TUK50 controllers have the following configuration parameters, which are specified with the "set" command:

### address

| Parameter | address                                                                                                    |
|-----------|----------------------------------------------------------------------------------------------------|
| Туре      | Numeric                                                                                                    |
| Value     | Specifies the CSR address. This address must be a valid QBUS 22-bit address in IO space for a TQK50 and a valid UniBUS 18-bit address in I/O space for a TUK50. |
|           | The initial values are 017774500 (TQK50) and 0774500 (TUK50), which is the factory setting for these tape controllers.                                          |
|           | Use the "address" parameter to load several instances of TQK50's/TUK50's. The "address" parameter value must be unique for each instance of a TQK50/TUK50.      |

### container

| Parameter | container[N]                                                                                                    |
|-----------|----------------------------------------------------------------------------------------------------|
|           | N=09999                                                                                                    |
| Туре      | Text String                                                                                                    |
| Value     | Specifies the location of the tape container. It can be either the name of a ".vtape" (".mtd") file or the name of a physical tape drive:                 |
|           | <ul> <li>Local physical tape drives recognized by Windows</li> <li>"\\.\Tape<n>"</n></li> </ul>                                                           |
|           | <ul> <li>Physical SCSI tape drive connected to a CHARON host, but not recognized by Windows</li> <li>"\\.\Scsi<x>:<y>:<z>:<n>"</n></z></y></x></li> </ul> |
|           | To find the values of X,Y,Z and N use the utility "Host Device Check"                                                                                     |

### media\_type

| Parameter | media_type[N]                                                                                                    |
|-----------|----------------------------------------------------------------------------------------------------|
|           | N=09999                                                                                                    |
| Туре      | Text String                                                                                                    |
| Value     | Overrides the default (automatically determined) TMSCP media type of a device.                                                                                                    |
|           | Syntax:                                                                                                    |
|           | " <device-name>[,<device-type>]"</device-type></device-name>                                                                                                    |
|           | where:                                                                                                    |
|           | <ul> <li><device-name> is either: "MU", "MK", "SCSI", "MI", "DSSI", or "MJ"</device-name></li> <li><device-type> is of the form "LLD" or "LLLD", where "L" is letter a from A through Z, and "D" is a decimal number from 0 through 99</device-type></li> </ul> |
|           | If not specified, the device name is set to "MU" and the device type is set to "TK50"                                                                                                    |
|           | Initially not specified.                                                                                                    |

### geometry

| N=                                                | V=0.9999                                                                                                    |
|---------------------------------------------------|----------------------------------------------------------------------------------------------------|
| Type Tex                                          | Fext String                                                                                                    |
| Value Spe<br>Syr<br>",<br>who<br>•<br>•<br>•<br>• | <pre>Specifies the size of a tape image and (optionally) the size of an "early-warning" area at the end of a tape image.<br/>Syntax:<br/>"<image-size>[, <early-warning-zone-size>]"<br/>where:<br/><image-size> is the tape size in MB<br/><early-warning-zone-size> is the size (in KB) of the space left on the tape that, when reached, issues a warning to the OS. If<br/>omitted, 64K is assumed.</early-warning-zone-size></image-size></early-warning-zone-size></image-size></pre> |

# Example

load TQK50 MUA address=017774500
set MUA container[0] = "\\.\Tape0"
set MUA container[1] = "C:\Charon\Tapes\tape1.vtape"

Multi-volume tape images are handled as follows:

```
set MUA container[0] = "..."
set MUA container[1] = "..."
set MUA container[2] = "..."
set MUA container[3] = "..."
```

Once this configuration is established, the following VMS command (for example) can be used:

\$ BACKUP MUA0: BACKUP.BCK, MUA1, MUA2, MUA3/SAVE\_SET DUA0:...

Back to Table of Contents

#### **KDM70** Controller

KDM70 is an MSCP/TMSCP disk and tape storage controller for a VAX 6000.

The CHARON-VAX virtual KDM70 storage controller supports 9999 disks and tapes instead of the 8 disk limitation of the original hardware. This design modification has the advantage of using only one XMI slot for up to 9999 disk and tape devices.

The I/O behavior of the virtual KDM70 storage controller is as follows:

- Up to 16 connected disks operate in parallel without any I/O performance degradation.
- For systems with more than 16 heavily used disks, configure two controllers and distribute the heavily loaded disks evenly.
- As in the hardware KDM70 storage controller, VMS can be booted only from the first 10 devices (DU0 DU9) on the KDM70 storage controller.
- Hardware KDM70 storage controllers do not support tape drives. The virtual KDM70 storage controllers support a transparent extension for data tapes (boot from tape is not supported).

The line below loads an emulated KDM70 storage controller:

load KDM70/KDM70 PUA

The KDM70 storage controller emulation has the following configuration parameters:

# xmi\_node\_id

| Parameter | xmi_node_id                                                                     |  |
|-----------|---------------------------------------------------------------------------------|--|
| Туре      | Numeric                                                                         |  |
| Value     | Specifies the XMI slot in which the virtual KDM70 storage controller is placed. |  |
|           | For CHARON-VAX/66X0 a free slot between 10 (A) and 14 (E) must be chosen.       |  |

# container

| Parameter | container[N]                                                                                                    |
|-----------|----------------------------------------------------------------------------------------------------|
| runneter  | N=0 9999                                                                                                    |
| Tupo      |                                                                                                    |
| туре      |                                                                                                    |
| Value     | Possible values of the parameter are strings in one of the following forms:                                                                                                    |
|           | <ul> <li>Physical disk drives</li> <li>"\\.\PhysicalDrive<x>", where X is 0, 1,</x></li> <li>"\\.\PhysicalDrive(DevID =XXXX-XXXX-XXXX-XXXX-XXXX-XXXX)"</li> </ul>                                                                                       |
|           | For accessing physical disk drives                                                                                                    |
|           | DevID addresses the target physical disk by its WWID (hexadecimal 128-bit identifier assigned to the disk drive by its manufacturer/originator).                                                                                                    |
|           | Example:                                                                                                    |
|           | set PUA container[3]="\\.\PhysicalDrive(DevID=6008-05F3-0005-2950-BF8E-0B86-A0C7-0001)"                                                                                                    |
|           | <ul> <li>iSCSI disks</li> <li>"\\.\PhysicalDrive(iScsiTarget = <iscsi target="">, LUN = <lun number="">)"<br/>iScsiTarget addresses the disk by its iSCSI target name. LUN specifies LUN on connected iSCSI disk.<br/>Example:</lun></iscsi></li> </ul> |
|           | <pre>set PUA container[0]="\\.\PhysicalDrive(iScsiTarget=iqn.2008-04:iscsi.charon-target-test1, LUN=1)"</pre>                                                                                                    |
|           | <ul> <li>Physical tape drives recognized by Windows</li> <li>"\\\Tape<x>", where X is 0, 1,</x></li> </ul>                                                                                                    |
|           | <ul> <li>Physical tape drives not recognized by Windows</li> <li>"\\.\Scsi<x>:<y>:<z>:<n>"</n></z></y></x></li> </ul>                                                                                                    |
|           | Use the utility "Host Device Check" to find the values of X,Y,Z and N                                                                                                    |
|           | <ul> <li>Floppy drives         <ul> <li>"\\.\A:"</li> <li>"\\.\B:"</li> </ul> </li> </ul>                                                                                                    |
|           | <ul> <li>CD-ROM drives (read-only)</li> <li>"\\.\CdRom<x>", where X is 0, 1,</x></li> </ul>                                                                                                    |
|           | <ul> <li>CHARON-VAX disk images</li> <li>[<drive>":\"<path-name>"\"]<file-name>[".vdisk"]</file-name></path-name></drive></li> </ul>                                                                                                    |
|           | <ul> <li>CHARON-VAX tape images         <ul> <li>[<drive>":\"<path-name>"\"]<file-name>".vtape"</file-name></path-name></drive></li> </ul> </li> </ul>                                                                                                  |
|           | This parameter is initially not set, thus creating NO storage elements on the controller                                                                                                    |

# media\_type

| Parameter | media_type[N]                                                                                                    |
|-----------|----------------------------------------------------------------------------------------------------|
|           | N=09999                                                                                                    |
| Туре      | Text String                                                                                                    |
| Value     | Overrides the default (automatically determined) MSCP media type of the device.                                                                                                    |
|           | Syntax:                                                                                                    |
|           | <pre>"<device-name>,<device-type>"</device-type></device-name></pre>                                                                                                    |
|           | where:                                                                                                    |
|           | <ul> <li><device-name> is either: "DU", "MU", "DK", "MK", "SCSI", "DI", "MI", "DSSI", "DJ", "MJ"</device-name></li> <li><device-type> is in the form: "LLD" or "LLLD", where "L" is a letter from A through Z, and "D" is a decimal number from 0 through 99</device-type></li> </ul> |
|           | If not specified, the device name is set to "DI", and the device type is selected based on disk size for the disk storage elements. For tape storage elements, the device name and type are set to "MI" and "TF86", respectively.                                                     |
|           | Initially not specified.                                                                                                    |

# geometry

| Parameter | geometry [N]                                                                                                    |
|-----------|----------------------------------------------------------------------------------------------------|
|           | N=09999                                                                                                    |
| Туре      | Text String                                                                                                    |
| Value     | This formatted string value specifies the explicit geometry of the disk storage element with DSSI node id: N and MSCP unit number: N. This parameter is not applicable to tape storage elements.                                                                                                    |
|           | The string format is <x>"/"<y>["/"<z>] where:</z></y></x>                                                                                                    |
|           | <ol> <li>X is the number of sectors per track</li> <li>Y is the number of tracks per cylinder</li> <li>Z (optional) is the number of cylinders on the unit. If omitted, Z is calculated based on X, Y and the total number of sectors on the unit that reflects the size of the disk storage element</li> </ol> |
|           | If this parameter is not set, CHARON-VAX will configure the geometry based on the most probable disk type.                                                                                                    |
|           | Initially not set.                                                                                                    |
|           | The syntax described above is applicable only to disk storage elements. If the container is a tape image, the following format is used instead:                                                                                                    |
|           | Syntax:                                                                                                    |
|           | <pre>"<image-size>[, <early-warning-zone-size>]"</early-warning-zone-size></image-size></pre>                                                                                                    |
|           | <ul> <li>where:</li> <li><image-size> is the tape size in MB</image-size></li> <li><early-warning-zone-size> is the size (in KB) of the space left on the tape when a warning to the OS is issued. If omitted, 64K is assumed.</early-warning-zone-size></li> </ul>                                             |

# use\_io\_file\_buffering

| Parameter | use_io_file_buffering[N]                      |
|-----------|-----------------------------------------------|
|           | N=09999                                       |
| Туре      | Boolean                                       |
| Value     | Enables the use of the host OS I/O buffering. |
|           | Initially set to "NO" (buffering disabled).   |

# **Example**

Create a KDM70 storage controller: (T)MSCP controller in XMI slot 10:

load KDM70/KDM70 PUA xmi\_node\_id=10

Configure, on this controller, a system disk to be DUA0: in VMS:

set PUA container[0]="C:\Charon\Disks\vms72-66X0.vdisk"

Configure a user disk to be DUA1: in VMS:

set PUA container[1]="C:\Charon\Disks\usertest.vdisk"

Configure the first SCSI tape drive connected to a host to be MUA4: in VMS:

set PUA container[4]="\\.\Tape0"

The file my\_tape.vtape in the default directory is used by VMS as MUA5:

set PUA container[5]="C:\Charon\Tapes\my\_tape.vtape"

The first host system CD-ROM is used to read VMS CDs and be DUA9:

set PUA container[9]="\\.\CdRom0"

The host system floppy drive "A:" is used in VMS as DUA10:

set PUA container[10]="\\.\A:"

The virtual KDM70 storage controller examines the file extension (vdiskor vtape) to distinguish between a disk image and a tape image.

Configured physical devices or tape/disk images that do not exist on the host system will, in general, cause VAX/VMS to report the unit offline. In some cases this will result in a VMS BUG CHECK. In this case, an error message will be written to the log file.

Back to Table of Contents

#### KDB50 Storage Controller

KDB50 is an MSCP storage controller for a VAX 6000.

The CHARON-VAX virtual KDB50 storage controller supports up to 9999 disks instead of the 4 disk limitation of the original hardware. This design modification has the advantage of using only one VAXBI slot for up to 9999 disk and tape devices.

- The I/O behavior of the virtual KDB50 storage controller is as follows:
  - 1. Up to 16 connected disks operate in parallel without any I/O performance degradation.
  - 2. For systems with more than 16 heavily used disks, configure two storage controllers and distribute the heavily loaded disks evenly.
  - 3. VMS can boot only from the first 10 devices (DU0 DU9) on the KDB50 storage controller, same as for the original hardware.

The line below loads an emulated KDB50 storage controller:

load KDB50 PUA

The KDB50 storage controller emulation has the following configuration parameters:

# vax\_bi\_node\_id

| Parameter | vax_bi_node_id                                                                                                    |
|-----------|----------------------------------------------------------------------------------------------------|
| Туре      | Numeric                                                                                                    |
| Value     | Specifies the VAXBI slot in which the virtual KDB50 storage controller is placed. For CHARON-VAX / CHARON-PDP a free slot between 1 (1) and 15 (F) must be chosen.<br>Initially set to 14. |

### container

| Parameter | container[N]                                                                                                    |
|-----------|----------------------------------------------------------------------------------------------------|
|           | N=09999                                                                                                    |
| Туре      | Text String                                                                                                    |
| Value     | Possible values of the parameter are strings in one of the following forms:                                                                                                    |
|           | <ul> <li>Physical disk drives</li> <li>"\\.\PhysicalDrive<x>", where X is 0, 1,         "\\.\PhysicalDrive(DevID =XXXX-XXX-XXXX-XXXX-XXXX-XXXX)"         DevID addresses the target physical disk by its WWID         (hexadecimal 128-bit identifier assigned to the disk         drive by its manufacturer/originator).         <u>Example</u>:</x></li> </ul> |
|           | set PUA container[3]="\\.\PhysicalDrive(DevID=6008-05F3-0005-2950-BF8E-0B86-A0C7-0001)"                                                                                                    |
|           | <ul> <li>iSCSI disks</li> <li>"\\.\PhysicalDrive(iScsiTarget = <iscsi target="">, LUN = <lun number="">)"<br/>iScsiTarget addresses the disk by its iSCSI target name. LUN specifies LUN on connected iSCSI disk.</lun></iscsi></li> <li>Example:</li> </ul>                                                                                                    |
|           | <pre>set PUA container[0]="\\.\PhysicalDrive(iScsiTarget=iqn.2008-04:iscsi.charon-target-test1, LUN=1)"</pre>                                                                                                    |
|           | <ul> <li>Floppy drives <ul> <li>"\\.\A:"</li> <li>"\\.\B:"</li> </ul> </li> <li>CD-ROM drives (read-only) <ul> <li>"\\.\CdRom<x>", where X is 0, 1,</x></li> </ul> </li> <li>CHARON-VAX disk images <ul> <li>[<drive>":\"<path-name>"\"]<file-name>[".vdisk"]</file-name></path-name></drive></li> </ul> </li> </ul>                                             |
|           | This parameter is initially not set, thus creating NO storage elements on the storage controller                                                                                                    |

# media\_type

| Parameter | media type[N]                                                                                                    |
|-----------|----------------------------------------------------------------------------------------------------|
| rarameter | incuta_type[14]                                                                                                    |
|           | N=09999                                                                                                    |
| Туре      | Text String                                                                                                    |
| Value     | Overrides the default (automatically determined) MSCP media type of the device.                                                                                                    |
|           | Syntax:                                                                                                    |
|           | <pre>"<device-name>,<device-type>"</device-type></device-name></pre>                                                                                                    |
|           | where:                                                                                                    |
|           | <ul> <li><device-names "di"="" "di"<="" "dii"="" "dk"="" "dssi"="" "scsi"="" either:="" is="" li="" or=""> </device-names></li></ul>                                                                                                  |
|           | <ul> <li><device-type> is in the form of: "LLD" or "LLLD", where "L" is a letter from A through Z, and "D" is a decimal number from 0 through 99</device-type></li> </ul>                                                             |
|           | If not specified, the device name is set to "DU" and the device type is selected, based on the disk size for the disk storage elements. For tape storage elements, the device name and type are set to "MI" and "TF86", respectively. |
|           | Initially not specified.                                                                                                    |

# geometry

| Parameter | geometry[N]                                                                                                    |
|-----------|----------------------------------------------------------------------------------------------------|
|           | N=09999                                                                                                    |
| Туре      | Text String                                                                                                    |
| Value     | This formatted string value specifies the explicit geometry of the disk storage element with MSCP unit number: N. This parameter is not applicable to tape storage elements.                                                                                                    |
|           | The string format is <x>"/"<y>["/"<z>] where:</z></y></x>                                                                                                    |
|           | <ol> <li>X is the number of sectors per track</li> <li>Y is the number of tracks per cylinder</li> <li>Z (optional) is the number of cylinders on the unit. If omitted, Z is calculated based on X, Y and the total number of sectors on the unit that reflects the size of the disk storage element</li> </ol> |
|           | If this parameter is not set, CHARON-VAX / CHARON-PDP will configure the geometry based on the most probable disk type.                                                                                                    |
|           | Initially not set.                                                                                                    |

# use\_io\_file\_buffering

| Parameter | use_io_file_buffering[N]                          |  |
|-----------|---------------------------------------------------|--|
|           | N=09999                                           |  |
| Туре      | Boolean                                           |  |
| Value     | Value Enables the use of the host OS I/O bufferin |  |
|           | Initially set to "NO" (buffering disabled).       |  |

### Example

Create a KDB50 MSCP controller in BI slot 1 of a VAX/PDP11:

load KDB50/KDB50 PUA vax\_bi\_node\_id=1

Configure on this controller a system disk to be DUA0: in VMS:

set PUA container[0]="C:\Charon\Disks\vms72-66X0.vdisk"

Configure a user disk to be DUA1: in VMS:

set PUA container[1]="C:\Charon\Disks\usertest.vdisk"

The first host system CD-ROM can be used to read VMS CDs, named DUA9:

set PUA container[9]="\\.\CdRom0"

The host system floppy drive `A:` can be used in VMS, named DUA10:

set PUA container[10]="\\.\A:"

Configured physical devices or tape/disk images that do not exist on the host system will, in general, cause VAX/VMS to report the unit offline. In some cases this will result in a VMS BUG CHECK. In this case, an error message will be written to the log file.

# SCSI Controllers

#### Table of Contents

- Introduction
- Mapping to host resources
- "virtual\_scsi\_disk"
  - container
  - media\_type
  - geometry
  - use\_io\_file\_buffering
  - removable
  - Example
- "virtual\_scsi\_tape"
  - container
  - media\_type
  - geometry
  - Example
- "physical\_scsi\_device"
  - container
    - media\_type
    - geometry
    - use\_io\_file\_buffering
    - removable
    - Example

Back to Table of Contents

#### Introduction

CHARON-VAX provides two SCSI controllers for the SCSI and SCSI/QBUS models of VAX.

Hardware disks, disk images, hardware tapes, tape images, floppy devices and CD-ROM devices can be connected to these SCSI controllers. Each device has to be configured to connect to a specific SCSI address in CHARON-VAX.

Use the following emulated device types to map real peripherals to the emulated SCSI devices:

| Type of mapping      | Description                                                                                                    |
|----------------------|----------------------------------------------------------------------------------------------------|
| virtual_scsi_disk    | For disk image containers and physical disks                                                                                                    |
| virtual_scsi_tape    | For tape image containers                                                                                                    |
| physical_scsi_device | For physical SCSI devices on a host.<br>This instance type can be used for any SCSI device: disk drives, tape drives or SCSI CD-ROM/DVD-ROM drives. |

CHARON-VAX disk/tape devices can be SCSI disk/tape devices connected to a host system or disk/tape containers that are presented to the operating system environment as files.

Two SCSI controllers are provided ("PKA" and "PKB") in CHARON-VAX, with 7 addresses each.

Beyond the capabilities of the hardware, VAX 3100/9x and 4000/10x, CHARON-VAX/XX implements extended SCSI addressing. Each of the seven device addresses, of a SCSI controller, supports up to eight disk/tape images. Thus the number of disks supported becomes 2x Controllers\*7 addresses\*8 Disks/Tapes, a total of 112 disks/tapes.

SCSI devices with the same ID but different LUNs (logical units) appear in the VAX console with different names. The naming convention is as follows:

Each SCSI device has the name in the form of "xKct0n:", where:

- "x" stands for the device type (D means disks, M means magnetic tapes, G is reserved by VAX/VMS for special purposes)
- "c" stands for the controller letter (A the first controller, B the second controller, ...)
- "t" stands for the SCSI device ID (usually 0 through 6, and 7 is allocated by the controller itself)
- "n" stands for a particular logical unit number, LUN.

Most of the 'normal' SCSI devices have only one logical unit - 0. Therefore, under normal conditions, disks in VAX/VMS appear as DKA0 (which is really DKA000), DKA100, DKA200, ..., tapes as MKA0 (which is really MKA000), MKA100, MKA200, ...

As soon as there is a disk/tape device with LUNs 0 and 1, VMS identifies them as, for example, DKA300 and DKA301 (MKA300 and MKA301)

respectively.

The boot ROM of CHARON-VAX detects SCSI devices with multiple LUNs and builds proper device names for them.

🚺 To display a list of devices on the VAX console (SRM), enter ">>> show device".

This list is passed to VAX/VMS at boot time.

1 VAX/VMS creates devices only for logical unit 0 for each device detected in the boot ROM. To add additional logical units, use the following S YSGEN command:

#### \$ MCR SYSGEN CONNECT DKxxx/NOADAPTER

where DKxxx (or MKxxx) stands for the correct VAX/VMS name of the logical unit to be connected. You can find its name from the SRM console using the ">>> show scsi" command.

This command is not boot persistent, so it must be included in the VAX/VMS "SYSTARTUP\_VMS.COM" file to ensure it is executed with each startup.

Also note: that the following rules are applied for logical units.

- 1. Each SCSI device must implement logical unit 0.
- 2. A SCSI device must implement all logical unit numbers between the highest and the lowest numbers implemented.

Empty disk images can be created with the "MkDisk" utility.

CHARON-VAX is able to boot from disk images of any VAX/VMS version, starting with 4.5 or higher for MicroVAX II or VAX 3600 and VMS 5.5-2 or higher for the VAX4000.

Back to Table of Contents

#### Mapping to host resources

Load a mapping device with the "load" command. Specify the name of the device instance, the emulated SCSI bus to connect the device to and the SCSI identifier of the CHARON-VAX device.

| Parameter                                         | Туре       | Value                                                                                                    |
|---------------------------------------------------|------------|----------------------------------------------------------------------------------------------------|
| scsi_bus                                          | Identifier | Name of the emulated SCSI disk controller: "pka" or "pkb"                                                                                                    |
| scsi_id Numeric A value between address 7. If rec |            | A value between 0 and 7. This is the ID number of the emulated SCSI device. The SCSI adapter is preloaded with address 7. If required, set it to another value in the range of 0-7 from the VAX console. |

There is no direct correspondence between the host hardware SCSI ID and these CHARON-VAX SCSI addresses. Set the correspondence between the physical SCSI addresses on the host system and the CHARON-VAX SCSI bus ID in the configuration file.

#### Syntax:

load <instance type>/<module name> <instance name> scsi\_bus=<bus name> scsi\_id=<number>

#### Example:

load virtual\_scsi\_disk/chscsi pka\_0 scsi\_bus=pka scsi\_id=0

CHARON-VAX/XX has only one preloaded SCSI adapter, named: PKA. If a second adapter (PKB) is required then add the following line to the configuration file before loading and configuring any device on the second SCSI adapter PKB:

include kzdda.cfg

"kzdda.cfg" loads the second SCSI adapter.

UpenVMS version 5.5-2H4, or above, is required to use the "pkb" controller.

# "virtual\_scsi\_disk"

Use the "virtual\_scsi\_disk" mapping for disk containers. This is the most convenient way of connecting disks to SCSI adapters in CHARON-VAX The "virtual\_scsi\_disk" mapping has the following parameters:

#### container

| Parameter | container[N]                                                                                                    |  |
|-----------|----------------------------------------------------------------------------------------------------|--|
|           | N=07                                                                                                    |  |
| Туре      | Text String                                                                                                    |  |
| Value     | A string containing the full path to a disk container. N stands for logical unit number. The first unit must be 0 with no gaps in subsequent numbering                                                                                                    |  |
|           | If only the name of the disk container is specified, CHARON-VAX will look for the container in the folder where the emulator executable resides, typically "C:\Program Files (x86)\CHARON\Build_XXXXXx86" (Windows x64; for Windows x86 the path is "C: \Program Files\CHARON\Build_XXXXXx86"). |  |

# media\_type

| Parameter | media_type[N]                                                                                                    |  |
|-----------|----------------------------------------------------------------------------------------------------|--|
|           | N=07                                                                                                    |  |
| Туре      | Text String                                                                                                    |  |
| Value     | Overrides PRODUCT ID in the default SCSI INQUIRY data.                                                                  |  |
|           | Valid values may contain uppercase letters, integers and spaces. The length of this string cannot exceed 16 characters. |  |
|           | If not specified, synthetic SCSI INQUIRY data is returned containing the PRODUCT ID selected, based on the disk size.   |  |
|           | Initially left unspecified.                                                                                             |  |

# geometry

| -         |                                                                                                    |  |  |
|-----------|----------------------------------------------------------------------------------------------------|--|--|
| Parameter | geometry[N]                                                                                                    |  |  |
|           | N=07                                                                                                    |  |  |
| Туре      | Text String                                                                                                    |  |  |
| Value     | This formatted string value specifies the explicit geometry of the disk storage element                                                                                                    |  |  |
|           | The string format is <x>"/"<y>["/"<z>] where:</z></y></x>                                                                                                    |  |  |
|           | <ul> <li>"X" is the number of sectors per track,</li> <li>"Y" is the number of tracks per cylinder,</li> <li>"Z" (optional) is the number of cylinders on the unit. If omitted, Z is calculated based on X, Y and the total number of sectors on the unit that reflects the size of the disk storage element</li> </ul> |  |  |
|           | If this parameter is not set, CHARON-VAX will configure the geometry based on the most probable disk type.                                                                                                    |  |  |

### use\_io\_file\_buffering

| Parameter | use_io_file_buffering[N]                      |  |  |
|-----------|-----------------------------------------------|--|--|
|           | N=07                                          |  |  |
| Туре      | boolean                                       |  |  |
| Value     | Enables the use of the host OS I/O buffering. |  |  |
|           | Initially set to "NO" (buffering disabled).   |  |  |

# removable

| Parameter | removable[N]                                                       |
|-----------|--------------------------------------------------------------------|
|           | N=07                                                               |
| Туре      | boolean                                                            |
| Value     | Enables the logical unit to appear as a removable SCSI disk drive. |
|           | Initially set to "NO" (fixed, non-removable).                      |

### Example

load virtual\_scsi\_disk/chscsi pka\_0 scsi\_bus=pka scsi\_id=0

set pka\_0 container[0] = "C:\Charon\Disks\disk1.vdisk"
set pka\_0 container[1] = "C:\Charon\Disks\disk2.vdisk"

If only one LUN is configured, the LUN number can be omitted:

```
set pka_0 container = "C:\Charon\Disks\diskl.vdisk"
set pka_0 media_type = "RZ1ED"
```

When a virtual SCSI disk image is dismounted in VMS, it is no longer open by CHARON and may be copied. This capability can be useful when designing back-up and restore procedures. If copying CHARON-VAX disk images while CHARON-VAX is running, take care to minimize the risk of overloading the host system.

Unlike MSCP controlled disk images, a disk image connected to a SCSI controller as a virtual SCSI disk CANNOT be replaced by another disk image unless "removable" parameter is set for this particular disk image.

Example of CD-ROM ISO image usage:

```
set pka_0 container[2] = "C:\Charon\Disks\distributibe_vol_1.iso"
set pka_0 removable[2] = YES
```

Back to Table of Contents

#### "virtual\_scsi\_tape"

Use "virtual\_scsi\_tape" for tape containers. This is the most convenient way of connecting tapes to SCSI adapters in CHARON-VAX.

"virtual\_scsi\_tape" has the following parameters:

|  | n |            |
|--|---|------------|
|  |   | <b>G</b> I |

| Parameter | container[N]                                                                                                    |
|-----------|----------------------------------------------------------------------------------------------------|
|           | N=07                                                                                                    |
| Туре      | Text String                                                                                                    |
| Value     | A string containing the full path to a tape container. If the specified tape image does not exist, CHARON-VAX creates it.                                                                                                    |
|           | N stands for the logical unit number (LUN). The first unit must be 0 with no gaps in subsequent numbering. If only the name of the tape container is specified, CHARON-VAX will look for the container in the folder where the emulator executable resides, typically "C:\Program Files (x86)\CHARON\Build_XXXXX\x86" (Windows x64; for Windows x86 the path is "C:\Program Files\CHARON\Build_XXXXX\x86"). |

# media\_type

| Parameter | media_type[N]                                                                                                    |  |
|-----------|----------------------------------------------------------------------------------------------------|--|
|           | N=07                                                                                                    |  |
| Туре      | Text String                                                                                                    |  |
| Value     | Overrides PRODUCT ID in the default SCSI INQUIRY data.                                                              |  |
|           | Valid values may contain uppercase letters, integers and spaces. Length of this string cannot exceed 16 characters. |  |
|           | By default the PRODUCT ID returned is "TLZ04"                                                                       |  |

# geometry

| Parameter | geometry[N]                                                                                                    |
|-----------|----------------------------------------------------------------------------------------------------|
|           | N=07                                                                                                    |
| Туре      | Text String                                                                                                    |
| Value     | Specifies the size of the tape image and (optionally) the size of the "early-warning" area at the end of the tape image.                                                                                                    |
|           | Syntax:                                                                                                    |
|           | <pre>"<image-size>[, <early-warning-zone-size>]"</early-warning-zone-size></image-size></pre>                                                                                                    |
|           | where:                                                                                                    |
|           | <ul> <li><image-size> is the tape size in MB</image-size></li> <li><early-warning-zone-size> is the size (in KB) of the space remaining on the tape when a warning to the OS is issued. If omitted, 64K is assumed.</early-warning-zone-size></li> </ul> |
|           | Example:                                                                                                    |
|           | <pre>load virtual_scsi_tape/chscsi pka_0 set pka_0 geometry[0] = 90</pre>                                                                                                    |

### Example

```
load virtual_scsi_tape/chscsi pka_0 scsi_bus=pka scsi_id=0
set pka_0 container[0] = "C:\Charon\Tapes\tape1.vtape"
set pka_0 container[1] = "C:\Charon\Tapes\tape2.vtape"
```

If only one LUN is configured, the LUN number can be omitted:

set pka\_0 container = "C:\Charon\Tapes\tape1.vtape"

set pka\_0 media\_type = "TLZ08"

1 Tape images can be replaced anytime once they have been dismounted in guest operating system.

Back to Table of Contents

# "physical\_scsi\_device"

Use "physical\_scsi\_device" to connect any host SCSI device to CHARON-VAX.

"physical\_scsi\_device" has the following parameters:

#### container

| Parameter | container[N]                                                                                                    |
|-----------|----------------------------------------------------------------------------------------------------|
|           | N=07                                                                                                    |
| Туре      | Text String                                                                                                    |
| Value     | A string containing the device name to map to the emulator. N stands for logical unit number (LUN). It must begin at 0 and have no gaps in subsequent numbering. If there is only one logical unit the number can be omitted.                          |
|           | <ul> <li>Local fixed disks (IDE, SCSI, SATA)</li> <li>"\\\PhysicalDrive<x>", where X is 0, 1,</x></li> <li>"\\\PhysicalDrive(DevID =XXXX-XXXX-XXXX-XXXX-XXXX-XXXX)"</li> </ul>                                                                         |
|           | DevID addresses the target physical disk by its WWID (hexadecimal 128-bit identifier assigned to the disk drive by its manufacturer/originator).                                                                                                    |
|           | Example:                                                                                                    |
|           | set pka_1 container="\\.\PhysicalDrive(DevID=6008-05F3-0005-2950-BF8E-0B86-A0C7-0001)"                                                                                                    |
|           | <ul> <li>iSCSI disks</li> <li>"\\\PhysicalDrive(iScsiTarget = <iscsi target="">, LUN = <lun number="">)"<br/>iScsiTarget addresses the disk by its iSCSI target name. LUN specifies LUN on connected iSCSI disk.<br/>Example:</lun></iscsi></li> </ul> |
|           | <pre>set pka_5 container="\\.\PhysicalDrive(iScsiTarget=iqn.2008-04:iscsi.charon-target-test1, LUN=1)"</pre>                                                                                                    |
|           | <ul> <li>Floppy drives</li> <li>"\\.\A:"</li> <li>"\\.\B:"</li> </ul>                                                                                                    |
|           | <ul> <li>CD-ROM, DVD drives (IDE, SCSI,)</li> <li>"\\.\CdRom<x>", where X is 0, 1,</x></li> </ul>                                                                                                    |
|           | <ul> <li>Physical tape drives recognized by Windows</li> <li>"\\.\Tape<x>", where X is 0, 1,</x></li> </ul>                                                                                                    |
|           | <ul> <li>Physical tape drives and other SCSI devices not recognized by Windows</li> <li>"\\.\Scsi<x>:<y>:<z>:<n>"<br/>Use the utility "Host Device Check" to find the values of X,Y,Z and N</n></z></y></x></li> </ul>                                 |
|           | This parameter is initially not set, thus creating NO storage elements on the controller                                                                                                    |

| modia t   | VDO  |
|-----------|------|
| ineula l' | v De |
|           |      |

| Parameter | media_type[N]                                                                                                    |
|-----------|----------------------------------------------------------------------------------------------------|
|           | N=07                                                                                                    |
| Туре      | Text String                                                                                                    |
| Value     | Overrides the PRODUCT ID in the default SCSI INQUIRY data.                                                             |
|           | Valid values may contain uppercase letters, integers and spaces. The length of the string cannot exceed 16 characters. |
|           | If not specified, synthetic SCSI INQUIRY data is returned containing a PRODUCT ID selected based on the disk size.     |
|           | Initially left unspecified.                                                                                            |

# geometry

| Parameter | geometry[N]                                                                                                    |
|-----------|----------------------------------------------------------------------------------------------------|
|           | N=07                                                                                                    |
| Туре      | Text String                                                                                                    |
| Value     | This formatted string value specifies the explicit geometry of the disk storage element                                                                                                    |
|           | The string format is <x>"/"<y>["/"<z>] where:</z></y></x>                                                                                                    |
|           | <ul> <li>"X" is the number of sectors per track;</li> <li>"Y" is the number of tracks per cylinder;</li> <li>"Z" (optional) is the number of cylinders on the unit. If omitted, Z is calculated based on X, Y and the total number of sectors on the unit that reflects the size of the disk storage element;</li> </ul> |
|           | If this parameter is not set, CHARON-VAX will configure the geometry based on the most probable disk type.                                                                                                    |

# use\_io\_file\_buffering

| Parameter | use_io_file_buffering[N]                    |
|-----------|---------------------------------------------|
|           | N=07                                        |
| Туре      | boolean                                     |
| Value     | Enables use of the host OS I/O buffering.   |
|           | Initially set to "NO" (buffering disabled). |

# removable

| Parameter | removable[N]                                                       |
|-----------|--------------------------------------------------------------------|
|           | N=07                                                               |
| Туре      | boolean                                                            |
| Value     | Enables the logical unit to appear as a removable SCSI disk drive. |
|           | Initially set to "NO" (fixed, non-removable).                      |

### Example

```
load physical_scsi_device/chscsi pka_0 scsi_bus=pka scsi_id=0
set pka_0 container="\\.\PhysicalDrivel"
```

This example associates an unallocated SCSI drive "\\.\PhysicalDrive1" with physical\_scsi\_device "pka\_0".

### DSSI Subsystem

#### **Table of Contents**

- Introduction
- SHAC host adapter
  - port
  - host
  - scs\_node\_name
  - scs\_system\_id
  - mscp\_allocation\_class
  - container
  - media\_type
  - geometry
  - use\_io\_file\_buffering
  - Example
- HSD50 storage controller
  - dssi\_host\_name
  - dssi\_node\_id
  - scs\_node\_name
  - scs\_system\_id
  - mscp\_allocation\_class
  - container
  - media type
  - geometry
  - use\_io\_file\_buffering
  - Example

#### Back to Table of Contents

#### Introduction

The DSSI storage subsystem, for the VAX 4000 Models: 106, 108, 700 and 705 emulators, is based on the emulation of SHAC host adapters and the ability to route SCS cluster information between the emulated SHAC host adapters, of multiple nodes, via separate TCP/IP links.

The DSSI storage subsystem is functionally emulated, but the emulation is incompatible with the physical DSSI and operates at a much higher throughput than the original hardware. Connection to the physical DSSI hardware is neither possible nor planned for future releases.

This version of the DSSI emulation for CHARON-VAX supports up to 3 VAX nodes in a virtual DSSI cluster and handles a maximum cluster size of 8 nodes. A single virtual DSSI network supports up to 256 storage elements.

To use a single CHARON-VAX system with DSSI emulation, either one or both of the following two elements must be configured:

- 1. A DSSI storage element (disk or tape).
- 2. A DSSI storage controller. Currently an emulated HSD50 storage controller is provided. The emulated HSD50 supports physical host drives, CD-ROM drives, physical tapes, removable disks, virtual disks and virtual tapes.

To create a **cluster** of DSSI interconnected CHARON-VAX systems, the DSSI hardware topology is emulated by establishing TCP/IP channels between the emulated SHAC host adapters on each CHARON-VAX system (The use of TCP/IP for the interconnects makes the cluster in principle routable in a WAN). The emulated HSD50 storage controllers are then connected to every SHAC host adapter in the virtual DSSI network.

Cluster operation requires (virtual) disks that are simultaneously accessible by all CHARON-VAX nodes involved. This can be implemented, for instance, by using a properly configured iSCSI initiator / target structure or a fiber channel storage back-end. Disks on a multiport SCSI switch are not acceptable, as a SCSI switch does not provide true simultaneous access to multiple nodes.

Uwhen a tape or disk image, connected to an emulated DSSI controller, is dismounted, in VAX/VMS, it is disconnected from CHARON-VAX and can be manipulated.

The emulated DSSI subsystem has many configurable parameters when multiple nodes on a single DSSI bus are to be connected. Incorrect configuration, in particular non-identical specification of emulated HSD50 disks in the DSSI nodes, is likely to cause data corruption. It is advisable to start any field test by implementing a single node.

# SHAC host adapter

To connect an emulated VAX 4000 model 106, 108, 700 and 705 node to a virtual DSSI network, the CHARON-VAX configuration must load at least one emulated SHAC host adapter.

Emulated VAX 4000 models 106, 108, 700 and 705 have two pre-loaded SHAC host adapters named "PAA" and "PAB". There is no need to load any extra instances of SHAC in the configuration file.

Note: VAX/VMS running on an emulated VAX 4000 model 106 or 108 node enumerates the emulated SHAC host adapters and assigns them the VMS internal names "PAA" and "PAB". It is recommended, for clarity, to keep the same naming scheme in the CHARON-VAX configuration file for these emulated SHAC host adapters.

The SHAC emulation has the following configuration parameters:

| port      |                                                                                                    |
|-----------|----------------------------------------------------------------------------------------------------|
| Parameter | port[N]                                                                                                    |
|           | N=07                                                                                                    |
| Туре      | Numeric                                                                                                    |
| Value     | An integer value that specifies the TCP/IP port number on which the emulated SHAC host adapter listens for connections from another emulated SHAC host adapter with DSSI node id: N. |
|           | Possible values are from 1024 through 32767.                                                                                                    |
|           | Initially not set.                                                                                                    |

| host      |                                                                                                    |
|-----------|----------------------------------------------------------------------------------------------------|
|           |                                                                                                    |
| Parameter | host[N]                                                                                                    |
|           | N=07                                                                                                    |
| Туре      | Text String                                                                                                    |
| Value     | A string value that specifies the TCP/IP hostname (and optionally the TCP/IP port number) to connect to another emulated SHAC host adapter with DSSI node id: N. |
|           | The syntax for the string is "host-name[:port-no]", with possible values for port-no in the range of 1024 through 32767.                                         |
|           | Initially not set.                                                                                                    |

# scs\_node\_name

| Parameter | scs_node_name[N]                                                                                                    |
|-----------|----------------------------------------------------------------------------------------------------|
|           | N=07                                                                                                    |
| Туре      | Text String                                                                                                    |
| Value     | A string value that specifies the SCSNODENAME of the emulated storage element. This string can contain up to 6 characters. Possible characters are uppercase letters A through Z and integers 0 through 9. |
|           | Initially set to an arbitrary value that is guaranteed to be unique within the running emulated VAX 4000 model 106, 108, 700 or 705 node.                                                                  |

# scs\_system\_id

| Parameter | scs_system_id[N]                                                                                                    |  |
|-----------|----------------------------------------------------------------------------------------------------|--|
|           | N=07                                                                                                    |  |
| Туре      | Text String                                                                                                    |  |
| Value     | An integer value that specifies the SCSSYSTEMID of the emulated storage element.                                                          |  |
|           | Initially set to an arbitrary value that is guaranteed to be unique within the running emulated VAX 4000 model 106, 108, 700 or 705 node. |  |

# mscp\_allocation\_class

| Parameter | mscp_allocation_class[N]                                                       |
|-----------|--------------------------------------------------------------------------------|
|           | N=07                                                                           |
| Туре      | Text String                                                                    |
| Value     | An integer value that specifies the ALLOCLASS of the emulated storage element. |
|           | Possible values are from 0 through 255.                                        |
|           | Initially set to 0 which means no allocation class assigned.                   |

| conta     | container                                                                                                    |  |
|-----------|----------------------------------------------------------------------------------------------------|--|
| Parameter | container[N]                                                                                                    |  |
|           | N=07                                                                                                    |  |
| Туре      | Character                                                                                                    |  |
| Value     | A string value that specifies the container of the storage element with DSSI node id: N and MSCP unit number: N. This storage element might be either a (virtual) disk or tape. In VMS, running on an emulated VAX 4000 model 106 or 108 node, these storage elements appear as DSSI disks (DIAN:) or DSSI (TF86) tapes (MIAN:). |  |
|           | Possible values of the parameter are strings in one of the following forms:                                                                                                    |  |
|           | <ul> <li>Physical disk drives</li> <li>"\\.\PhysicalDrive<x>", where X is 0, 1,</x></li> <li>"\\.\PhysicalDrive(DevID =XXXX-XXXX-XXXX-XXXX-XXXX-XXXX-XXXX)"</li> </ul>                                                                                                    |  |
|           | DevID addresses the target physical disk by its WWID (hexadecimal 128-bit identifier assigned to the disk drive by its manufacturer/originator).                                                                                                    |  |
|           | Example:                                                                                                    |  |
|           | set PAA container[3]="\\.\PhysicalDrive(DevID=6008-05F3-0005-2950-BF8E-0B86-A0C7-0001)"                                                                                                    |  |
|           | Example:<br>set PAA container[0]="\\.\PhysicalDrive(iScsiTarget=iqn.2008-04:iscsi.charon-target-test1, LUN=1)"                                                                                                    |  |
|           | <ul> <li>Physical tape drives recognized by Windows <ul> <li>"\\.\Tape<x>", where X is 0, 1,</x></li> </ul> </li> <li>Physical tape drives not recognized by Windows <ul> <li>"\\.\Scsi<x>:<y>:<z>:<n>"</n></z></y></x></li> </ul> </li> </ul>                                                                                   |  |
|           | Use the utility "Host Device Check" to find the values of X,Y,Z and N                                                                                                    |  |
|           | <ul> <li>Floppy drives</li> <li>"\\.\A:"</li> <li>"\\.\B:"</li> </ul>                                                                                                    |  |
|           | <ul> <li>CD-ROM drives (read-only)</li> <li>"\\.\CdRom<x>", where X is 0, 1,</x></li> </ul>                                                                                                    |  |
|           | <ul> <li>CHARON-VAX disk images         <ul> <li>[<drive>":\"<path-name>"\"]<file-name>[".vdisk"]</file-name></path-name></drive></li> </ul> </li> </ul>                                                                                                    |  |
|           | <ul> <li>CHARON-VAX tape images         <ul> <li>[<drive>":\"<path-name>"\"]<file-name>".vtape"</file-name></path-name></drive></li> </ul> </li> </ul>                                                                                                    |  |
|           | This parameter is initially not set, thus creating NO storage elements on the bus with corresponding DSSI node id.                                                                                                    |  |
# media\_type

| Parameter | media_type[N]                                                                                                    |
|-----------|----------------------------------------------------------------------------------------------------|
|           | N=07                                                                                                    |
| Туре      | Text String                                                                                                    |
| Value     | Overrides default (automatically determined) MSCP media type of the device.                                                                                                    |
|           | Syntax:                                                                                                    |
|           | <pre>"<device-name>,<device-type>"</device-type></device-name></pre>                                                                                                    |
|           | where:                                                                                                    |
|           | <device-name> is either: "DU", "MU", "DK", "MK", "SCSI", "DI", "MI", "DSSI", "DJ" or "MJ"</device-name>                                                                                                    |
|           | <device-type> is the form of: "LLD" or "LLLD", where "L" is a letter from A through Z, and "D" is a decimal number from 0 through 99</device-type>                                                                                |
|           | If not specified, the device name is set to "DI", and the device type is selected based on disk size for the disk storage elements. For tape storage elements, the device name and type are set to "MI" and "TF86", respectively. |
|           | Initially not specified.                                                                                                    |

# geometry

| Parameter | geometry[N]                                                                                                    |
|-----------|----------------------------------------------------------------------------------------------------|
|           | N=07                                                                                                    |
| Туре      | Text String                                                                                                    |
| Value     | This formatted string value specifies the explicit geometry of the disk storage element with DSSI node ID: N and MSCP unit number: N. This parameter is not applicable to tape storage elements. |
|           | The string format is <x>"/"<y>["/"<z>] where:</z></y></x>                                                                                                    |
|           | X is the number of sectors per track                                                                                                    |
|           | Y is the number of tracks per cylinder                                                                                                    |
|           | Z (optional) is the number of cylinders on the unit. If omitted, Z is calculated based on X, Y and the total number of sectors on the unit that reflects the size of the disk storage element    |
|           | If this parameter is not set, CHARON-VAX will configure the geometry based on the most probable disk type.                                                                                       |
|           | Initially not set.                                                                                                    |
|           | The syntax above is applicable only to disk storage elements.                                                                                                    |
|           | If the container is a tape image, the following format is used:                                                                                                    |
|           | Syntax:                                                                                                    |
|           | <pre>"<image-size>[, <early-warning-zone-size>]"</early-warning-zone-size></image-size></pre>                                                                                                    |
|           | where:<br><image-size> is the tape size in MB</image-size>                                                                                                    |
|           | <early-warning-zone-size> is the size (in KB) of the space left on the tape when a warning to the OS is issued. If omitted, 64K is assumed.</early-warning-zone-size>                            |
| -         | ۰<br>                                                                                                    |

# use\_io\_file\_buffering

| Parameter | use_io_file_buffering[N]                    |  |  |
|-----------|---------------------------------------------|--|--|
|           | N=07                                        |  |  |
| Туре      | Boolean                                     |  |  |
| Value     | Enables use of the host OS I/O buffering    |  |  |
|           | Initially set to "NO" (buffering disabled). |  |  |

### Example

Example of a Standalone VAX system with 2 disks on a PAA SHAC controller:

```
set session hw_model="VAX_4000_Model_108"
set session log="example1.log"
set toy container="example1.dat"
set rom container="example1.rom"
load operator_console OPA0
set PAA container[0]="C:\Charon\Disks\dia0-rz24-vms-v6.2.vdisk"
set PAA container[1]="C:\Charon\Disks\dia1-rz24-vms-v6.2.vdisk"
```

The emulated VAX 4000 model 106 or 108 can then boot VMS with the following command:

>>> BOOT DIA0

After logging into VMS, the "SHOW DEVICE D" command displays the following:

| \$ show devices d |         |       |        |        |       |     |
|-------------------|---------|-------|--------|--------|-------|-----|
| Device            | Device  | Error | Volume | Free   | Trans | Mnt |
| Name              | Status  | Count | Label  | Blocks | Count | Cnt |
| 004200\$DIA0:     | Mounted | 0     | DSSI01 | 32022  | 147   | 1   |
| 004201\$DIA1:     | Online  | 0     |        |        |       |     |

### Back to Table of Contents

### HSD50 storage controller

To connect a storage controller to the virtual DSSI network, the CHARON-VAX configuration file must load at least one emulated HSD50 storage controller. In most cases one emulated HSD50 storage controller per virtual DSSI network is enough. The CHARON-VAX configuration file must supply a unique reference name for that instance. Even though this name is only valid within the configuration file, it is recommended, for clarity, to use the VMS SCSNODENAME as the instance name.

The line below loads an emulated HSD50 storage controller, assigns it the instance name SCSNODE and connects it to the primary built-in DSSI controller:

load HSD50 MYDISKS dssi\_host=PAA

The HSD50 emulation has the following configuration parameters:

# dssi\_host\_name

| Parameter | dssi_host_name                                                                                                    |
|-----------|----------------------------------------------------------------------------------------------------|
| Туре      | Text String                                                                                                    |
| Value     | A string value that specifies the instance name of an emulated SHAC host adapter serving the virtual DSSI network.                                                                                                  |
|           | If this value is not set, CHARON-VAX will try to locate the host adapter automatically. This automatic lookup works only if the CHARON-VAX configuration has exactly one instance of an emulated SHAC host adapter. |

# dssi\_node\_id

| Parameter | dssi_node_id                                                                                                    |  |
|-----------|----------------------------------------------------------------------------------------------------|--|
| Туре      | Numeric                                                                                                    |  |
| Value     | An integer value that specifies the address of an emulated HSD50 storage controller on the virtual DSSI network. |  |
|           | Possible values are from 0 through 7 (initially set to 0).                                                       |  |

# scs\_node\_name

| Parameter | scs_node_name                                                                                                    |
|-----------|----------------------------------------------------------------------------------------------------|
| Туре      | Text String                                                                                                    |
| Value     | A string value that specifies the SCSNODENAME of the emulated HSD50 storage controller.                                                         |
|           | The string can contain as many as 6 characters. Possible characters are uppercase letters: A through Z, and the integers: 0 through 9.          |
|           | Initially set to the name of the emulated HSD50 controller. Therefore, the name of the emulated HSD50 controller should follow the above rules. |

# scs\_system\_id

| Parameter | scs_system_id                                                                                                    |
|-----------|----------------------------------------------------------------------------------------------------|
| Туре      | Numeric                                                                                                    |
| Value     | An integer value that specifies the SCSSYSTEMID of the emulated HSD50 storage controller.                                                  |
|           | Initially set to an arbitrary value that is guaranteed to be unique within the running emulated VAX 4000 model 106, 108, 700 and 705 node. |

# mscp\_allocation\_class

| Parameter | mscp_allocation_class                                                                 |  |  |
|-----------|---------------------------------------------------------------------------------------|--|--|
| Туре      | Numeric                                                                               |  |  |
| Value     | An integer value that specifies the ALLOCLASS of the emulated HSD50 storage controlle |  |  |
|           | Possible values are 0 through 255 (initially set to 0).                               |  |  |

| conta     | container                                                                                                    |  |  |
|-----------|----------------------------------------------------------------------------------------------------|--|--|
| Parameter | container[N]                                                                                                    |  |  |
|           | N=09999                                                                                                    |  |  |
| Туре      | Character                                                                                                    |  |  |
| Value     | A string value that specifies the container of the storage element with MSCP unit number: N. This storage element might be either a (virtual) disk or tape. In VMS running on an emulated VAX 4000 node, these storage elements appear as HSX00 disks (DUAN:) or HST00 tapes (MUAN:). |  |  |
|           | Possible values of the parameter are strings in one of the following forms:                                                                                                    |  |  |
|           | <ul> <li>Physical disk drives</li> <li>"\\.\PhysicalDrive<x>", where X is 0, 1,</x></li> <li>"\\.\PhysicalDrive(DevID =XXXX-XXXX-XXXX-XXXX-XXXX-XXXX-XXXX)"</li> </ul>                                                                                                    |  |  |
|           | DevID addresses the target physical disk by its WWID (hexadecimal 128-bit identifier assigned to the disk drive by its manufacturer/originator).                                                                                                    |  |  |
|           | Example:                                                                                                    |  |  |
|           | set DISKS container[3]="\\.\PhysicalDrive(DevID=6008-05F3-0005-2950-BF8E-0B86-A0C7-0001)"                                                                                                    |  |  |
|           | iScsiTarget addresses the disk by its iSCSI target name. LUN specifies LUN on connected iSCSI disk.                                                                                                    |  |  |
|           | <pre>set DISKS container[0]="\\.\PhysicalDrive(iScsiTarget=iqn.2008-04:iscsi.charon-target-test1, LUN=1)"</pre>                                                                                                    |  |  |
|           | <ul> <li>Physical tape drives recognized by Windows</li> <li>"\\.\Tape<x>", where X is 0, 1,</x></li> </ul>                                                                                                    |  |  |
|           | <ul> <li>Physical tape drives not recognized by Windows</li> <li>"\\.\Scsi<x>:<y>:<z>:<n>"</n></z></y></x></li> </ul>                                                                                                    |  |  |
|           | Use the utility "Host Device Check" to find the values of X,Y,Z and N                                                                                                    |  |  |
|           | <ul> <li>Floppy drives         <ul> <li>"\\.\A."</li> <li>"\\.\B:"</li> </ul> </li> </ul>                                                                                                    |  |  |
|           | <ul> <li>CD-ROM drives (read-only)</li> <li>"\\.\CdRom<x>", where X is 0, 1,</x></li> </ul>                                                                                                    |  |  |
|           | <ul> <li>CHARON-VAX disk images</li> <li>[<drive>":\"<path-name>"\"]<file-name>[".vdisk"]</file-name></path-name></drive></li> </ul>                                                                                                    |  |  |
|           | <ul> <li>CHARON-VAX tape images         <ul> <li>[<drive>":\"<path-name>"\"]<file-name>".vtape"</file-name></path-name></drive></li> </ul> </li> </ul>                                                                                                    |  |  |
|           | This parameter is initially not set, thus creating NO storage elements on the controller                                                                                                    |  |  |

# media\_type

| Parameter | media_type[N]                                                                                                    |
|-----------|----------------------------------------------------------------------------------------------------|
|           |                                                                                                    |
|           | N=09999                                                                                                    |
| Туре      | Text String                                                                                                    |
| Value     | Overrides the default (automatically determined) MSCP media type of the device.                                                                                                    |
|           | Syntax:                                                                                                    |
|           | <pre>"<device-name>,<device-type>"</device-type></device-name></pre>                                                                                                    |
|           | where:                                                                                                    |
|           | <device-name> is either: "DU", "MU", "DK", "MK", "SCSI", "DI", "MI", "DSSI", "DJ" or "MJ"</device-name>                                                                                                    |
|           | <device-type> is the form of: "LLD" or "LLLD", where "L" is a letter from A through Z, and "D" is a decimal number from 0 through 99</device-type>                                                                          |
|           | If not specified, the device name is set to "DI" and the device type is selected based on disk size for disk storage elements. For tape storage elements, the device name and type are set to "MI" and "TF86" respectively. |
|           | Initially not specified.                                                                                                    |

# geometry

| Parameter | geometry[N]                                                                                                    |
|-----------|----------------------------------------------------------------------------------------------------|
|           | N=09999                                                                                                    |
| Туре      | Text String                                                                                                    |
| Value     | This formatted string value specifies the explicit geometry of the disk storage element with DSSI node ID: N and MSCP unit number: N. This parameter is not applicable to tape storage elements. |
|           | The string format is <x>"/"<y>["/"<z>] where:</z></y></x>                                                                                                    |
|           | X is the number of sectors per track                                                                                                    |
|           | Y is the number of tracks per cylinder                                                                                                    |
|           | Z (optional) is the number of cylinders on the unit. If omitted, Z is calculated based on X, Y and the total number of sectors on the unit that reflects the size of the disk storage element    |
|           | If this parameter is not set, CHARON-VAX will configure the geometry based on the most probable disk type.                                                                                       |
|           | Initially not set.                                                                                                    |
|           | The syntax above is applicable only to disk storage elements.                                                                                                    |
|           | If the container is a tape image, the following format is used:                                                                                                    |
|           | Syntax:                                                                                                    |
|           | <pre>"<image-size>[, <early-warning-zone-size>]"</early-warning-zone-size></image-size></pre>                                                                                                    |
|           | where:                                                                                                    |
|           | <image-size> is the tape size in MB</image-size>                                                                                                    |
|           | <early-warning-zone-size> is the size (in KB) of the space left on the tape when a warning to the OS is issued. If omitted, 64K is assumed.</early-warning-zone-size>                            |

# use\_io\_file\_buffering

| Parameter | use_io_file_buffering[N]                    |  |
|-----------|---------------------------------------------|--|
|           | N=09999                                     |  |
| Туре      | Boolean                                     |  |
| Value     | Enables use of the host OS I/O buffering    |  |
|           | Initially set to "NO" (buffering disabled). |  |

# Example

```
load HSD50 DISKS dssi_host=PAA dssi_node_id=5
```

The configuration file below emulates a VAX 4000 Model 108 node with one HSD50 storage controller serving two disks and another instance of an HSD50 controller that serves a tape drive to the VAX over a virtual DSSI:

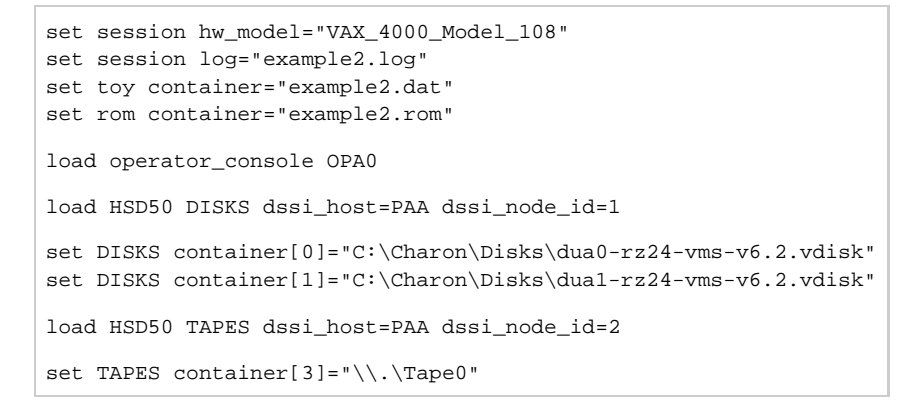

In this example we emulate two HSD50 instances.

They are both connected to the same virtual DSSI bus, therefore we must assign them different DSSI node ID values.

The emulated VAX 4000 Model 108 can boot VMS with the following command:

>>> BOOT DUA0

After logging into VMS, the "SHOW DEVICE D" and "SHOW DEVICE M" command displays the following:

| \$ show devices d |         |       |        |                  |
|-------------------|---------|-------|--------|------------------|
| Device            | Device  | Error | Volume | Free Trans Mnt   |
| Name              | Status  | Count | Label  | Blocks Count Cnt |
| DISKS\$DUA0:      | Mounted | 0     | DSSI01 | 31932 147 1      |
| DISKS\$DUA1:      | Online  | 0     |        |                  |
| \$ show devices m |         |       |        |                  |
| Device            | Device  | Error | Volume | Free Trans Mnt   |
| Name              | Status  | Count | Label  | Blocks Count Cnt |
| TAPES\$MUA3:      | Online  | 0     |        |                  |

Back to Table of Contents

# **CI Subsystem**

### **Table of Contents**

- Introduction
- CIXCD host adapter
  - port
  - host
  - xmi\_node\_id
  - ci node id
  - Example
- HSJ50 storage controller
  - ci\_host\_name
  - ci\_node\_id
  - scs\_node\_name
  - scs\_system\_id
  - mscp\_allocation\_class
  - container
  - media\_type
  - geometry
  - use\_io\_file\_buffering
  - Example

Back to Table of Contents

### Introduction

The virtual CIXCD is the functional equivalent of a hardware CIXCD host adapter, with the exception that there is no physical layer to connect to. The current host hardware is an order of magnitude faster than the physical CI implementation, such connections - if it were possible - would greatly limit the virtual system throughput.

For data storage, the CIXCD connects to one or more virtual HSJ50 storage controllers, that are loaded as a separate component in the configuration file. To configure VAX CI clusters, the virtual CIXCDs of the multiple CHARON-VAX/66X0 instances are interconnected via TCP/IP links.

Configuring (large) virtual VAX CI clusters requires many configurable parameters and a replicated identical definition of the shared virtual HSJ50 storage controllers in each virtual VAX instance.

To connect a virtual VAX 66x0 to a virtual CI network, the CHARON-VAX configuration file must load at least one virtual CIXCD host adapter; one unit is sufficient in all practical cases.

VAX/VMS enumerates the virtual CIXCD host adapters in the order of increasing XMI node IDs and assigns them the VMS internal names PAA, PAB, etc. It is recommended for clarity to keep the same naming scheme for virtual CIXCD host adapters in the configuration file.

The emulated CI subsystem has many configurable parameters when multiple nodes on a single CI bus are to be configured. Incorrect configuration, in particular non-identical specification of the emulated HSJ50 storage controller disks in the CI nodes, is likely to cause data corruption. It is advisable to start any field test by implementing a single node.

Back to Table of Contents

# **CIXCD** host adapter

To connect an emulated VAX 66x0 node to a virtual CI network, the CHARON-VAX configuration must load at least one emulated CIXCD host adapter.

To load the adapter and assign it an instance name of "PAA", enter the following line in the configuration file:

### load CIXCD PAA

The CIXCD emulation has the following configuration parameters. These parameters can be added to the "load" command or specified separately with the "set" command.

| port      |                                                                                                    |
|-----------|----------------------------------------------------------------------------------------------------|
| Parameter | port[N]                                                                                                    |
|           | N=0127                                                                                                    |
| Туре      | Numeric                                                                                                    |
| Value     | An integer value that specifies the TCP/IP port number on which the emulated CIXCD host adapter listens for connections from other emulated CIXCD host adapters with address: N. |
|           | Possible values are from 1024 through 32767.                                                                                                    |
|           | Initially not set.                                                                                                    |

### host

| Parameter | host[N]                                                                                                    |
|-----------|----------------------------------------------------------------------------------------------------|
|           | N=0127                                                                                                    |
| Туре      | Text String                                                                                                    |
| Value     | A string value that specifies the TCP/IP hostname (and optionally the TCP/IP port number) to connect to another emulated CIXCD host adapter with address: N. |
|           | The syntax for the string is "host-name[:port-no]", with possible values for the port-no in the range of 1024 through 32767.                                 |
|           | Initially not set.                                                                                                    |

### xmi\_node\_id

| Parameter | xmi_node_id                                                                                    |
|-----------|------------------------------------------------------------------------------------------------|
| Туре      | Numeric                                                                                        |
| Value     | An integer value that specifies the location of the virtual CIXCD host adapter on the XMI bus. |
|           | Possible values are 11 through 14 (Initially set to 14).                                       |

### ci\_node\_id

| Parameter | ci_node_id                                                                                               |
|-----------|----------------------------------------------------------------------------------------------------|
| Туре      | Numeric                                                                                                  |
| Value     | An integer value that specifies the address of the virtual CIXCD host adapter on the virtual CI network. |
|           | Possible values are 0 through 127 (Initially set to 127).                                                |

### Example

The example below shows how to configure a virtual CIXCD adapter with a location on the XMI bus other than the default. It declares a CIXCD adapter in slot 11 (0xB = decimal 11) of the virtual XMI bus:

load CIXCD PAA xmi\_node\_id=0xB

The configuration file below creates a virtual VAX 6610 (single CPU) node with one virtual HSJ50 storage controller serving two disks to the VAX over a virtual CI network:

```
set session hw_model="VAX_6000_Model_610"
set session log="vax6610.log"
set toy container="vax6610.dat"
set eeprom container="vax6610.rom"
load operator_console OPA0
load CIXCD PAA
load HSJ50 DISKS
set DISKS container[0]="C:\Charon\Disks\dua0-rz24-vms-v6.2.vdisk"
set DISKS container[1]="C:\Charon\Disks\dua1-rz24-vms-v6.2.vdisk"
```

Back to Table of Contents

### HSJ50 storage controller

The virtual HSJ50 storage controller functionally replaces a physical HSJ50 CI storage unit. It supports virtual and physical disks, tapes and removable storage devices that are mapped on local or remote host platform storage. The virtual HSJ50 cannot connect to a physical CI infrastruc ture.

In a single CHARON-VAX/66X0 instance without a CI cluster, the virtual HSJ50 is located as a separate entity on the same host platform. In a CI cluster, the definition of each HSJ50 is replicated exactly in each CHARON-VAX CI node. In most cases one HSJ50 storage controller per virtual CI network is enough.

When loading an instance of a virtual HSJ50 storage controller, the CHARON-VAX configuration file must supply a unique reference name for that instance. While this name is only valid within the configuration file, it is recommended, for clarity, to use the VAX/VMS SCSNODENAME as an instance name.

The line below loads an emulated HSJ50 storage controller and assigns it the instance name SCSNODE:

load HSJ50 MYDISKS

The HSJ50 emulation has the following configuration parameters:

# ci\_host\_name

| Parameter | ci_host_name                                                                                                    |
|-----------|----------------------------------------------------------------------------------------------------|
| Туре      | Text String                                                                                                    |
| Value     | A string value that specifies the instance name of the emulated CIXCD host adapter serving the virtual CI network.                                                                                              |
|           | If this value is not set, CHARON-VAX will try to locate the host adapter automatically. Automatic lookup works only if the CHARON-VAX configuration has exactly one instance of an emulated CIXCD host adapter. |

# ci\_node\_id

| Parameter | ci_node_id                                                                                                    |
|-----------|----------------------------------------------------------------------------------------------------|
| Туре      | Numeric                                                                                                    |
| Value     | An integer value that specifies the address of an emulated HSJ50 storage controller on the virtual CI network. |
|           | Possible values are 0 through 7 (initially set to 0).                                                          |

# scs\_node\_name

| Parameter | scs_node_name                                                                                                    |
|-----------|----------------------------------------------------------------------------------------------------|
| Туре      | Text String                                                                                                    |
| Value     | A string value that specifies the SCSNODENAME of the emulated HSJ50 storage controller.                                                      |
|           | The string can contain up to 6 characters. Possible characters are uppercase letters A through Z and the integers 0 through 9.               |
|           | Initially set to the name of the emulated HSJ50 controller. Therefore the name of the emulated HSJ50 controller must follow the above rules. |

# scs\_system\_id

| Parameter | scs_system_id                                                                                                  |  |
|-----------|----------------------------------------------------------------------------------------------------|--|
| Туре      | Numeric                                                                                                    |  |
| Value     | An integer value that specifies the SCSSYSTEMID of the emulated HSJ50 storage controller.                      |  |
|           | Initially set to an arbitrary value that is guaranteed to be unique within the running emulated VAX 66x0 node. |  |

# mscp\_allocation\_class

| Parameter | mscp_allocation_class                                                                   |
|-----------|-----------------------------------------------------------------------------------------|
| Туре      | Numeric                                                                                 |
| Value     | An integer value that specifies the ALLOCLASS of the emulated HSJ50 storage controller. |
|           | Possible values are 0 through 255 (initially set to 0).                                 |

# container

| Parameter | container[N]                                                                                                    |
|-----------|----------------------------------------------------------------------------------------------------|
|           | N=09999                                                                                                    |
| Туре      | Character                                                                                                    |
| Value     | Possible values of the parameter are strings in one of the following forms:                                                                                                    |
|           | <ul> <li>Physical disk drives</li> <li>"\\.PhysicalDrive<x>", where X is 0, 1,</x></li> <li>"\\.PhysicalDrive(DevID =XXXX-XXXX-XXXX-XXXX-XXXX-XXXX)"</li> <li>DevID addresses the target physical disk by its WWID (hexadecimal 128-bit identifier assigned to the disk drive by its</li> </ul> |
|           | manufacturer/originator).                                                                                                    |
|           | <pre>set PAA container[3]="\\.\PhysicalDrive(DevID=6008-05F3-0005-2950-BF8E-0B86-A0C7-0001)"</pre>                                                                                                    |
|           | <ul> <li>iSCSI disks</li> <li>"\\.\PhysicalDrive(iScsiTarget = <iscsi target="">, LUN = <lun number="">)"</lun></iscsi></li> </ul>                                                                                                    |
|           | iScsiTarget addresses the disk by its iSCSI target name. LUN specifies LUN on connected iSCSI disk.                                                                                                    |
|           | Example:                                                                                                    |
|           | <pre>set PAA container[0]="\\.\PhysicalDrive(iScsiTarget=iqn.2008-04:iscsi.charon-target-test1, LUN=1)"</pre>                                                                                                    |
|           | <ul> <li>Physical tape drives recognized by Windows</li> <li>"\\.\Tape<x>", where X is 0, 1,</x></li> </ul>                                                                                                    |
|           | <ul> <li>Physical tape drives not recognized by Windows</li> <li>"\\.\Scsi<x>:<y>:<z>:<n>"</n></z></y></x></li> </ul>                                                                                                    |
|           | Use the utility "Host Device Check" to find the values of X,Y,Z and N                                                                                                    |
|           | <ul> <li>Floppy drives         <ul> <li>"\\\A:"</li> <li>"\\\B:"</li> </ul> </li> </ul>                                                                                                    |
|           | <ul> <li>CD-ROM drives (read-only)</li> <li>"\\.\CdRom<x>", where X is 0, 1,</x></li> </ul>                                                                                                    |
|           | <ul> <li>CHARON-VAX disk images</li> <li>[<drive>":\"<path-name>"\"]<file-name>[".vdisk"]</file-name></path-name></drive></li> </ul>                                                                                                    |
|           | <ul> <li>CHARON-VAX tape images</li> <li>[<drive>":\"<path-name>"\"]<file-name>".vtape"</file-name></path-name></drive></li> </ul>                                                                                                    |
|           | This parameter is initially not set, thus creating NO storage elements on the controller                                                                                                    |

# media\_type

| Parameter | media_type[N]                                                                                                    |
|-----------|----------------------------------------------------------------------------------------------------|
|           | N=09999                                                                                                    |
| Туре      | Text String                                                                                                    |
| Value     | Overrides the default (automatically determined) MSCP media type of the device.                                                                                                    |
|           | Syntax:                                                                                                    |
|           | <pre>"<device-name>,<device-type>"</device-type></device-name></pre>                                                                                                    |
|           | where:                                                                                                    |
|           | <ul> <li><device-name> is either: "DU", "MU", "DK", "MK", "SCSI", "DI", "MI", "CI", "DJ" or "MJ"</device-name></li> <li><device-type> is in the for of: "LLD" or "LLLD", where "L" is a letter from A through Z, and "D" is a decimal number from 0 through 99</device-type></li> </ul> |
|           | If not specified, the device name is set to "DI" and the device type is selected based on disk size for disk storage elements. For tape storage elements, the device name and type are set to "MI" and "TF86" respectively.                                                             |
|           | Initially not specified.                                                                                                    |

# geometry

| Parameter | geometry [N]                                                                                                    |
|-----------|----------------------------------------------------------------------------------------------------|
|           | N=09999                                                                                                    |
| Туре      | Text String                                                                                                    |
| Value     | This formatted string value specifies the explicit geometry of the disk storage element with CI node ID: N and MSCP unit number: N. This parameter is not applicable to tape storage elements.                                                                                                    |
|           | The string format is <x>"/"<y>["/"<z>] where:</z></y></x>                                                                                                    |
|           | <ol> <li>X is the number of sectors per track</li> <li>Y is the number of tracks per cylinder</li> <li>Z (optional) is the number of cylinders on the unit. If omitted, Z is calculated based on X, Y and the total number of sectors on the unit that reflects the size of the disk storage element</li> </ol> |
|           | If this parameter is not set, CHARON-VAX will configure the geometry based on the most probable disk type.                                                                                                    |
|           | Initially not set.                                                                                                    |
|           | The syntax above is applicable only to disk storage elements.                                                                                                    |
|           | If the container is a tape image, the following format is used:                                                                                                    |
|           | Syntax:                                                                                                    |
|           | <pre>"<image-size>[, <early-warning-zone-size>]"</early-warning-zone-size></image-size></pre>                                                                                                    |
|           | <ul> <li>where:</li> <li><image-size> is the tape size in MB</image-size></li> <li><early-warning-zone-size> is a size (in KB) of the space left on the tape when a warning to the OS is issued. If omitted, 64K is assumed.</early-warning-zone-size></li> </ul>                                               |

# use\_io\_file\_buffering

| Parameter | use_io_file_buffering[N]                      |  |
|-----------|-----------------------------------------------|--|
|           | N=09999                                       |  |
| Туре      | Boolean                                       |  |
| Value     | Enables the use of the host OS I/O buffering. |  |
|           | Initially set to "NO" (buffering disabled).   |  |

# Example

The following example configures a virtual HSJ50 storage controller with a non-default CI network address of 75:

```
load HSJ50 DISKS ci_node_id=75
```

The configuration file below emulates a VAX 6610 node with one HSJ50 storage controller serving two disks:

```
set session hw_model="VAX_6000_Model_610"
set session log=" vax6610.log"
set toy container="vax6610.dat"
set eeprom container="vax6610.rom"
load operator_console OPA0
load CIXCD PAA
load HSJ50 DISKS
set DISKS container[0]="C:\Charon\Disks\dua0-rz24-vms-v6.2.vdisk"
set DISKS container[1]="C:\Charon\Disks\dua1-rz24-vms-v6.2.vdisk"
```

When this configuration file is executed and "container[0]" points to a valid VMS system disk image, a virtual VAX 6610 can boot VAX/VMS with the following command:

```
>>> BOOT /XMI:E /NODE:0
```

In the above boot command, "/XMI:E" and "/NODE:0" instruct the boot ROM to connect to the disk via the host adapter in XMI slot 14 (this is the default CIXCD XMI node ID, the hex value E stands for decimal 14).

Then via the storage controller with CI node id 0, DU0 is reached (defined as container[0]) and the boot command is executed for the associated file on the host system.

After logging into VMS, the "SHOW DEVICE" command displays the following:

| <pre>\$ show devices</pre> |         |       |        |        |       |     |
|----------------------------|---------|-------|--------|--------|-------|-----|
| Device                     | Device  | Error | Volume | Free   | Trans | Mnt |
| Name                       | Status  | Count | Label  | Blocks | Count | Cnt |
| DISKS\$DUA0:               | Mounted | 0     | DSSI01 | 32022  | 147   | 1   |
| DISKS\$DUA1:               | Online  | 0     |        |        |       |     |
| Device                     | Device  | Error |        |        |       |     |
| Name                       | Status  | Count |        |        |       |     |
| OPA0:                      | Online  | 0     |        |        |       |     |
| FTA0:                      | Offline | 0     |        |        |       |     |
| Device                     | Device  | Error |        |        |       |     |
| Name                       | Status  | Count |        |        |       |     |
| PAA0:                      | Online  | 0     |        |        |       |     |

(1) When a tape or disk image, connected to an emulated HSJ50 controller, is dismounted, in VAX/VMS, it is disconnected from CHARON-VAX and can be manipulated.

Back to Table of Contents

# Networking

### **Table of Contents**

- Introduction
- SGEC Ethernet Controller
  - interface
  - station\_address
  - rx\_fifo\_size
  - Example
- DEQNA / DESQA / DELQA Ethernet Controller
  - address
  - interface
  - station\_address
  - rx\_fifo\_size
  - Example
- DEMNA Ethernet Adapter
  - xmi\_node\_id
  - interface
  - station\_address
  - rx\_fifo\_size
  - Example
- DEBNI Ethernet Adapter
  - vax\_bi\_node\_id
  - interface
  - station\_address
  - rx\_fifo\_size
  - Example
- PMAD-AA TurboChannel Ethernet Adapter
  - interface
  - station\_address
  - rx\_fifo\_size
  - Example
- Packet Port
  - interface
    - port\_enable\_mac\_addr\_change
    - port\_ignore\_on\_rx
    - port\_retry\_on\_tx
    - port\_pending\_rx\_number
    - port\_pending\_rx\_number
    - suspend\_msg\_on\_mac\_change
    - legacy\_mode
  - Example
- Supported Ethernet Q-bus Adapters for DECnet OSI (DECnet Plus)
- Ethernet Q-bus Adapter and Cluster configuration rules

Back to Table of Contents

# Introduction

To configure CHARON-VAX / CHARON-PDP networking, follow these 3 steps:

### 1. Load network adapter (if required)

If you are configuring a DEQNA, DESQA, DELQA, DEUNA, DELUA, DEMNA, DEBNI or PMADAA adapter, use the "load" command as shown below. CHARON-VAX 3100/96/98 and 4000/106/108 emulations automatically load SGEC (with the name "EZA") and therefore no "load" command is required.

### Example:

load DELQA/DEQNA NIC

2. Load "packet\_port"

Load "packet\_port" to connect the SGEC, DEQNA, DESQA, DELQA, DEUNA, DELUA, DEMNA, DEBNI or PMADAA adapter to the host hardware network card (or to a virtual network interface).

### Example:

load packet\_port/chnetwrk NDIS interface = "connection:Charon"

### 3. Connect the loaded "packet\_port" to the loaded virtual network adapter

Connect the SGEC, DEQNA, DESQA, DELQA, DEUNA, DELUA, DEMNA, DEBNI or PMADAA adapter to the "packet\_port" by setting the interface name.

### Example:

set NIC interface = NDIS

Back to Table of Contents

# **SGEC Ethernet Controller**

The built-in SGEC controller emulator ("EZA") has the following parameters that are specified with the "set" command:

### interface

| Parameter | interface                                                         |
|-----------|-------------------------------------------------------------------|
| Туре      | Text String                                                       |
| Value     | Name of the corresponding instance of the "packet_port" component |

## station\_address

| station_address                                                                                                    |
|----------------------------------------------------------------------------------------------------|
| Text String                                                                                                    |
| The "station_address" provides the ability to configure the adapter's permanent address. By default the adapter's permanent address is read from the host system's NIC.                         |
| Set the "station_address" when you need to configure a satellite (remotely booted) system that will run DECnet or when the migrated software uses the permanent address on the network adapter. |
| Format:                                                                                                    |
| XX-XX-XX-XX-XX                                                                                                    |
| or                                                                                                    |
| xx:xx:xx:xx:xx                                                                                                    |
| Example:                                                                                                    |
| <pre>set eza station_address="AF:01:AC:78:1B:CC"</pre>                                                                                                    |
|                                                                                                    |

|    | e    |      |
|----|------|------|
| rx | tito | SIZE |
|    |      |      |

| Parameter | rx_fifo_size                                                                                                    |
|-----------|----------------------------------------------------------------------------------------------------|
| Туре      | Numeric                                                                                                    |
| Value     | "rx_fifo_size" sets the receive FIFO size.                                                                                     |
|           | The value is specified in Kb and, by default, is pre-calculated from the connected port's size of the receive queue.           |
|           | Typically, you do not need to change the "rx_fifo_size" parameter. It is available for extended tuning and debugging purposes. |

### **Example**

```
load packet_port/chnetwrk EZA0 interface = "connection:Charon"
set EZA interface = EZA0
set EZA station_address="OC:FE:35:AA:67:3B"
```

Back to Table of Contents

# **DEQNA / DESQA / DELQA Ethernet Controller**

CHARON-VAX / CHARON-PDP Q-bus systems provide support for DEQNA, DESQA, DELQA, DEUNA and DELUA Ethernet controllers.

Use the following command to load the instances of DEQNA, DESQA, DELQA, DEUNA or DELUA Ethernet controllers:

| load | DEQNA/DEQNA | <logical< th=""><th>name&gt;</th></logical<> | name> |
|------|-------------|----------------------------------------------|-------|
| load | DESQA/DEQNA | <logical< td=""><td>name&gt;</td></logical<> | name> |
| load | DELQA/DEQNA | <logical< td=""><td>name&gt;</td></logical<> | name> |
| load | DEUNA/DEUNA | <logical< td=""><td>name&gt;</td></logical<> | name> |
| load | DELUA/DEULA | <logical< td=""><td>name&gt;</td></logical<> | name> |

### Example:

```
load DESQA/DEQNA XQA
```

DEQNA, DESQA, DELQA, DEUNA and DELUA offer the following configuration parameters that can be specified using the "set" command:

| addre     | address                                                                                                    |  |
|-----------|----------------------------------------------------------------------------------------------------|--|
|           |                                                                                                    |  |
| Parameter | address                                                                                                    |  |
| Туре      | Numeric                                                                                                    |  |
| Value     | Specifies the CSR address. The address must be a valid QBUS and UNIBUS address in I/O space. Initial value is 017774440, which is the factory setting for DEQNA, DESQA and DELQA Ethernet controllers. |  |
|           | Use the address parameter if loading several instances of DEQNA, DESQA, DELQA, DEUNA and DELUA Ethernet controllers.                                                                                   |  |
|           | "address" parameter values must be unique for every instance of an DEQNA, DESQA, DELQA, DEUNA and DELUA Ethernet controller.                                                                           |  |
|           | Example:                                                                                                    |  |
|           | load DEQNA/DEQNA XQA address=017774440<br>load DEQNA/DEQNA XQB address=017764460                                                                                                    |  |

## interface

| Parameter | interface                                                         |
|-----------|-------------------------------------------------------------------|
| Туре      | Text String                                                       |
| Value     | Name of the corresponding instance of the "packet_port" component |

# station\_address

| Parameter | station_address                                                                                                    |
|-----------|----------------------------------------------------------------------------------------------------|
| Туре      | Text String                                                                                                    |
| Value     | "station_address" provides the ability to configure the adapter's permanent address. By default the adapter's permanent address is read from the host system's NIC. |
|           | migrated software uses the permanent address on the network adapter.                                                                                                |
|           | Format:                                                                                                    |
|           | XX-XX-XX-XX-XX                                                                                                    |
|           | or                                                                                                    |
|           | xx:xx:xx:xx:xx                                                                                                    |
|           | Example:                                                                                                    |
|           | <pre>set eza station_address="AF:01:AC:78:1B:CC"</pre>                                                                                                    |

# rx\_fifo\_size

| Parameter | rx_fifo_size                                                                                                    |
|-----------|----------------------------------------------------------------------------------------------------|
| Туре      | Numeric                                                                                                    |
| Value     | "rx_fifo_size" sets the receive FIFO size.                                                                                     |
|           | The value is specified in Kb and by default is pre-calculated from the connected port's size of the receive queue.             |
|           | Typically, you do not need to change the "rx_fifo_size" parameter. It is available for extended tuning and debugging purposes. |

# Example

load DESQA/DEQNA QNA interface = QNA0
set QNA station\_address="0C:FE:35:AA:67:3B"
load packet\_port/chnetwrk QNA0 interface = "connection:Charon"

### Back to Table of Contents

# **DEMNA Ethernet Adapter**

CHARON-VAX/66X0 systems provide support for the DEMNA Ethernet controller.

Use the following command to load an instance of the DEMNA Ethernet controller:

load DEMNA/DEMNA <logical name>

### Example:

load DEMNA/DEMNA EXA

DEMNA Ethernet controllers offer the following configuration parameters that can be specified using the "set" command:

# xmi\_node\_id

| Parameter | xmi_node_id                                                               |
|-----------|---------------------------------------------------------------------------|
| Туре      | Number                                                                    |
| Value     | Specifies the XMI slot in which the virtual DEMNA controller is placed.   |
|           | For CHARON-VAX/66X0 a free slot between 10 (A) and 14 (E) must be chosen. |

## interface

| Parameter | interface                                                         |
|-----------|-------------------------------------------------------------------|
| Туре      | Text String                                                       |
| Value     | Name of the corresponding instance of the "packet_port" component |

# station\_address

| Parameter | station_address                                                                                                    |
|-----------|----------------------------------------------------------------------------------------------------|
| Туре      | Text String                                                                                                    |
| Value     | The "station_address" provides the ability to configure the adapter's permanent address. By default the adapter's permanent address is read from the host system's NIC.<br>Set the "station_address" when you need to configure a satellite (remotely booted) system which will run DECnet or when the |
|           | migrated software uses the permanent address on the network adapter.                                                                                                    |
|           | Format:                                                                                                    |
|           | XX-XX-XX-XX-XX                                                                                                    |
|           | or                                                                                                    |
|           | XX:XX:XX:XX                                                                                                    |
|           | Example:                                                                                                    |
|           | <pre>set eza station_address="AF:01:AC:78:1B:CC"</pre>                                                                                                    |

|       | *** |       |
|-------|-----|-------|
| ry    |     | S176  |
| · · · |     | _3120 |

| Parameter | rx_fifo_size                                                                                                    |
|-----------|----------------------------------------------------------------------------------------------------|
| Туре      | Numeric                                                                                                    |
| Value     | The "rx_fifo_size" sets the receive FIFO size.                                                                                 |
|           | The value is specified in Kb and, by default, is pre-calculated from the connected port's size of the receive queue.           |
|           | Typically, you do not need to change the "rx_fifo_size" parameter. It is available for extended tuning and debugging purposes. |

### **Example**

```
load DEMNA/DEMNA EXA xmi_node_id = 11 interface = EXA0
set EXA station_address = "0C:FE:35:AA:67:3B"
load packet_port/chnetwrk EXA0 interface = "connection:Charon"
```

Back to Table of Contents

# **DEBNI Ethernet Adapter**

CHARON-VAX/63X0 systems provide support for the DEBNI Ethernet controller.

Use the following command to load an instance of the DEBNI Ethernet controller:

```
load DEBNI/DEMNA <logical name>
```

### Example:

load DEBNI/DEMNA EXA

DEBNI Ethernet controllers offer the following configuration parameters that can be specified using the "set" command:

## vax\_bi\_node\_id

| Parameter | vax_bi_node_id                                                            |
|-----------|---------------------------------------------------------------------------|
| Туре      | Number                                                                    |
| Value     | Specifies the VAXBI slot in which the virtual DEBNI controller is placed. |

## interface

| Parameter | interface                                                         |
|-----------|-------------------------------------------------------------------|
| Туре      | Text String                                                       |
| Value     | Name of the corresponding instance of the "packet_port" component |

| station_address |                                                                                                    |
|-----------------|----------------------------------------------------------------------------------------------------|
| Parameter       | station_address                                                                                                    |
| Туре            | Text String                                                                                                    |
| Value           | The "station_address" provides the ability to configure the adapter's permanent address. By default the adapter's permanent address is read from the host system's NIC.                          |
|                 | Set the "station_address" when you need to configure a satellite (remotely booted) system which will run DECnet or when the migrated software uses the permanent address on the network adapter. |
|                 | Format:                                                                                                    |
|                 | xx-xx-xx-xx-xx                                                                                                    |
|                 | or                                                                                                    |
|                 | XX:XX:XX:XX:XX                                                                                                    |
|                 | Example:                                                                                                    |
|                 | <pre>set eza station_address="AF:01:AC:78:1B:CC"</pre>                                                                                                    |

# rx\_fifo\_size

| Parameter | rx_fifo_size                                                                                                    |
|-----------|----------------------------------------------------------------------------------------------------|
| Туре      | Numeric                                                                                                    |
| Value     | The "rx_fifo_size" sets the receive FIFO size.                                                                                 |
|           | The value is specified in Kb and, by default, is pre-calculated from the connected port's size of the receive queue.           |
|           | Typically, you do not need to change the "rx_fifo_size" parameter. It is available for extended tuning and debugging purposes. |

### Example

load DEBNI/DEMNA EXA vax\_bi\_node\_id = 11 interface = EXA0
set EXA station\_address = "OC:FE:35:AA:67:3B"
load packet\_port/chnetwrk EXA0 interface = "connection:Charon"

Back to Table of Contents

### PMAD-AA TurboChannel Ethernet Adapter

The CHARON-VAX VAX station 4000 Model 90 system provides support for a PMAD-AA TurboChannel Ethernet controller (in addition to the preloaded SGEC "EZA").

Use the following command to load an instance of a PMAD-AA Ethernet controller:

load PMADAA/PMADAA <logical name>

### Example:

load PMADAA/PMADAA EXA

PMAD-AA TurboChannel Ethernet controllers use the following configuration parameters that can be specified using the "set" command:

## interface

| Parameter | interface                                                         |
|-----------|-------------------------------------------------------------------|
| Туре      | Text String                                                       |
| Value     | Name of the corresponding instance of the "packet_port" component |

# station\_address

| Parameter | station_address                                                                                                    |
|-----------|----------------------------------------------------------------------------------------------------|
| Туре      | Text String                                                                                                    |
| Value     | The "station_address" provides the ability to configure the adapter's permanent address. By default the adapter's permanent address is read from the host system's NIC.                          |
|           | Set the "station_address" when you need to configure a satellite (remotely booted) system which will run DECnet or when the migrated software uses the permanent address on the network adapter. |
|           | Format:                                                                                                    |
|           | XX-XX-XX-XX-XX                                                                                                    |
|           | or                                                                                                    |
|           | XX:XX:XX:XX:XX                                                                                                    |
|           | Example:                                                                                                    |
|           | <pre>set eza station_address="AF:01:AC:78:1B:CC"</pre>                                                                                                    |

# rx\_fifo\_size

| Parameter | rx_fifo_size                                                                                                    |  |
|-----------|----------------------------------------------------------------------------------------------------|--|
| Туре      | Numeric                                                                                                    |  |
| Value     | The "rx_fifo_size" sets the receive FIFO size.                                                                                 |  |
|           | The value is specified in Kb and by default is pre-calculated from the connected port's size of receive queue.                 |  |
|           | Typically, you do not need to change the "rx_fifo_size" parameter. It is available for extended tuning and debugging purposes. |  |

# Example

| load PMADAA/PMADAA ECA interface = ECA0                                   |    |
|---------------------------------------------------------------------------|----|
| <pre>set ECA station_address = "0C:FE:35:AA:67:3B"</pre>                  |    |
| <pre>load packet_port/chnetwrk ECA0 interface = "connection:Charce"</pre> | n" |

### Back to Table of Contents

# **Packet Port**

The CHARON-specific "packet\_port" interface establishes a connection between an Ethernet adapter in the Windows host system and a network adapter in the virtual VAX/PDP11 system.

For every virtual adapter instance loaded, one dedicated host Ethernet physical adapter is required.

### To create instances of the "packet\_port", use the "load" command in the configuration file as follows:

load packet\_port/chnetwrk <instance-name>

### Example:

load packet\_port/chnetwrk pp\_1

"packet\_port" uses several configuration parameters to control its behavior.

# interface Type Text string Value This parameter identifies an Ethernet adapter of the host system dedicated to CHARON-VAX / CHARON-PDP with a keyword "connection" preceeding it. Syntax: set <name> interface="connection:<adapter>" Example: set gp\_1 interface="connection:Charon"

### port\_enable\_mac\_addr\_change

| Parameter | port_enable_mac_addr_change                                                                         |
|-----------|----------------------------------------------------------------------------------------------------|
| Туре      | Boolean                                                                                             |
| Value     | If "true" is specified (default value), CHARON sets the appropriate Ethernet address automatically. |
|           | If "false" is specified, set the Ethernet address manually.                                         |
|           | Example:                                                                                            |
|           | <pre>set pp_1 port_enable_mac_addr_change=false</pre>                                               |

# port\_ignore\_on\_rx

| Parameter | neter port_ignore_on_rx                                                                                                    |  |  |
|-----------|----------------------------------------------------------------------------------------------------|--|--|
| Туре      | Numeric                                                                                                    |  |  |
| Value     | The "port_ignore_on_rx" parameter provides the ability to shutdown the port when a specified number of sequential "on receive" errors is exceeded. |  |  |
|           | Typically, errors "on receive" indicate serious (unrecoverable) errors.                                                                            |  |  |
|           | By default, the value is set to the value of the "port_pending_rx_number" parameter. A value of '0' means infinite.                                |  |  |
|           | Example:                                                                                                    |  |  |
|           | <pre>set pp_1 port_ignore_on_rx=16</pre>                                                                                                    |  |  |

| nort | rotry | on | +v |
|------|-------|----|----|
|      |       |    |    |
| _    |       |    |    |

| Parameter                                                                                                    | port_retry_on_tx                                                                                                    |  |
|----------------------------------------------------------------------------------------------------|----------------------------------------------------------------------------------------------------|--|
| Туре                                                                                                    | Numeric                                                                                                    |  |
| Value The "port_retry_on_tx" parameter controls the number of times a port will attempt to transmit a packet before givin |                                                                                                    |  |
|                                                                                                    | By default, the value is 3.                                                                                                    |  |
|                                                                                                    | Increasing this value may introduce problems in carrier loss logic, because not all NIC drivers support a carrier status query. |  |
|                                                                                                    | Typically, you do not need to increase the value.                                                                               |  |
|                                                                                                    | Example:                                                                                                    |  |
|                                                                                                    | <pre>set pp_1 port_retry_on_tx=8</pre>                                                                                          |  |

# port\_pending\_rx\_number

| Parameter | er port_pending_rx_number                                                                                                    |  |
|-----------|----------------------------------------------------------------------------------------------------|--|
| Туре      | Numeric                                                                                                    |  |
| Value     | The "port_pending_rx_number" parameter sets the number of pending receive buffers.                                                                                        |  |
|           | The default value is 63. The maximum value allowed is 195.                                                                                                    |  |
|           | You may want to increase the "port_pending_rx_number" when you have very busy networking and experience problems like losing connections not related to the carrier loss. |  |
|           | Typically, you do not need to change this parameter.                                                                                                    |  |
|           | Example:                                                                                                    |  |
|           | <pre>set pp_1 port_pending_rx_number=128</pre>                                                                                                    |  |

# port\_pending\_rx\_number

| Parameter                                                                                          | port_pending_rx_number                                                                                                    |  |
|----------------------------------------------------------------------------------------------------|----------------------------------------------------------------------------------------------------|--|
| Туре                                                                                               | Numeric                                                                                                    |  |
| Value The "port_pending_tx_number" parameter sets the number of buffers the port uses to transmit. |                                                                                                    |  |
|                                                                                                    | The default value is 62.                                                                                                    |  |
|                                                                                                    | You may want to increase the "port_pending_tx_number" value if the log file indicates dropped TX packets due to TX queue overflow. |  |
|                                                                                                    | Typically, you do not need to change this parameter.                                                                               |  |
|                                                                                                    | Example:                                                                                                    |  |
|                                                                                                    | <pre>set pp_1 port_pending_rx_number=128</pre>                                                                                     |  |

### suspend\_msg\_on\_mac\_change

| Parameter | suspend_msg_on_mac_change                                                                                                    |  |
|-----------|----------------------------------------------------------------------------------------------------|--|
| Туре      | Boolean                                                                                                    |  |
| Value     | To avoid confusion arising from non critical errors during a MAC address change, logging is by default suppressed (default value is "true"). |  |
|           | To enable tracing during a MAC address change set this parameter to "false"                                                                  |  |
|           | Example:                                                                                                    |  |
|           | <pre>set pp_1 suspend_msg_on_mac_change=false</pre>                                                                                          |  |

### legacy\_mode

| Parameter | legacy_mode                                                                                                    |  |
|-----------|----------------------------------------------------------------------------------------------------|--|
| Туре      | Boolean                                                                                                    |  |
| Value     | If this parameter is set to "true" CHARON-VAX tries to use very first implementation of "packet_port" having certain restrictions such as inability to automatically change MAC address on given interface etc.<br>This setting may be needed if CHARON-VAX runs in VMware environment for example. In other situations please do not change its default value ("false").<br>Example:<br>set pp_1 legacy_mode=true                                                              |  |
|           | <ul> <li>This parameter is required only if you do not want to allow promiscuous traffic for the VMware adapter/port. In this mode, CHARON-VAX / CHARON-PDP use legacy MAC address change logic, so use of this option is not desirable.</li> <li>Thus for ESXi networking configuration: <ol> <li>Create the port with e1000 adapter;</li> <li>Enable the promiscuous traffic;</li> <li>Do not use "legacy_mode" option in CHARON's configuration file;</li> </ol> </li> </ul> |  |

### **Example**

load DEQNA/DEQNA XQA

load packet\_port/chnetwrk XQA0 interface="connection:Charon"

set XQA interface=XQA0

CHARON supports VLAN adapters. If for some reasons you are going to use them, proceed with their installation and configuration according to the network adapter's vendor's User's Guide and then use the resulting VLAN interface the same way as the regular network interface.

Back to Table of Contents

# Supported Ethernet Q-bus Adapters for DECnet OSI (DECnet Plus)

### The only supported Q-bus device is the DELQA adapter model.

During DECnet OSI installation or DECnet OSI interface reconfiguration, DEQNA and DESQA models are not recognized as valid devices. (DECnet OSI SPD).

The integrated SGEC Ethernet "EZA" on a MicroVAX 3100 & VAX 4000-106/108 is supported by DECnet OSI.

The integrated ESA (AMD Lance 7990) device is not currently implemented in CHARON-VAX.

Back to Table of Contents

# Ethernet Q-bus Adapter and Cluster configuration rules

In a VMS Cluster using VMS version 5.5 and above, use only DELQA and DESQA Ethernet adapters that are supported (VMS Cluster SPD).

The default DEQNA device is not supported for SCS Cluster protocol and the emulated VAX will fail with a CLUEXIT Bugcheck.

Back to Table of Contents

# **Specific Controllers**

### **Table of Contents**

- LPV11 Line Printer Controller
  - address
  - vector
  - other parameters
  - Examples
- DUMMY\_VCB02 device

Back to Table of Contents

# **LPV11 Line Printer Controller**

CHARON-VAX / CHARON-PDP Q-bus systems provide support for the LPV11 Parallel Line Printer Controller.

The LPV11 emulation is implemented using the CHARON Qbus API (CHAPI). This interface is designed to allow third-parties to custom design emulated Qbus peripherals.

To enable CHAPI modules, request an update to the CHARON-VAX / CHARON-PDP license. For details on CHAPI read the CHARON-VAX / CHARON-PDP CHAPI user manual, available from the STROMASYS web site.

Use the following command to load an instance of an LPV11 Parallel Line Printer Controller:

```
load CHAPI <logical name> dll=LPV11
```

### Example:

```
load CHAPI LPA0 dll=LPV11
```

The LPV11 (being a CHAPI component) provides the following configuration parameters, to be specified using the "set" command:

### address

| Parameter | address                                                                    |
|-----------|----------------------------------------------------------------------------|
| Туре      | Numeric                                                                    |
| Value     | Specifies the CSR address.                                                 |
|           | This address must be a valid QBUS 22-bit address in an I/O space.          |
|           | The initial value is 017777514, which is the factory setting for an LPV11. |

### vector

| Parameter | vector                                                                |
|-----------|-----------------------------------------------------------------------|
| Туре      | Numorio                                                               |
| туре      | Numenc                                                                |
| Value     | Specifies the interrupt vector.                                       |
|           | The initial value is 0200, which is the factory setting for an LPV11. |

### other parameters

| Parameter | see below                                                                                                    |                                                                                                    |
|-----------|----------------------------------------------------------------------------------------------------|----------------------------------------------------------------------------------------------------|
| Туре      | Text String                                                                                                    |                                                                                                    |
| Value     | Specifies the name of the file in which the LPV11 prints the text, the name of a physical printer or a TCPIP port to connect to an external utility, like HOSTPrint, (along with some additional parameters): |                                                                                                    |
|           | Parameters                                                                                                    | Description                                                                                                    |
|           | "\\.\LPT <n>"</n>                                                                                                    | Host port to connect to a physical printer                                                                      |
|           | "port"                                                                                                    | TCP/IP port to connect to an external application                                                               |
|           | "application"                                                                                                    | An application to run after opening the port.                                                                   |
|           |                                                                                                    | Note: the name of the application including its own parameters must be framed within ' characters (apostrophe). |
|           | -port                                                                                                    | The TCP/IP port the HOSTprint utility will connect to.                                                          |
|           | -fontsize                                                                                                    | The font size to be used for printing.                                                                          |
|           | -font                                                                                                    | The font to be used for printing. The font name must be framed with \ (backslash) symbols.                      |

It's possible to load as many LPV11 devices as you wish and the system running on the emulated VAX/PDP-11 allows this to be done. To load LPV11 devices use the standard QBUS parameters: "address" and "vector" to select the correct place on the QBUS.

### **Examples**

The following example demonstrates how to load 2 instances of LPV11, mapped to 2 host system LPT ports:

```
load chapi lpv1 address = 017777514 vector = 0200
set lpv1 dll = lpv11.dll parameters = "\\.\LPT1"
load chapi lpv2 address = 017764004 vector = 0170
set lpv2 dll = lpv11.dll parameters = "\\.\LPT2"
```

The printers connected to the host must understand output of the LPV11 driver on the emulated VAX/PDP-11. Use printers that work with the VAX/PDP-11 hardware.

The "configure" utility (VAX), available from the SRM console, is used to find out the correct QBUS addresses and interrupt vectors for multiple LPV11 instances.

It is also possible to redirect output from an LPV11 to an external application, for example, HOSTPrint. This application allows printing to the Windows system printers using the desired font.

In the following example the LPV11 instance, called: lpv1, opens host port 10004 and starts the HOSTPrint application, directing it to connect to the port 10004 and use the font "Courier New", size 12 for printing:

load chapi lpv1 address = 017777514 vector = 0200
set lpv1 dll = lpv11.dll parameters="port = 10004 application='HOSTPrint -port=10004 -fontsize=12 -font=\Courier New\'"

Back to Table of Contents

### DUMMY\_VCB02 device

This description applies only to MicroVAX 3600, MicroVAX 3900, VAXserver 3900 and VAXserver 3600 server emulations.

The dummy VCB02 device emulates the QBUS registers of a VCB02 graphic controller, (at the secondary VCB02 device address) but does not implement graphic display functionality. Its purpose is to be able to use a workstation version of VMS.

When this device is loaded and VAX/VMS boots with a "D" (workstation) type license, the license is accepted because VMS recognizes that a VCB02 is present.

As the dummy VCB02 is located on the secondary address (0x3fff02), VMS boots using the normal console terminal without graphics capability.

### The format is as follows:

load dummy\_vcb02/null\_vcb02 dummy

Since this dummy device cannot draw graphics, CHARON-VAX will fail the initial hardware diagnostics, but it will still boot correctly.

Back to Table of Contents

# Sample configuration files

# Contents

- PDP-11/93 configuration file
- VAX 4000 Model 108 configuration file
- VAX 6310 configuration file
  VAX 6610 configuration file

# PDP-11/93 configuration file

```
#
 Copyright (C) 1999-2014 STROMASYS
#
 All rights reserved.
#
# The software contained on this media is proprietary to and embodies
#
 the confidential technology of STROMASYS. Posession, use, duplication,
# or dissemination of the software and media is authorized only pursuant
# to a valid written license from STROMASYS.
# Sample configuration file for PDP-11/93 machines.
#
#
  _____
set session hw_model = PDP1193
# Select name of the instance to differentiate it among other instances
# runnig on the same host.
#-
  _____
#set session configuration_name = PDP1193
±
# Disable rotating LOG and enable single file LOG. Select either appending or
# overwriting it on every instance start. Then specify desired log file name
# and path to it.
#
#set session log_method = append
#set session log_method = overwrite
#set session log = PDP1193.log
set toy container = "pdp1193.dat"
# Specify KW11-L timer frequency here (default is 50). Note, that appropriate
# disk image supports appropriate frequency because system clock
# frequency is the system configuration parameter.
#
#set KW11 frequency = 50
#set KW11 frequency = 60
#
# Select connection for the console serial line TTO.
#
  _____
#
#load physical_serial_line TT0 line = "\\.\COM<N>"
#load virtual_serial_line TTO port = 10003
load virtual_serial_line TTO port = 10003 application = "putty -load TTO -P 10003"
set UART line = TT0
#
# Uncomment to enable emulation of RQDX3 disk controller.
  _____
#.
```

#load RQDX3 DU

```
#
# Uncomment to connect the emulator's DUO to the disk image.
±
ш.
    _____
#set DU container[0] = "<file-name>.vdisk"
#
# Uncomment to connect the emulator's DU1 to host's disk drive.
#
#
 _____
#set DU container[1] = "\\.\PhysicalDrive0"
#set DU container[1] = "\\.\PhysicalDrive<N>"
# Uncomment to connect the emulator's DU2 to host's CD/DVD-ROM drive or ISO
# disk image.
#
 _____
ш.
#set DU container[2] = "\\.\CdRom0"
#set DU container[2] = "\\.\CdRom<N>"
#set DU container[2] = "<file-name>.iso"
#
# Uncomment to connect the emulator's DU3 to host's 3.5" FDD.
# Either "A:" or "B:" may be used in container specification.
 _____
±-
\#set DU container[3] = "\\.\A:"
#
# Boot from DUO MSCP disk.
 _____
#
#set cpu_0 auto_boot = "DU0"
#
# Uncomment to enable emulation of TQK50 tape controller.
#load TQK50 MU
#_____
# Uncomment to connect the emulator's MUO to the tape image.
±
#
 _____
#set MU container[0] = "<file-name>.vtape"
#
# Uncomment to connect the emulator's MU1 to host's tape drive.
#
#·
 _____
#set MU container[1] = " \ . \ Tape0"
#set MU container[1] = "\\.\Tape<N>"
```

Back to Top

# VAX 4000 Model 108 configuration file

```
#
 Copyright (C) 1999-2014 STROMASYS
# All rights reserved.
# The software contained on this media is proprietary to and embodies
# the confidential technology of STROMASYS. Posession, use, duplication,
# or dissemination of the software and media is authorized only pursuant
# to a valid written license from STROMASYS.
±
# Sample configuration file for VAX 4000 Model 108.
#
# Specify hw_model prior to any other commands. This parameter informs the
# emulator what type of VAX it should emulate. All the other commands
# availability and possibility to use depend on this specification.
#
#·
  _____
set session hw_model = VAX_4000_Model_108
# Select name of the instance to differentiate it among other instances
# runnig on the same host.
±
#-----
#set session configuration_name = VAX_4000_Model_108
#_____
# Disable rotating LOG and enable single file LOG. Select either appending or
# overwriting it on every instance start. Then specify desired log file name
# and path to it.
 _____
#.
#set session log_method = append
#set session log_method = overwrite
#set session log = VAX_4000_Model_108.log
#
# The following line tells the emulator where to preserve NVRAM content. It
# will keep the current time of the emulated VAX (when you do not run the
# emulator) and console parameters (such as default boot device).
#
#.
#set toy container="vx4k108.dat"
#_____
#
# The following line tells the emulator where to store intermediate state
# of the Flash ROM. It will keep the rest of console parameters. It is
# recommended to keep both previous and this line uncommented for the
 emulator to be able to correctly preserve the saved state of the console.
#
#
ш-
  _____
#set rom container="vx4k108.rom"
#
# Disable or enable dynamic instruction translation by the cpu (ACE). The use
# of DIT may be also prohibited by the license. If not specified (i.e. when
```

```
# both lines remain commented out) the DIT is enabled as soon as the license
# allows to do so and is disabled otherwise ...
#
   _____
#-
#set cpu ace_mode=false
#set cpu ace_mode=true
#
# Specify the size of RAM (default is 16MB). Note that DIT (when enabled)
# also needs certain amount of memory which grows linearly following the size
# of memory specified here. Also remember that the dongle license might limit
# the maximum amount of memory.
#
#set ram size=32
#set ram size=64
#set ram size=80
#set ram size=128
#set ram size=256
#set ram size=512
#
# Now assign four built-in serial lines. Currently the emulator offers two
# possible ways of using built-in serial lines. First of them is connection
# to COM ports (via physical_serial_line). The second is to attach a third
# party terminal emulator (virtual_serial_line).
# Once desired way of connection is chosen and the corresponding line is
# uncommented connect it to preloaded controller QUART by chosing the QUART
# line number (in square brackets) to connect the interface to. See OPA0
# below, for example.
#
#-----
#load physical_serial_line/chserial TTA0 line="\\.\COMn"
#load virtual_serial_line/chserial TTA0 port=10000
#load virtual_serial_line/chserial TTA0 port=10000 application="tta0.ht"
#load virtual_serial_line/chserial TTA0 port=10000 application="putty.exe -load TTA0"
#set quart line[0]=TTA0
#load physical_serial_line/chserial TTA1 line="\\.\COM1"
#load virtual_serial_line/chserial TTA1 port=10001
#load virtual_serial_line/chserial TTA1 port=10001 application="ttal.ht"
#load virtual_serial_line/chserial TTA1 port=10001 application="putty.exe -load TTA1"
#set quart line[1]=TTA1
#load physical_serial_line/chserial TTA2 line="\\.\COM2"
#load virtual_serial_line/chserial TTA2 port=10002
#load virtual_serial_line/chserial TTA2 port=10002 application="tta2.ht"
#load virtual_serial_line/chserial TTA2 port=10002 application="putty.exe -load TTA2"
#set quart line[2]=TTA2
#
# Select connection for the console serial line OPAO.
#
#load physical_serial_line/chserial OPA0 line="\\.\COM3"
#load virtual serial line/chserial OPA0 port=10003
#load virtual_serial_line/chserial OPA0 port=10003 application="opa0.ht"
load virtual_serial_line/chserial OPA0 port=10003 application="putty.exe -load OPA0"
set quart line[3]=OPA0
#
```

```
# The VAX 4000 Model 108 contains built-in PCI SCSI adapter called PKA
# within the configuration file.
#·
  _____
#
# Uncomment to connect the emulator's DKA0 to the disk image.
#
ш.
 _____
#load virtual_scsi_disk pka_0 scsi_bus=pka scsi_id=0
#set pka_0 container="<file-name>.vdisk"
±
# Uncomment to connect the emulator's DKA100 to host's disk drive.
#
#-
 _____
#load virtual_scsi_disk pka_1 scsi_bus=pka scsi_id=1
#set pka_1 container="\\.\PhysicalDrive0"
#set pka_1 container="\\.\PhysicalDriveN"
#_____
#
# Uncomment to connect the emulator's GKA200 to an unknown SCSI device.
#
 _____
#.
#load physical_scsi_device pka_2 scsi_bus=pka scsi_id=2
#set pka_2 container="\\.\ScsiN:X:Y:Z"
#
# Uncomment to connect the emulator's DKA300 to host's CD/DVD-ROM drive.
#.
 _____
#load virtual_scsi_cdrom pka_3 scsi_bus=pka scsi_id=3
#set pka_3 container="\\.\CdRom0"
#set pka_3 container="\\.\CdRomN"
#
# Uncomment to connect the emulator's DKA400 to .ISO file (CD/DVD-ROM image).
#
#-
 _____
#load virtual_scsi_cdrom pka_4 scsi_bus=pka scsi_id=4
#set pka_4 container="<file-name>.iso"
#_____
#
# Uncomment to connect the emulator's MKA500 to host's SCSI tape drive.
#
  _____
#
#load physical_scsi_device pka_5 scsi_bus=pka scsi_id=5
#set pka_5 container="\\.\Tape0"
#set pka_5 container="\\.\TapeN"
#
# Uncomment to connect the emulator's MKA600 to .VTAPE file (tape image).
#
#-----
#load virtual_scsi_tape pka_6 scsi_bus=pka scsi_id=6
#set pka_6 container="<file-name>.vtape"
#
```
# If necessary, load optional SCSI controller SCSI\_B (PKB). # ATTENTION! Old versions of VAX/VMS (older then 5.5-2H4) do not support # optional SCSI controller and might fail to boot when SCSI option is loaded. \_\_\_\_\_ ±-#include kzdda.cfg ± # Uncomment to connect the emulator's DKB600, DKB601 to host's floppy disk # drives (A:, B:, if any). #-----#load floppy\_scsi\_device pkb\_6 scsi\_bus=pkb scsi\_id=6 # # Uncomment to enable built-in SGEC Ethernet Adapter (EZA). #set EZA interface=EZA0 # Connect the SGEC Ethernet Adapter (EZA) to host's NIC. #-----#load packet\_port EZA0 interface="(disabled)" #load packet\_port EZA0 interface="connection:<connection-name>" # # Load optional DHW42-AA (or DHW42-BA, or DHW42-CA) serial line controller # (C-DAL). # # Only one instance of DHW42AA/BA/CA can be loaded. #load DHW42AA/DHV11 TXA #load DHW42BA/DHV11 TXA #load DHW42CA/DHV11 TXA #load physical\_serial\_line/chserial TXA0 line="\\.\COMn" #load virtual\_serial\_line/chserial TXA0 port=10010 #load virtual\_serial\_line/chserial TXA0 port=10010 application="txa0.ht" #set TXA line[0]=TXA0 #load physical\_serial\_line/chserial TXA1 line="\\.\COMn" #load virtual\_serial\_line/chserial TXA1 port=10011 #load virtual\_serial\_line/chserial TXA1 port=10011 application="txa1.ht" #set TXA line[1]=TXA1 #load physical\_serial\_line/chserial TXA2 line="\\.\COMn" #load virtual\_serial\_line/chserial TXA2 port=10012 #load virtual\_serial\_line/chserial TXA2 port=10012 application="txa2.ht" #set TXA line[2]=TXA2 #load physical\_serial\_line/chserial TXA3 line="\\.\COMn" #load virtual\_serial\_line/chserial TXA3 port=10013 #load virtual\_serial\_line/chserial TXA3 port=10013 application="txa3.ht" #set TXA line[3]=TXA3 #load physical\_serial\_line/chserial TXA4 line="\\.\COMn" #load virtual\_serial\_line/chserial TXA4 port=10014 #load virtual\_serial\_line/chserial TXA4 port=10014 application="txa4.ht"

#set TXA line[4]=TXA4

```
#load physical_serial_line/chserial TXA5 line="\\.\COMn"
#load virtual_serial_line/chserial TXA5 port=10015
#load virtual_serial_line/chserial TXA5 port=10015 application="txa5.ht"
#set TXA line[5]=TXA5
#load physical_serial_line/chserial TXA6 line="\\.\COMn"
#load virtual_serial_line/chserial TXA6 port=10016
#load virtual_serial_line/chserial TXA6 port=10016 application="txa6.ht"
#set TXA line[6]=TXA6
#load physical_serial_line/chserial TXA7 line="\\.\COMn"
#load virtual_serial_line/chserial TXA7 port=10017
#load virtual_serial_line/chserial TXA7 port=10017 application="txa7.ht"
#set TXA line[7]=TXA7
# Configure optional RQDX3 storage controller (MSCP/QBUS). Handles disk
# images, disk drives, CD-ROM drives, magneto-optical drives, floppy drives.
#-----
#load RQDX3 DUA
#set DUA container[0]="<file-name>.vdisk"
#set DUA container[1]="\\.\PhysicalDriveN"
#set DUA container[2]="\\.\CdRomN"
#set DUA container[3]="<file-name>.iso"
#set DUA container[4]="\\.\H:"
#load RQDX3 DUB address=...
#load RQDX3 DUC address=...
#_____
#
# Configure optional TQK50 tape storage controller (TMSCP/QBUS). Handles tape
# images, and physical tape drives attached to the host.
#-----
#load TQK50 MUA
#set MUA container[0]="<file-name>.vtape"
#set MUA container[1]="\\.\TapeN"
#load TQK50 MUB address=...
#load TQK50 MUC address=...
#
# Configuring the optional DELQA Ethernet adapters (QBUS).
#
ш.
  _____
#load DELOA/DEONA XOA
#load packet_port XQA0 interface="connection:<connection-name>"
#set XQA interface=XQA0
#load DELQA XQB address=...
#load DELQA XQC address=...
#
# Configure optional DHV11 (or DHQ11, CXY08, CXA16, CXB16) serial line
# controller (QBUS). Address and vector must be set as required by operating
# system.
#
#.
 _____
```

#load DHV11/DHV11 TXA #load DHQ11/DHV11 TXA #load CXY08/DHV11 TXA #load CXA16/DHV11 TXA #load CXB16/DHV11 TXA #load physical\_serial\_line/chserial TXA0 line="\\.\COMn" #load virtual\_serial\_line/chserial TXA0 port=10010 #load virtual\_serial\_line/chserial TXA0 port=10010 application="txa0.ht" #set TXA line[0]=TXA0 #load physical\_serial\_line/chserial TXA1 line="\\.\COMn" #load virtual\_serial\_line/chserial TXA1 port=10011 #load virtual\_serial\_line/chserial TXA1 port=10011 application="txa1.ht" #set TXA line[1]=TXA1 #load physical\_serial\_line/chserial TXA2 line="\\.\COMn" #load virtual\_serial\_line/chserial TXA2 port=10012 #load virtual\_serial\_line/chserial TXA2 port=10012 application="txa2.ht" #set TXA line[2]=TXA2 #load physical\_serial\_line/chserial TXA3 line="\\.\COMn" #load virtual\_serial\_line/chserial TXA3 port=10013 #load virtual\_serial\_line/chserial TXA3 port=10013 application="txa3.ht" #set TXA line[3]=TXA3 #load physical\_serial\_line/chserial TXA4 line="\\.\COMn" #load virtual\_serial\_line/chserial TXA4 port=10014 #load virtual\_serial\_line/chserial TXA4 port=10014 application="txa4.ht" #set TXA line[4]=TXA4 #load physical\_serial\_line/chserial TXA5 line="\\.\COMn" #load virtual\_serial\_line/chserial TXA5 port=10015 #load virtual\_serial\_line/chserial TXA5 port=10015 application="txa5.ht" #set TXA line[5]=TXA5 #load physical\_serial\_line/chserial TXA6 line="\\.\COMn" #load virtual\_serial\_line/chserial TXA6 port=10016 #load virtual\_serial\_line/chserial TXA6 port=10016 application="txa6.ht" #set TXA line[6]=TXA6 #load physical\_serial\_line/chserial TXA7 line="\\.\COMn" #load virtual\_serial\_line/chserial TXA7 port=10017 #load virtual\_serial\_line/chserial TXA7 port=10017 application="txa7.ht" #set TXA line[7]=TXA7 #load DHV11 TXB address=... #load DHQ11 TXB address=... #load CXY08 TXB address=... #load CXA16 TXB address=... #load CXB16 TXB address=... 

Back to Top

### VAX 6310 configuration file

```
# Copyright (C) 1999-2014 STROMASYS
# All rights reserved.
# The software contained on this media is proprietary to and embodies
# the confidential technology of STROMASYS. Posession, use, duplication,
# or dissemination of the software and media is authorized only pursuant
# to a valid written license from STROMASYS.
±
# Sample configuration file for VAX 6000 Model 310.
#
#-
  _____
set session hw_model = VAX_6310
#_____
# Select name of the instance to differentiate it among other instances
# runnig on the same host.
#
#-
 _____
#set session configuration_name = VAX_6310
# Disable rotating LOG and enable single file LOG. Select either appending or
# overwriting it on every instance start. Then specify desired log file name
# and path to it.
#-
 _____
#set session log_method = append
#set session log_method = overwrite
#set session log = VAX_6310.log
# It is possible to reduce the size of the log file using filtering
# possibilities:
#
# 1) Based on message type (info, warning, error)
 2) Based on repeatetive messages removing.
#
# You can specify which type of messages should be logged using option
#
 'log_show_messages' which is a string option containing mentioned above
# message types delimited by comma. Default is "all" which means to log
# all existing message types.
# You can specify that repeatetive messages should be filtered out using
 'log_repeat_filter' "on"/"off" option. Default value is "off"
#
# The same as default "all"
set session log_show_messages="info, warning, error"
# Show only information and error messages
#set session log_show_messages="info, error"
# Show only error messages
#set session log_show_messages="error"
# Filter repeatetive messages out
#set session log_repeat_filter="on"
```

```
#
# The following lines tell the emulator where to preserve NVRAM content.
# It will keep the current time of the emulated VAX (when you do not
# run the emulator) and console parameters (such as default boot device).
# Note, both storages must be enabled for preserving NVRAM state.
#set toy container="charon.dat"
#set eeprom container="charon.rom"
# Specify the size of RAM (default 512MB). Remember that the dongle
# license might limit the maximum amount of memory.
±
set ram size=32
#set ram size=64
#set ram size=128
#set ram size=256
#set ram size=512
#
# Now assign console built-in serial line. Currently the
# emulator offers three possible ways using serial lines. First
# of them is connection to COM ports (via physical_serial_line).
# The second is to attach a third party terminal emulator
# (virtual_serial_line). And the third one is to connect to MOXA
# NPort 5210 box ports (via np5210_serial_line).
# Once desired way of connection is chosen load the interface
# like OPA0 which is expected by built-in console controller.
#
# MOXA NPort 5210 box connection
#load np5210_serial_line/chserial OPA0
#set OPA0 ip="xxx.xxx.xxx" rs_port=n
# Physical COM port connection
#load physical_serial_line/chserial OPA0 line="COM1:"
#
# Virtual serial line connection listening for the TCP/IP port
# number 10003 on the host system. It is possible to connect to
# this port from any appropriate application (standard terminal,
# user written terminal, etc...).
#
#load virtual_serial_line/chserial OPA0 port=10003
# Virtual serial line connection listening for the TCP/IP port
# number 10003 on the host system. Specified program is started
# automatically.
load virtual_serial_line/chserial OPA0
#set OPA0 port=10003 application="opa0.ht"
set OPA0 port=10003 application="putty.exe -load OPA0"
#set OPA0 port=10003 application="c:\kea\user\opa0.ktc"
# load DWMBB XMI-to-VAXBI adapter into slot 14 of the XMI
load DWMBB XBA xmi_node_id=14
#
# Slots 1 - 15 (1 - F) of the VAXBI are able to handle I/O adapters.
# load KDB50 MSCP disk controller into slot 1 of the VAX BI
load KDB50 PUA vax_bi_node_id=1
# Attach unit 0 of the PUA controller to disk image (.dsk or .vdisk);
```

```
# VMS would see it as "DUA0:"
#
#set PUA container[0]="...\vdisk\vmssys.vdisk"
#
# Attach unit 1 of the PUA controller to physical disk drive (N to be
# replaced with decimal number); VMS would see it as "DUA1:"
#set PUA container[1]="\\.\PhysicalDriveN"
#
# ...
#
# Attach unit 9 of the PUA controller to CDROM drive (0 might to be
# replaced with another decimal number, if necessary); VMS would see
# it as "DUA9:"
#set PUA container[9]="\\.\CdRomN"
# Attach unit 10 of the PUA controller to floppy disk drive ('A' to be
# replaced with 'B', if necessary); VMS would see it as "DUA10:"
#set PUA container[10]="\\.\A:"
# ...
# load DEBNI Ethernet Controller into slot 2 of the VAXBI
load DEBNI/DEMNA ETA vax_bi_node_id=2
# connect the ETA Ethernet controller to host network interface
#load packet_port/chnetwrk ETA0 interface="connection:<connection-name>"
#set ETA interface=ETA0
# Load VAXBI to UNIBUS adapter
load DWBUA UBA vax_bi_node_id=14
# Load TMSCP tape to have the tape instead of non-implemented TBK70
load TUK50 MUA
±
# Attach MUA controller to tape image (.mtd or .vtape); VMS would see
# it as "MUA0:"
#
set MUA container[0]="mua0.mtd"
#
# Attach MUA controller to physical tape drive (N to be replaced with
# decimal number); VMS would see it as "MUA0:"
#
#set MUA container[0]="\\.\TapeN"
# ...
```

Back to Top

## VAX 6610 configuration file

```
# Copyright (C) 1999-2014 STROMASYS
# All rights reserved.
# The software contained on this media is proprietary to and embodies
# the confidential technology of STROMASYS. Posession, use, duplication,
# or dissemination of the software and media is authorized only pursuant
# to a valid written license from STROMASYS.
#
# Sample configuration file for:
#
# * Charon-VAX/6610
#
# Emulator of the VAX model:
#
#
 * VAX 6610
#
set session hw_model = VAX_6610
#
# Select name of the instance to differentiate it among other instances
# runnig on the same host.
#
#set session configuration_name = VAX_6610
#
# Disable rotating LOG and enable single file LOG. Select either appending or
# overwriting it on every instance start. Then specify desired log file name
# and path to it.
#
#-
  _____
#set session log_method = append
#set session log_method = overwrite
#set session log = VAX_6610.log
#
# To enable automatic boot, define the default boot device in the VAX
 console and uncomment the line below.
#
#
#set xmi boot=auto
#
# TOY date/time, boot options, ...
#
set toy container="vx6k610.dat"
#
# EEPROM settings, e.g. default boot drive
#
set eeprom container="vx6k610.rom"
#
# Specify the size of RAM (default 32MB). Note that DIT (when enabled)
# also needs certain amount of memory which grows linearly following
\ensuremath{\texttt{\#}} the size of memory specified here. Also remember that the dongle
# license might limit the maximum amount of memory.
```

```
#
# The valid settings are: 32,64,128,256,512,768,1024, ... 3584,
# 32bit systems only: Please note, that to be able to run the ~2Gb
# (2048) of simulated memory you should enable /3GB switch
#
set ram size=512
#set ram size=768
#set ram size=1024
#set ram size=2048
#set ram size=3584
#
# Now assign built-in console serial line. Currently the emulator
# offers two possible ways of using built-in serial lines. First of
# them is to attach a third party terminal emulator (virtual_serial_line).
# The second is connection to COM ports (via physical_serial_line).
# Once the way of the connection is defined corresponding mapping
# to the host resources can be performed.
#
# Connection to a third party terminal emulator:
#
load virtual_serial_line/chserial OPA0
#set OPA0 port=10003 application="opa0.ht"
set OPA0 port=10003 application="putty.exe -load OPA0"
#set OPA0 port=10003 application="c:\kea\user\opa0.ktc"
#
# Connection to a physical COM port of the host:
#
# load physical_serial_line/chserial OPA0
# set OPA0 line="COM1:"
±
# Load the MSCP controller with the name DUA
#
load KDM70/KDM70 DUA xmi_node_id=11
#
# Map the storage units for loaded MSCP controller DUA.
#
#
 In VMS, the DUA0 will correspond to the 'DUA container[0]', etc...
#
# Examples:
#
# set DUA container[0]="C:\Disk-Images\charon-6000\dua0.vdisk"
# set DUA container[1]="\\.\PhysicalDrive1"
# set DUA container[2]="\\.\CdRom0"
# set DUA container[3]="\\.\A:"
# It is also possible to map a tape drive identified by the host
# operating system to the DUA controller.
#
# Example:
#
# set DUA container[3]="\\.\Tape0"
#
#set DUA container[0]="..."
# Support of CI:
# Load CIXCD adapter into slot 12 (C) of the XMI.
#
#load CIXCD PAA xmi_node_id=12 ci_node_id=0x01
```

```
#
# Support of CI:
#
  Connect HSJ50 controller to the CIXCD adapter PAA.
#load HSJ50 PUA ci_node_id=0x0B mscp_allocation_class=1
#
# Map the storage units for the loaded HSJ50 controller PUA.
#
#
  In VMS, the PUA will correspond to the 'DUA container[0]', etc...
#
#
  Examples:
#
# set PUA container[0]="C:\Disk-Images\charon-6000\dua0.vdisk"
# set PUA container[1]="\\.\PhysicalDrive1"
# set PUA container[2]="\\.\CdRom0"
# set PUA container[3]="\\.\A:"
# It is also possible to map a tape drive identified by the host
# operating system to the PUA controller.
#
# Example:
#
# set PUA container[3]="\\.\Tape0"
#
#set PUA container[0]="..."
#
#
 IMPORTANT NOTE:
#
# Make sure that DUA and PUA do not conflict in the VMS environment, since
# the disks on those controllers have the same name "DUA[x]" preceded by
# their allocation class (for the HSJ50 controller it is set in the
# configuration file). Assign the allocation class in such a way to avoid
# name conflicts or enable only either DUA or PUA.
±
# See CHARON-66x0 User Guide for more details.
#
#
# Load Ethernet Controllers
#
# 2 Ethernet controllers are loaded in this sample configuration file: EXA
# and EXB. Both of them are connected to corresponding network interfaces:
# EXA_0 and EXB_0. The initial settings for the interfaces are "disabled".
# The exact mapping to the host ethernet interfaces will be defined later
# in this configuration file.
#
load DEMNA/demna EXA xmi_node_id=13 interface=EXA_0
load packet_port/chnetwrk EXA_0 interface="(disabled)"
load DEMNA/demna EXB xmi_node_id=14 interface=EXB_0
load packet_port/chnetwrk EXB_0 interface="(disabled)"
#
# Map the Network connections.
# Each connection is instantiated by the two objects. One is DEMNA controler
# emulator EXn where n is A or B, and second is packet port EXn_0 where the
# n is A or B.
# In the emulated VMS, the network devices EXn will correspond to the
# EXn, EXn_0 pair in the configuration file.
# To assign the spesific permanent address to the desired EXn controller
# ucomment the corresponding line below.
```

```
#
# Example:
#
# set EXA station_address="00-63-50-1A-A3-1E"
#
#set EXA station_address="..."
#set EXB station_address="..."
#
# To connect the corresponding adapter to the external device, uncomment
# the line below and put the valid interface definition.
#
# Example:
#
# set EXA_0 interface="Cabletron DE500B PCI Fast Ethernet Adapter (21143-PC)"
#
#set EXA_0 interface="connection:<connection-name>"
#set EXB_0 interface="connection:<connection-name>"
```

# CHARON-VAX and CHARON-PDP for Windows deinstallation

### **Deinstallation procedure**

Perform a clean shutdown of the running guests, stop all running CHARON-VAX / CHARON-PDP instances and remove the corresponding CHARON-VAX / CHARON-PDP services for the emulated VAX/PDP11 models to be removed. In case of a complete deinstallation:

- Remove all CHARON-VAX / CHARON-PDP services.
- Using the "Network Control Center" utility, release all the network interfaces back to the CHARON host.
- Remove any specific CHARON drivers installed manually (if any).

Open up the "Control Panel", select "Uninstall a program":

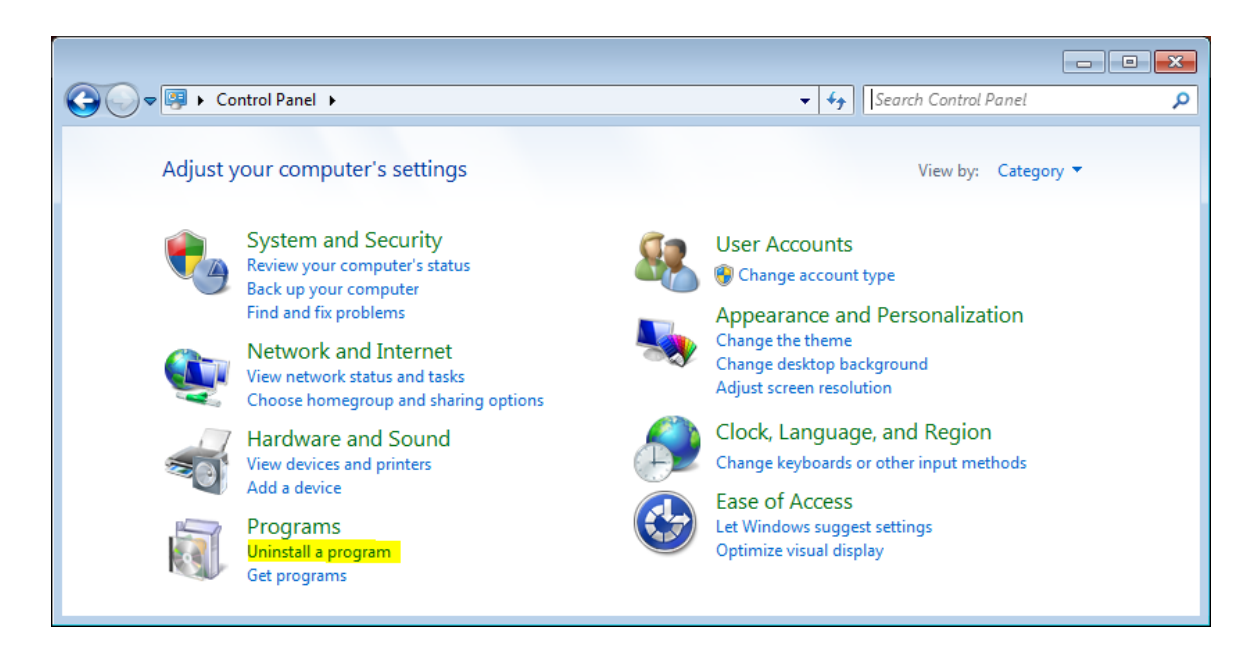

In the list of applications, double click on "CHARON Products":

|                                                                             |                                                                                      |                                            |              | 8   |
|-----------------------------------------------------------------------------|--------------------------------------------------------------------------------------|--------------------------------------------|--------------|-----|
| Control Panel                                                               | Programs    Programs and Features                                                    | 🔻 🍫 Search Programs and                    | Features     | ٩   |
| Control Panel Home<br>View installed updates<br>Turn Windows features on or | Uninstall or change a program<br>To uninstall a program, select it from the list and | l then click Uninstall, Change, or Repair. |              |     |
| off                                                                         | Organize 🔻 Uninstall/Change                                                          |                                            | !≡ ▼ 🤅       | 2   |
| network                                                                     | Name                                                                                 | Publisher                                  | Installed On | s ^ |
|                                                                             | Adobe Flash Player 14 ActiveX                                                        | Adobe Systems Incorporated                 | 16.07.2014   |     |
|                                                                             | Adobe Photoshop CC 14.1.2                                                            |                                            | 26.06.2014   |     |
|                                                                             | Adobe Reader XI (11.0.07) - Russian                                                  | Adobe Systems Incorporated                 | 25.06.2014   |     |
|                                                                             | 64 AIDA64 Extreme v4.50                                                              | FinalWire Ltd.                             | 29.07.2014   |     |
|                                                                             | CHARON Products                                                                      |                                            | 01.08.2014   |     |
|                                                                             | Z CPUID CPU-Z 1.70                                                                   |                                            | 29.07.2014   |     |
|                                                                             | Crystal Reports Basic for Visual Studio 2008                                         | Business Objects                           | 25.06.2014   | -   |
|                                                                             | ✓ III                                                                                |                                            | Þ            | •   |
|                                                                             |                                                                                      |                                            |              |     |

In the appearing CHARON installation dialog, select "Remove components or products" and press "Next":

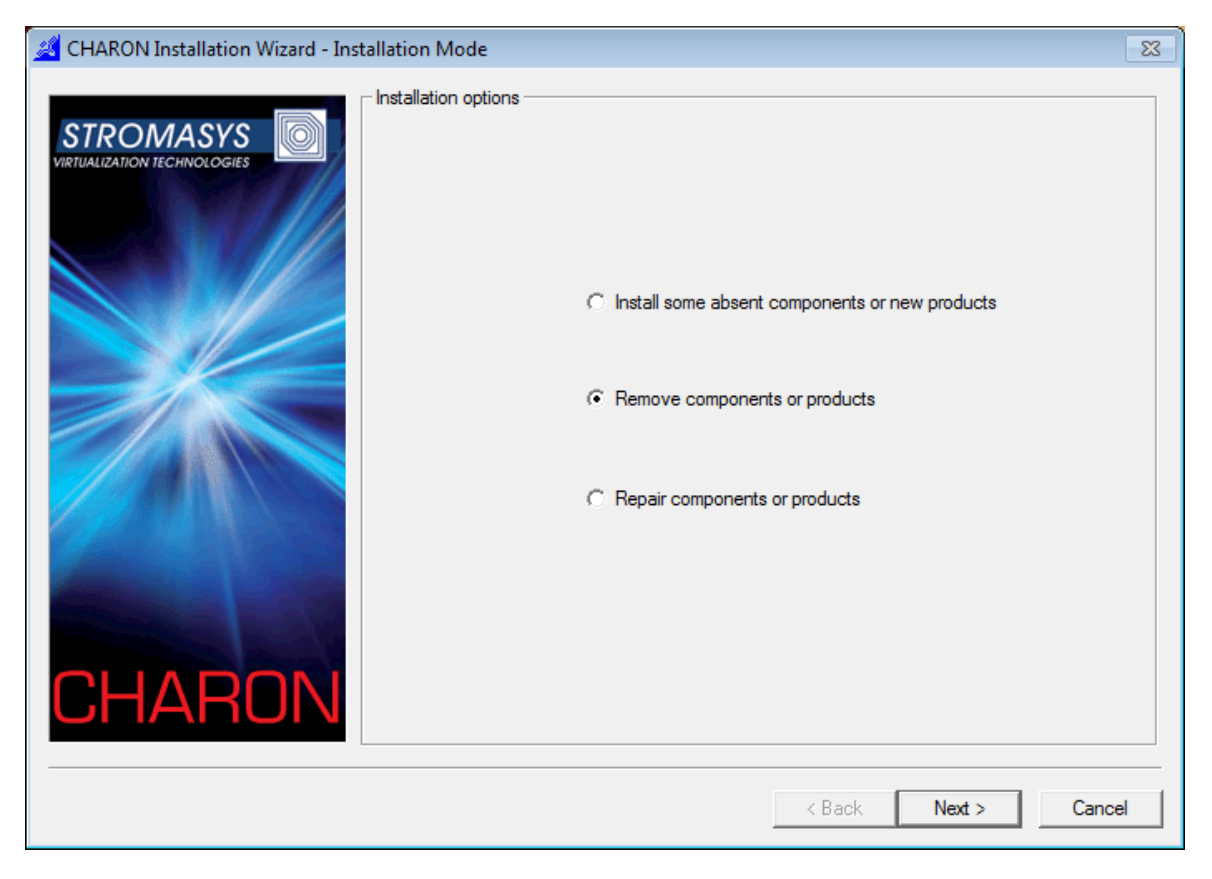

In the following dialog, select the CHARON products to be removed (or changed). Check "Select all the products" for deinstallation (or changing) of all installed CHARON products. Press "Next":

| CHARON Installation Wizard - Proc                                                                              | ducts                                       | 8                                  |
|----------------------------------------------------------------------------------------------------|---------------------------------------------|------------------------------------|
|                                                                                                    | Available Products                          |                                    |
| STROMASYS                                                                                                    | Product Name                                | Description                        |
| VIRTUALIZATION TECHNOLOGIES                                                                                    | CHARON-VAX/XM for Windows v4.5.15804        | CHARON-VAX/XM product. Needs a H/  |
|                                                                                                    | CHARON-VAX/XM Plus for Windows v4.5.15804   | CHARON-VAX/XM Plus product. Needs  |
|                                                                                                    | CHARON-VAX/XK Plus for Windows v4.5.15804   | CHARON-VAX/XK Plus product. Needs  |
|                                                                                                    | CHARON-VAX/XL for Windows v4.5.15804        | CHARON-VAX/XL Plus product. Needs  |
|                                                                                                    | CHARON-VAX/XL Plus for Windows v4.5.15804   | CHARON-VAX/XL Plus product. Needs  |
|                                                                                                    | CHARON-VAX/6610 Plus for Windows v4.5.15804 | CHARON-VAX/6610 Plus product. Need |
|                                                                                                    | CHARON-VAX/6620 Plus for Windows v4.5.15804 | CHARON-VAX/6620 Plus product. Need |
|                                                                                                    | CHARON-VAX/6630 Plus for Windows v4.5.15804 | CHARON-VAX/6630 Plus product. Need |
|                                                                                                    | CHARON-VAX/6640 Plus for Windows v4.5.15804 | CHARON-VAX/6640 Plus product. Need |
|                                                                                                    | CHARON-VAX/6650 Plus for Windows v4.5.15804 | CHARON-VAX/6650 Plus product. Need |
|                                                                                                    | CHARON-VAX/6660 Plus for Windows v4.5.15804 | CHARON-VAX/6660 Plus product. Need |
|                                                                                                    |                                             |                                    |
|                                                                                                    |                                             |                                    |
|                                                                                                    |                                             |                                    |
|                                                                                                    |                                             |                                    |
|                                                                                                    |                                             |                                    |
| and the second designed to be a second designed as a second designed as a second designed as a second designed |                                             |                                    |
|                                                                                                    |                                             |                                    |
|                                                                                                    |                                             | 4                                  |
| CHARUN                                                                                                    | Select all the products                     |                                    |
|                                                                                                    |                                             |                                    |
|                                                                                                    |                                             |                                    |
|                                                                                                    |                                             |                                    |
|                                                                                                    | <                                           | Back Next > Cancel                 |
|                                                                                                    |                                             |                                    |

Select the particular components to be deinstalled. Selection of all the components means that entire CHARON product will be removed. Press "Next".

| 🧱 CHARON Installation Wizard - The Components                                                                                                    |                                                                                                    |                                                                                                    |
|----------------------------------------------------------------------------------------------------|----------------------------------------------------------------------------------------------------|----------------------------------------------------------------------------------------------------|
| Product Components<br>VIETUALIZATION TECHNOLOGIES<br>VIETUALIZATION TECHNOLOGIES<br>VIETUALIZATION TECHNOLOGI | Product Components                                                                                                    | Description<br>COMPONENT NAME:<br>HOSTPrint utility version 1.10<br>COMPONENT DESCRIPTION:<br>HOSTPrint utility for printing from<br>CHARON environment to host<br>printers |
|                                                                                                    | VAXserver 3900 emulator (128/ND)     VAXStation 4000 Model 90 emulati     VAXStation 4000 Model 90 emulati     VAXStation 6.1.15804     VaxStation 6.1.15804     VaxSt | Desktop Icon Mark as default Emulator Space Requirements This selection: 461.69 Kb Total space: -210.91 Mb                                                                  |
|                                                                                                    | < Bac                                                                                                    | k Next > Cancel                                                                                                    |

The uninstallation process will begin:

| CHARON Installation Wizard - Uninstallation Progress |                                              |        |        |        |
|------------------------------------------------------|----------------------------------------------|--------|--------|--------|
|                                                      | Removing start menu entry for "dev_check.exe | e"     |        |        |
| CHARON                                               |                                              |        |        |        |
|                                                      |                                              | < Back | Next > | Cancel |

Once uninstallation (or changing) is done, the following dialog will be displayed:

| 🧮 CHARON Installation Wizard - Uninstallation is completed |                                                                                                    |  |
|------------------------------------------------------------|----------------------------------------------------------------------------------------------------|--|
| STROMASYS<br>VIRIUALIZATION IECHNOLOGIES                   | Removing is completed successfully!<br>Press finish to exit from the CHARON Installation Wizard<br>In order to complete the installation it's required to reboot<br>computer |  |
| CHARUN                                                     | Reboot computer now                                                                                                    |  |
|                                                            | < Back Finish Cancel                                                                                                    |  |

Press "Finish". The CHARON host will reboot automatically.

#### Back to Top